MyEMS Software Administrator Manual

MyEMS 能源管理系统软件管理员手册

V5.5.0

# Revision 20250530

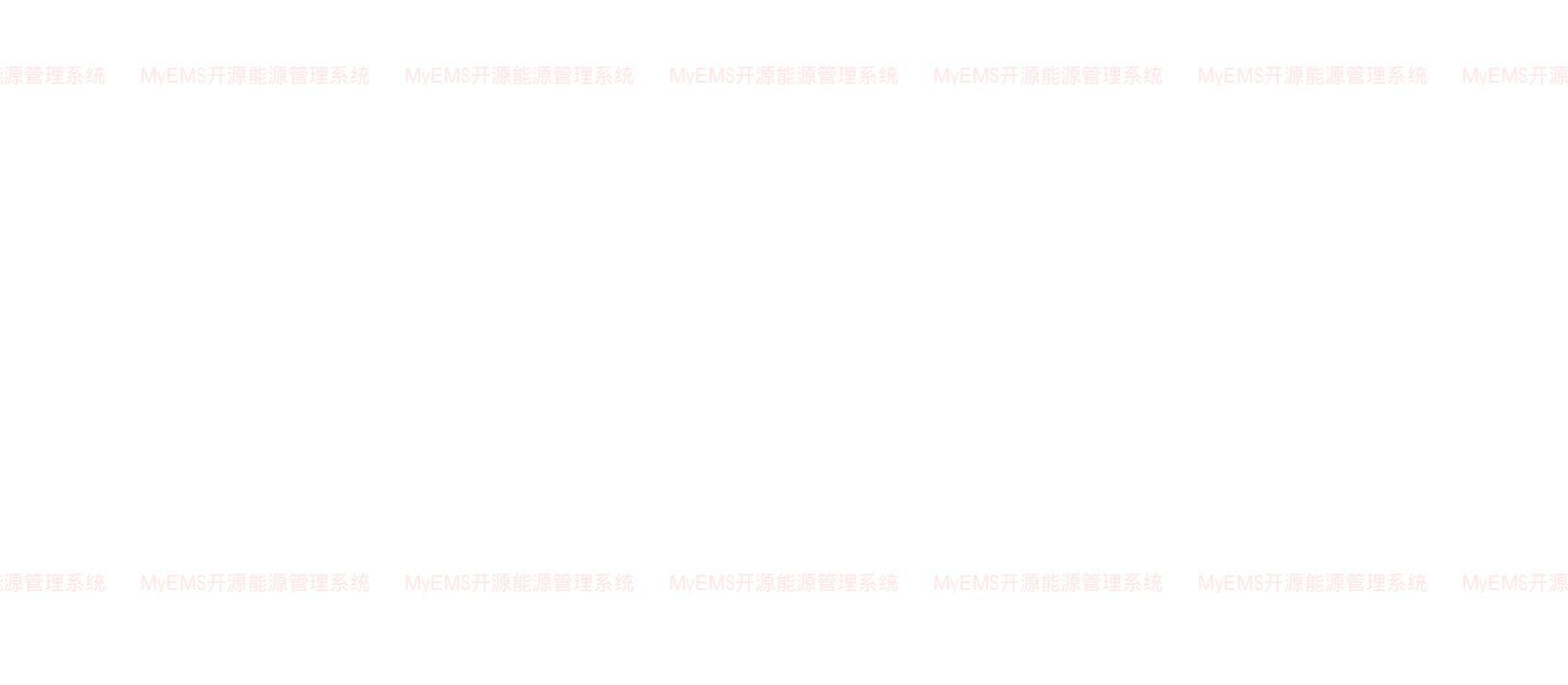

Copyright © 2025

# **MyEMS**

管理系统 MyEMS开源能源管理系统 MyEMS开源能源管理系统 All Rights Reserved MyEMS开源能源管理系统 MyEMS开源能源管理系统 MyEMS开

# COMPANY CONFIDENTIAL

Use or copying of all or any part of this document, except as permitted by the License Agreement, is prohibited. Disclosure outside the company requires non-disclosure agreement.

| 1. 系统概述                                                     | 1               |  |
|-------------------------------------------------------------|-----------------|--|
| 1.1. 软件系统介绍                                                 | 1               |  |
| 1.2. 软件系统架构                                                 | 2               |  |
| 2. 能源分类管理                                                   | 3               |  |
| MyEMS开源 2.1. 能源分类                                           |                 |  |
| 2.2. 能耗分项                                                   | 5               |  |
| 3. 能源费率管理                                                   | 7               |  |
| 4. 成本中心管理                                                   | 11              |  |
| 4.1. 成本中心                                                   | 11              |  |
| 4.2. 绑定费率                                                   | 13              |  |
| 4.3. 成本文件                                                   | 16              |  |
| 5. 联系人管理                                                    | 18              |  |
| 6. 网关管理                                                     | 20              |  |
| MyEMS开闭能协议系统 MvEMS开源能源管理系统 MvEMS开源能源管理系统 MvEMS开源能源管理系统 MvEM | 。<br>开源 24 管理系统 |  |
| 8. 数据源管理                                                    | 27              |  |
| 8.1. 数据源                                                    | 27              |  |
| 8.2. 数据点                                                    | 30              |  |
| 8.3. 数据修补文件                                                 | 34              |  |
| 9. 计量表管理                                                    | 35              |  |
| 9.1. 计量表                                                    | 35              |  |
| 9.2. 绑定数据点                                                  | 40              |  |
| 9.3. 树视图                                                    | 42              |  |
| <sub>MyEMS开源</sub> 9.4. 虚拟表                                 | <del></del>     |  |
| 9.5. 离线表                                                    | 45              |  |
| 9.6. 离线表文件                                                  | 48              |  |
| 9.7.绑定命令 逊                                                  | 52              |  |
| 10. 传感器管理                                                   | 54              |  |
| 10.1. 传感器                                                   | 54              |  |

目录

| 10.2. 绑定数据点                                                              | 56                |  |
|--------------------------------------------------------------------------|-------------------|--|
| 11. 设备管理                                                                 | 60                |  |
| 11.1. 设备                                                                 | 60                |  |
| 11.2. 绑定计量表                                                              | 63                |  |
| 11.3. 绑定参数                                                               | 67                |  |
| 11.4.绑定命令 企                                                              | 69                |  |
| MyEMS开源能源曾建系统 MyEMS开源能源曾建系统 MyEMS开源能源曾建系统 MyEMS开源能源曾建系统 My               | EMS升源酸源會理系统<br>71 |  |
| 12.1. 组合设备                                                               | 71                |  |
| 12.2. 绑定设备                                                               | 74                |  |
| 12.3.绑定计量表                                                               | 76                |  |
| 12.4. 绑定参数                                                               |                   |  |
| 12.4.绑定命令 企                                                              | 84                |  |
| 13. 空间管理                                                                 |                   |  |
| 13.1. 空间                                                                 | 87                |  |
| 13.2. 绑定计量表                                                              | 89                |  |
| MyEMS开源能源管理系统 MyEMS开源能源管理系统 MyEMS开源能源管理系统 MyEMS开源能源管理系统 My<br>13.3. 绑定设备 | EMS开源能源管理系统<br>91 |  |
| 13.4. 绑定组合设备                                                             |                   |  |
| 13.5. 绑定数据点                                                              | 95                |  |
| 13.6. 绑定传感器                                                              | 97                |  |
| 13.7. 绑定租户                                                               |                   |  |
| 13.8. 绑定门店                                                               | 101               |  |
| 13.9. 绑定车间                                                               | 103               |  |
| 13.10. 绑定工作日历                                                            | 105               |  |
| муемун ја 13.11. 绑定命令企                                                   |                   |  |
| 13.12. 绑定储能电站                                                            | 110               |  |
| 13.13. 绑定能流图                                                             | 112               |  |
| 13.14. 绑定配电系统                                                            | 114               |  |
| 13.15. 绑定光伏电站                                                            | 117               |  |
| 13.16. 绑定混动电站                                                            | 120               |  |

| 14. 租户管理                                                    | 124               |  |
|-------------------------------------------------------------|-------------------|--|
| 14.1. 租户                                                    | 124               |  |
| 14.2. 绑定计量表                                                 | 127               |  |
| 14.3. 绑定数据点                                                 | 129               |  |
| 14.4. 绑定传感器                                                 | 131               |  |
| MyEMS开源自14.5. 绑定工作日历代源管理系统…MyEMS开源代源管理系统…MyEMS开源自14.5.      | AAA 133 管理系统      |  |
| 14.6. 绑定命令企                                                 | 136               |  |
| 15. 门店管理                                                    | 138               |  |
| 15.1. 门店                                                    | 138               |  |
| 15.2. 绑定计量表                                                 | 142               |  |
| 15.3. 绑定数据点                                                 | 144               |  |
| 15.4. 绑定传感器                                                 | 146               |  |
| 15.5. 绑定工作日历                                                | 148               |  |
| 15.6. 绑定命令企                                                 | 151<br>/S开源能源管理系统 |  |
| 16. 车间管理                                                    | 153               |  |
| 16.1. 车间                                                    | 153               |  |
| 16.2. 绑定计量表                                                 | 156               |  |
| 16.3. 绑定设备                                                  | 158               |  |
| 16.4. 绑定数据点                                                 | 161               |  |
| 16.5. 绑定传感器                                                 | 163               |  |
| 16.6. 绑定工作日历                                                | 165               |  |
| 16.7. 绑定命令企                                                 | 167               |  |
| MyEMS开17.『能流图管理EMS开源能源管理系统 MyEMS开源能源管理系统 MyEMS开源能源管理系统 MyEM | 170               |  |
| 17.1. 能流图                                                   | 170               |  |
| 17.2. 节点                                                    | 172               |  |
| 17.3. 链接                                                    | 175               |  |
| 17.4. 预览                                                    | 177               |  |
| 18. 配电系统管理                                                  | 178               |  |

|                                  | 170                                         |  |
|----------------------------------|---------------------------------------------|--|
| 18.1. 配电系统                       |                                             |  |
|                                  |                                             |  |
| 18.2. 绑定数据点                      |                                             |  |
| 18.3. 预览                         |                                             |  |
| 19. 菜单管理                         |                                             |  |
| <b>20.</b> 知识库管理                 |                                             |  |
| 21. 工作日历管理                       | 190                                         |  |
| 21.1. 工作日历                       |                                             |  |
| 21.2. 非工作日                       |                                             |  |
| 高级设置:                            |                                             |  |
| 22. SVG @                        |                                             |  |
| 23. 指令企                          |                                             |  |
| 24. 控制模式                         |                                             |  |
| 25. 微电网企                         |                                             |  |
| MyEMS开源#25.1.1 微电网 :EMS开源能源篇理系统。 | MVEMS开源能源管理系统 MVEMS开源能源管理系统 MVEMS开。203 管理系统 |  |
| 25.2. 功率转换系统 (PCS)               |                                             |  |
| 25.3. 光伏                         |                                             |  |
| 25.4. 电池                         |                                             |  |
| 25.5. 充电桩                        |                                             |  |
| 25.6. 电网                         |                                             |  |
| 25.7. 负载                         |                                             |  |
| 25.8. 绑定传感器                      |                                             |  |
| 26. 虚拟电厂企                        |                                             |  |
| 26.1. 虚拟电厂                       |                                             |  |
| 26.2. 绑定微电网                      |                                             |  |
| 27. 储能集装箱企                       |                                             |  |
| 27.1. 储能集装箱                      |                                             |  |
| 27.2. 功率转换系统 (PCS)               |                                             |  |
| 27.3. 电池                         |                                             |  |

| 27.4. 调度策略         |                                                        |  |
|--------------------|--------------------------------------------------------|--|
| 27.5. 绑定指令企        |                                                        |  |
| 28. 储能电站企          |                                                        |  |
| 28.1. 储能电站         |                                                        |  |
| 28.2. 绑定储能集装箱      |                                                        |  |
| <b>28.3.</b> 绑定用户  |                                                        |  |
| 29. 光伏电站企          | MyCMO/TixTelxEl生示机 MyCMO/TixTel生示机 MyCMO/TixTel在示机 247 |  |
| 29.1. 逆变器:         |                                                        |  |
| 29.2. 绑定用户         |                                                        |  |
| 30. 风电场企:          |                                                        |  |
| 31. 邮件服务器企:        |                                                        |  |
| 32. 高级报表企          |                                                        |  |
| 33. 能源计划企          |                                                        |  |
| 34. 故障检测与诊断企       |                                                        |  |
| MVEMS开源 34.1. 规则管理 |                                                        |  |
| 34.2. 短信报警         |                                                        |  |
| 34.3. 邮件报警         |                                                        |  |
| 34.4. 网页报警         |                                                        |  |
| 34.5. 微信报警         |                                                        |  |
| 35. 用户与权限          |                                                        |  |
| 35.1. 用户设置         |                                                        |  |
| 35.2. 权限设置         |                                                        |  |
| 35.3. API 密钥       |                                                        |  |
|                    |                                                        |  |

#### 1. 系统概述

#### 1.1. 软件系统介绍

MyEMS 能源管理系统是利用云计算、物联网、大数据、人工智能等信息化技术,构建统 一规范、功能强大的综合能源服务平台。面对用能系统的设计、交付、运维的全周期和能源购 买、消费、转售的全过程,利用 AIOT 技术提供一套以终为始、全量化、无死角的能源管理方 案。帮助业主全面掌握能耗情况,保障管理预期的有效执行,避免管理漏洞和技术缺陷,实现 高效用能及品能平衡,履行社会责任,并最终促进能源管理能力实现全方位提升。内置大数据 驱动的人工智能算法平台,在能耗预测、运行策略评估、用能事件建模、运行异常诊断等方面 可提供超越经验的计算能力。覆盖能源购买、消费、销售全过程量化管理,力图实现能源交易 过程的全面对账。避免管理漏洞,确保业主在各交易环节始终占据信息优势。针对冷站等重点 用能系统,提供更加精细化的设计、调适、运行管理解决方案。以可量化的高效能目标驱动相 关环节持续性改进。提供下沉到项目现场的运行调适服务、嵌入客户管理体系的陪伴式运行咨 询服务、和数据质量管理、配电系统精细化调研等特色服务,力图填补原有行业分工盲区,形 成真正解决问题的解决方案。

本系统可满足企业对能源管理系统的需求,通过对主要能耗设备、用能单位的能源利用现 状进行监测分析,采用统计分析方法、能源审计方法和能量平衡方法等定期对企业能耗状况及 其费用进行分析,帮助企业确定能耗与节能指标体系,挖掘节能潜力,采取节能措施。(SHIMPERING

本系统适用于一般建筑、商场、酒店、商业综合体、医院、学校、写字楼、机关单位、体 育场、景区、地下管廊、工厂、矿山、港口、企业园区、乡镇、城市等各种用能单位。

本系统可以加强能源消耗和温室气体排放计量与统计能力建设,进一步完善节能减排降碳 的计量、统计、监测、核查体系,确保相关指标数据准确一致。可以加强节能形势的分析预警, 定期发布节能目标完成情况公告。

本系统为用户搭建数据空间映射关系。把设备、应用、服务、业务数据,统一以空间的维 度搭建数字孪生化的系统。把各项终端作为数据的入口,空间作为数据沉淀与分享的平台,并 联同物联能力形成一个空间、终端、数据三端可持续循环反哺的数据生态。

系统由能耗数据采集、数据存储、数据计算分析和数据可视化等部分组成。数据采集模块 支持多种通信协议,能耗历史数据和分析结果数据存储于高性能内存数据库,能耗数据经过分 析处理通过基于 Web 的界面或手机应用供用户查询、分析和下载报告。

用户通过 Web、手机应用或微信小程序查看用能单位和用能设备的实时数据,数据以表格、 曲线、饼图、柱状图等多样化显示。

# 1.2. 软件系统架构

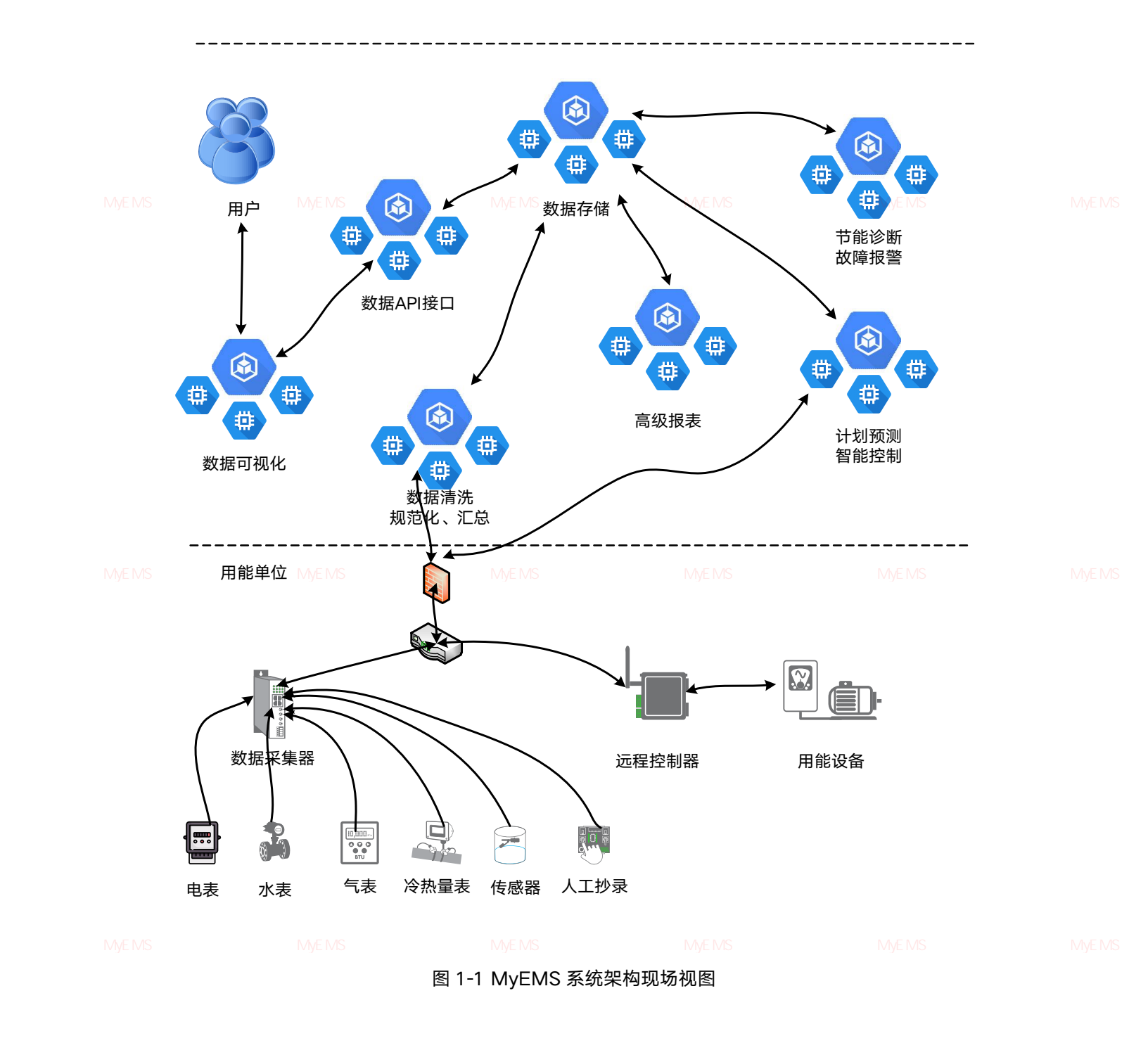

### 2. 能源分类管理

能源分类(Energy Category)分类计量是指按用能单位购入或储存或使用的各种一次能 源、二次能源和载能工质等能源种类,进行分门别类单独计量。能源分级考核是指按用能单位、 次级用能单位、主要用能设备等单元进行分级计量,分别实施能源消耗考核。

#### 2.1. 能源分类

系统 MyEMS开源能源管理系统 MyEMS开源能源管理系统 MyEMS开源能源管理系统 MyEMS开源能源管理系统 MyEMS开源能源管理系统 MyEMS开测

#### 查看能源分类:

- 1. 点击菜单'系统管理'
- 2. 点击菜单'能源分类管理'
- 3. 点击标签页'能源分类'

能源分类能耗分项

| (○添加能源分类) |                          |         |            |                  |                  |  |
|-----------|--------------------------|---------|------------|------------------|------------------|--|
| ID ¢      | 名称 🗢                     | 单位 \$   | 千克标准煤 🗢    | 千克二氧化碳排放 ♥       | 操作 ◆             |  |
| ť         | 电                        | kWh     | 0.123      | 0.928            | (932) (1933)     |  |
| 2         | 自来水                      | m²      | 0.086      | 0.91             | (B2) (B3)        |  |
| 3         | 天然气                      | mª      | 1.33       | 2.162            | (88) (BB)        |  |
| 4         | 4°C冷冻水                   | mª      | 1.1        | 1                | (1999)           |  |
| 東能源管理     | 系统 <sup>7°C冷冻</sup> MS开》 | 原能源管理系统 | MvEMS开源能源管 | 理系统 MvEMS开源能源管理系 | 统 🦉 🥮 🕾 开源能源管理系统 |  |
| 6         | 蒸汽                       | т       | 1          | (1.)             | (%2) (#8)        |  |
| 7         | 压缩空气                     | mª      | 1          | 1                | (88)             |  |
| 8         | 循环水                      | mª      | 1          | 1                | (#2) (#8)        |  |
| 9         | 热量                       | kWh     | 1          | 1                | (BB) (BB)        |  |
| 10        | 冷量                       | kWh     | 1          | 1                | (988) (589)      |  |
| 11        | 中水                       | mª      | 1          | 1                | (#20) (##b)      |  |

#### 图 2-1 能源分类列表

#### 添加能源分类:

- 1. 点击菜单'系统管理'
- 2. 点击菜单'能源分类'
- 3. 点击标签页'能源分类'
- 能源管理系统 MyEMS开源能源管理系统 MyEMS开源能源管理系统 MyEMS开源能源管理系统 MyEMS开源能源管理系统 MyEMS开 4. 点击 '添加能源分类'按钮
  - 5. 在'添加能源分类'对话框中输入'名称'、'单位'、'千克标准煤'和'千克二氧 化碳排放'
  - 6. 点击'保存'按钮

|  |                 | 添加能源分类(ID:) |      |  |
|--|-----------------|-------------|------|--|
|  | 名称              |             |      |  |
|  | 单位              |             |      |  |
|  | 千克标准煤           |             |      |  |
|  | MyEMS千克二氧化碳排放系统 |             |      |  |
|  |                 |             | 取消保存 |  |

图 2-2 添加能源分类

# 编辑能源分类:

- 1. 点击菜单'系统管理'
- 2. 点击菜单'能源分类管理'
- 3. 点击标签页'能源分类'

源管理系统 MyEMS开源能源管理系统

<sup>:理系统</sup> M**4.**<sup>MS7</sup>点击<sup>源</sup>·修改<sup>,法</sup>按钮<sup>EMS开源能源管理系统 MyEMS开源能源管理系统 MyEMS开源</sup>

- 5. 在'编辑能源分类'对话框中输入'名称'、'单位'、'千克标准煤'和' 千克二氧化碳排放'
- 6. 点击'保存'按钮

|  | 名称              | 电                                            |   |  |
|--|-----------------|----------------------------------------------|---|--|
|  | 单位              | kWh                                          |   |  |
|  | MyEMS开》于克标准煤 系统 | 充 <sup>0.123</sup> yEMS开源能源管理系统 MyEMS开源能源管理系 |   |  |
|  | 千克二氧化碳排放        | 0.928                                        |   |  |
|  |                 | 取消保存                                         |   |  |
|  |                 |                                              | 4 |  |

编辑能源分类(ID:1)

删除能源分类:

- 1. 点击菜单'系统管理'
- 2. 点击菜单'能源分类管理'
- 3. 点击标签页'能源分类'

,管理系统 MyEMS开源能源管理系统 M**4**.MS<del>·</del>点击源"删除'统按钮 EMS开源能源管理系统 MyEMS开源能源管理系统 MyEMS开源能源管理系统 MyEMS开源

5. 在'确认删除'对话框中点击'点击'确认删除'按钮

#### 2.2. 能耗分项

能耗分项是指根据各类能源的主要用途划分进行采集和整理的能耗数据,如:空调用电、 动力用电、照明用电等。

#### 查看能耗分项:

- 1. 点击菜单'系统管理'
- 2. 点击菜单'能源分类管理'

原管理系统 MyEMS开源能源管理

原管理系统 MyEMS开源能源管理系统 MyEMS开源能源管理系统 MyEMS开源能源管理系统 MyEMS开源能源管理系统 MyEMS开源 3. 点击标签页 '能耗分项'

| 修测分出       | 能紙子    |
|------------|--------|
| 0040(7) %C | 86467. |
|            |        |

| ◎ 添加能耗分项 |              |      |               |
|----------|--------------|------|---------------|
| ID       | 名称           | 能源分类 | 操作            |
| 1        | 公区商场扶梯直梯用电   | 电    | (B) (B)       |
| 2        | 公区商场照明及插座用电  | 电    | 修改 (開除)       |
| 3        | 公区商场空调水用电    | 电    | (fit2) (fit2) |
| 4        | 公区商场特殊功能房间用电 | 电    | (修改) (開除)     |
| 5        | 公区商场其他用电设备用电 | 电    | 修改 副除         |
| 6        | 和区燃气餐饮程户用电   | 电    | (修改) (1999)   |
| 7        | 租区电报饮租户用电    | 电    | (修改) (開除)     |
| 8        | 租区高照度租户用电    | 电    | (修改) (制除)     |
| 9        | 租区主力店租户用电    | 电    | 修改 副除         |
| 10       | 租区零售租户用电     | 电    | 修改 團隊         |

#### 图 2-4 能耗分项列表

研測能源管理系统 MyEMS开源能源管理系统 添加能耗分项:

统 MyEMS开源能源管

息管理系统 MyEMS开源能

余统 IVIYEIVIO开

- . . . . .
  - 1. 点击菜单'系统管理'
  - 2. 点击菜单'能源分类管理'
  - 3. 点击标签页'能耗分项'

- 4. 点击'添加能耗分项'按钮
- 5. 在'添加能耗分项'对话框中输入'名称',在下列列表中选择'能耗分 类'
- 6. 点击'保存'按钮

|               |                     | 添加能耗分项 |      |                 |  |
|---------------|---------------------|--------|------|-----------------|--|
| MyEMS开源能源管理系统 | MyEMS开源能源管理系约<br>名称 |        |      | — MyEMS开源能源管理系统 |  |
|               | 能源分类                | 请选择或搜索 | *    |                 |  |
|               |                     |        | 取消保存 |                 |  |

#### 图 2-5 添加能耗分项

#### 编辑能耗分项:

1. 点击菜单'系统管理'

原管理系统 MyEMS开源能源管理系统 MyEMS开源能源管理系统 MyEMS开源能源管理系统 MyEMS开源能源管理系统 MyEMS开源能源管理系统 MyEMS开源 2. 点击菜单 '能源分类管理'

- 3. 点击标签页'能耗分项'
- 4. 点击'修改'按钮
- 5. 在'编辑能耗分项'对话框中输入'名称',在能源分类下拉列表中选择' 能源分类'
- 6. 点击'保存'按钮

|  |              | 编辑能耗分项     | ,                   |               |  |
|--|--------------|------------|---------------------|---------------|--|
|  | 名称           | 公区商场扶梯直梯用电 |                     |               |  |
|  | 能源分类         | 电          | •                   |               |  |
|  | MyEMS开源能源管理系 |            | IS开源能源管理系统<br>取消 保存 | MyEMS开源能源管理系统 |  |

### 图 2-6 编辑能耗分项

# 删除能耗分项:

- 1. 点击菜单'系统管理'
- 2. 点击菜单'能源分类管理'
- 3. 点击标签页'能耗分项'
- 4. 点击'删除'按钮

管理系统 MEMS开源 5. 在"确认删除"对话框中点击"点击'确认删除"按钮 MS开源管理系统 MVEMS开源管理系统 MVEMS开源

### 3. 能源费率管理

能源费率用于能源费用相关的计算。

# 查看能源费率:

- 原管理系统 MyEMS开源能源管理系统 My**1、点击菜单、全系统管理'**MS开源能源管理系统 MyEMS开源能源管理系统 MyEMS开源能源管理系统 MyEMS开源
  - 2. 点击菜单'能源费率管理'

| 0           | 添加费率 〇 导入    | )             |        |       |                     |                     |          |
|-------------|--------------|---------------|--------|-------|---------------------|---------------------|----------|
| ID          | ◆ 名称 ◆       | 能源分类 🕈        | 费率类型 🕏 | 单位 🕈  | 费率有效期开始 🕏           | 费率有效期结束 🗣           | 操作◆      |
| 4           | 2021分时电价1-6  | 电             | 分时费率   | 元/千瓦时 | 2021-01-01T00:00:00 | 2021-06-30T23:59:59 | 修改删除导出克隆 |
| 6           | 2021分时电价10-1 | 2 电           | 分时费率   | 元/千瓦时 | 2021-10-01T00:00:00 | 2021-12-31T23:59:59 | 修改删除导出克隆 |
| 5           | 2021分时电价7-9  | 电             | 分时费率   | 元/千瓦时 | 2021-07-01T00:00:00 | 2021-09-30T23:59:59 | 修改删除导出克隆 |
| 7           | 2022分时电价1-6  | 电             | 分时费率   | 元/千瓦时 | 2022-01-01T00:00:00 | 2022-06-30T23:59:59 | 修改删除导出克隆 |
| S开源能源1<br>9 | 2022分时电价10-1 | MS开源能源<br>2 电 | 分时费率   | 元/千瓦时 | 2022-10-01T00:00:00 | 2022-12-31T23:59:59 | 修改删除导出克隆 |
| 8           | 2022分时电价7-9  | 电             | 分时费率   | 元/千瓦时 | 2022-07-01T00:00:00 | 2022-09-30T23:59:59 | 修改删除导出克隆 |
| 10          | 2023分时电价1-6  | 电             | 分时费率   | 元/千瓦时 | 2023-01-01T00:00:00 | 2023-06-30T23:59:59 | 修改删除导出克隆 |

图 3-1 能源费率列表

### 添加能源费率:

- 1. 点击菜单'系统管理'
- 2. 点击菜单'能源费率管理'
- 3. 点击'添加费率'按钮

4. 在'添加费率'对话框中输入'名称'、'能源分类'、'费率类型', '单 源管理系统 MyEMS开源能源管理》位', MyE'费率有效期开始'和'已费率有效期结束' MyEMS开源能源管理系统 MyEMS开源

5. 点击'保存'按钮

注: 费率类型可选择'阶梯费率'和'分时费率'两种。

添加费率(ID:)

| 名称                             |                     | 分时开始时间 | 分时结束时间             | 峰谷平        | 价格  | 操作        |  |
|--------------------------------|---------------------|--------|--------------------|------------|-----|-----------|--|
| 能源分类                           | 请选择或搜索 ▼            |        | 23 - : 59 - : 59 - | <u>幸</u> ~ | 0.5 | <u>添加</u> |  |
| 费率类型                           | 分时费率    ✓           |        |                    |            |     |           |  |
| <del>单位</del><br>MyEMS开源能源管理系统 |                     |        |                    |            |     |           |  |
| 费率有效期开始                        | 2024-08-27 10:42:46 |        |                    |            |     |           |  |
| 费率有效期结束                        | 2024-12-31 23:59:59 |        |                    |            |     |           |  |
|                                |                     |        |                    |            |     |           |  |

#### 图 3-2 添加能源费率

#### 编辑能源费率:

- 1. 点击菜单'系统管理'
- 2. 点击菜单'能源费率管理'
- 原管理系统 MVEMS开源能源管理系统 M3. 点击标签页☆'能源费率'开源能源管理系统 MVEMS开源能源管理系统 MVEMS开源能源管理系统 MVEMS开源
  - 4. 点击'修改'按钮
  - 5. 在'编辑费率'对话框中输入'名称'、'能源分类'、'费率类型', '单 位', '费率有效期开始'和'费率有效期结束'
    - 6. 点击'保存'按钮

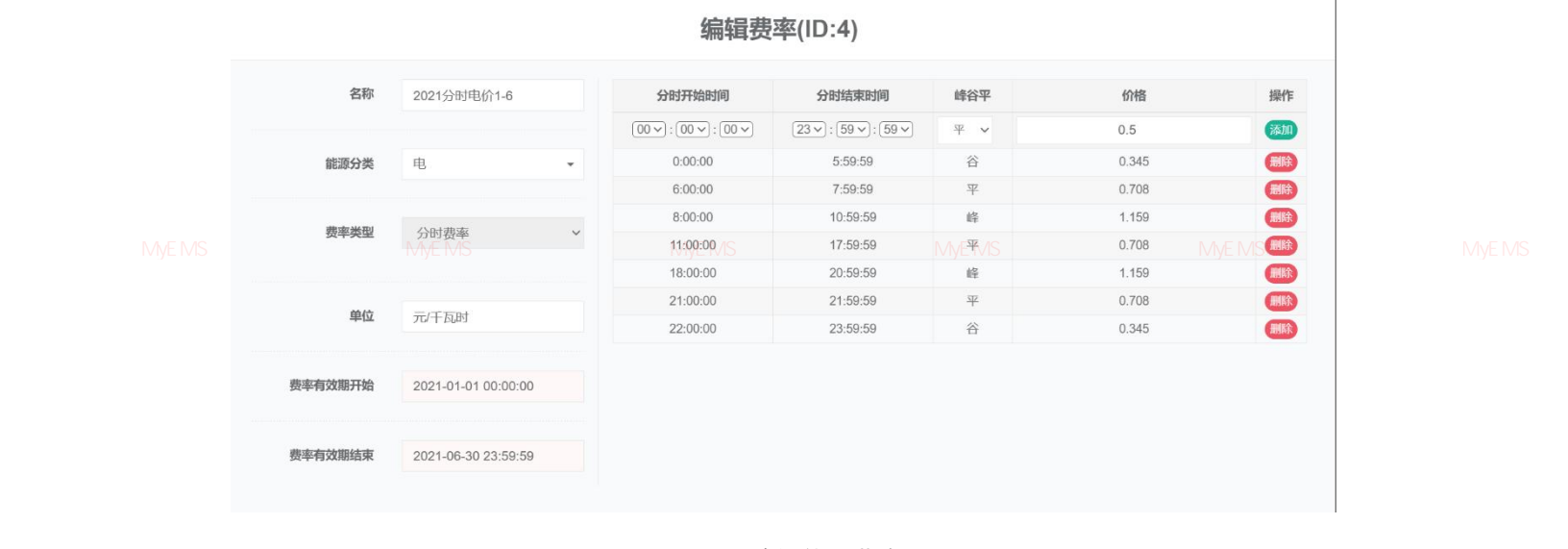

#### 图 3-3 编辑能源费率

#### 删除能源费率:

注意 1: 删除费率前要在'成本中心管理'中解除绑定。

管理系统 MEMS开源能源注意 2:删除费率前要在 '编辑费率's 中删除所有费率条目。开源能源管理系统 MEMS开源能源管理系统 MEMSF

- 1. 点击菜单'系统管理'
- 2. 点击菜单'能源费率管理'
- 3. 点击标签页'能源费率'

- 4. 点击'删除'按钮
- 5. 在'确认删除'对话框中点击'点击'确认删除'按钮

# 导入能源费率:

- 1. 点击菜单'系统管理'
- 源管理系统 MyEMS开源能源管理系统 M**2.**点击菜单 "能源费率管理",能源管理系统 MyEMS开源能源管理系统 MyEMS开源能源管理系统 MyEMS开源
  - 3. 点击标签页'能源费率'
  - 4. 点击'导入'按钮
  - 5. 将数据输入至对话框中
  - 6. 点击'导入'按钮

|  |            | 6              |  |
|--|------------|----------------|--|
|  |            |                |  |
|  |            | MyEMS开源 导入 理系统 |  |
|  | 图 3-4 导入费率 |                |  |

# 导出能源费率:

- 1. 点击菜单'系统管理'
- 2. 点击菜单'能源费率管理'
- 3. 点击标签页'能源费率'
- 4. 点击'导出'按钮

原管理系统 MyEMS开源能源管理系统 MyEMS开源能源管理系统 MyEMS开源能源管理系统 MyEMS开源能源管理系统 MyEMS开源能源管理系统 MyEMS开调

#### 克隆能源费率:

- 1. 点击菜单'系统管理'
- 2. 点击菜单'能源费率管理'
- 3. 点击标签页'能源费率'
- 4. 点击'克隆'按钮

#### 4. 成本中心管理

<sup>,</sup>管理系统 MyEMS开源能源管理系统 MyEMS开源能源管理系统 MyEMS开源能源管理系统 MyEMS开源能源管理系统 MyEMS开源 成本中心用于能源费用相关的计算。

4.1. 成本中心

### 查看成本中心:

- 1. 点击菜单'系统管理'
- 2. 点击菜单'成本中心管理'
- 3. 点击标签页'成本中心'

|  | 成本中心 绑定费率 成本                         | 文件        |        |           |  |
|--|--------------------------------------|-----------|--------|-----------|--|
|  | 开 <del>●加速和</del> 受理系统 MyEMS开源能源管理系统 |           |        |           |  |
|  | ID                                   | 名称        | 外部回    | 操作        |  |
|  | 1                                    | 远洋太古里成本中心 |        | (第四) (第四) |  |
|  | 2                                    | 租户成本中心    | tenant | (元本) (11) |  |
|  |                                      |           |        |           |  |

图 4-1 成本中心列表

#### 添加成本中心:

- 1. 点击菜单'系统管理'
- 2. 点击菜单'成功中心管理'
- 3. 点击标签页'成本中心'
- 4. 点击'添加成本中心'按钮

管理系统 MyEMS开源能源5.里在"添加成本中心"对话框中输入开给名称"和《外部 ID'开源能源管理系统 MyEMS开源能源管理系统 MyEMS开源

6. 点击'保存'按钮

外部 ID 是指与企业财务系统对接时此成本中心在目标系统中的 ID,可以用于开发自动化数据集成功能。

|                | 添加成本中心 |                        |  |
|----------------|--------|------------------------|--|
| 名称             |        |                        |  |
| 外部ID           |        |                        |  |
| MyEMS开源能源管理系统_ |        | MyEMS开源能源管理系统<br>取消 保存 |  |

图 4-2 添加成本中心

#### 编辑成本中心:

- 1. 点击菜单'系统管理'
- 2. 点击菜单'成本中心管理'
- 3. 点击标签页'成本中心'

源管理系统 MyEMS开源能源管理系统 M**4**.MS<mark>·点击</mark>源"修改"统按钮 EMS开源能源管理系统 MyEMS开源能源管理系统 MyEMS开源能源管理系统 MyEMS

5. 在'编辑成本中心'对话框中输入'名称'和'外部 ID'

6. 点击'保存'按钮

|  |               | 编辑成本中心 |                 |          |
|--|---------------|--------|-----------------|----------|
|  | 名称            | 租户成本中心 |                 |          |
|  | 外部ID          | tenant |                 |          |
|  | MyEMS开源能源管理系约 |        | MyEMS开源能》<br>取消 | MyEMS开源俞 |

# 图 4-3 编辑成本中心

#### 删除成本中心:

- 1. 点击菜单'系统管理'
- 2. 点击菜单'成本中心管理'
- 3. 点击标签页'成本中心'
- 4. 点击'删除'按钮
- 5. 在'确认删除'对话框中点击'点击'确认删除'按钮

管理系统 MyEMS开源能源管理系统 MyEMS开源能源管理系统 MyEMS开源能源管理系统 MyEMS开源能源管理系统 MyEMS开源能源管理系统 MyEMS开

#### 4.2. 绑定费率

# 查看绑定费率:

- 1. 点击菜单'系统管理'
- 2. 点击菜单'成本中心管理'
- 3. 点击标签页'绑定费率'
- IVEMS开语能源管理系统 MVEMS开源能源管理系统 MVEMS开源能源管理系统 MVEMS开源能源管理系统 MVEMS开 4.选择 '成本中心'

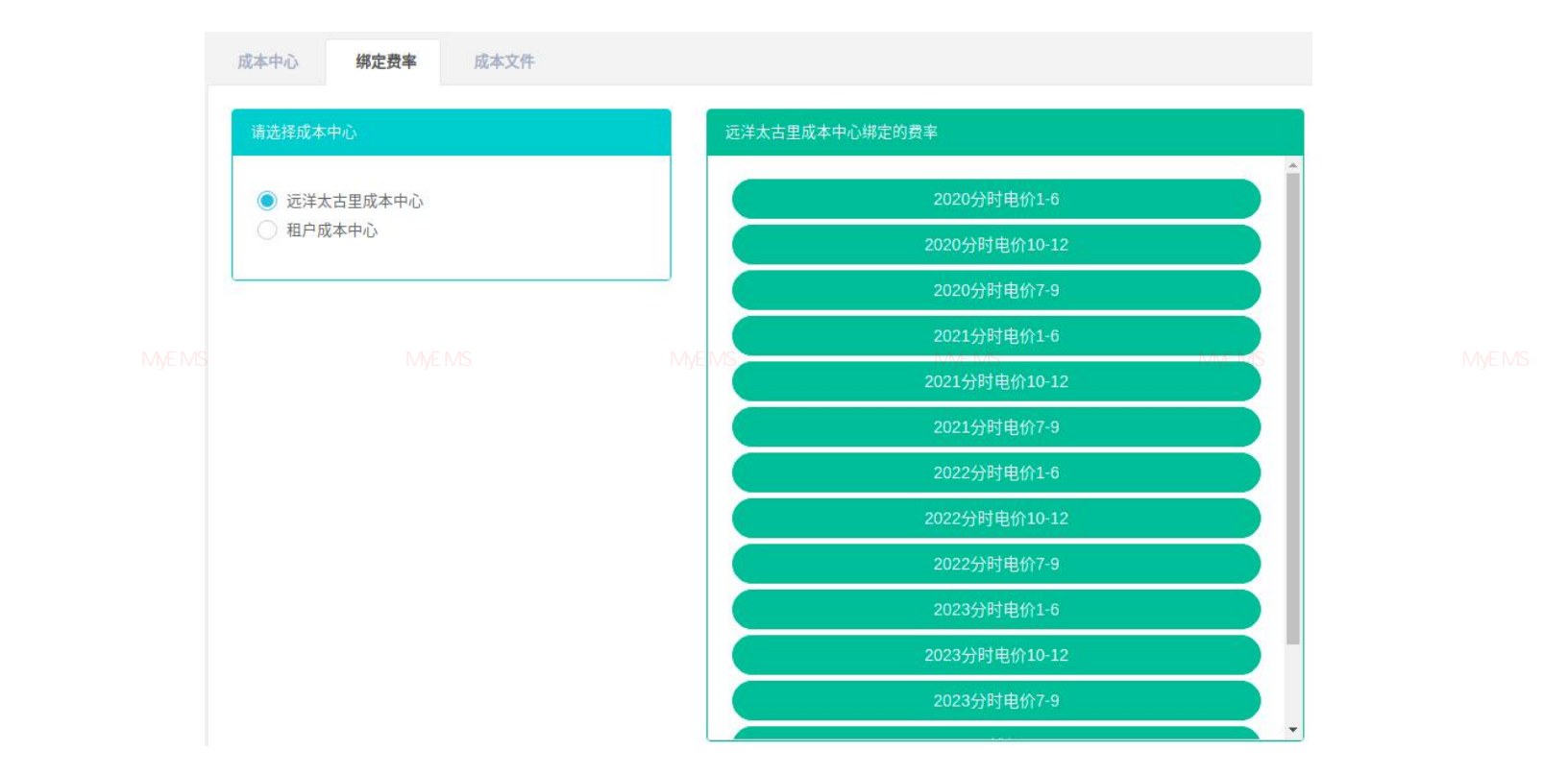

图 4-4 成本中心列表

源管理系统 MyEMS开源能源<mark>添加绑定费率</mark>: 源管理系统 MyEMS开源能源管理系统 MyEMS开源能源管理系统 MyEMS开源能源管理系统 MyEMS开源能源管理系统 MyEMS开源

- 1. 点击菜单'系统管理'
- 2. 点击菜单'成本中心管理'
- 3. 点击标签页'绑定费率'
- 4. 选择'成本中心'
- 5. 拖拽'费率列表'框内到绿色框内

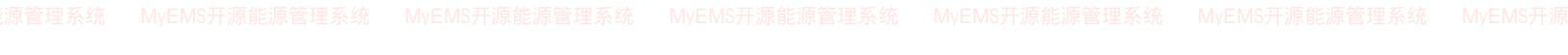

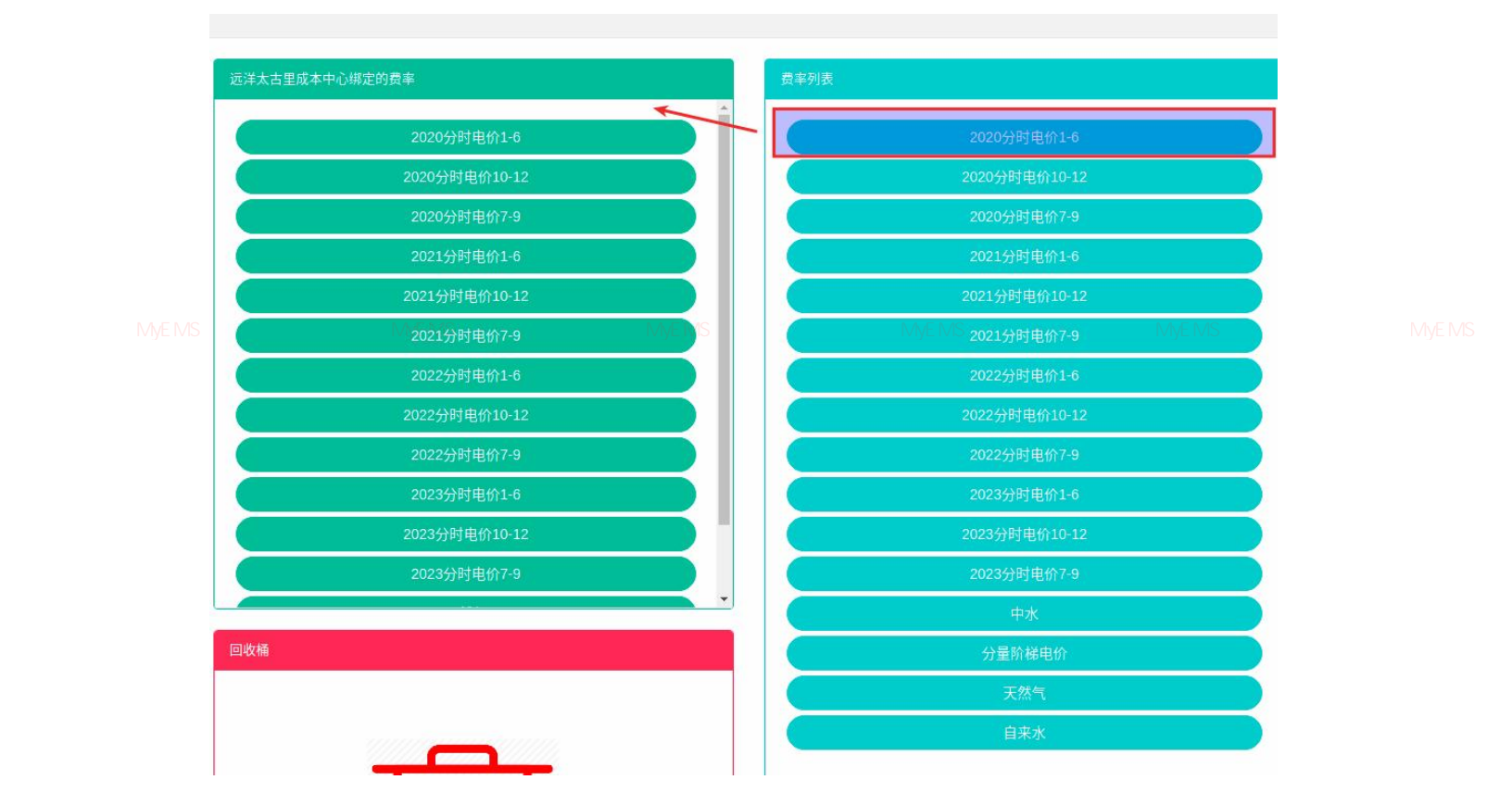

源管理系统 MyEMS开源能源管理系统 MyEMS开源能源管理系统 图 **4-5 添加绑定费率** MyEMS开源能源管理系统 MyEMS开源能源管理系统 MyEMS<del>7</del>

#### 删除绑定费率:

- 1. 点击菜单'系统管理'
- 2. 点击菜单'成本中心管理'
- 3. 点击标签页'绑定费率'
- 4. 选择'成本中心'
- 5. 拖拽绿色框内费率到下方红色'回收桶'

原管理系统 MyEMS开源能源管理系统 MyEMS开源能源管理系统 MyEMS开源能源管理系统 MyEMS开源能源管理系统 MyEMS开源能源管理系统 MyEMS开源

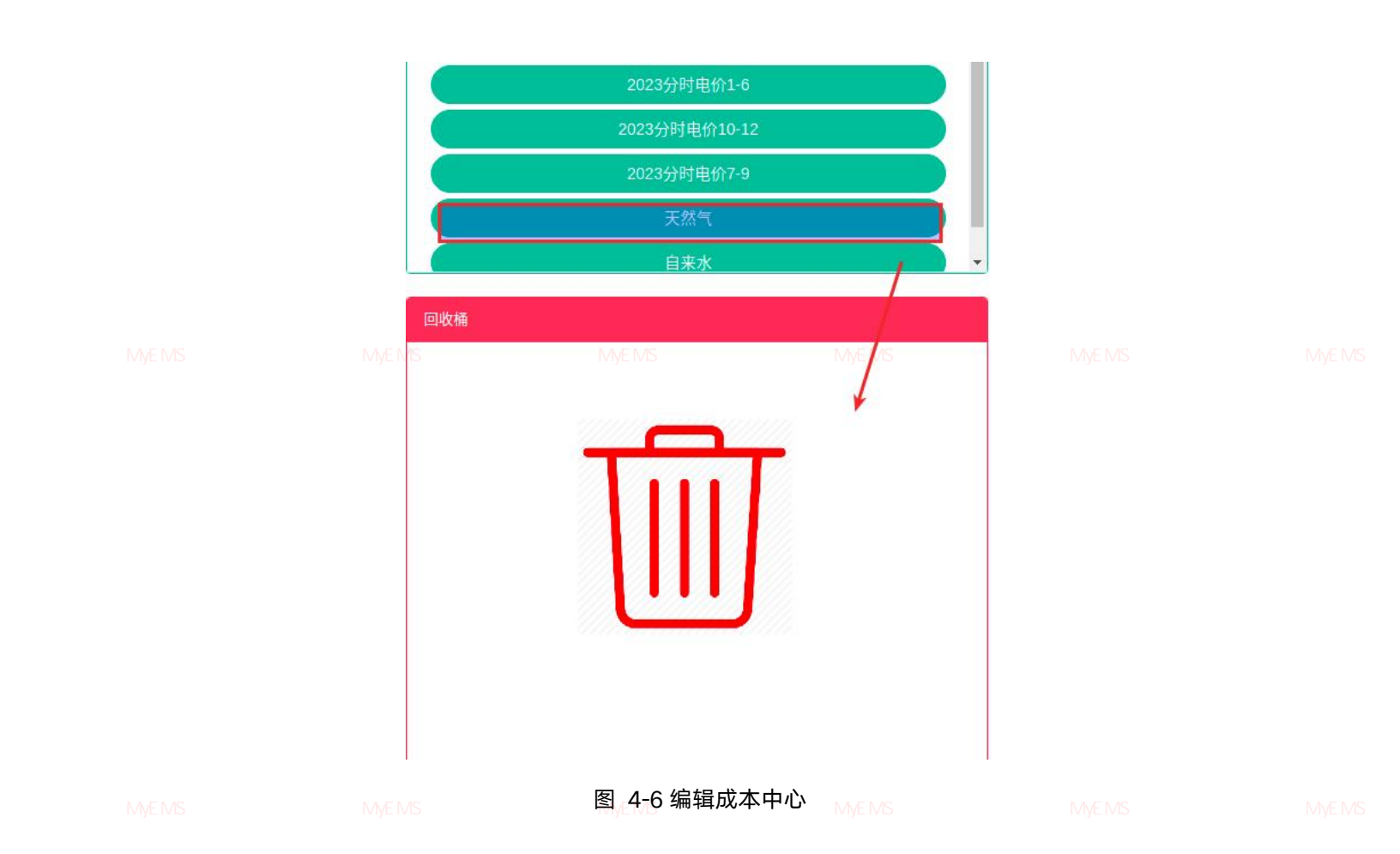

# 4.3. 成本文件

# 查看成本文件:

- 1. 点击菜单'系统管理'
- 2. 点击菜单'成本中心管理'
- 3. 点击标签页'成本文件'

|  | 成本中心 | 绑定费率 | 成本文件 |            |                             |          |    |  |
|--|------|------|------|------------|-----------------------------|----------|----|--|
|  |      |      |      |            |                             |          | 1  |  |
|  |      |      |      |            |                             |          |    |  |
|  |      |      |      |            | Click(or Drop) to add files |          |    |  |
|  |      |      |      |            |                             |          |    |  |
|  | ID   |      |      | 名称    状态   | 上传时间                        | 操作       |    |  |
|  | 1    |      | 网    | ¥.xisx new | 2021-08-24 10:29            | (灰泉) (動詞 |    |  |
|  |      |      |      |            |                             |          |    |  |
|  |      |      |      |            |                             |          | 16 |  |

#### 图 4-7 成本中心列表

### 上传成本文件:

- 1. 点击菜单'系统管理'
- 2. 点击菜单'成本中心管理'
- 管理系统 MyEMS开源能源管理系统 3.11点击标签页<sup>114</sup>成本文件<sup>,MS开源能源管理系统 MyEMS开源能源管理系统 MyEMS开源能源管理系统 MyEMS开源</sup>
  - 4. 点击蓝框,选择文件进行上传

#### 图 4-8 能源费率列表

#### 恢复成本文件:

源管理系统 MyEMS开源能源管理系统 **1**.Iv点击菜单常**;系统管理**.ivEMS开源能源管理系统 MyEMS开源能源管理系统 MyEMS开源能源管理系统 MyEMS开源

- 2. 点击菜单'成本中心管理'
- 3. 点击标签页'成本文件'
- 4. 点击'恢复'按钮

| 📃 成本中心管理                                        |      |    |                  | 🗙 全 🛷 成功<br>恢复成功 | Admonstration (# 1920) |  |
|-------------------------------------------------|------|----|------------------|------------------|------------------------|--|
| 成本中心 绑定费率                                       | 成本文件 |    |                  | _                |                        |  |
| 31.1 KB<br><sub>网关 stax</sub><br>MyEMS开 限能源管理系线 |      |    |                  |                  | MyEMS开源能源管理系           |  |
| ID                                              | 名称   | 状态 | 上传时间             | 操作               |                        |  |
|                                                 |      |    | 2021 02 24 10 22 |                  |                        |  |

#### 图 4-9 能源费率列表

# 删除成本文件:

- 1. 点击菜单'系统管理'
- 2. 点击菜单'成本中心管理'
- 3. 点击标签页'成本文件'
- 4. 点击'删除'按钮

管理系统 MyEMS开源能源管理系统 5. 在s'确认删除'对话框中点击。'点击、'确认删除'开按钮管理系统 MyEMS开源能源管理系统 MyEMS开源

# 5. 联系人管理

联系人用于其他模块的报警通知或其他通知。

# 查看联系人:

1. 点击菜单'系统管理'

原管理系统 MyEMS开源能源管理系统 M2. 点击菜单、"联系人管理"开源能源管理系统 MyEMS开源能源管理系统 MvEMS开源能源管理系统 MvEMS开源

| 联系人    |               |                        |                |               |       |
|--------|---------------|------------------------|----------------|---------------|-------|
| ● 添加联系 | ā.A.)         |                        |                |               |       |
| ID     | 名称            | 邮箱                     | 电话             | 描述 (可选)       | 操作    |
| 1      | John          | john@myems.io          | +8613888888888 | Building #1   | 修改 图除 |
| 2      | Sample Tenant | sample.tenant@myems.io | +8613666666666 | Sample Tenant | 修改 图除 |

#### 图 5-1 联系人列表

#### 添加联系人:

- 1. 点击菜单'系统管理'
- 2. 点击菜单'联系人管理'
- MyEMS开源能源管理系统 3.点击,流添加联系人,按钮。开源能源管理系统 MyEMS开源能源管理系统 MyEMS开源能源管理系统 MyEMS开
  - 4. 在'添加联系人'对话框中输入'名称'、'邮箱'、'电话'和'描述'
  - 5. 点击'保存'按钮

# 添加联系人

|  | 名称                         |      |  |
|--|----------------------------|------|--|
|  | 邮箱                         |      |  |
|  | <b>电话</b><br>MyEMS开源能源管理系统 |      |  |
|  | 描述 (可选)                    |      |  |
|  |                            | 取消保存 |  |

# 图 5-2 添加联系人

### 编辑联系人:

1. 点击菜单'系统管理'

源管理系统 MyEMS开源能源管理系统 2. 点击菜单,'联系人管理'MS开源能源管理系统 MyEMS开源能源管理系统 MyEMS开源能源管理系统 MyEMS开源

- 3. 点击标签页'联系人'
- 4. 点击'修改'按钮
- 5. 在'编辑联系人'对话框中输入'名称'、'邮箱'、'电话'和'描述'
- 6. 点击'保存'按钮

源官理系统 MyEMS开源能源官理系统 MyEMS开源能源官理系统 MyEMS开源能源管理系统 MyEMS开源能源管理系统 MyEMS开源能源管理系统 MyEMS开》

# 编辑联系人

|  | 名称                  | John                                     |      |  |
|--|---------------------|------------------------------------------|------|--|
|  | 邮箱                  | john@myems.io                            |      |  |
|  | 电话<br>MyEMS开源能源管理系线 | +861388888888888888888888888888888888888 |      |  |
|  | 描述 (可选)             | Building #1                              |      |  |
|  |                     |                                          | 取消保存 |  |

### 图 5-3 编辑联系人

# 删除联系人:

- 1. 点击菜单'系统管理'
- 2. 点击菜单'联系人管理'

原管理系统 MyEMS开源能源管理系统 MyEMS开源能源管理系统 MyEMS开源能源管理系统 MyEMS开源能源管理系统 MyEMS开源 3. 点击标签页 '联系人'

- 4. 点击'删除'按钮
- 5. 在'确认删除'对话框中点击'点击'确认删除'按钮

### 6. 网关管理

网关主要用于与后边的数据源管理中进行绑定。

# 查看网关:

WEMS开源電源會理系統 MEMS开源電源會理系统 MyEMS开源電源管理系统 MyEMS开源電源管理系统 MyEMS开 1. 点击菜单 '系统管理'

- 2. 点击菜单'网关管理'
- 3. 点击标签页'网关'

| 网关    |          |                                      |                     |           |             |
|-------|----------|--------------------------------------|---------------------|-----------|-------------|
| ●添加   |          |                                      |                     |           |             |
| ID \$ | 名称 🕈     | 令牌 ◆                                 | 最后在线时间 \$           | 描述 (可选) 🗘 | 操作◆         |
| 1     | Gateway1 | 983427af-1c35-42ba-8b4d-288675550225 | 2024-08-27T11:06:27 |           | 修改 删除 导出 克隆 |

图 6-1 网关列表

源管理系统 MyEMS开源能源管理系统 MyEMS开源能源管理系统 MyEMS开源能源管理系统 MyEMS开源能源管理系统 MyEMS开源能源管理系统 MyEMS开源

- 1. 点击菜单'系统管理'
- 2. 点击菜单'网关管理'
- 3. 点击标签页'网关'
- 4. 点击'添加网关'按钮
- 5. 在'添加网关'对话框中输入'名称'和'描述'
- 6. 点击'保存'按钮

# 添加网关(ID:)

|      | MyEMS开源能源管理系            | 物 MyEMS开源能源管理系统 |        |    |  |
|------|-------------------------|-----------------|--------|----|--|
|      | 描述 (可)                  | 选)              |        |    |  |
|      |                         |                 |        |    |  |
|      |                         |                 | 取消保存   |    |  |
|      |                         | 图 6-2 添加网关      |        |    |  |
| 编辑网关 | :                       |                 |        |    |  |
|      | 1. 点击菜单'                | 系统管理'           |        |    |  |
|      | 2. 点击菜单'                | 网关管理'           |        |    |  |
|      | M3. <sup>MS</sup> 点击标签页 | 统网关EMS开源能源管理系统  |        |    |  |
|      | 4. 点击'修改'               | '按钮             |        |    |  |
|      | 5. 在'编辑网                | 关'对话框中输入'名称'    | '和'描述' |    |  |
|      | 6. 点击'保存                | '按钮             |        |    |  |
|      |                         |                 |        | 21 |  |

# 编辑网关(ID:1)

|  | 名称      | Gateway1 |             |  |
|--|---------|----------|-------------|--|
|  | 描述 (可选) |          |             |  |
|  |         |          | MyEMS开聚消源保存 |  |

# 图 6-3 编辑网关

# 删除网关:

- 1. 点击菜单'系统管理'
- 2. 点击菜单'网关管理'
- 3. 点击标签页'网关'
- 4. 点击'删除'按钮
- 5. 在'确认删除'对话框中点击'点击'确认删除'按钮

,管理系统 MyEMS开源能源管理系统 MyEMS开源能源管理系统 MyEMS开源能源管理系统 MyEMS开源能源管理系统 MyEMS开源能源管理系统 MyEMS开源

### 导入网关:

- 1. 点击菜单'系统管理'
- 2. 点击菜单'网关管理'
- 3. 点击标签页'网关'
- 4. 点击'导入'按钮
- 5. 将数据输入对话框
- 6. 点击'导入'按钮

原管理系统 MyEMS开源能源管理系统 MyEMS开源能源管理系统 MyEMS开源能源管理系统 MyEMS开源能源管理系统 MyEMS开源能源管理系统 MyEMS开

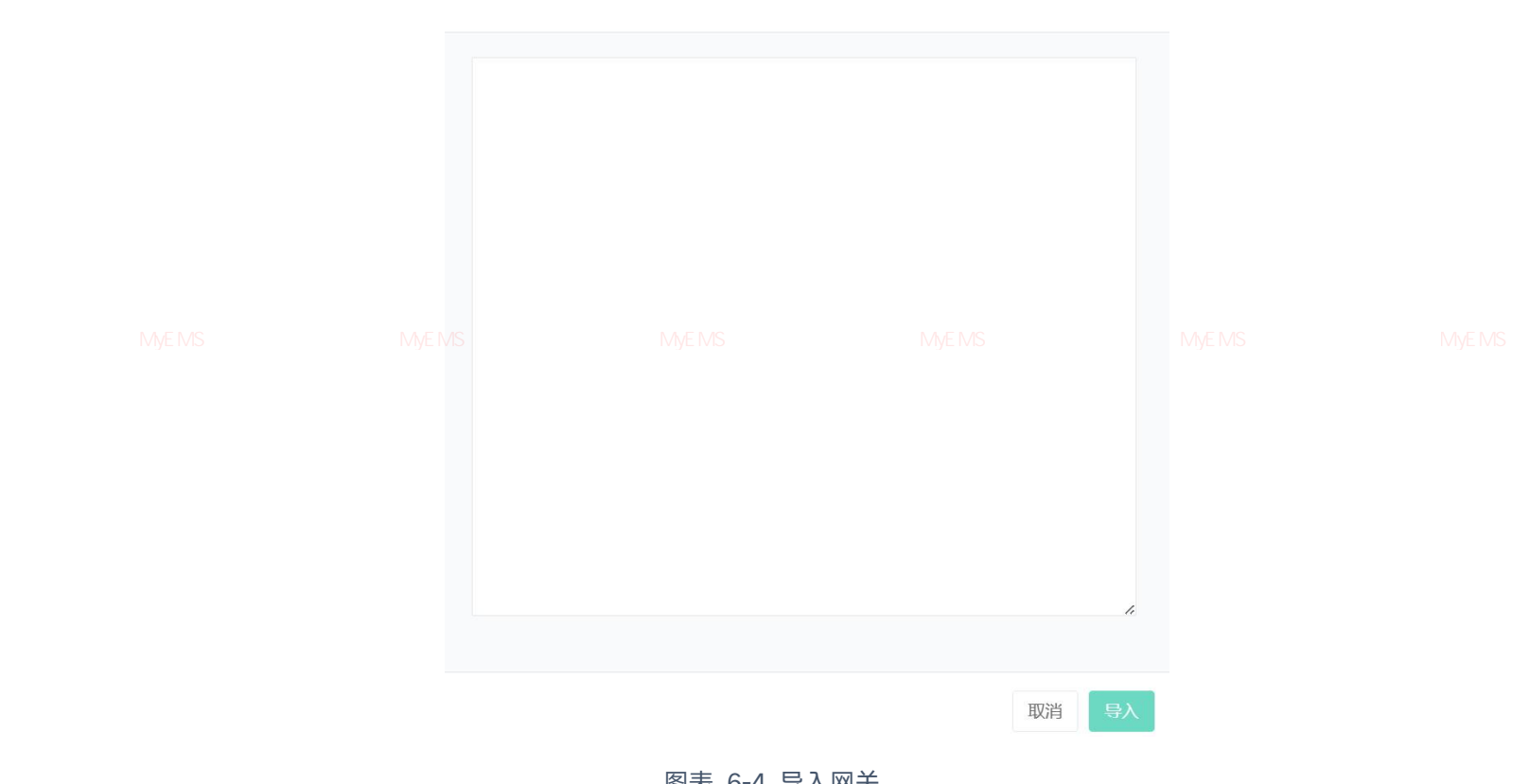

# 图表 6-4 导入网关

导出网关: MyEMS开源能源管理系统 MyEMS开源能源管理系统 MyEMS开源能源管理系统 MyEMS开源能源管理系统

- 点击菜单'系统管理' 1.
- 点击菜单'网关管理' 2.
- 点击标签页'网关' 3.
- 点击'导出'按钮 4.

# 克隆网关:

- 点击菜单'系统管理' 1.
- 2. 点击菜单'网关管理'
  - 点击标签页'网关' 3.
  - 点击'克隆'按钮 4.

# 7. 协议

# 主要用于显示协议的使用

# 查看协议:

1. 点击菜单'系统管理'

MvEMS开源能源管理系统 MvEMS开源能源管理系统 MvEMS开源能源管理系统 MvEMS开源能源管理系统 MvEMS开源能源管理系统 MvEMS开源

3. 点击标签页'协议'

| 协议          |            |            |             |  |  |  |  |  |
|-------------|------------|------------|-------------|--|--|--|--|--|
| ● 添加协议 ● 导入 |            |            |             |  |  |  |  |  |
| ID \$       | 名称 ◆       | 代码◆        | 操作 ◆        |  |  |  |  |  |
| 1           | modbus-tcp | modbus-tcp | 修改 刪除 导出 克隆 |  |  |  |  |  |
| 2           | bacnet-ip  | bacnet-ip  | 修改 删除 导出 克隆 |  |  |  |  |  |
| 3           | cassandra  | cassandra  | 修改删除、导出、克隆  |  |  |  |  |  |
| 4           | clickhouse | clickhouse | 修改删除导出克隆    |  |  |  |  |  |

#### 图 7-1 协议列表

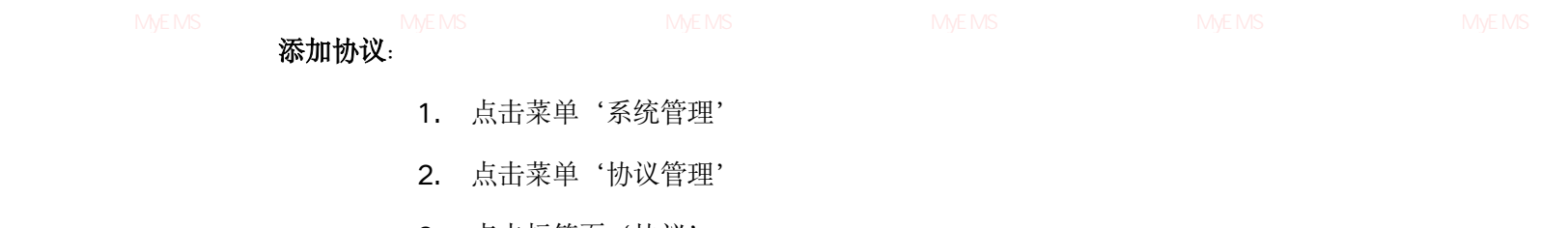

- 3. 点击标签页'协议'
- 4. 点击'添加协议'按钮
- 5. 在'添加协议'对话框中输入'名称'和'代码'
- 6. 点击'保存'按钮

| 名称<br>代码      |                               |  |
|---------------|-------------------------------|--|
| NyEMS开源能源管理系统 | <b>取消</b> 保存<br>MyEMS开源能派言理系统 |  |

### 图 7-2 添加协议

# 编辑协议:

- 1. 点击菜单'系统管理'
- 2. 点击菜单'协议管理'
- 3. 点击标签页'协议'
- 4. 点击'修改'按钮
- 5. 在'编辑协议'对话框中输入'名称'和'代码'

源管理系统 MyEMS开源能源管理系统 M6-MS-点击 "保存",按钮 EMS开源能源管理系统 MyEMS开源能源管理系统 MyEMS开源能源管理系统 MyEMS开源

# 编辑协议(ID:1)

|      |    | 名       | 称           | modbus-tcp |    |    |  |
|------|----|---------|-------------|------------|----|----|--|
|      |    | 代       | 码           | modbus-tcp |    |    |  |
|      |    |         |             |            |    |    |  |
|      |    |         |             |            | 取消 | 保存 |  |
|      |    |         | M<br>M<br>S | 7-3 编辑协议   |    |    |  |
| 删除协订 | X: |         |             |            |    |    |  |
|      | 1. | 点击菜单'系线 | 统管理         | 1,         |    |    |  |
|      | 2. | 点击菜单'协社 | 议管理         |            |    |    |  |
|      |    |         |             |            |    |    |  |

- 3. 点击标签页'协议'
- 4. 点击'删除'按钮
- 5. 在'确认删除'对话框中点击'点击'确认删除'按钮

# 导入协议:

1. 点击菜单'系统管理'

原管理系统 MyEMS开源能源管理系统 M2.MS式击菜单≝条协议管理仍开源能源管理系统 MyEMS开源能源管理系统 MyEMS开源能源管理系统 MyEMS开源

- 3. 点击标签页'协议'
- 4. 点击'导入'按钮
- 5. 将数据输入对话框
- 6. 点击'导入'按钮

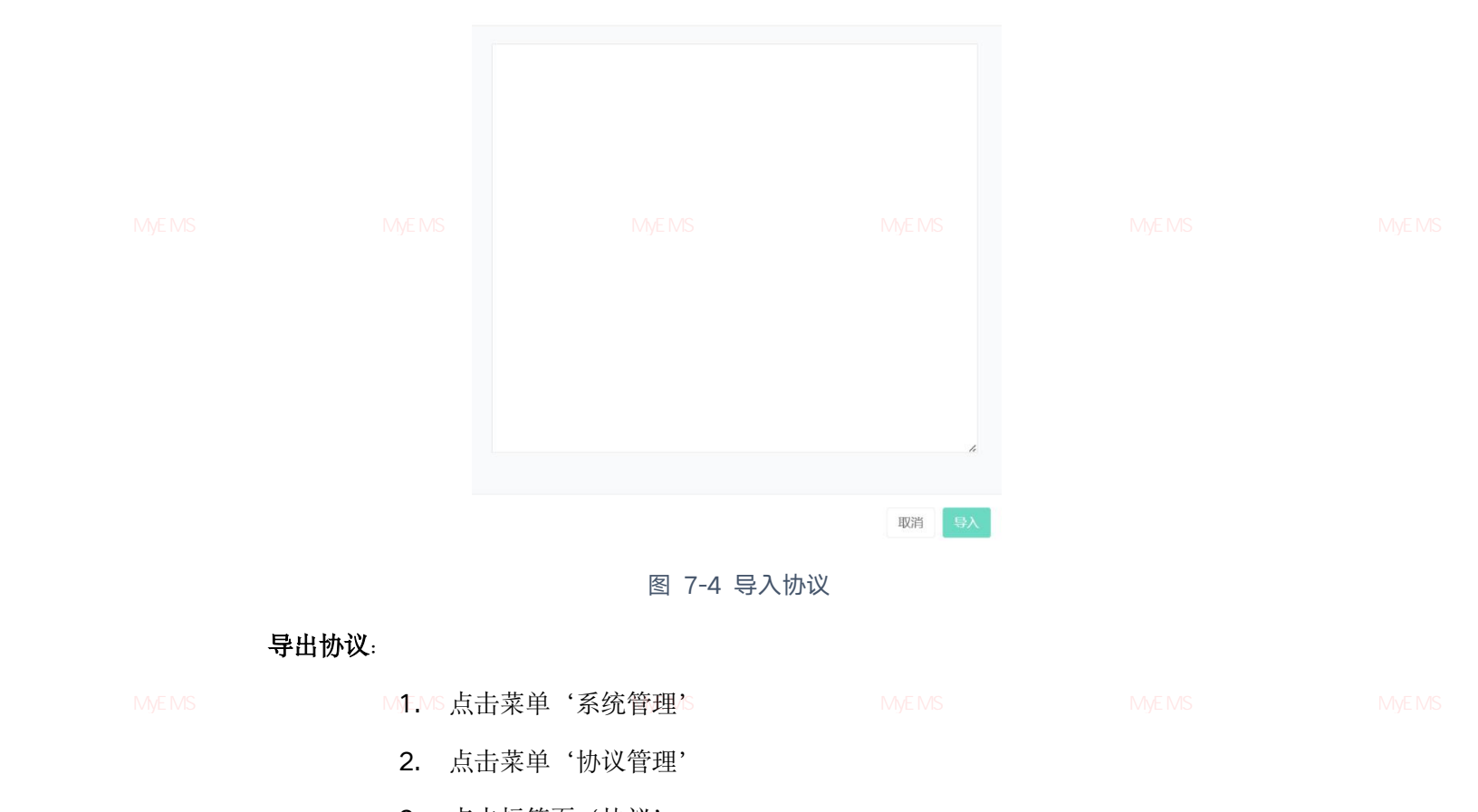

- 3. 点击标签页'协议'
- 4. 点击'导出'按钮

# 克隆协议:

- 1. 点击菜单'系统管理'
- 2. 点击菜单'协议管理'
- 3. 点击标签页'协议'
- 4. 点击'克隆'按钮

原管理系统 MyEMS开源能源管理系统 MyEMS开源能源管理系统 MyEMS开源能源管理系统 MyEMS开源能源管理系统 MyEMS开源能源管理系统 MyEMS开源

### 8. 数据源管理

数据源主要用于显示数据源的名称,协议,ip,以及和网关的绑定关系。

#### 8.1.数据源

#### 查看数据源:

1. 点击菜单'系统管理'

,管理系统 MyEMS开源能源管理系统 M2.MS 点击菜单影数据源管理,源能源管理系统 MyEMS开源能源管理系统 MyEMS开源能源管理系统 MyEMS开源

数据源 数据点 数据修补文件 ●添加数据源 €导入 描述 ID 最后在线时间 (可 操作 ◆ 名称 ♥ 网关 ≑ 协议 ≎ 连接 ♥ \$ \$ 选) \$ 示例 modbus-{"host": "192.168.0.1", "port": 502} 1 Gateway1 修改 删除 导出 克隆 ModbusTCP tcp 数据源 修改删除导出 Gateway1 {"mode": "rtu", "port": "/dev/ttyUSB0", "parity": "N", "timeout": 0.05, 2 示例 modbus-rtu ModbusRTU "baudrate": 9600, "bytesize": 8, "stopbits": 1, "slaveaddress": 1} 数据源

3. 点击标签页'数据源'

# 图 8-1 数据源列表

#### 添加数据源:

- 1. 点击菜单'系统管理'
- 2. 点击菜单'数据源管理'
- 3. 点击标签页'数据源'
- 4. 点击'添加数据源'按钮
- 5. 在'添加数据源'对话框中输入'名称'、'网关'、'协议'、'连接'

和 '描述' vEMS开源能源管理系统 MyEMS开源能源管理系统 MyEMS开源能源管理系统 MyEMS开源能源管理系统 MyEMS开源

管理系统 MyEMS开源能源管理系统

6. 点击'保存'按钮

|  | 名称         |        |      |  |
|--|------------|--------|------|--|
|  | 网关         | 请选择或搜索 | •    |  |
|  | 协议         | 请选择或搜索 | •    |  |
|  | 连接         |        |      |  |
|  | 描述 (可选)    |        | A    |  |
|  | MyEMS开源能源管 |        |      |  |
|  |            |        | 取消保存 |  |

添加数据源(ID:)

图 8-2 添加数据源

#### 编辑数据源:

- 1. 点击菜单'系统管理'
- 2. 点击菜单'数据源管理'
- 3. 点击标签页'数据源'
- 4. 点击'修改'按钮
- MVEMS开源能源管理系统 M5.MSi在II"编辑数据源 M对话框中输入LI"名称 MVEMS'网关 管理\*协议 MVEMS'连接 MVEMS开源 和 '描述'
  - 6. 点击'保存'按钮

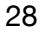

|                        | 编辑数据源(ID:1)                              |                                 |  |
|------------------------|------------------------------------------|---------------------------------|--|
| 名称<br>网关<br>协议         | 示例ModbusTCP数据源<br>Gateway1<br>modbus-tcp | •                               |  |
| MyEMS开源能源管理<br>描述 (可选) | 系统 MyEMS开源能源管理系统                         | MyEMS开源能源管理系统<br><i>*</i> 取消 保存 |  |

### 图 8-3 编辑数据源

### 删除数据源:

- 1. 点击菜单'系统管理'
- 2. 点击菜单'数据源管理'
- <sup>原管理系统</sup> MvEMS开源能源管理系统 3. MvEN点击标签页<sup>。3</sup>、数据源<sup>2</sup>MS开源能源管理系统 MvEMS开源能源管理系统 MvEMS开源能源管理系统 MvEMS开源
  - 4. 点击'删除'按钮
  - 5. 在'确认删除'对话框中点击'点击'确认删除'按钮

# 导入数据源:

- 1. 点击菜单'系统管理'
- 2. 点击菜单'数据源管理'
- 3. 点击标签页'数据源'
- 4. 点击'导入'按钮
- 管理系统 MyEMS开源能源管理系统 5. MyEL将数据输入对话框 MyEMS开源能源管理系统 MyEMS开源能源管理系统 MyEMS开源能源管理系统 MyEMS开源

#### 6. 点击'导入'按钮

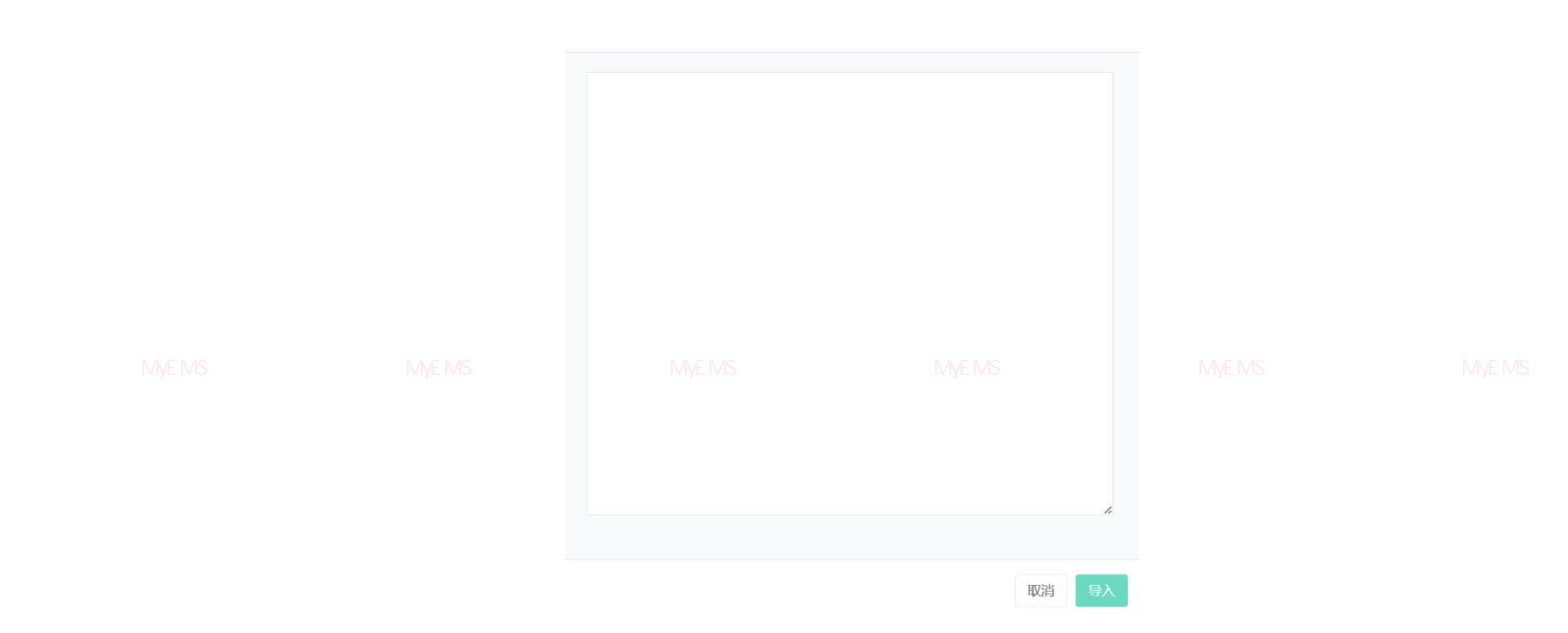

#### 图 8-4 导入数据源

# 导出数据源:

- 1. 点击菜单'系统管理'
- 2. 点击菜单'数据源管理'

管理系统 MyEMS开源能源管理系统 MyEMS开源能源管理系统 MyEMS开源能源管理系统 MyEMS开源能源管理系统 MyEMS开源 3. 点击标签页'数据源'

4. 点击'导出'按钮

# 克隆数据源:

- 1. 点击菜单'系统管理'
- 2. 点击菜单'数据源管理'
- 3. 点击标签页'数据源'
- 4. 点击'克隆'按钮

系统 MyEMS开源能源管理系统 MyEMS开源能源管理系统 MyEMS开源能源管理系统 8.2.数据点

# 查看数据点:

1. 点击菜单'系统管理'
- 2. 点击菜单'数据源管理'
- 3. 点击标签页'数据点'
- 4. 在选择数据源下拉框中选择数据源

|  | 数据源 | 数据点                           |              |         |               |    |      |      |     |                                                                                                    |         |              |  |
|--|-----|-------------------------------|--------------|---------|---------------|----|------|------|-----|----------------------------------------------------------------------------------------------------|---------|--------------|--|
|  |     | 请选择                           | 数据源: 示例Moo   | lbusTCP | 数据源           |    |      |      |     |                                                                                                    |         |              |  |
|  | (0添 | 加数振点                          |              |         |               |    |      |      |     |                                                                                                    |         |              |  |
|  | ID  | 名称                            | 对象类型         | 单位      | 高限            | 低限 | 比例系数 | 保存趋势 | 虚拟。 | 地址(JSON)                                                                                                    | 描述 (可选) | 操作           |  |
|  | 干涯  | Active Energy Import Tariff 1 | ENERGY_VALUE | KWIS    | 9999999999999 | 源省 | 理系   | 统是   | M   | (fformat": "=d", rolfset": 801, "slave_jd": 1, "function_code"; 3, "number_of_registers"; 4, "swap_adjacent_bytes"; false) |         | (#EX) (#II3) |  |
|  | 2   | Working hours counter         | ANALOG_VALUE | S       | 9999999999    | 0  | 1    | 是    | 否   | {"format": "=L", "offset": 209, "slave_id": 1, "function_code": 3, "number_of_registers": 2, "swap_adjacent_bytes": true}  |         | 修改 (1118)    |  |
|  | 3   | Current a                     | ANALOG_VALUE | A       | 5             | 0  | 1    | 是    | 否   | ("formal": "+/", "offset": 13, "slave_jd": 1, "function_code": 3, "number_ot_registers": 2, "swap_adjacent_bytes": false)  |         | (#2) (BB)    |  |

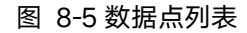

### 添加数据点:

- 1. 点击菜单'系统管理'
- 2. 点击菜单'数据源管理'
- 3. 点击标签页'数据点'
- 4. 在选择数据源下拉框中选择数据源
- 5. 点击'添加数据点'按钮

MEMSHamewell AG MEMSHamewell AG MEMShamewell AG MEMShamewell AG MEMShamewe

7. 点击'保存'按钮

|  |               | 添加数据点(ID:)      |                             |  |
|--|---------------|-----------------|-----------------------------|--|
|  | 名称            |                 |                             |  |
|  | 对象类型          | ENERGY VALUE    | ~                           |  |
|  | 单位            |                 |                             |  |
|  | 高限            |                 |                             |  |
|  | 低限            |                 |                             |  |
|  |               | 输出值计算函数(y=kx+b) |                             |  |
|  | 比例系数k         | 1               |                             |  |
|  | 偏移常数b         | 0               |                             |  |
|  | 保存趋势          | ✔ 保存趋势          |                             |  |
|  | 虚拟点           | 虚拟点             |                             |  |
|  | 地址(JSON)      |                 |                             |  |
|  |               |                 |                             |  |
|  | 描述 (可选)       |                 |                             |  |
|  | 上上限 🕸 (可选)    |                 |                             |  |
|  | 下下限 @ (可选)    |                 |                             |  |
|  | 故障(JSON) (可选) |                 |                             |  |
|  |               |                 | i.                          |  |
|  |               |                 |                             |  |
|  |               |                 | 取消EIM <sup>保存</sup> 原能源管理系统 |  |

### 图 8-6 添加数据点

虚拟点:对于模拟量点(ANALOG\_VALUE)可以设置为虚拟点,其值来自于其它同数据源的模拟 量点经过代数表达式计算后的结果,比如温差可以经过两个温度数据点经过减法计算的结果代 表。

代数表达式配置在'地址(JSON)'文本框中,例如

{"expression": "x1-x2", "substitutions": {"x1":1,"x2":2}}

其中变量名按照 x1,x2,x3…依次递增,代数表达式配置在 expression 中,变量代表的数据点 ID (point\_id)配置在 substitutions 中。

E調查調查統 NVEMS开源能源管理系统 MyEMS开源能源管理系统 MvEMS开源能源管理系统 MvEMS开源能源管理系统 MvEMS开 编**辑数据点**:

- 1. 点击菜单'系统管理'
- 2. 点击菜单'数据源管理'
- 3. 点击标签页'数据点'

- 4. 在选择数据源下拉框中选择数据源
- 5. 点击'修改'按钮
- 6. 在'添加数据点'对话框中输入'名称'、'单位'、'高限'、'低限'、 '比例系数'、'地址 (JSON)'、'描述'、上上限 @ (可选)、下下 限 @ (可选)、故障 (JSON) (可选)。并选择'对象类型'和勾选'保 存趋势'和'虚拟点'

源管理系统 MyEMS开源能源管理系统 M7.MS方点击》,保存华按钮 EMS开源能源管理系统 MyEMS开源能源管理系统 MyEMS开源能源管理系统 MyEMS开源

|               |                           | 编辑数据点                                                                                                    |                           |  |
|---------------|---------------------------|----------------------------------------------------------------------------------------------------|---------------------------|--|
|               | 名称                        | Active Energy Import Tariff 1                                                                              |                           |  |
|               | 对身类型                      |                                                                                                    |                           |  |
|               |                           |                                                                                                    |                           |  |
|               | 9 单位                      | kWh                                                                                                    |                           |  |
|               | 9                         |                                                                                                    |                           |  |
|               | 高限                        | 9999999999                                                                                                 | 0                         |  |
|               | 51                        | 0                                                                                                    |                           |  |
|               | 1967.M                    |                                                                                                    |                           |  |
|               | MyEMS开测能源管理系统 <b>比例系数</b> | flyEIMS开源能源管理系统                                                                                            | MyEMSon源能源管理系统            |  |
|               | 保存趋势                      | 🖌 🔽 保存趋势                                                                                                   |                           |  |
|               | 虚拟点                       | . 🗌 虚拟点                                                                                                    |                           |  |
|               | 地址(JSON)                  | {"format": "=d", "offset": 801, "slav<br>"function_code": 3, "number_of_n<br>"swap_adjacent_bytes": false} | e_id": 1,<br>gisters": 4, |  |
|               | 描述(可选                     |                                                                                                    |                           |  |
|               |                           |                                                                                                    | 取消保存                      |  |
|               |                           | 图 8-7 编辑数据占                                                                                                |                           |  |
| MyEMS开源能源删除数据 | まいVEMS开源能源管理系统 N          | NEMS开源能源管理系统                                                                                               |                           |  |
|               | 1. 点击菜单'系统管               | 管理'                                                                                                    |                           |  |
|               | 2. 点击菜单'数据测               | 原管理'                                                                                                    |                           |  |
|               | 3. 点击标签页'数排               | 居点'                                                                                                    |                           |  |
|               |                           |                                                                                                    |                           |  |

- 4. 在选择数据源下拉框中选择数据源
- 5. 点击'删除'按钮
- 6. 在'确认删除'对话框中点击'点击'确认删除'按钮

# 8.3.数据修补文件

管理系统 MyEMS开源能源查看数据修补文件:能源管理系统 MyEMS开源能源管理系统 MyEMS开源能源管理系统 MyEMS开源能源管理系统 MyEMS开源

- 1. 点击菜单'系统管理'
- 2. 点击菜单'数据源管理'
- 3. 点击标签页'数据修补文件'

| 教派章 教派点 数据 | 核补文件 |                |              |    |
|------------|------|----------------|--------------|----|
|            |      | (Lick(or Drop) | to add files |    |
| ID         | 名称   | 状态             | 上传时间         | 操作 |
|            |      |                |              |    |
|            |      |                |              |    |

原管理系统 MyEMS开源能源管理系统 MyEMS开源能源管理系统 图 8-8 查看数据修补文件 MyEMS开源能源管理系统 MyEMS开源能源管理系统 MyEMS开源

# 上传成本文件:

- 1. 点击菜单'系统管理'
- 2. 点击菜单'数据源管理'
- 3. 点击标签页'数据修补文件'
- 4. 点击蓝框,选择文件进行上传

|  | 管翅系统 <sub>数据点</sub> N | y weight of 原能源管理系统 |    |      |    |  |
|--|-----------------------|---------------------|----|------|----|--|
|  | 50.3 MB               |                     |    |      |    |  |
|  | ID                    | 名称                  | 状态 | 上传时间 | 操作 |  |
|  |                       |                     |    |      |    |  |

### 图 8-9 上传成本文件

## 9. 计量表管理

计量表主要用于显示数据,并与后边的空间,设备或者其他单位进行绑定。

MyEMS开源能源管理系统 MyEMS开

## 9.1.计量表

# 查看计量表:

- 1. 点击菜单'系统管理'
- 2. 点击菜单'计量表管理'
- 3. 点击标签页'计量表'

|  | 计量表        | 绑定数据点              | 树             | 视图              | 虚拟表             | 陶线表                  | 离线表文                 | 件               | 绑定指令 @             |                    |                |  |
|--|------------|--------------------|---------------|-----------------|-----------------|----------------------|----------------------|-----------------|--------------------|--------------------|----------------|--|
|  | <b>○</b> 添 | 加计量表 〇 导入          | )             |                 |                 |                      |                      |                 |                    |                    |                |  |
|  | ID ¢       | MvEMS开;<br>名称✦     | 能源<br>分类<br>◆ | 能耗分项<br>(可选) \$ | 能耗参<br>与汇总<br>令 | 毎小时最小<br>値 (包含)<br>◆ | 每小时最大<br>值 (包含)<br>◆ | 成本中<br>心 \$     | 上级计量表15<br>(可选) \$ | 开 描述 (可选) ≑        | 系统 MyE<br>操作 ◆ |  |
|  | 1          | AHb11进线柜正向<br>有功Wp | 电             |                 | 是               | 0                    | 5000                 | 一度城<br>成本中<br>心 |                    | AHb11进线柜正向<br>有功Wp | 修改 删除<br>导出 克隆 |  |
|  | 2          | AHc01进线柜正向<br>有功Wp | 电             |                 | 是               | 0                    | 5000                 | 一度城<br>成本中<br>心 |                    | AHc01进线柜正向<br>有功Wp | 修改 删除<br>导出 克隆 |  |
|  |            |                    |               |                 |                 |                      |                      |                 |                    |                    |                |  |

图 9-1 计量表列表

添加计量表:

- 1. 点击菜单'系统管理'
- 2. 点击菜单'计量表管理'
- 3. 点击标签页'计量表'

管理系统 MyEMS开源能源管理系统 M4MS点击影添加计量表已按钮能源管理系统 MyEMS开源能源管理系统 MyEMS开源能源管理系统 MyEMS开源

- 在'添加计量表'对话框中输入'名称'、'每小时最小值'、'每小时 最大值'和'描述',并选择'能源分类'、'能耗分项'、'能耗参 与汇总'、'成本中心'和'上级计量表'
- 6. 点击'保存'按钮

能源分类是指对某一种能源进行采集和整理能耗数据,如:电、自来水、天然气等。

能源分项是指根据各类能源的主要用途划分进行采集和整理的能耗数据,如:空调用电、动力 用电、照明用电等。

能源参与汇总是指计量表的能耗值是否参与所绑定主体的能耗汇总计算,通常应该勾选能耗参与 汇总计算,在计量表故障或通讯中断时,可以取消勾选,不参与能耗汇总计算,使其不会对所绑 定主体的能耗汇总计算产生影响。

每小时最小值是指计量表每小时消耗能源的最小值(包含),如过计算结果小于(<)设置的最小值,则为无效数据。最小值通常用于过滤能耗设备关闭状态下计量表出现的微小计量误差,或者数据 异常时出现的负值。

每小时最大值是指计量表每小时消耗能源的最大值,如过计算结果大于(>)设置的最大值,则为无效数据。最大值通常可以根据计量表容量、水表管径等计算。

成本中心中配置了能源费率,用于计算计量表能耗成本。

上级计量表是指计量表中的上一级计量表,可以通过树视图进行查看。也可以在 WebUI 中进行'总 分表平衡分析'。

描述是对该计量表的作用范围及功能进行描述,可选填。

F理系统 MyEMS开源能源管理系统 MyEMS开源能源管理系统 MyEMS开源能源管理系统 MyEMS开源能源管理系统 MyEMS开源能源管理系统 MyEMS开

| 名称            |        |  |
|---------------|--------|--|
|               |        |  |
| 能源分类          | 请选择或搜索 |  |
| All and AL WE |        |  |
| 能耗分项          | 请选择或搜索 |  |

源管理系统 MyEMS开源能源管理系统 MyEMS开源能源管<del>和对象/</del>缠 (es) /yEMS开源能源管理系统 MyEMS开源能源管理系统 MyEMS开源能源管理系统 MyEMS开源

| 每小时最大值(包含) |        | 0     |
|------------|--------|-------|
|            |        |       |
| 成本中心       | 请选择或搜索 | *     |
| 上级计量表      | 请选择或搜索 | *     |
| 描述(可选)     |        |       |
|            |        |       |
|            |        | 取消 保存 |

#### 图 9-2 添加计量表

编辑计量表:

源管理系统 MyEMS开源能源管理系统 MyEMS开源指示管理系统 YF开源能源管理系统 MyEMS开源能源管理系统 MyEMS开源能源管理系统 MyEMS开源 1. 点击菜单 系统管理

- 2. 点击菜单'计量表管理'
- 3. 点击标签页'计量表'
- 4. 点击'修改'按钮
- 在'编辑计量表'对话框中输入'名称'、'每小时最小值'、'每小时 最大值'和'描述',并选择'能源分类'、'能耗分项'、'能耗参与 汇总'、'成本中心'和'上级计量表'
- 6. 点击'保存'按钮

源管理系统 MyEMS开源能源管理系统 MyEMS开源能源管理系统 MyEMS开源能源管理系统 MyEMS开源能源管理系统 MyEMS开源能源管理系统 MyEMS开源

编辑计量表(ID:1)

|  | 名称                              | AHb11进线柜正向有功Wp |               |  |
|--|---------------------------------|----------------|---------------|--|
|  | 能源分类                            | 电              | •             |  |
|  | 能耗分项 (可选)                       | 请选择或搜索         | •             |  |
|  | 能耗参与汇总                          | ✔ 能耗参与汇总       |               |  |
|  | 每小时最小值(包含)                      | 0              |               |  |
|  | 每小时最大值(包含)                      | 5000           |               |  |
|  | MyEMS开源能源管理系统 <sub>成本中</sub> My | EMCT 简能源管理系统   | MyEMS开源能源管理系统 |  |
|  | 上级计量表 (可选)                      | 请选择或搜索         | •             |  |
|  | 描述 (可选)                         | AHb11进线柜正向有功Wp |               |  |
|  | 二维码                             |                |               |  |
|  |                                 |                | 取消 保存         |  |
|  |                                 |                |               |  |

图 9-3 编辑计量表

删除计量表:

源管理系统 MyEMS开源能源管理系统 MyEMS开调能调管理系统 MyEMS开源能源管理系统 MyEMS开源能源管理系统 MyEMS开源能源管理系统 MyEMS开源 1. 点击菜单 '系统管理'

- 2. 点击菜单'计量表管理'
- 3. 点击标签页'计量表'
- 4. 点击'删除'按钮
- 5. 在'确认删除'对话框中点击'确认删除'按钮

### 导入计量表:

1. 点击菜单'系统管理'

源管理系统 MyEMS开源能源管理系统 M2.MS方击菜单型针计量表管理,源能源管理系统 MyEMS开源能源管理系统 MyEMS开源能源管理系统 MyEMS开源

- 3. 点击标签页'计量表'
- 4. 点击'导入'按钮
- 5. 将数据输入对话框

## 6. 点击'导入'按钮

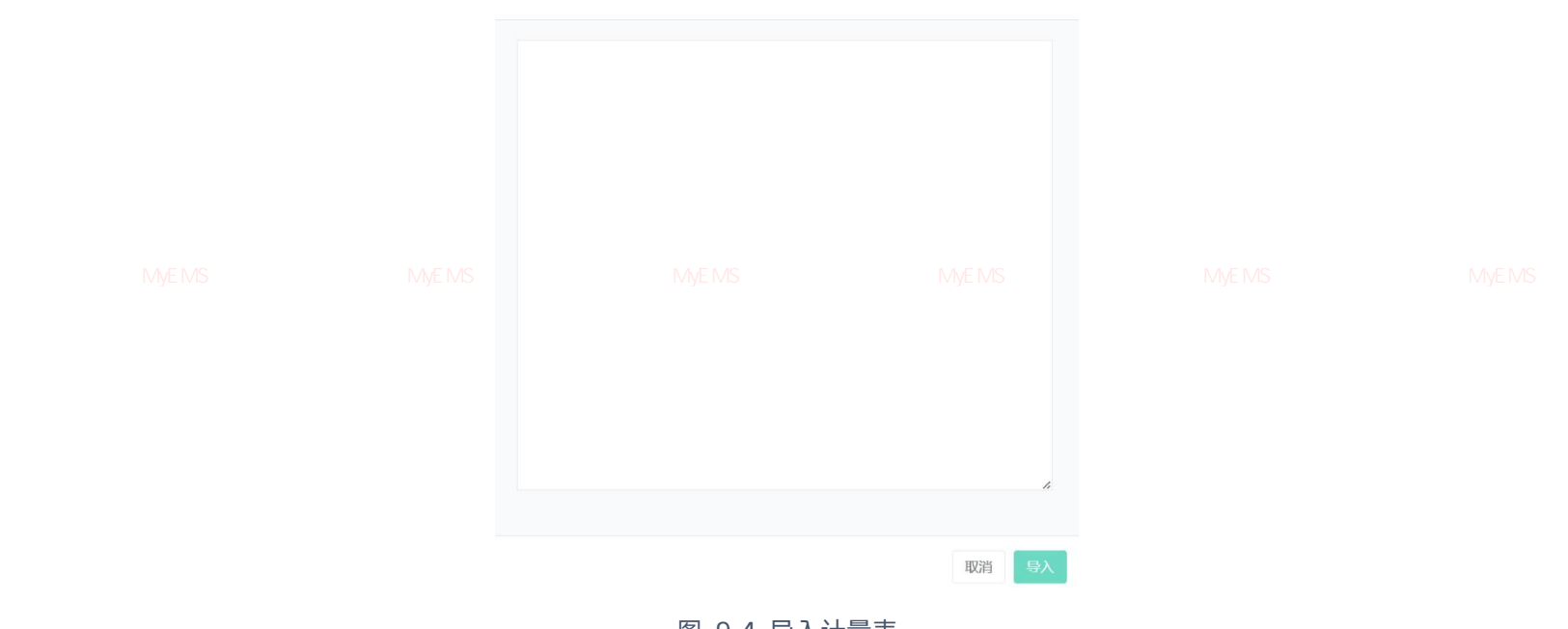

图 9-4 导入计量表

导出计量表:

源管理系统 MyEMS开源能源管理系统 MyEMS开源能源管理系统 MyEMS开源能源管理系统 MyEMS开源能源管理系统 MyEMS开源能源管理系统 MyEMS开源

- 1. 点击菜单'系统管理'
- 2. 点击菜单'计量表管理'
- 3. 点击标签页'计量表'
- 4. 点击'导出'按钮

### 克隆计量表:

- 1. 点击菜单'系统管理'
- 2. 点击菜单'计量表管理'
- MyEMS开源能源管理系统 MyEMS开源能源管理系统 MyEMS开源能源管理系统 MyEMS开源能源管理系统 MyEMS开 **3.** 点击标签页'计量表'
- 4. 点击'克隆'按钮

绑定数据点是指建立计量表与数据点的对应关系。

## 查看计量表绑定的数据点:

- 1. 点击菜单'系统管理'
- 2. 点击菜单'计量表管理'

理系统 MyEMS开源能源管理系统 MyEMS

3. 点击标签页'绑定数据点'

4. 在'计量表'框中选择计量表

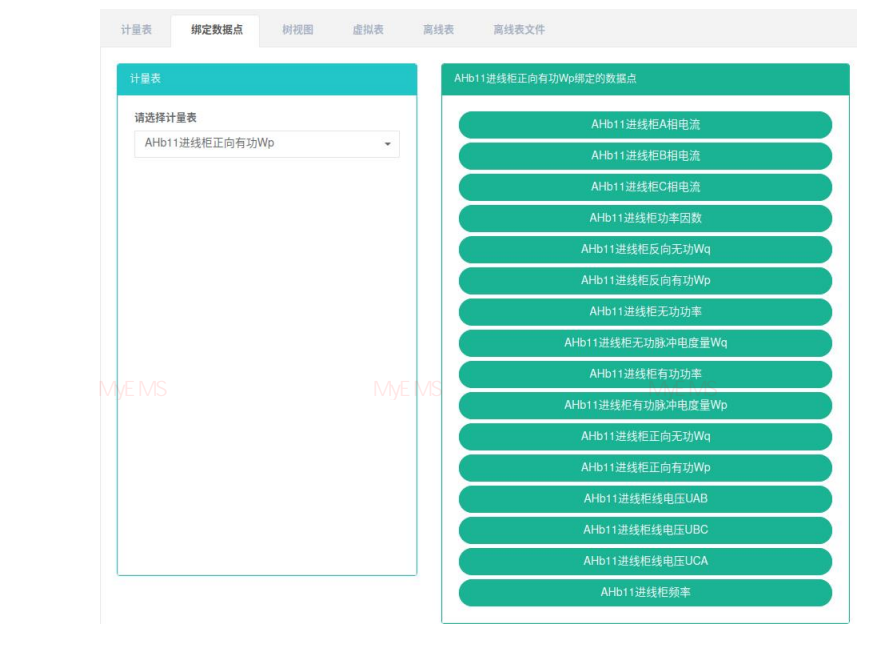

### 图 9-5 查看计量表绑定的数据点

## 绑定数据点:

1. 点击菜单'系统管理'

源管理系统 MyEMS开源能源管理系统 M2.MS 点击菜单型、计量表管理,源能源管理系统 MyEMS开源能源管理系统 MyEMS开源能源管理系统 MyEMS开源

- 3. 点击标签页'绑定数据点'
- 4. 在'计量表'框中选择计量表
- 5. 在'数据点列表'框中选择数据源

- 6. 拖动想添加的数据点到绿色方框中
- 7. 添加数据点成功

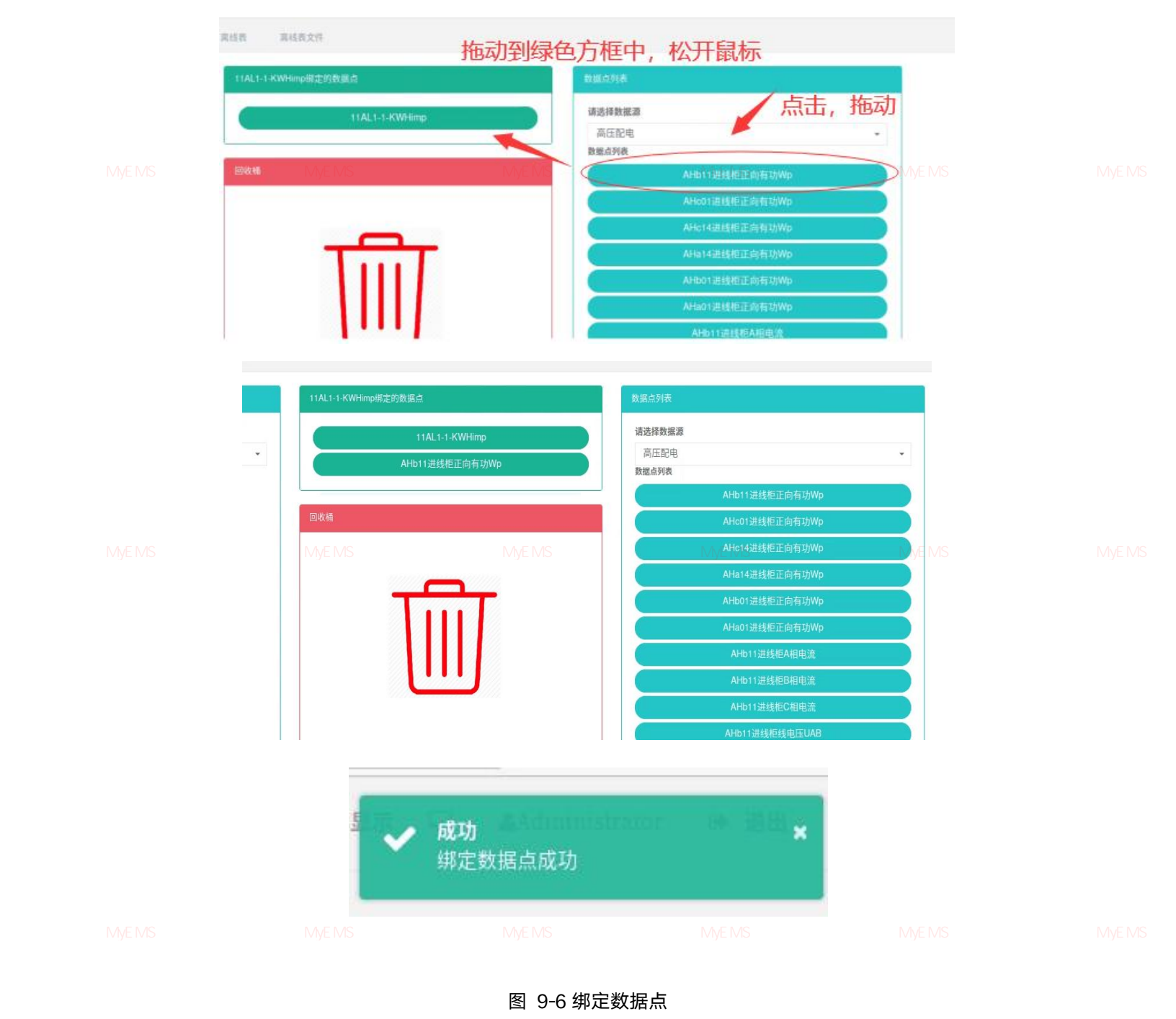

# 删除数据点:

- 1. 点击菜单'系统管理'
- 2. 点击菜单'计量表管理'
- 3. 点击标签页'绑定数据点'
- 4. 在'计量表'框中选择计量表

源管理系统 MVEMS开源能源管理系统 M5.MS 拖动想删除的数据点到红色的回收桶中MVEMS开源能源管理系统 MVEMS开源能源管理系统 MyEMS开

6. 松开鼠标, 删除完成

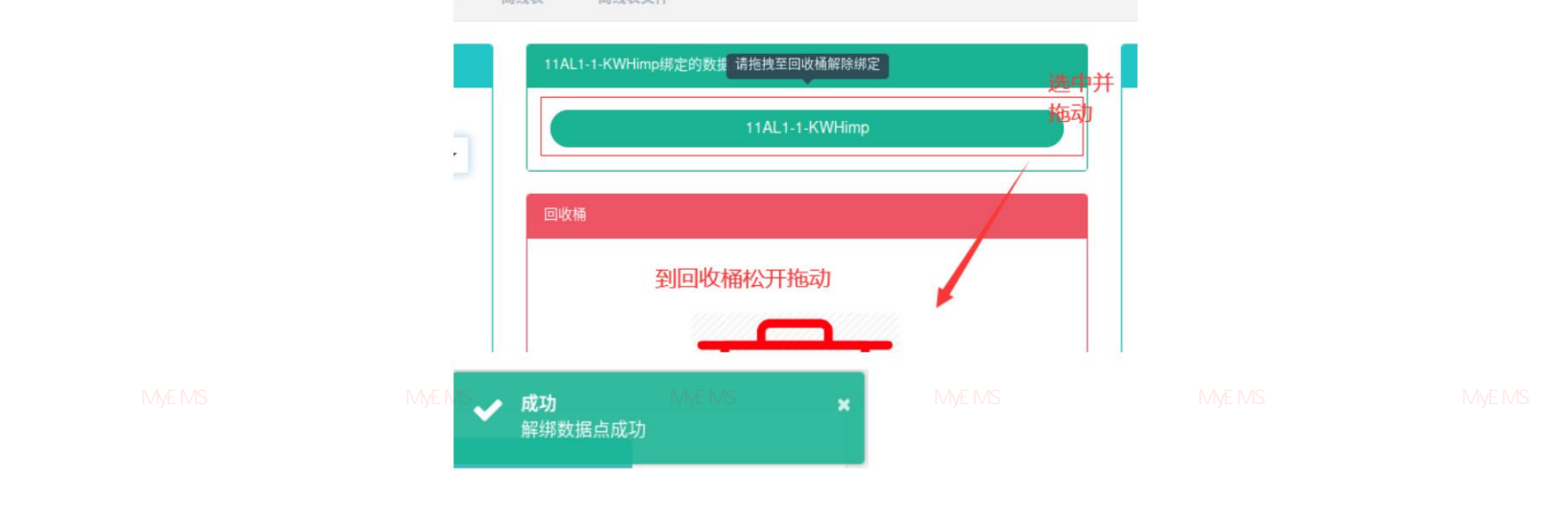

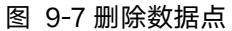

## 9.3. 树视图

树视图是对所有的计量表进行树状图查看。

## 查看树视图:

- 1. 点击菜单'系统管理'
- 2. 点击菜单'计量表管理'
- 3. 点击标签页'树视图'
- 4. 在'计量表'框中选择计量表

| 选择计量表                                                        | 下級计量者   | Ę                  |           |                 |              |                  |                 |             |                    |                    |
|--------------------------------------------------------------|---------|--------------------|-----------|-----------------|--------------|------------------|-----------------|-------------|--------------------|--------------------|
| ↓ AHb11进线柜正向有功Wp<br>↓ AHc01进线柜正向有功Wp                         | ID<br>¢ | 名称 \$              | 能源分类<br>◆ | 能耗分项 (可选)<br>\$ | 能耗参与汇总<br>\$ | 每小时最小值(包含)<br>\$ | 每小时最大值(包含)<br>令 | 成本中心 🗢      | 上级计量表 \$           | 描述 (可选) ≑          |
| III AHc14进线柜正向有功Wp     III AHa14进线柜正向有功Wp                    | 35      | 11AL7-1-<br>KWHimp | 电         |                 | 是            | 0                | 5000            | 一度城成本中      | AHb01进线柜正向有功<br>Wn | 11AL7-1-<br>KWHimp |
| ▲ III AHb01进线柜正向有功Wp<br>III AL7-1-KWHimp<br>III AL7-6-KWHimp | 40      | 11AL7-6-<br>KWHimp | ų         |                 | 是            | 0                | 5000            | 一度城成本中心     | AHb01进线柜正向有功<br>Wp | 11AL7-6-<br>KWHimp |
| IIAL8-8-KWHimp<br>IIAHa01进线柜正向有功Wp                           | 49      | 11AL8-8-<br>KWHimp | 电         |                 | 是            | 0                | 5000            | 一度城成本中<br>心 | AHb01进线柜正向有功<br>Wp | 11AL8-8-<br>KWHimp |

图 9-8 查看树视图

### 9.4. 虚拟表

虚拟表是指通过代数表达式计算能耗数据的计量表,参与代数表达式计算的变量可以是 '计量表'、'离线表',也可以是已经存在其它'虚拟表'。

### 查看虚拟表:

1. 点击菜单'系统管理'

2. 点击菜单'计量表管理'

点击标签页'虚拟表' 3.

> 计量表 绑定数据点 树视图 虚拟表 离线表 离线表文件 绑定指令 @ (〇导入 ●添加虚拟表 操作 🕈 ID \$ 名称◆ 能源分类 🗘 能耗分项 (可选) 🗢 能耗参与汇总 🕈 成本中心 🗘 描述 (可选) ♥ 电 1 高压总用电 是 一度城成本中心 修改删除导出 克隆 修改删除导出克隆 2 冷站总制冷量 冷量 是 一度城成本中心 3 制冷主机总用电 电 修改删除导出克隆 一度城成本中心 是

> > 图 9-9 查看虚拟表

添加虚拟表:

- 1. 点击菜单'系统管理'
- 2. 点击菜单'计量表管理'
- 3. 点击标签页'虚拟表'

- 4. 点击'添加虚拟表'按钮
- 5. 右侧框中选择计量表类型和计量表名称,点击添加按钮,添加变量。或点 击删除按钮,删除变量
- 在'添加虚拟表'对话框中输入'名称'、'表达式'和'描述',并选择'能源分类'、'能耗分项'、'能耗参与汇总'、'成本中心'
- 7. 点击'保存'按钮

| 名初                           | 卡特蓝地                                                      | 变量名  | 计量表类型 | ID | 计量表名           | 操作    |  |
|------------------------------|-----------------------------------------------------------|------|-------|----|----------------|-------|--|
|                              |                                                           | Auto | 离线表 🔹 |    | 请选择或搜索         | · 添加  |  |
| 表达式                          | x1x2x3                                                    | x3   | 离线表   | 1  | 示例离线表          | 開除    |  |
|                              | h                                                         | x2   | 计量表   | 1  | AHb11进线柜正向有功Wp | 删除    |  |
|                              |                                                           | x1   | 虚拟表   | 2  | 冷站总制冷量         | 删除    |  |
| 能耗分项 (可选,<br>能耗参与汇总          | <ul> <li>) 请选择或搜索</li> <li>▼</li> <li>● 能耗参与汇总</li> </ul> |      |       |    |                |       |  |
| 成本中心                         | → 一度城成本中心 -                                               |      |       |    |                |       |  |
| 原管理系统 MyEMS开源能源管理系统<br>描述(可选 | MyEMS开源能源管理系统<br>测试                                       |      |       |    |                |       |  |
|                              |                                                           |      |       |    |                | 取消 保存 |  |

### 图 9-10 添加虚拟表

#### 编辑虚拟表:

- 1. 点击菜单'系统管理'
- 2. 点击菜单'计量表管理'
- 3. 点击标签页'虚拟表'
- 4. 点击'修改'按钮

MS开源能源管理系统 MvEMS开源能源管理系统 MvEMS开源能源管理系统 MvEMS开源能源管理系统 MvE

- 5. 右侧框中选择计量表类型和计量表名称,点击添加按钮,添加变量。或点 击删除按钮,删除变量
- 在'添加虚拟表'对话框中输入'名称'、'表达式'和'描述',并选择"能源分类"、"能耗分项"、"能耗参与汇总"、"成本中心"

## 7. 点击'保存'按钮

#### 编辑虚拟表(ID:1)

|     | 名称                 | 高压总用电                               |     | 变量名      | 计量表类型      | ID  | 计量表名                       | 操作            |
|-----|--------------------|-------------------------------------|-----|----------|------------|-----|----------------------------|---------------|
|     |                    |                                     |     | Auto     | 请选择或搜索     | •   | 请选择或搜索                     | ▼ 添加          |
|     | 表达式                | x1+x2+x3+x4+x5+x6                   |     | x1       | 计量表        | 1   | AHb11进线柜正向有功Wp             |               |
|     |                    |                                     | 1.  | x2       | 计量表        | 2   | AHc01进线柜正向有功Wp             | 制除            |
|     |                    |                                     |     | х3       | 计量表        | 3   | AHc14进线柜正向有功Wp             | 删除            |
|     | 能源分类               | R <sub>VEMS</sub> 开源能源 <sup>6</sup> | 管理系 | x4<br>My | MS开源能源管理系统 | MvE | AHa14进线柜正向有功Wp<br>MS开计MAPA | MvEMS中原能源管理系统 |
|     |                    |                                     |     | x5       | 计量表        | 5   | AHb01进线柜正向有功Wp             | 删除            |
| 能耗分 | )项 (可洗)            | 法法择动搜索                              |     | x6       | 计量表        | 6   | AHa01进线柜正向有功Wp             | 删除            |
|     | 57 57210           |                                     |     |          |            |     |                            |               |
|     | 成本中心               | 一度城成本中心                             | •   |          |            |     |                            |               |
|     |                    |                                     |     |          |            |     |                            |               |
| 推   | <sup>諸述</sup> (可选) |                                     |     |          |            |     |                            |               |
|     |                    |                                     |     |          |            |     |                            |               |
|     |                    |                                     |     |          |            |     |                            |               |
|     |                    |                                     |     |          |            |     |                            | 取消 化学生        |

#### 图 9-11 编辑虚拟表

第 理系统 MyEMS开源能源管理系统 MyEMS开源能源管理系统 MyEMS开源能源的非常常在 MyEMS开源能源的非常常在 MyEMS开源能源的非常常在 MyEMS开源能源的非常常在 MyEMS开源能源的非常常在 MyEMS开源能源的非常常在 MyEMS开源的非常常在 MyEMS开源的和 MyEMS开源的和 MyEMS开源的和 MyEMS开源的和 MyEMS开源的和 MyEMS开源的和 MyEMS开源的和 MyEMS开源的和 MyEMS开源的和 MyEMS开源的和 MyEMS开源的和 MyEMS开源的和 MyEMS开源的和 MyEMS开源的和 MyEMS开源的和 MyEMS和 MyEMS和 My

### 查看离线表:

- 1. 点击菜单'系统管理'
- 2. 点击菜单'计量表管理'

### 3. 点击标签页'离线表'

| 计篇      | 表 约   | 即定数据点      | 树视图             | 虚拟表          | 离线表              | 离线表文件 结          | 期定指令 @ |               |        |
|---------|-------|------------|-----------------|--------------|------------------|------------------|--------|---------------|--------|
| 0       | 添加离线表 | )(0₽)      |                 |              |                  |                  |        |               |        |
| ID<br>¢ | 名称 🕈  | 能源分<br>类 ◆ | 能耗分项 (可<br>选) ◆ | 能耗参与汇<br>总 🕈 | 毎小时最小値(包<br>含) ♥ | 毎小时最大値(包<br>含) ◆ | 成本中心 🕈 | 描述 (可选)<br>◆  | 操作 🗢   |
| 1       | 示例离   | 电          | 照明和插座<br>用电     | 是            | 0                | 999.999          | 一度城成本  | offlinemeter1 | 修改删除导出 |

### 图 9-12 查看离线表

## 添加离线表:

- 1. 点击菜单'系统管理'
- 2. 点击菜单'计量表管理'
- 3. 点击标签页'离线表'
- 4. 点击'添加离线表'按钮

5. 在'添加离线表'对话框中输入'名称'、'每小时最小值'、'每小时 <sup>\*</sup> MyEMS开源能源管理系统 MyEMS<sup>-</sup>最大值'和'描述',并选择'能源分类'、'能耗分项'、<sup>M</sup>'能耗参与

汇总'、'成本中心'

6. 点击'保存'按钮

|  |                    | 添加离线表       |               |  |
|--|--------------------|-------------|---------------|--|
|  | 名称                 |             |               |  |
|  | 能源分类               | 请选择或搜索      | *             |  |
|  | 能耗分项               | 请选择或搜索      | *             |  |
|  | MyEMS开源能源管理能转参与汇总小 | 前能转参与汇总管理系统 | MyEMS开源能源管理系统 |  |
|  | 每小时最小值(包含)         |             |               |  |
|  | 每小时最大值(包含)         |             |               |  |
|  | 成本中心               | 请选择或搜索      | ·             |  |
|  | 描述(可选)             |             |               |  |
|  |                    |             | 取消 保存         |  |

#### 图 9-13 添加离线表

源管理系统 MyEMS开源能源管理系统 MyEMS开源能源管理系统 MyEMS开源能源管理系统 MvEMS开源能源管理系统 MvEMS开源能源管理系统 MvEMS

# 编辑离线表:

- 1. 点击菜单'系统管理'
- 2. 点击菜单'计量表管理'
- 3. 点击标签页'离线表'
- 4. 点击'修改'按钮
- 5. 在'编辑离线表'对话框中输入'名称'、'每小时最小值'、'每小时 最大值'和'描述',并选择'能耗分类'、'能耗分项'、'能耗参与 汇总'、'成本中心'
   MyEMS开源能源管理系统 MyEMS开源能源管理系统 MyEMS开源能源管理系统 MyEMS开源
- 管理系统 MyEMS开源能源管理系
- 6. 点击'保存'按钮

|  |                                   | 编辑离线表                        |               |  |
|--|-----------------------------------|------------------------------|---------------|--|
|  | 名称                                | 1#2#3#锅炉燃气表                  |               |  |
|  | 能源分类                              | 电                            | •             |  |
|  | 能耗分项                              | 请选择或搜索                       | •             |  |
|  | MyEMS开原能源管理:熊 <sup>熊教与汇染</sup> My | E <mark>√ 能耗参与汇总</mark> 管理系统 | MyEMS开源能源管理系统 |  |
|  | 每小时最小值(包含)                        | 0                            | ٥             |  |
|  | 每小时最大值(包含)                        | 999                          |               |  |
|  | 成本中心                              | 远洋太古里成本中心                    | •             |  |
|  | 描述(可选)                            | 1#2#3#锅炉燃气表                  |               |  |
|  |                                   |                              | 取消保存          |  |

#### 图 9-14 编辑虚拟表

源管理系统 MyEMS开源能源管理系统 MyEMS开源能源管理系统 MyEMS开源能源管理系统 MyEMS开源能源管理系统 MyEMS开源能源管理系统 MyEMS开源

## 删除离线表:

- 1. 点击菜单'系统管理'
- 2. 点击菜单'计量表管理'
- 3. 点击标签页'离线表'
- 4. 点击'删除'按钮
- 5. 在'确认删除'对话框中点击'确认删除'按钮

### 9.6. 离线表文件

(理系统 MyEMS开源能源管理系统 MyEMS开源能源管理系统 MyEMS开源能源管理系统 MyEMS开源能源管理系统 MyEMS开源 高线表文件是指人工抄录的 Excel 文件,其中状态有 new(未处理)、done(已处理)、error

# 查看离线表文件:

(处理出错) 三种。

- 1. 点击菜单'系统管理'
- 2. 点击菜单'计量表管理'
- 3. 点击标签页'离线表文件'

| 计量表 将定数据点 | 斜视图 盘拟表 离线表 离线表文件             |                                       |                                              |                                               |  |
|-----------|-------------------------------|---------------------------------------|----------------------------------------------|-----------------------------------------------|--|
|           |                               | Click(or Drop) to add files           |                                              |                                               |  |
|           | 名称                            | +++=++++++=++++++++++++++++++++++++++ | 「「「」」「「」」」」」」」」」」」「「」」」」」」「「」」」」」「」」」」「「」」」」 | ニュージャングローー・・・・・・・・・・・・・・・・・・・・・・・・・・・・・・・・・・・ |  |
| 2         | offlinemeters-gas-202102.xlsx | error                                 | 2021-03-17 11:26                             | (22) (前待)                                     |  |
| 1         | offlinemeters-gas-202101.xlsx | done                                  | 2021-03-17 10:35                             | (512) (HIN)                                   |  |

## 图 9-15 查看离线表文件

# 上传离线表文件:

- 1. 点击菜单'系统管理'
- 2. 点击菜单'计量表管理'
- 3. 点击标签页'离线表文件'

管理系统 MyEMS开源能源管理系统 M4.<sup>MS</sup>点击 'Click<sup>®</sup> (or Dorp)' to add files' 方框<sup>。开源能源管理系统 MyEMS开源能源管理系统 MyEMS开源</sup>

- 5. 在系统中选中要上传的'.xlsx'结尾的离线表文件
- 6. 点击'打开'按钮

WYEIなが、WYCINOTがREが目生がが、WYCINOTがREが目生がが、WYCINOTがREが目生がが、WYCINOTがREが目生がが、WYCINOTがREが目生がが、WYCINOTが

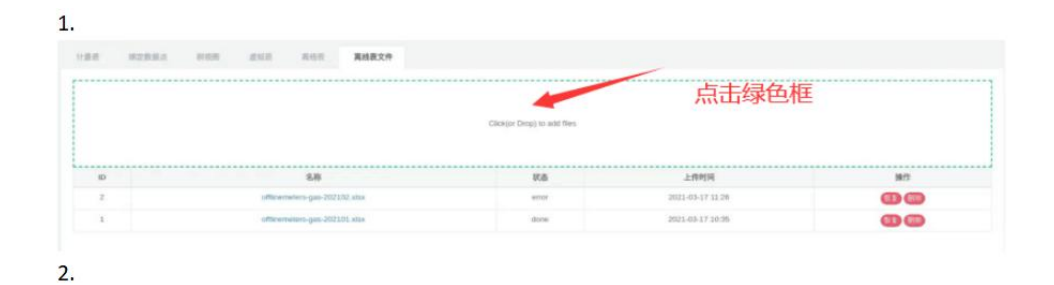

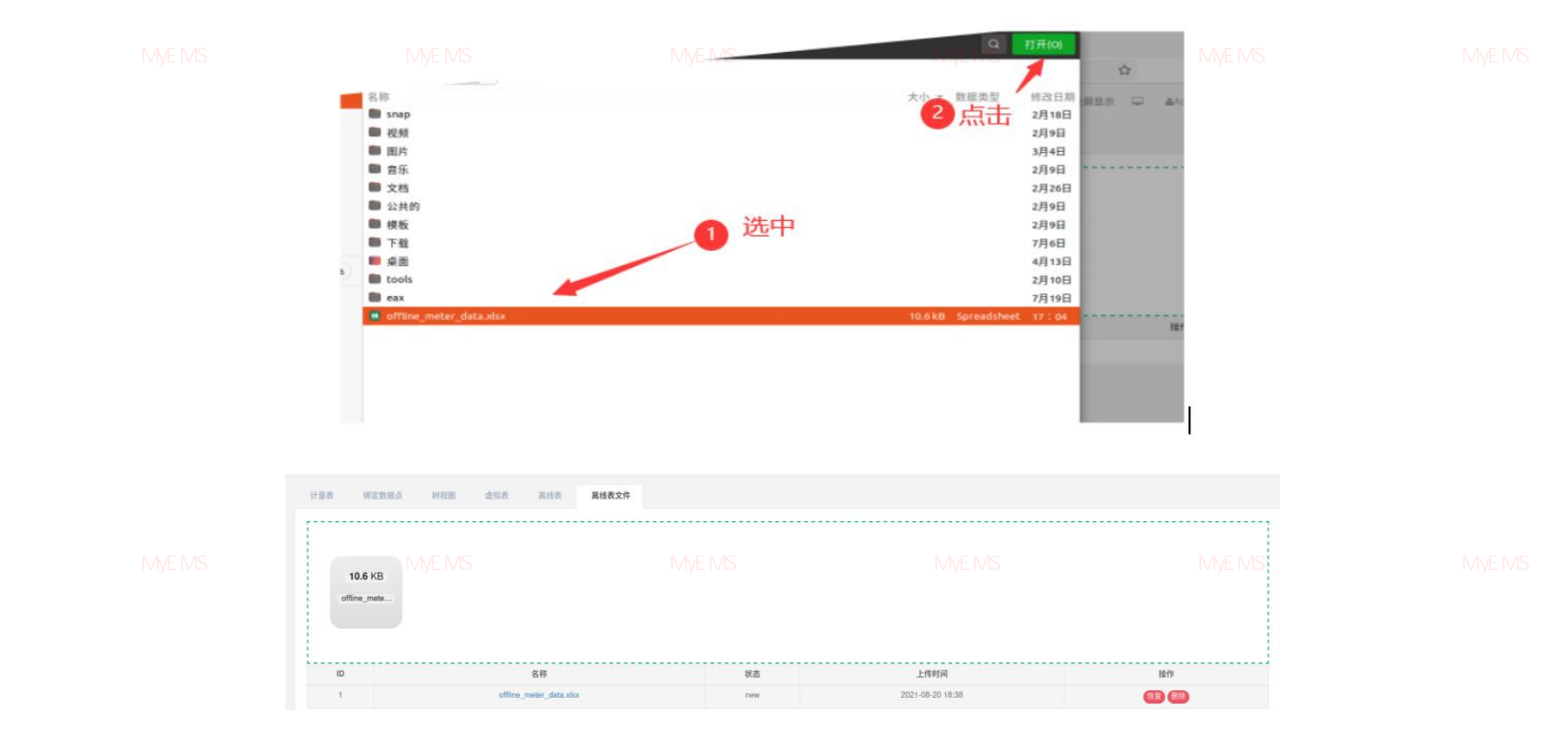

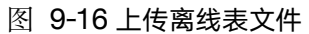

# 恢复离线表文件:

- 1. 点击菜单'系统管理'
- 2. 点击菜单'计量表管理'

原管理系统 MyEMS开源能源管理系统 M**3.**MS"点击标签页。扩离线表文件"论源管理系统 MyEMS开源能源管理系统 MyEMS开源能源管理系统 MyEMS开

4. 点击需要恢复的离线表文件记录的'恢复'按钮

|                 | POTALAL MEDINAL POTALA        |                            |                          |       |
|-----------------|-------------------------------|----------------------------|--------------------------|-------|
|                 |                               | Click(or Drop) to add file | 15                       | 点击    |
|                 |                               |                            |                          |       |
| ID              | 名称                            | 状态                         | 上作时间                     | 19.00 |
| 1 <b>D</b><br>2 | 名称<br>offline_meter_data.xlsx | · 秋志<br>· new              | 上传时间<br>2021-06-20 18:39 |       |

|  | <b>、全屏</b><br>MyEMS开源能源管 | ~ | <b>成功</b><br>恢复成功 | MyEMS | 源管理系统 |  |
|--|--------------------------|---|-------------------|-------|-------|--|
|  |                          |   |                   |       |       |  |

8

图 9-17 恢复离线表文件

# 删除离线表文件:

- 1. 点击菜单'系统管理'
- 2. 点击菜单'计量表管理'
- 3. 点击标签页'离线表文件'

源管理系统 MyEMS开源能源管理系统 M4.MS法击需要删除的离线表文件记录的统制除论 按钮能源管理系统 MyEMS开源能源管理系统 MyEMS开源

5. 在'确认删除'对话框中点击'确认删除'按钮

| Dicktor Droy to add like       Difference         10       各移       校園       LPRF/P       BF         2       cilling_meter_data.dsx       rew       021:08:018:3       EB       EB         1       cilling_meter_data.dsx       rew       021:08:018:3       EB       EB       EB         1       cilling_meter_data.dsx       rew       021:08:018:3       EB       EB | 计量表 | 绑定数据点 | 树视图 虚拟表 | i 高线表                 | 离线表文件      |                            |                            |            |  |
|----------------------------------------------------------------------------------------------------|-----|-------|---------|-----------------------|------------|----------------------------|----------------------------|------------|--|
| ID       名称       北点       上作時间       Hr         2       effine_meter_data.xisx       new       2021-06-20 18-39       603       603         1       effine_meter_data.xisx       new       2021-06-20 18-38       603       603       603         1       effine_meter_data.xisx       new       2021-06-20 18-38       603       603       603         EMS开源能源管理系统       MyEMS开源能源       MyEMS开源能源管理系统       MyEMS开源能源管理系统       MyEMS开源能源管理系统       MyEMS开源能源管理系统       MyEMS开源能源管理系统       MyEMS开源能源管理系统       MyEMS开源能源管理系统       MyEMS开源能源管理系统       MyEMS开源能源管理系统       MyEMS开源能源管理系统       MyEMS开源能源管理系统       MyEMS开源能源管理系统                                                                                                    |     |       |         |                       |            | Cilok(or Drop) to add file |                            | 击点         |  |
| 2     ottime_meter_data.xtx     new     2021-08-20 18.39     回回       1     ottime_meter_data.xtx     new     2021-08-20 18.38     回回                                                                                                    | 10  | )     |         | 名称                    |            | 状态                         | 上传时间                       | 操作         |  |
| 1     effer_moter_data.xtx     rew     2021-08-201838                                                                                                    | 2   |       | off     | fline_meter_data.xlsx |            | new                        | 2021-08-20 18:39           | (K2) (#10) |  |
| <mark>産 成功 の 日本 </mark><br>EMS开源能源管理系统 MyEMS开源能源 開除离线表文件成功 理系统 MyEMS开源能源管理系统 MyEMS开源能源管理系统 MyEMS开源能源管理系统 MyEMS                                                                                                    | 1   |       | of      | fline_meter_data.xlsx |            | new                        | 2021-08-20 18:38           | 恢复删除       |  |
|                                                                                                    |     |       |         | <b>屏</b><br>汗源能源      | ✓ 成功<br>删除 | 〕<br>⊱离线表文件 成功             | br 诗 通出来<br>理系统 MyEMS开源能源( |            |  |

绑定命令是指建立计量表与命令的对应关系。

## 查看计量表绑定的命令:

- 1. 点击菜单'系统管理'
- 2. 点击菜单"计量表管理" MVEMS开源能源管理系统 MyEMS开源能源管理系统 MyEMS开源能源管理系统 MyEMS开源
- 3. 点击标签页'绑定命令'
  - 4. 在'计量表'框中选择计量表

| if选择计量表<br>AHb11进线拖正向有功Wp ▼<br>回收桶 UTrun_switch_off trun_switch_on turn_down_light turn_up_light                | > | 命令列表            |                                                                                 |
|----------------------------------------------------------------------------------------------------|---|-----------------|---------------------------------------------------------------------------------|
| AHb11进线电上向有切Wp       trun_switch_on         回收備       turn_down_light         turn_up_light       turn_up_light |   | trun_switch_off |                                                                                 |
| turn_down_light<br>turn_up_light                                                                                |   | trun_switch_on  |                                                                                 |
| turn_up_light                                                                                                   |   | turn_down_light |                                                                                 |
|                                                                                                    |   | turn_up_light   |                                                                                 |
|                                                                                                    |   |                 |                                                                                 |
|                                                                                                    |   |                 | ی<br>پی<br>پی<br>پی<br>پی<br>پی<br>پی<br>پی<br>پی<br>پی<br>پی<br>پی<br>پی<br>پی |

#### 图 9-19 查看计量表绑定命令

## 绑定命令:

- 1. 点击菜单'系统管理'
- 2. 点击菜单'计量表管理'
- 3. 点击标签页'绑定命令'
- 4. 在'计量表'框中选择计量表
- 5. 在'命令列表'框中选择命令

M6. 拖动想添加的命令到绿色方框中系统 MyEMS开源能源管理系统 MyEMS开源能源管理系统 MyEMS开源

7. 添加命令成功

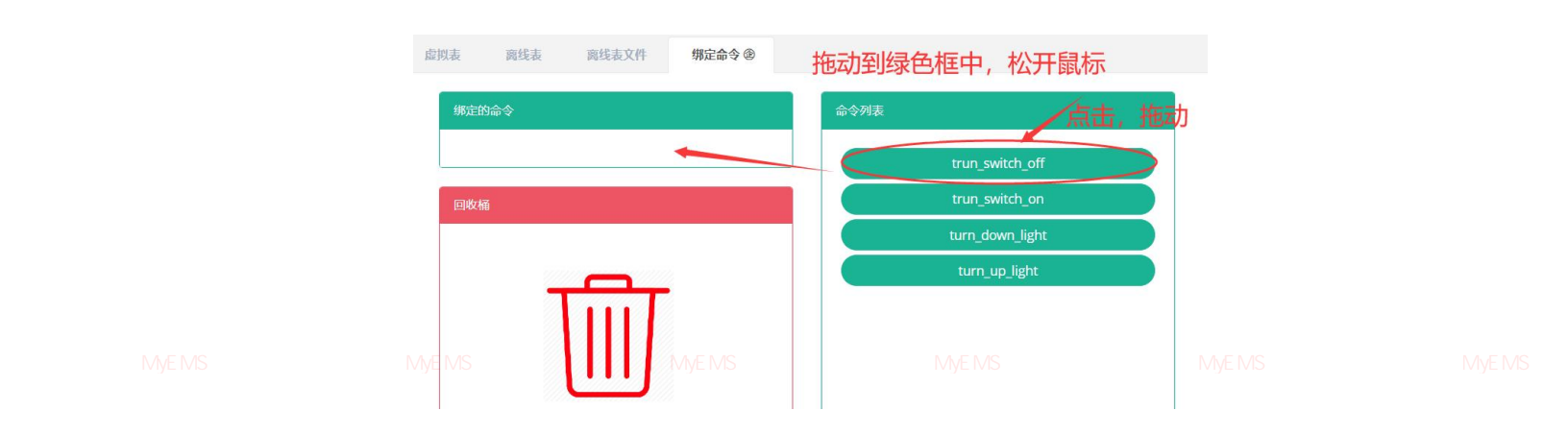

图 9-20 绑定命令

# 删除命令:

- 1. 点击菜单'系统管理'
- 2. 点击菜单'计量表管理'
- 3. 点击标签页'绑定命令'
- 4. 在'计量表'框中选择计量表
- 5. 拖动想删除的命令到红色的回收桶中
- /S开源能源管理系统 MyEMS开源能调管理系统 MyEMS开源能源管理系统 MyEMS开源能源管理系统 MyEMS开源能源管理系统 MyEMS开源 6. 松开鼠标,删除完成

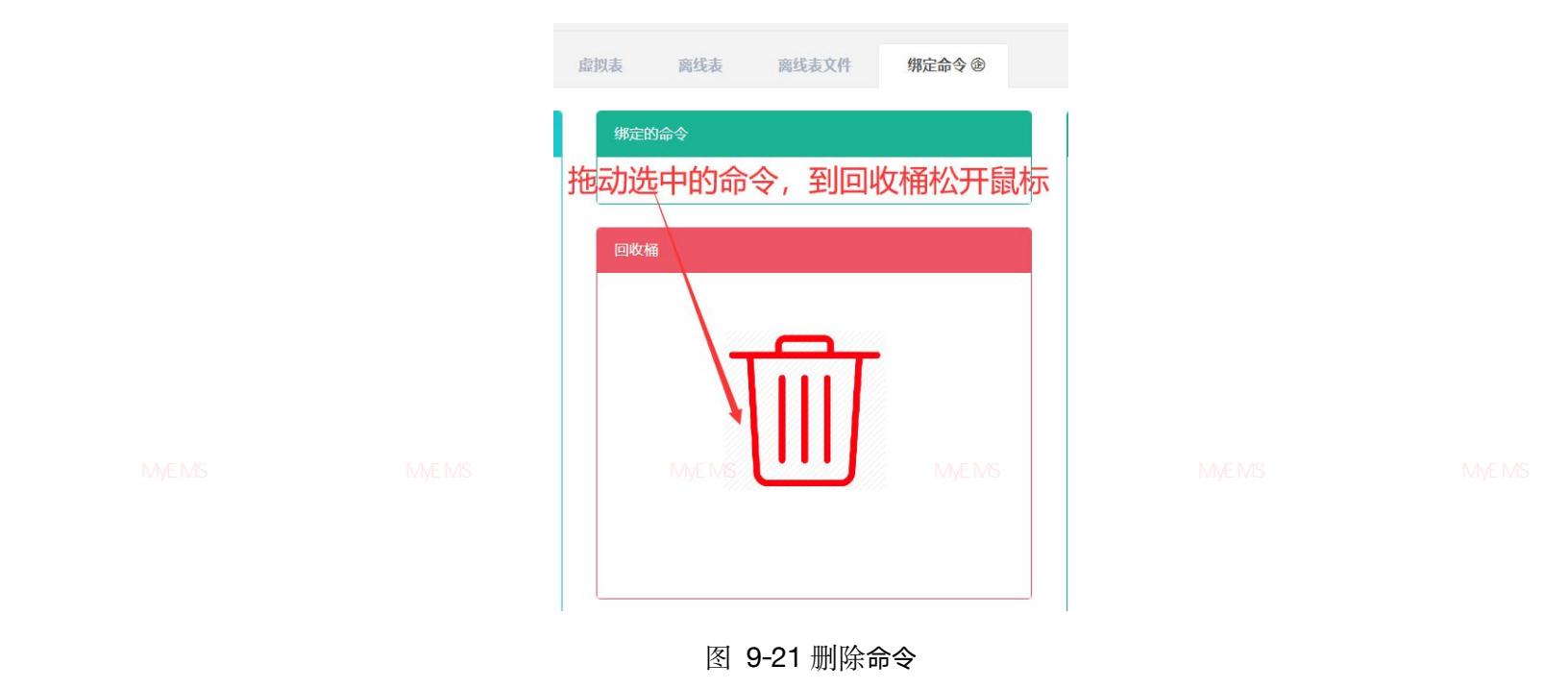

### 10. 传感器管理

本系统可满足企业对能源管理系统的需求,通过对主要能耗设备、用能单位的能源利用现 状进行监测分析,采用统计分析方法、能源审计方法和能量平衡方法等定期对企业能耗状况及 其费用进行分析,帮助企业确定能耗与节能指标体系,挖掘节能潜力,采取节能措施。

## 10.1. 传感器

管理系统 MyEMS开源能源管理系统 MyEMS开源能源管理系统 MyEMS开源能源管理系统 MyEMS开源能源管理系统 MyEMS开源能源管理系统 MyEMS开源

#### 查看传感器:

- 1. 点击菜单'系统管理'
- 2. 点击菜单'传感器管理'
- 3. 点击标签页'传感器'

| 传感器 绑定      | 数据点           |               |                         |  |
|-------------|---------------|---------------|-------------------------|--|
| ●添加传感器      | 0导入           |               |                         |  |
| ID \$       | 名称 ≑          | 描述 (可选) 🗢     | 操作 ◆                    |  |
| 1           | 一度城传感器        | 一度城传感器        | 修改刪除导出克隆                |  |
| VIS开源能源管理系统 | MV市政府传感器源管理系统 | MyEMS开源能源管理系统 | MyEMS开读。<br>修改(删除)导出)克隆 |  |

图 10-1 传感器列表

### 添加传感器:

- 1. 点击菜单'系统管理'
- 2. 点击菜单'传感器管理'
- 3. 点击标签页'传感器'
- 4. 点击'添加传感器'按钮
- 5. 在'添加传感器'对话框中输入'名称'和'描述'

源管理系统 MyEMS开源能源管理系统 M**6.**MS<mark>·点击</mark>减保存统按钮/EMS开源能源管理系统 MyEMS开源能源管理系统 MyEMS开源能源管理系统 MyEMS开源

| [            |         | 添加传感器 |       |               |  |
|--------------|---------|-------|-------|---------------|--|
|              | 名称      |       |       |               |  |
|              | 描述 (可选) |       |       |               |  |
| MyEMS开源能源管理系 |         |       |       | MyEMS开源能源管理系统 |  |
| I            |         |       | 取消 保存 |               |  |

图 10-2 添加传感器

# 编辑传感器:

- 1. 点击菜单'系统管理'
- 2. 点击菜单'传感器管理'
- 3. 点击标签页'传感器'
- 4. 点击'修改'按钮

原管理系统 MyEMS开源能源管理系统 MyEMS开源能源管理系统 MyEMS开源能源管理系统 MyEMS开源能源管理系统 MyEMS开源 5. 在'编辑传感器'对话框中输入'名称'和'描述'

6. 点击'保存'按钮

|              |                 | 编辑传感器         |                        | 1             |  |
|--------------|-----------------|---------------|------------------------|---------------|--|
|              | 名称              | 1             |                        |               |  |
|              | 描述 (可选)         | 1             |                        |               |  |
| MyEMS开源能源管理系 | 统 MyEMS开源能源管理系统 | MyEMS开源能源管理系统 | MyEMS开源能源管理系统<br>取消 保存 | NVEMS开源能源管理系统 |  |
|              |                 | 图 10-3 编辑数据源  |                        | -             |  |

删除传感器:

- 1. 点击菜单'系统管理'
- 2. 点击菜单'传感器管理'
- 3. 点击标签页'传感器'
- 4. 点击'删除'按钮
- 5. 在'确认删除'对话框中点击'点击'确认删除'按钮

原管理系统 MyEMS开源能源**导人传感器:**EMS开源能源管理系统 MyEMS开源能源管理系统 MyEMS开源能源管理系统 MyEMS开源能源管理系统 MyEMS开源

- 1. 点击菜单'系统管理'
- 2. 点击菜单'传感器管理'
- 3. 点击标签页'传感器'
- 4. 点击'导入'按钮
- 5. 将数据输入对话框
- 6. 点击'导入'按钮

# 导出传感器:

原管理系统 MyEMS开源能源管理系统

1. 点击菜单'系统管理'

- 2. 点击菜单'传感器管理'
- 3. 点击标签页'传感器'
- 4. 点击'导出'按钮

# 克隆传感器:

- 1. 点击菜单'系统管理'
- 2. 点击菜单'传感器管理'
- 3. 点击标签页'传感器'
- 4. 点击'克隆'按钮

I系统 MyEMS开源能源管理系统 MyEMS开源能源管理系统 MyEMS开源能源管理系统 MyE

## 10.2. 绑定数据点

## 查看传感器绑定的数据点:

1. 点击菜单'系统管理'

- 2. 点击菜单'传感器管理'
- 3. 点击标签页'绑定数据点'
- 4. 在'传感器'框中选择传感器

| 传感器                         |   |         | 示例传感器         | 绑定的数 | 7据点                    |                        |        |            |
|-----------------------------|---|---------|---------------|------|------------------------|------------------------|--------|------------|
| 选择传感器                       |   |         | 工作长访答册        | 灭纮   | Active Energy Import T | ariff 1<br>MuCMC开诉百丝语名 | 副医体    | млемета    |
| INIS /T ///R BEAM ENDER SIL |   |         | /T///TIE//尔昌理 | 尔切   | ₩ус₩377//床能/床售埕东约      | WIYEWI371//示目E//示目     | 4 庄永 纪 | WIY⊑WI37T∦ |
|                             |   |         |               |      |                        |                        |        |            |
|                             | 图 | 10-4 查看 | 「传感器绑定        | 主的数  | <b>汝据点</b>             |                        |        |            |

# 传感器绑定数据点:

- 1. 点击菜单'系统管理'
- 2. 点击菜单'传感器管理'
- 3. 点击标签页'绑定数据点'
- 4. 在'传感器'框中选择传感器
- 5. 在'数据点列表'框中选择数据源
- 6. 拖动想添加的数据点到绿色方框中
- 7. 添加数据点成功

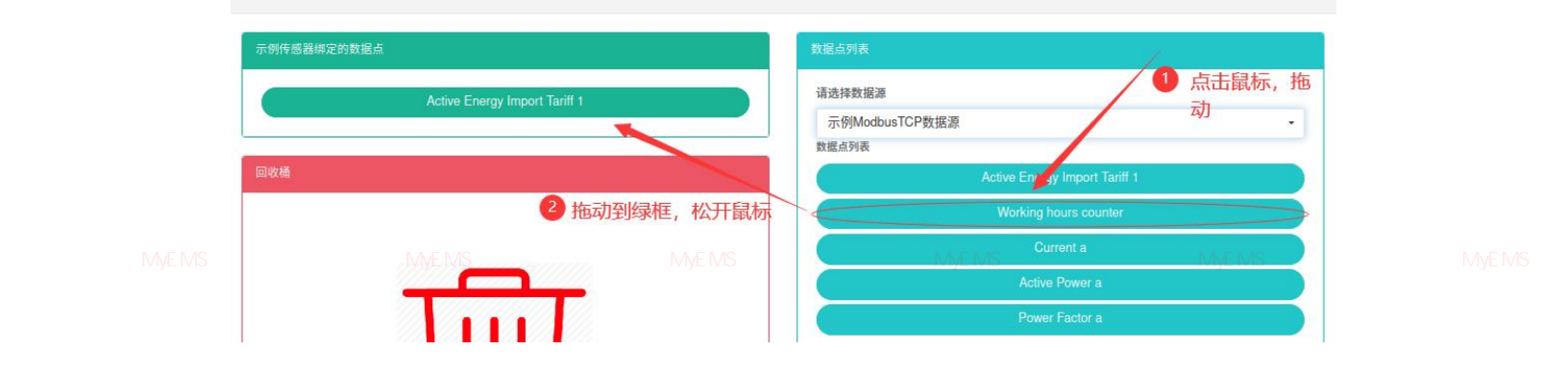

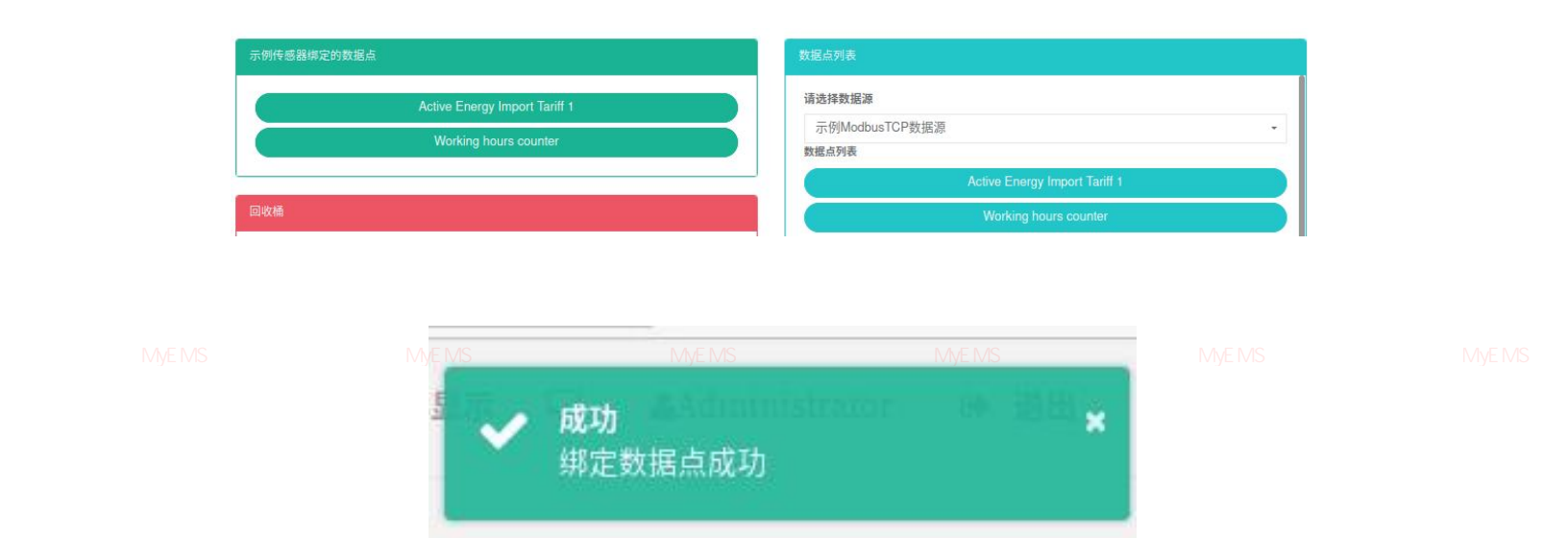

图 10-5 绑定数据点

# **传感器删除数据点:** 源管理系统 MyEMS开源能源管理系统 MyEMS开源能源管理系统 MyEMS开源能源管理系统 MyEMS开源能源管理系统 MyEMS开源能源管理系统 MyE

- 1. 点击菜单'系统管理'
- 2. 点击菜单'传感器管理'
- 3. 点击标签页'绑定数据点'
- 4. 在'传感器'框中选择传感器
- 5. 拖动想删除的数据点到红色的回收桶中
- 6. 松开鼠标, 删除完成

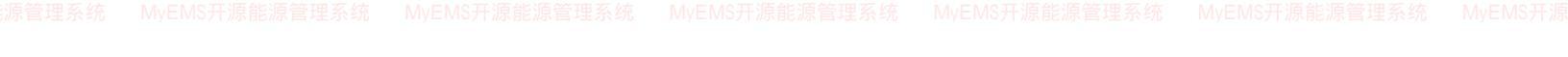

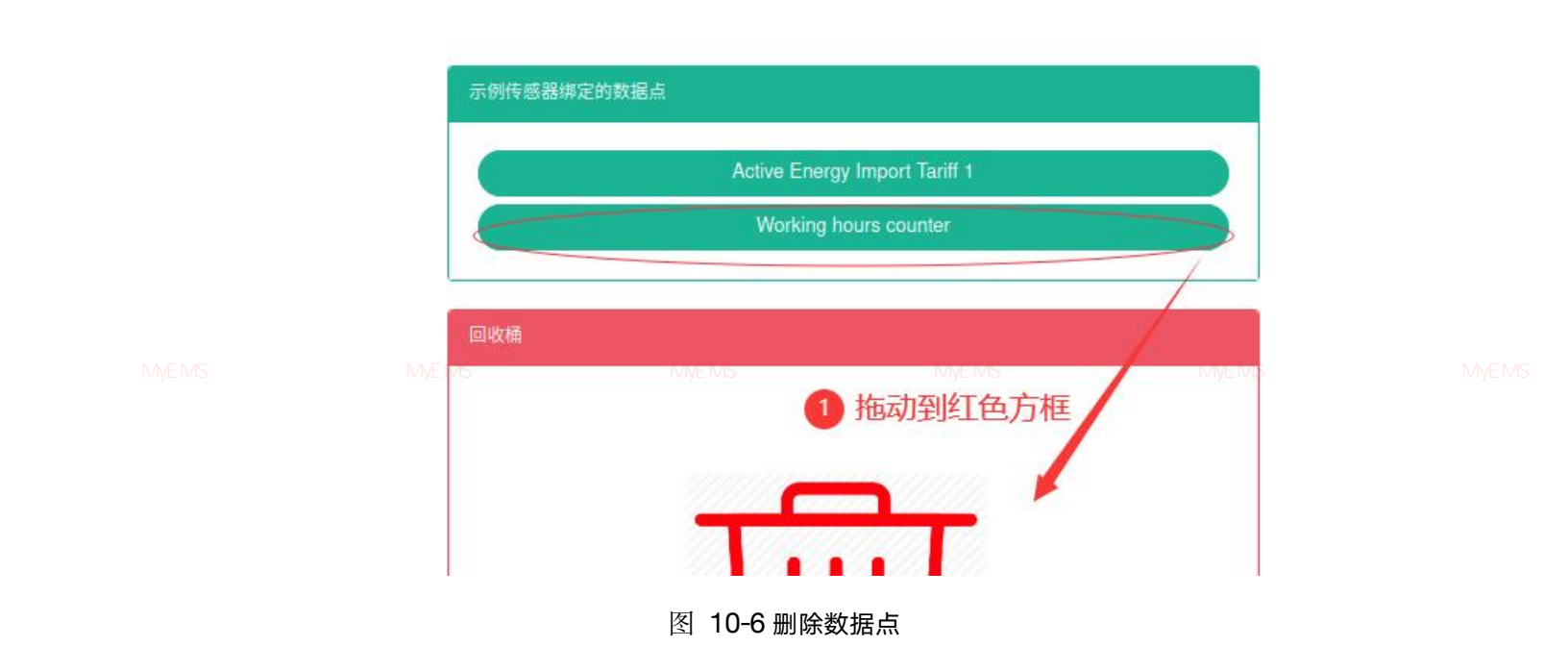

### 11. 设备管理

设备主要用来显示设备信息,和计量表及参数的绑定关系。

### 11.1. 设备

,管理系统 MvEMS开源能源**查看设备**:MyEMS开源能源管理系统 MyEMS开源能源管理系统 MyEMS开源能源管理系统 MvEMS开源能源管理系统 MyEMS开源

- 1. 点击菜单'系统管理'
- 2. 点击菜单'设备管理'
- 3. 点击标签页'设备'

| 设备    | 绑定计量表     | 绑定参数 绑定指令 | œ           |           |             |
|-------|-----------|-----------|-------------|-----------|-------------|
| ●添加i  | 设备)(〇 导入) |           |             |           |             |
| ID \$ | 名称 🗢      | 能耗参与汇总 🕈  | 能源产出参与汇总 \$ | 描述 (可选) 🗢 | 操作◆         |
| 1     | 注塑机1      | 是         | 否           | 注塑机1      | 修改删除导出克隆    |
| 2     | 注塑机2      | 是         | 否           | 注塑机2      | 修改 删除 导出 克隆 |

源管理系统 MyEMS开源能源管理系统 MyEMS开源能源管理系统 图 11-1 设备列表 MyEMS开源能源管理系统 MyEMS开源能源

### 添加设备:

- 1. 点击菜单'系统管理'
- 2. 点击菜单'设备管理'
- 3. 点击标签页'设备'
- 4. 点击'添加设备'按钮

5. 在'添加设备'对话框中输入'名称','能耗参与汇总','能耗产出参 与汇总','成本中心'和描述, SVG 企,摄像机地址 企

## 6. 点击'保存'按钮

原管理系统 MyEMS开源能源管理系统 MyEMS开源能源管理系统 MyEMS开源能源管理系统 MyEMS开源能源管理系统 MyEMS开源能源管理系统 MyEMS开

### 图 11-2 添加设备

源管理系统 MyEMS开源能源管理系统 MyEMS开源能源系统 MyEMS开源能源管理系统 MyEMS开源能源管理系统 MyEMS开源能源管理系统 MyEMS开源能源管理系统 MyEMS开源能源管理系统 MyEMS开源能源管理系统 MyEMS开源能源管理系统 MyEMS开源能源管理系统 MyEMS开源能源管理系统 MyEMS开源能源管理系统 MyEMS开源能源管理系统 MyEMS开源能源管理系统 MyEMS开源能源管理系统 MyEMS开源能源管理系统 MyEMS开源能源管理系统 MyEMS开源能源管理系统 MyEMS开源能源管理系统 MyEMS开源能源

4. 点击'修改'按钮

7. 在'编辑设备'对话框中输入'名称','能耗参与汇总','能源产出参与汇总','能源产出参与汇总','成本中心'和描述, SVG 企,摄像机地址 企

5. 点击'保存'按钮

源管理系统 MyEMS开源能源管理系统 MyEMS开源能源管理系统 MyEMS开源能源管理系统 MyEMS开源能源管理系统 MyEMS开源能源管理系统 MyEMS开源

#### 编辑设备(ID:1)

|  | 名称                                | 注塑机1                                                                                                    |  |
|--|-----------------------------------|----------------------------------------------------------------------------------------------------|--|
|  | 能耗参与汇总                            | ☑ 能耗参与汇总                                                                                                    |  |
|  | 能源产出参与汇总                          | 能源产出参与汇总                                                                                                    |  |
|  | 成本中心                              | 一度城成本中心                                                                                                    |  |
|  | SVG 傘 (可选)                        | 请选择或搜索 ▼                                                                                                    |  |
|  | MyEMS开源能源管理系统<br>摄像机地址 ⑳ (可<br>选) | MvEMS开源能源管理系统 MvEMS开源能源管理系统<br>http://192.168.2.53:18080/#/play/wasm/ws%3A%2F%2F19<br>2.168.2.53%3A6080%2Fapp1%2F3402000000132000001<br>1.live.flv?autoplay=1 |  |
|  | 描述 (可选)                           | 注塑机1                                                                                                    |  |
|  | 二维码                               |                                                                                                    |  |
|  |                                   | 取消 保存                                                                                                    |  |

## 图 11-3 编辑设备

MyEMS开源能测**删除设备**:MyEMS开源能源管理系统 MyEMS开源能源管理系统 MyEMS开源能源管理系统 MyEMS开源能源管理系统 MyEMS开源

在'确认删除'对话框中点击'点击'确认删除'按钮

- 1. 点击菜单'系统管理'
- 点击菜单'设备管理' 2.
- 点击'删除'按钮 4.

5.

1.

2.

3.

导入设备:

点击菜单'系统管理'

点击菜单'设备管理'

- 点击标签页'设备'

- 3.

- 5. 将数据输入对话框
- 4. 点击'导入'按钮

点击标签页'设备'

6. 点击'导入'按钮

导出设备:

- 1. 点击菜单'系统管理'
- 2. 点击菜单'设备管理'
- 3. 点击标签页'设备'

原管理系统 MyEMS开源能源管理系统**4.** MyEN点击:能导出2系按钮 MyEMS开源能源管理系统 MyEMS开源能源管理系统 MyEMS开源能源管理系统 MyEMS开源

克隆设备:

- 1. 点击菜单'系统管理'
- 2. 点击菜单'设备管理'
- 3. 点击标签页'设备'
- 4. 点击'克隆'按钮

## 11.2. 绑定计量表

查看绑定计量表:

源管理系统 MyEMS开源能源管理系统 MyEMS开源能源管理系统 MyEMS开源能源管理系统 MyEMS开源能源管理系统 MyEMS开源能源管理系统 MyEMS开源

- 1. 点击菜单'系统管理'
- 2. 点击菜单'设备管理'
- 3. 点击标签页'绑定计量表'
- 4. 选择设备 '5-8#冷冻水泵'

5. 右侧绿色框 '5-8#冷冻水泵绑定的表'下显示即为该设备所绑定的计量表

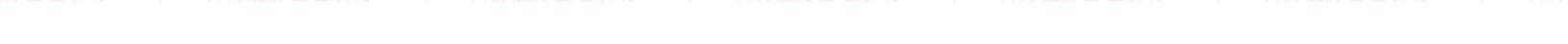

| 设备                       | 5-8#冷冻水泵绑定的表                                        |  |
|--------------------------|-----------------------------------------------------|--|
| <b>请选择设备</b><br>5-8#冷冻水泵 | (电)AHb11进线柜正向有功Wp ↓ (电)AHc01进线柜正向有功Wp               |  |
|                          | 回收桶<br>充 MyE MS开源能源管理系统 MyEMS开源能源管理系统 MyEMS开源能源管理系统 |  |
|                          | 图 11-4 细宁计量表列表                                      |  |

# 添加绑定计量表:

- 1. 点击菜单'系统管理'
- 2. 点击菜单'设备管理'
- 3. 点击标签页'绑定计量表'
- 4. 选择设备 '5-8#冷冻水泵'
- 5. 拖拽右侧框'计量表'下的表到中间绿色框中
- 6. 选择'输入表'或者'输出表',点击'保存'按钮

源管理系统 MyEMS开源能源管理系统 MyEMS开源能源管理系统 MyEMS开源能源管理系统 MyEMS开源能源管理系统 MyEMS开源能源管理系统 MyEMS开源

| 資金         新定計量表         新定計 | ■       ■       ■       ■       ●       ●       ●       ●       ●       ●       ●       ●       ●       ●       ●       ●       ●       ●       ●       ●       ●       ●       ●       ●       ●       ●       ●       ●       ●       ●       ●       ●       ●       ●       ●       ●       ●       ●       ●       ●       ●       ●       ●       ●       ●       ●       ●       ●       ●       ●       ●       ●       ●       ●       ●       ●       ●       ●       ●       ●       ●       ●       ●       ●       ●       ●       ●       ●       ●       ●       ●       ●       ●       ●       ●       ●       ●       ●       ●       ●       ●       ●       ●       ●       ●       ●       ●       ●       ●       ●       ●       ●       ●       ●       ●       ●       ●       ●       ●       ●       ●       ●       ●       ●       ●       ●       ●       ●       ●       ●       ●       ●       ●       ●       ●       ●       ●       ●       ● | 法社社工具の体操等構成 (法社社工具の体操等構成) ()人口口口口口口口口口口口口口口口口口口口口口口口口口口口口口口口口口口口口 | 计量表         计量表         (电)AHb11进线和正向有对         (电)AHb11进线和正向有对         (电)AHb11进线和正向有对         (电)AHb11进线和正向有对         (电)AHb11进线和正向有对         (电)AHb11进线和正向有对         (电)AHb11进线和正向有对         (电)AHb11进线和正向有对         (电)AHb11进线和正向有对         (电)AHb11进线和正向有对         (电)AHb11进线和正向有对         (电)IIAL1-1*WHimp         (电)IIAL1-2*WHimp         (电)IIAL1-2*WHimp         (电)IIAL1-5*WHimp         (电)IIAL1-5*WHimp         (电)IIAL1-6*WHimp         (电)IIAL2-7*WHimp         (电)IIAL2-3*WHimp         (电)IIAL2-3*WHimp | Wp<br>Wp<br>Wp<br>Wp<br>Myc_INIO |  |
|------------------------------|----------------------------------------------------------------------------------------------------|-------------------------------------------------------------------|----------------------------------------------------------------------------------------------------|----------------------------------|--|
|                              | MyEMS开源能源管理系统                                                                                                    | ● 输入表 () 输出表<br>MVEMS并源管源管理系统                                     | MyEMS开源能源管理系统<br><b>保存</b>                                                                                                    |                                  |  |
|                              |                                                                                                    |                                                                   |                                                                                                    |                                  |  |

| 设备                                                      | 5-8#冷冻水泵绑定的表                                                                     | 计量表                                                                                                    |  |
|---------------------------------------------------------|----------------------------------------------------------------------------------|----------------------------------------------------------------------------------------------------|--|
| <sup>我选择设备</sup><br>₅∂#疗法亦求<br>家管理系统 MyEMS开源能源管理系统 MyEN | (电)AHb11選续和正向有功WP<br>(电)AHc01进线和正向有功WP<br>(电)AHc01进线和正向有功WP<br>(电)AHc14进线和正向有功WP | 計量表型           (电)A+b11過线恒正向有功Wp           (电)A+b11通线恒正向有功Wp           (电)A+b11通线恒正向有功Wp           (电)A+b111是-5-kWHimp           (电)11AL-2-kWHimp           (电)11AL-2-kWHimp           (电)11AL-2-kWHimp           (电)11AL-2-kWHimp           (电)11AL-2-kWHimp           (电)11AL-2-kWHimp |  |

图 11-5 添加绑定计量表

**删除绑定计量表**: 源管理系统 MyEMS开源能测管理系统 MyEMS开源能源管理系统 MyEMS开源能源管理系统 MyEMS开源能源管理系统 MyEMS开源能源管理系统 MyEMS开源

- 1. 点击菜单'系统管理'
- 2. 点击菜单'设备管理'
- 3. 点击标签页'绑定计量表'
- 4. 选择设备 '5-8#冷冻水泵'

**5.** 选择右侧绿色框 '**5-8#**冷冻水泵绑定的表'下一个表拖拽到'回收桶'红 色框内

6. 提示解绑成功

源管理系统 MyEMS开源能源管理系统 MyEMS开源能源管理系统 MyEMS开源能源管理系统 MyEMS开源能源管理系统 MyEMS开源能源管理系统 MyEMS开源
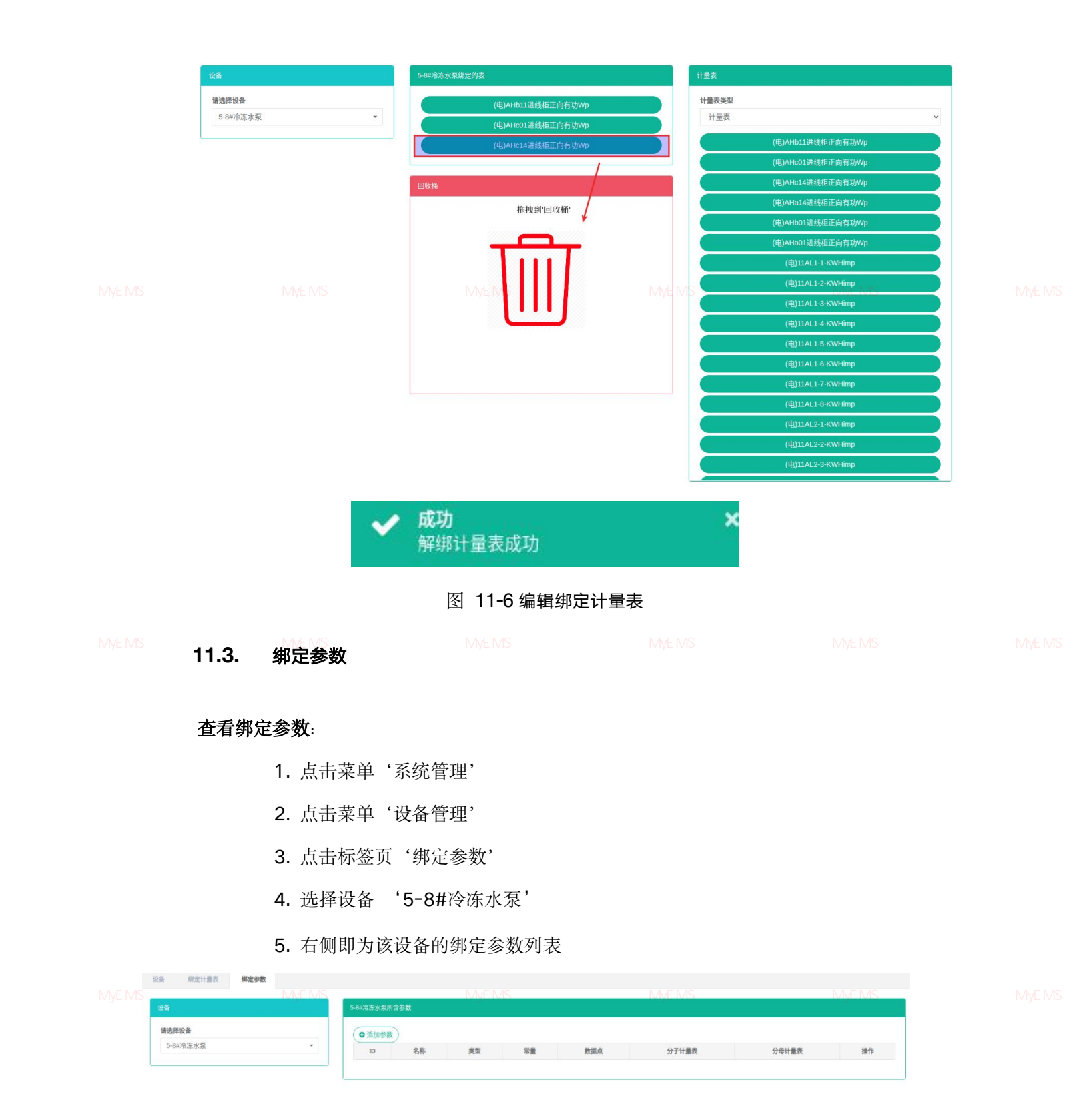

# 图 11-7 绑定参数列表

67

# 添加绑定参数:

- 1. 点击菜单'系统管理'
- 2. 点击菜单'设备管理'
- 3. 点击标签页'绑定参数'
- 4. 选择设备 '5-8#冷冻水泵'

原管理系统 MyEMS开源能源管理系统 5.小点击按钮警探标加参数"yEMS开源能源管理系统 MyEMS开源能源管理系统 MyEMS开源能源管理系统 MyEMS开源

6. 在'添加参数'对话框输入'名称','类型'和'常量值'

7. 点击'保存'按钮

|  | 添加参数                            |      |  |
|--|---------------------------------|------|--|
|  | 名称                              |      |  |
|  | <b>类型</b> 常量值                   | ~    |  |
|  | <sup>常量值</sup><br>MyEMS开源能源管理系统 |      |  |
|  |                                 | 取消保存 |  |

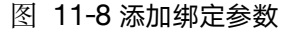

修改绑定参数:

- 1. 点击菜单'系统管理'
- 2. 点击菜单'设备管理'
- 3. 点击标签页'绑定参数'

4. 选择设备 '5-8#冷冻水泵'

- 5. 点击按钮'修改'
- 6. 在'编辑参数'对话框输入'名称','类型'和'常量值'

7. 点击'保存'按钮

|  |                                 | 编辑参数                     |    |                 |  |
|--|---------------------------------|--------------------------|----|-----------------|--|
|  | 名称                              | 参数一                      |    |                 |  |
|  | <b>类型</b><br>MyEMS开源能源管理系统 MyEI | <b>常量值</b><br>WS开源能源管理系统 |    | 统 MyEMS开源能源管理系统 |  |
|  | 常量值                             | 11                       |    |                 |  |
|  |                                 |                          | 取消 | 保存              |  |

#### 图 11-9 编辑绑定参数

# 删除绑定参数:

1. 点击菜单'系统管理'

2. 点击菜单'设备管理'

原管理系统 MyEMS开源能源管理系统 MyEMS开源能源管理系统 MyEMS开源能源管理系统 MyEMS开源能源管理系统 MyEMS开源能源管理系统 MyEMS开源 3. 点击标签页 '绑定参数'

- 4. 选择设备 '5-8#冷冻水泵'
- 5. 点击'删除'按钮
- 6. 在'确认删除'对话框中点击'点击'确认删除'按钮

# 11.4.绑定命令 @

绑定命令是指建立设备与命令的对应关系。

#### 查看设备绑定的命令:

<sup>原</sup>管理系统 MyEMS开源能源管理系统 <sup>M</sup>1.<sup>MS开</sup>点击菜单<sup>里,</sup>系统管理<sup>的开源能源管理系统 MyEMS开源能源管理系统 MyEMS开源能源管理系统 MyEMS开源</sup>

- 2. 点击菜单'设备管理'
- 3. 点击标签页'绑定命令'
- 4. 在'设备'框中选择设备

| 设备     | 绑定的命令           | 命令列表            |
|--------|-----------------|-----------------|
| 请选择设备  | trun_switch_off | trun_switch_off |
| 注塑机1 🔹 |                 | trun_switch_on  |
|        | 回收桶             | turn_down_light |
|        |                 | turn_up_light   |

# 图 11-10 查看绑定命令

# 绑定命令:

- 1. 点击菜单'系统管理'
- 2. 点击菜单'设备管理'

添加命令成功

7.

- 3. 点击标签页'绑定命令'
- 4. 在'设备'框中选择设备
- 5. 在'命令列表'框中选择命令
- 拖动想添加的命令到绿色方框中 6.
- 绑定命令@ 点击,拖动到绿色框中,松开鼠标 trun\_switch\_on 图 11-11 绑定命令 删除命令:

- 7. 点击菜单'系统管理'
- 8. 点击菜单'设备管理'

- 9. 点击标签页'绑定命令'
- 10. 在'设备'框中选择设备
- 11. 拖动想删除的命令到红色的回收桶中
- 12. 松开鼠标, 删除完成

| <sup>那定命令 ®</sup><br>点击, | 拖动到回收桶松开                                                                                                    | <b>F鼠标</b>                                                                                             |                                                                                                    |                                   |
|--------------------------|----------------------------------------------------------------------------------------------------|----------------------------------------------------------------------------------------------------|----------------------------------------------------------------------------------------------------|-----------------------------------|
| #定的命令                    | trun_switch_off                                                                                                    |                                                                                                    |                                                                                                    |                                   |
| 回收桶                      |                                                                                                    |                                                                                                    |                                                                                                    |                                   |
|                          |                                                                                                    |                                                                                                    |                                                                                                    |                                   |
|                          | 解定命令 ③<br>点<br>点<br>、<br>保定的命令<br>の<br>の<br>体<br>個<br>し<br>の<br>の<br>和<br>と<br>調管理系统<br>MyEMS开<br>源定的命令<br>の<br>の<br>の<br>和<br>に<br>の<br>の<br>の<br>の<br>の<br>和<br>に<br>の<br>の<br>の<br>の<br>の<br>の<br>の<br>の<br>の<br>の<br>の<br>の<br>の | ₩定命令 ⑧ 氏击,拖动到回收桶处开 MyEMS开源能源管理系统 MyEMS开源能源管理系统 MyEMS开源能源管理系统 MyEMS开源能源管理系统 MyEMS开源能源管理系统 MyEMS开源能源管理系统 | wems开源能源管理系统 Mvems开 能源管理系统 Mvems开 非正常管理系统 Mvems开源能源管理系统 Mvems开 非正常管理系统 Mvems开 非正常管理系统 Mvems开 非正常管理系统 Mvems开 非正常管理系统 Mvems开 非正常管理系统 Mvems开 非正常管理系统 Mvems开 非正常管理系统 Mvems开 非正常管理系统 Mvems开 非正常管理系统 Mvems开 非正常管理系统 Mvems开 非正常管理系统 Mvems开 非正常管理系统 Mvems开 非正常管理系统 Mvems开 非正常管理系统 Mvems开 非正常管理系统 Mvems开 非正常管理系统 Mvems开 非正常管理系统 Mvems开 非正常管理系统 Mvems开 非正常理系统 Mvems开 非正常管理系统 Mvems开 非正常管理系统 Mvems开 非正常管理系统 Mvems开 非正常管理系统 Mvems开 非正常理系统 Mvems开 非正常理系统 Mvems开 非正常理系统 Mvems开 非正常理系统 Mvems开 非正常理系统 Mvems开 非正常理系统 Mvems开 非正常理系统 Mvems开 非正常理系统 Mvems开 非正常理系统 Mvems开 非正常理系统 Mvems开 非正常理系统 Mvems开 非正常理系统 Mvems开 非正常理系统 Mvems开 非正常理系统 Mvems开 非正常理系统 Mvems开 非正常正常的 和vems 和vems 和vem | Rich令 ⑧<br>点击,拖动到回收桶松开鼠标<br>部定的命令 |

#### 图 11-12 删除命令

#### 12. 组合设备管理

组合设备为由其他设备组合而成的设备,统称为组合设备。

'组合设备'、'绑定计量表'、'绑定参数'、'绑定命令'的操作跟上述'设备管理' 一致。

#### 12.1. 组合设备

管理系统 MyEMS开源能源管理系统 MyEMS开源能源管理系统 MyEMS开源能源管理系统 MyEMS开源能源管理系统 MyEMS开源能源管理系统 MyEMS开源 **查看组合设备**:

- 1. 点击菜单'系统管理'
- 2. 点击菜单'组合设备管理'

#### 3. 点击标签页'组合设备'

| 组合设备  | 绑定设备  | 绑定计量表    | 绑定参数 | 绑定指令 @  |           |          |
|-------|-------|----------|------|---------|-----------|----------|
| ● 添加维 | 合设备の写 |          |      |         |           |          |
| ID \$ | 名称 🕈  | 能耗参与汇总 🕈 | 能源产  | 出参与汇总 🕈 | 描述 (可选) ♥ | 操作 ♥     |
| 1     | 注塑产线  | 是        |      | 否       |           | 修改删除导出克隆 |
| 2     | 制冷站   | 是        |      | 是       |           | 修改删除导出克隆 |

源管理系统 MyEMS开源能源管理系统 MyEMS开源能源管理系统

图 12-1 组合设备列表

# 添加组合设备:

- 8. 点击菜单'系统管理'
- 9. 点击菜单'组合设备管理'
- 10. 点击标签页'组合设备'
- 11. 点击'添加组合设备'按钮

12. 在'添加设备'对话框中输入'名称', '能耗参与汇总', '能源产出 参与汇总', '成本中心'和描述, SVG @, 摄像机地址 @

源管理系统 MyEMS开源能源管理系统 MEAS,点击,"保存,'按钮,EMS开源能源管理系统 MyEMS开源能源管理系统 MyEMS开源能源管理系统 MyEMS开源

#### 添加组合设备(ID:)

|  | 名称               |               |                     |  |
|--|------------------|---------------|---------------------|--|
|  | 能耗参与汇总           | □ 能耗参与汇总      |                     |  |
|  | 能源产出参与汇总         | 能源产出参与汇总      |                     |  |
|  | 成本中心             | 请选择或搜索        | -                   |  |
|  | SVG @ (可选)       | 请选择或搜索        | •                   |  |
|  | 摄像机地址 塗 (可<br>选) |               |                     |  |
|  | MyEMS开源能源描述(可选)充 |               | //<br>MyEMS开源能源管理系统 |  |
|  |                  |               | 取消保存                |  |
|  |                  | 图 12-2 添加组合设备 |                     |  |

72

# 编辑组合设备:

6. 点击菜单'系统管理'

7. 点击菜单'组合设备管理'

8. 点击标签页'组合设备'

原管理系统 MyEMS开源能源管理系统 M <mark>9</mark>.M点击能<mark>'修改</mark>法'按钮 ⅣEMS开源能源管理系统 MyEMS开源能源管理系统 MyEMS开源能源管理系统 MyEMS开源

14. 在'编辑组合设备'对话框中输入'名称', '能耗参与汇总', '能源 产出参与汇总', '成本中心'和描述, SVG 企, 摄像机地址 企

10. 点击'保存'按钮

#### 编辑组合设备(ID:1)

|  | 名称                                                         | 注却产线                                                                                                    |                                                        |  |
|--|------------------------------------------------------------|----------------------------------------------------------------------------------------------------|--------------------------------------------------------|--|
|  | 能與参与汇总<br>能源产出参与汇总<br>成本中心                                 | <ul> <li>         能與於当先為     </li> <li>         能與於出参与定為     </li> <li>         一度城远本中心     </li> </ul>                                 | ·                                                      |  |
|  | svg @ (可涵)<br><sup>服像机地址 @</sup> (可<br>涵)<br>MyEMS开源能源管理系统 | 请选择或搜索<br>http://192.168.2.53:18080/#/play/wasm/ws%3A4<br>2.168.2.53%3A6080%2Fapp1%2F3402000000<br>M. Jive.ftv2autoplay=1 2 第二章 1 章 2 条 | ▼<br><sup>82F%2F19</sup><br>132000011<br>MyEMS开源能源管理系统 |  |
|  | 描述 (可选)<br>二编码                                             |                                                                                                    | *                                                      |  |

#### 图 12-3 编辑组合设备

#### 删除组合设备:

- 6. 点击菜单'系统管理'
- 7. 点击菜单'组合设备管理'
- 8. 点击标签页'组合设备'

管理系统 MyEMS开源能源管理系统 MyEL点击,"删除",按钮 MyEMS开源能源管理系统 MyEMS开源能源管理系统 MyEMS开源能源管理系统 MyEMS开源

10. 在'确认删除'对话框中点击'点击'确认删除'按钮

# 导入组合设备:

7. 点击菜单'系统管理'

- 8. 点击菜单'组合设备管理'
- 9. 点击标签页'组合设备'
- 10. 点击'导入'按钮
- 11. 将数据输入对话框
- 12. 点击'导入'按钮

原管理系统 MyEMS开源能源**导出组合设备:**IS开源能源管理系统 MyEMS开源能源管理系统 MyEMS开源能源管理系统 MyEMS开源能源管理系统 MyEMS开源

- 5. 点击菜单'系统管理'
- 6. 点击菜单'组合设备管理'
- 7. 点击标签页'组合设备'
- 8. 点击'导出'按钮

# 克隆组合设备:

- 5. 点击菜单'系统管理'
- 6. 点击菜单'组合设备管理'

7. 点击标签页 '组合设备' 理系统 MyEMS开源能源管理系统 MyEMS开源能源管理系统 MyEMS开源能源管理系统 MyEMS开源能源管理系统 MyEMS开源

8. 点击'克隆'按钮

# 12.2. 绑定设备

绑定设备是指建立设备与组合设备的对应关系。

# 查看组合设备绑定的设备:

- 1. 点击菜单'系统管理'
- 2. 点击菜单'组合设备管理'
- 3. 点击标签页'绑定设备'

4. 在'组合设备'框中选择组合设备

| 组合设备      | 注塑产线绑定的设备 | 设备列表 |        |  |
|-----------|-----------|------|--------|--|
| 请选择组合设备   | 注塑机1      |      | 注塑机1   |  |
| 注塑产线    ▼ | 注塑机2      |      | 注塑机2   |  |
|           |           |      | 冲压机1   |  |
|           | 回收桶       |      | 冲压机2   |  |
|           |           |      | n共公共14 |  |

# 图 12-7 查看组合设备绑定的设备

#### 绑定设备:

- 1. 点击菜单'系统管理'
- 2. 点击菜单'组合设备管理'
- 3. 点击标签页'绑定设备'
- 4. 在'组合设备'框中选择组合设备
- 5. 在'设备列表'框中选择设备

源管理系统 MyEMS开源能源管理系统

6.<sup>MS</sup> 拖动想添加的设备到绿色方框中系统 MVEMS开源能源管理系统 MVEMS开源能源管理系统 MVEMS开源

7. 添加设备成功

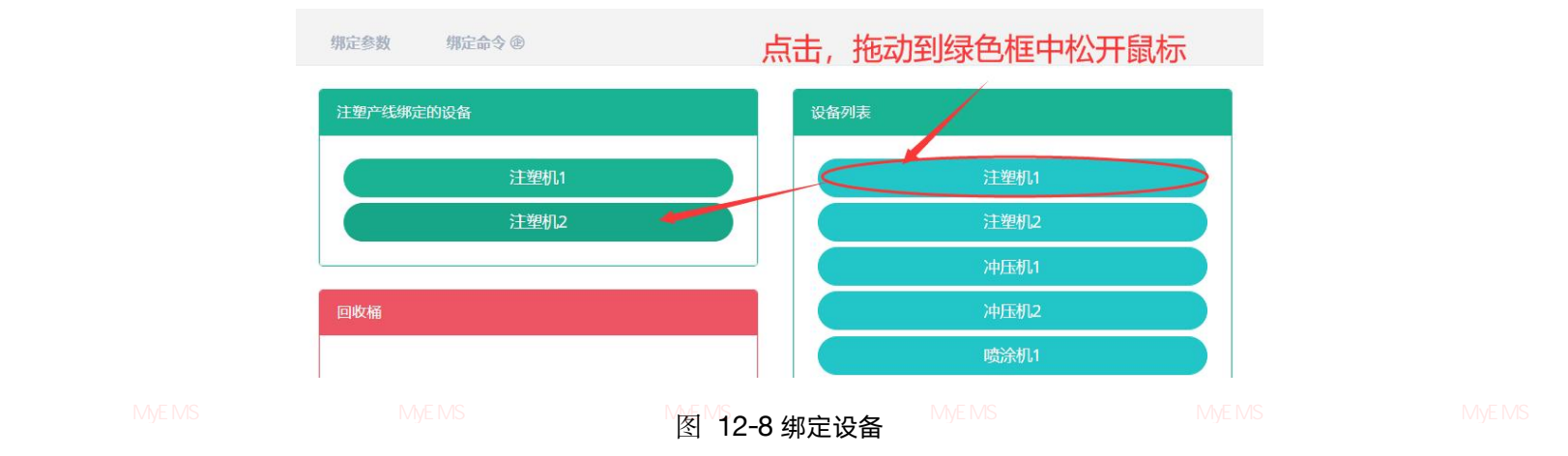

# 删除设备:

- 1. 点击菜单'系统管理'
- 2. 点击菜单'组合设备管理'

- 3. 点击标签页'绑定设备'
- 4. 在'组合设备'框中选择组合设备
- 5. 拖动想删除的设备到红色的回收桶中
- 6. 松开鼠标, 删除完成

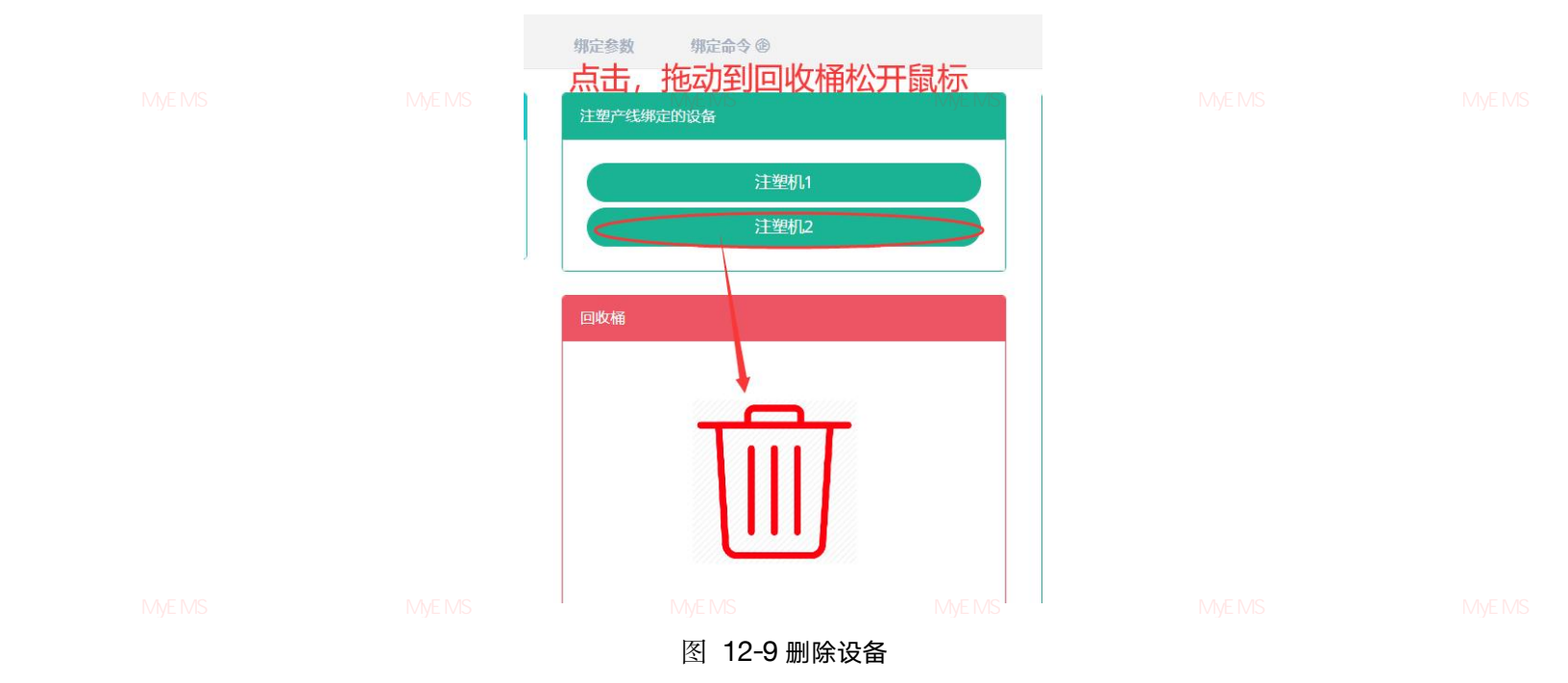

# 12.3.绑定计量表

# 查看绑定计量表:

- 1. 点击菜单'系统管理'
- 2. 点击菜单'组合设备管理'

3. 点击标签页'绑定计量表'

- 4. 选择组合设备 '5-8#冷冻水泵'
- 5. 右侧绿色框 '5-8#冷冻水泵绑定的表'下显示即为该设备所绑定的计量表

| 设备                                    |   | 5-8#冷冻水泵绑定的表                                           |
|---------------------------------------|---|--------------------------------------------------------|
| 5-8#冷冻水泵                              | ~ | (电)AHb11进线柜正向有功Wp<br>(电)AHc01进线柜正向有功Wp                 |
| · · · · · · · · · · · · · · · · · · · |   |                                                        |
|                                       |   | 回收桶                                                    |
|                                       |   |                                                        |
|                                       |   | E <mark>MS开源能源管理系统 MyEMS开源能源管理系统 MyEMS开源</mark> 能源管理系统 |
|                                       |   | EMS开源能源管理系统 MyEMS开源能源管理系统 MyEMS开源能源管理系统                |
|                                       |   | E <sup>I</sup> IS开源能源管理系统 MyEMS开源能源管理系统 MyEMS开源能源管理系统  |
|                                       |   | EMS开源能源管理系统 MyEMS开源能源管理系统 MyEMS开源能源管理系统                |
|                                       |   | EMS开源能源管理系统 MyEMS开源能源管理系统 MyEMS开源能源管理系统                |
|                                       |   | EMS开源能源管理系统 MyEMS开源能源管理系统 MyEMS开源能源管理系统                |
|                                       |   | EMS开源能源管理系统 MyEMS开源能源管理系统 MyEMS开源能源管理系统                |
|                                       |   | EMS开源能源管理系统 MyEMS开源能源管理系统 MyEMS开源能源管理系统                |
|                                       |   | EMS开源能源管理系统 MyEMS开源能源管理系统 MyEMS开源能源管理系统                |

源管理系统 MyEMS开源能源管理系统 MyEMS开源能源管理系统 MyEMS开源能源管理系统 MyEMS开源能源管理系统 MyEMS开源

# 添加绑定计量表:

- 1. 点击菜单'系统管理'
- 2. 点击菜单'组合设备管理'
- 3. 点击标签页'绑定计量表'
- 4. 选择组合设备 '5-8#冷冻水泵'
- 5. 拖拽右侧框'计量表'下的表到中间绿色框中
- 6. 选择'输入表'或者'输出表',点击'保存'按钮

源管理系统 MyEMS开源能源管理系统 MyEMS开源能源管理系统 MyEMS开源能源管理系统 MyEMS开源能源管理系统 MyEMS开源能源管理系统 MyEMS开源

| 政策         頻定計量表         頻定           現意         環志排設备            「日本市法水泉 | w<br>         | Att # E E E W # W # E         B)AHO11 建线框正向有功Wp         B)AHO11 建线框正向有功Wp         E)AHO11 建线框正向有功Wp         DAHO11 建线框正向有功Wp         DAHO11 建线框正向有功Wp         DAHO11 建线框正向有功Wp         DAHO11 建线框正向有功Wp         DAHO11 建线框正向有功Wp         DAHO11 建线框正向有功Wp         DAHO11 建线框正向有功Wp         DAHO11 建线框正向有功Wp         DAHO11 建线框正向有功Wp         DAHO11 建线框正向有功Wp         DAHO11 如 # D         DAHO11 如 # D         DAHO11 和 # D         DAHO11 和 # D         DAHO11 和 # D         DAHO11 和 # D         DAHO11 和 # D         DAHO11 和 # D         DAHO11 # D         DAHO11 # D |                                                                                                    | wp<br>wp<br>wp<br>wp<br>wp<br>mp<br>和p<br>帮助源管理系统 |  |
|---------------------------------------------------------------------------|---------------|----------------------------------------------------------------------------------------------------|----------------------------------------------------------------------------------------------------|---------------------------------------------------|--|
|                                                                           | MyEMS开源能源管理系统 | <b>输入表</b> 输出表<br>MyEMS开源能源管理系统                                                                                                    | (U)JLL1-8-KWHimp<br>(电)IIAL2-1-KWHimp<br>(电)IIAL2-2-KWHimp<br>(电)IIAL2-3-KWHimp<br>(电)IIAL2-3-KWHimp | MyEMS开源能源管理系统                                     |  |
|                                                                           |               |                                                                                                    |                                                                                                    |                                                   |  |

| 设备                                                      | 5-8#冷冻水泵绑定的表                                                                     | 计量表                                                                                                    |  |
|---------------------------------------------------------|----------------------------------------------------------------------------------|----------------------------------------------------------------------------------------------------|--|
| <sup>我选择设备</sup><br>₅∂#疗法亦求<br>家管理系统 MyEMS开源能源管理系统 MyEN | (电)AHb11選续和正向有功WP<br>(电)AHc01进线和正向有功WP<br>(电)AHc01进线和正向有功WP<br>(电)AHc14进线和正向有功WP | 計量交型         (电)A+b11进线恒正向有功Wp           (电)A+b11进线恒正向有功Wp         (电)A+b01进线恒正向有功Wp           (电)A+b01进线恒正向有功Wp         (电)A+b01进线恒正向有功Wp           (电)A+b01进线恒正向有功Wp         (电)A+b01进线恒正向有功Wp           (电)A+b01进线恒正向有功Wp         (电)A+b01进线恒正向有功Wp           (电)A+b01进线恒正向有功Wp         (电)A+b01进线恒正向有功Wp           (电)A+b01进线恒正向有功Wp         (电)A+b01进线恒正向有功Wp           (电)A+b01进线恒正向有功Wp         (电)A+b01进线恒正向有功Wp           (电)A+b01进线恒正向有功Wp         (电)A+b01进线恒正向有功Wp           (电)A+b01进线恒正向有功Wp         (电)A+b01进线恒正向有功Wp           (电)A+b01进线恒正向有功Wp         (电)A+b01进线恒正向有功Wp           (电)A+b01进线恒正向有功Wp         (电)A+b01进线恒正向有功Wp           (电)A+b01进线恒正向有功Wp         (电)A+b01进线恒正向有功Wp           (电)A+b01进线恒正向有功Wp         (电)A+b01进线恒正向有功Wp           (电)A+b01进线恒正向有功Wp         (电)A+b01进线恒正向有功Wp           (电)A+b01进线恒正向有功Wp         (电)A+b01进行-2-kWHimp           (电)I1AL1-3-kWHimp         (电)I1AL1-3-kWHimp           (电)I1AL1-2-kWHimp         (电)I1AL2-2-kWHimp           (电)I1AL2-2-kWHimp         (电)I1AL2-2-kWHimp |  |

图 12-5 添加绑定计量表

**删除绑定计量表**: 原管理系统 MyEMS开源能测量在系统 MyEMS开源能源管理系统 MyEMS开源能源管理系统 MyEMS开源能源管理系统 MyEMS开源能源管理系统 MyEMS开源

- 1. 点击菜单'系统管理'
- 2. 点击菜单'设备管理'
- 3. 点击标签页'绑定计量表'
- 4. 选择设备 '5-8#冷冻水泵'

**5.** 选择右侧绿色框 '**5-8#**冷冻水泵绑定的表'下一个表拖拽到'回收桶'红 色框内

6. 提示解绑成功

源管理系统 MyEMS开源能源管理系统 MyEMS开源能源管理系统 MyEMS开源能源管理系统 MyEMS开源能源管理系统 MyEMS开源能源管理系统 MyEMS开测

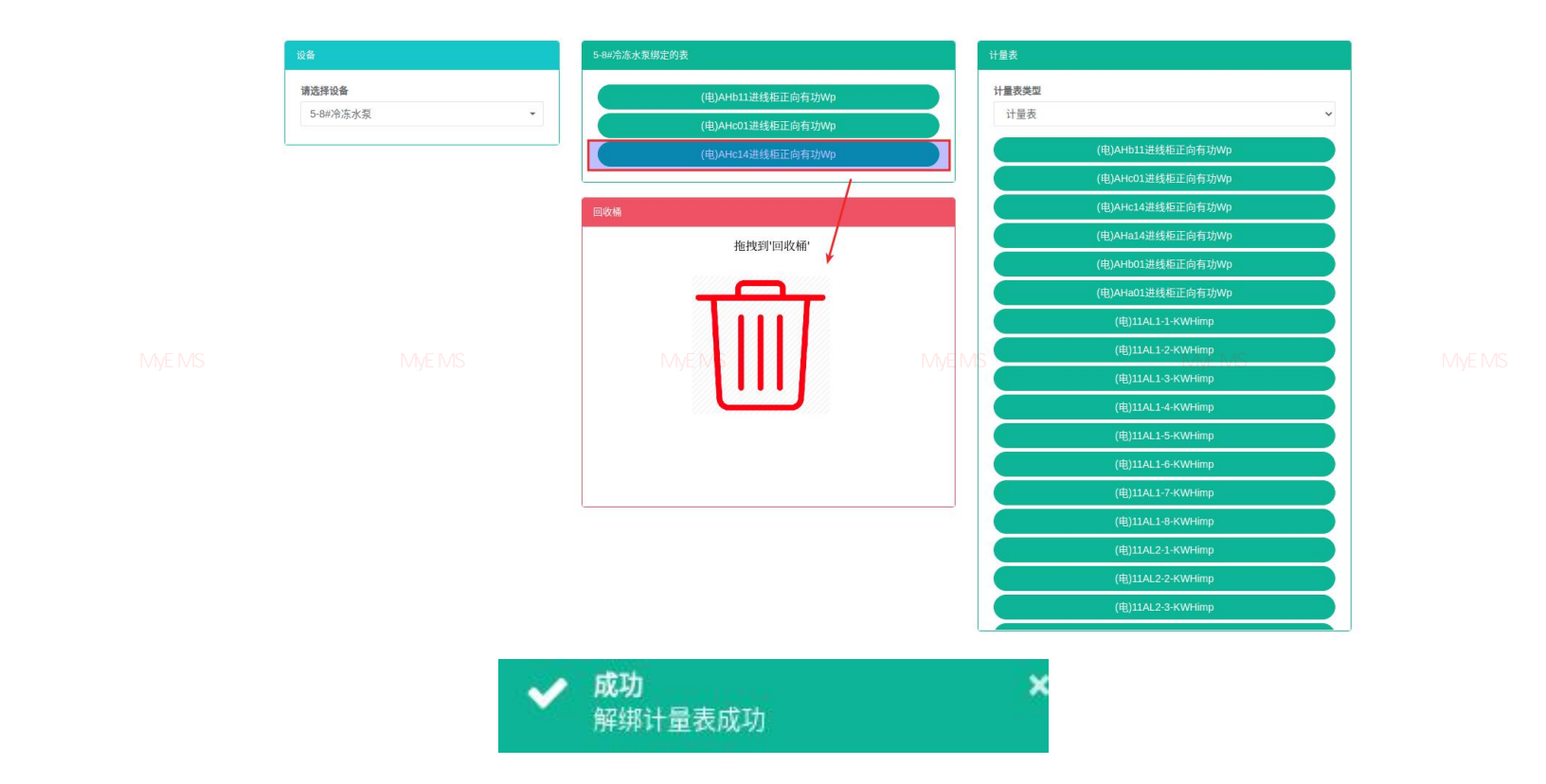

图 12-6 编辑绑定计量表

系统 MyEMS开源能源管理系统 MyEMS开源能源管理系统 MyEMS开源能源管理系统 MyEMS开源能源管理系统 MyEMS开源能源管理系统 MyEMS开源 绑定设备是指建立设备与组合设备的对应关系。

# 查看组合设备绑定的设备:

- 1. 点击菜单'系统管理'
- 2. 点击菜单'组合设备管理'
- 3. 点击标签页'绑定设备'
- 4. 在'组合设备'框中选择组合设备

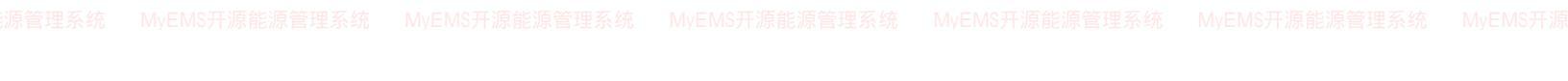

| 组合设备      | 注塑产线绑定的设备 | 设备列表 |        |  |
|-----------|-----------|------|--------|--|
| 请选择组合设备   | 注塑机1      |      | 注塑机1   |  |
| 注塑产线    ▼ | 注塑机2      |      | 注塑机2   |  |
|           |           |      | 冲压机1   |  |
|           | 回收桶       |      | 冲压机2   |  |
|           |           |      | n共公共14 |  |

# 图 12-7 查看组合设备绑定的设备

#### 绑定设备:

- 1. 点击菜单'系统管理'
- 2. 点击菜单'组合设备管理'
- 3. 点击标签页'绑定设备'
- 4. 在'组合设备'框中选择组合设备
- 5. 在'设备列表'框中选择设备

源管理系统 MyEMS开源能源管理系统

6.<sup>MS</sup> 拖动想添加的设备到绿色方框中系统 MVEMS开源能源管理系统 MVEMS开源能源管理系统 MVEMS开源

7. 添加设备成功

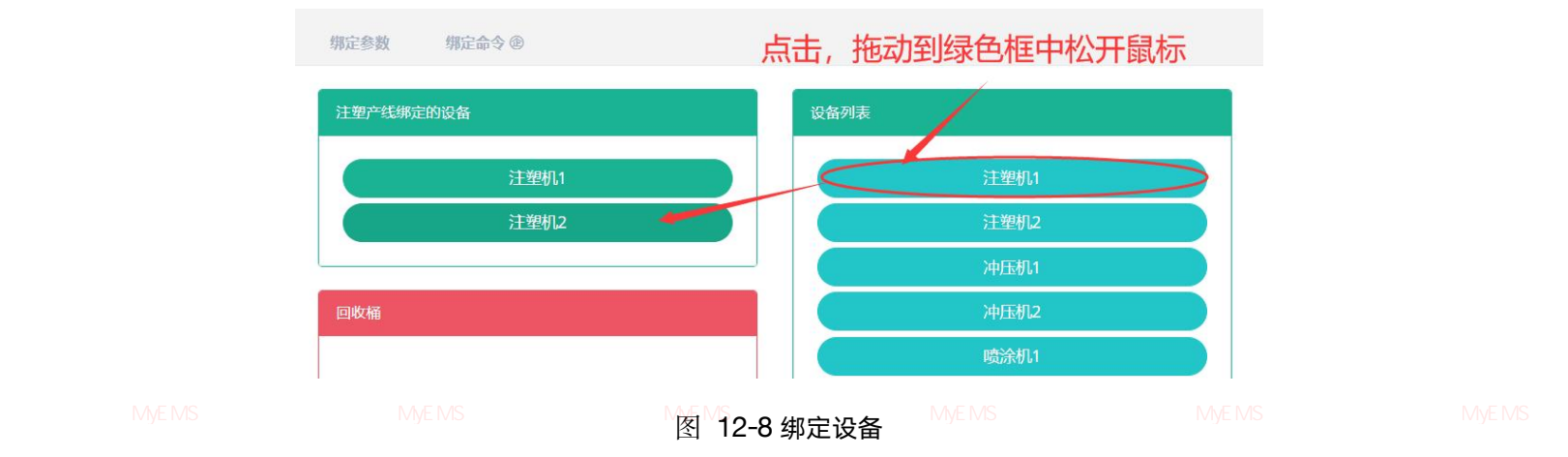

# 删除设备:

- 1. 点击菜单'系统管理'
- 2. 点击菜单'组合设备管理'

- 3. 点击标签页'绑定设备'
- 4. 在'组合设备'框中选择组合设备
- 5. 拖动想删除的设备到红色的回收桶中
- 6. 松开鼠标, 删除完成

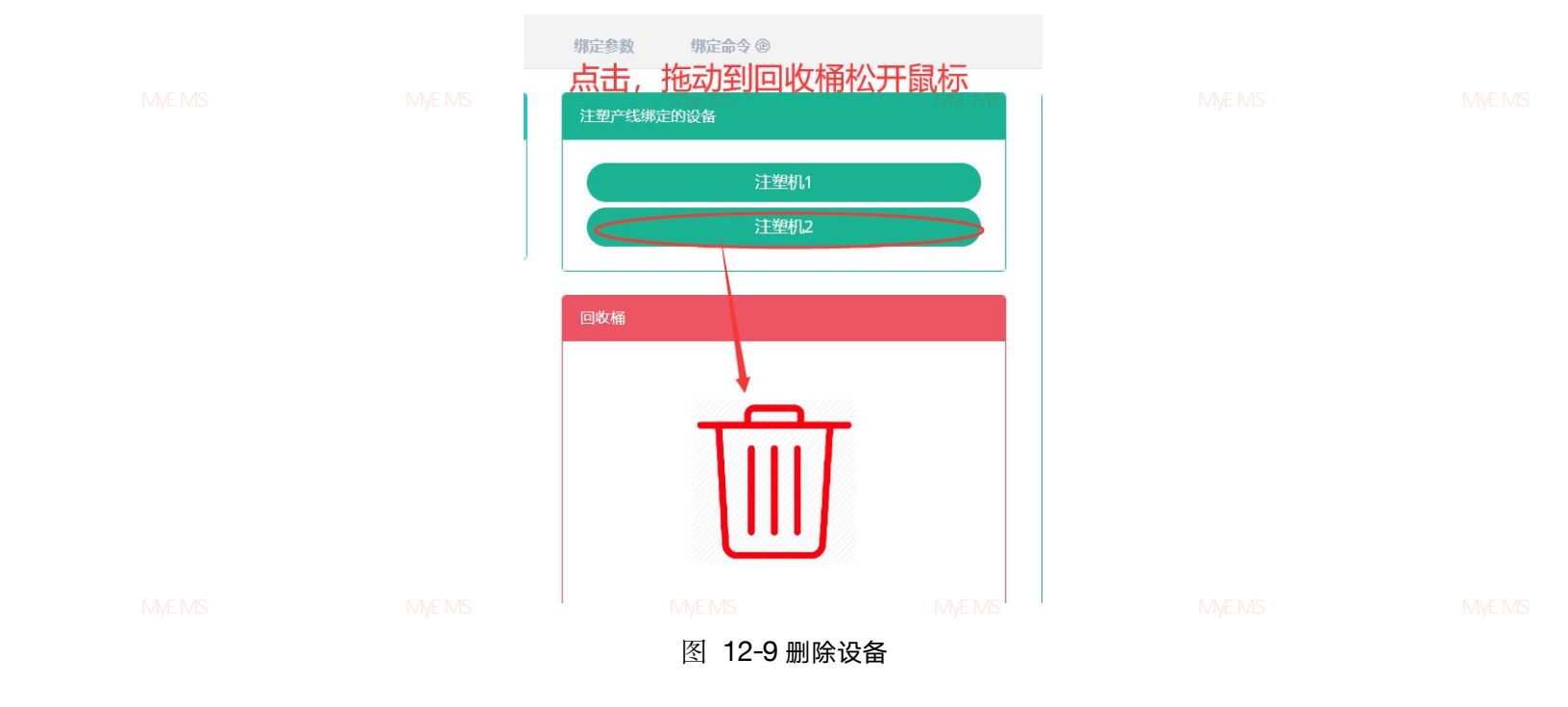

# 12.4. 绑定参数

#### 查看绑定参数:

- 1. 点击菜单'系统管理'
- 2. 点击菜单'组合设备管理'
- 3. 点击标签页'绑定参数'
- 4. 选择组合设备 '5-8#冷冻水泵'

理系统 MyEMS开源能源管理系约

- 会 粉 云 古
- 5. 右侧即为该设备的绑定参数列表

82

| £ <b>≜</b> |     | 5-8#冷冻水泵所能 | <b>计参数</b> |    |    |     |       |       |    |
|------------|-----|------------|------------|----|----|-----|-------|-------|----|
| 请选择设备      |     | (○ 添加参数    | )          |    |    |     |       |       |    |
| 5-8#冷冻水泵   | · • | ID         | 名称         | 進型 | 父母 | 数据占 | 分子计量表 | 分段计量表 | 操作 |

图 12-10 绑定参数列表

# 添加绑定参数:

|  | MyEMS开源能源管理系统 MyEMS开源能源管理系统 MyEMS开源能源管理系统 MyEMS开源能源管理系统 MyEN<br>1. 点击菜单 '系统管理' |  |
|--|--------------------------------------------------------------------------------|--|
|  | 2. 点击菜单'组合设备管理'                                                                |  |
|  | 3. 点击标签页'绑定参数'                                                                 |  |
|  | 4. 选择组合设备 '5-8#冷冻水泵'                                                           |  |
|  | 5. 点击按钮'添加参数'                                                                  |  |
|  | 6. 在'添加参数'对话框输入'名称', '类型'和'常量值'                                                |  |
|  | 7. 点击'保存'按钮                                                                    |  |
|  | MyEMS开源能源管理系统 MyEMS开源能源管理系统 MyEMS开源能源管理系统 MyEMS开源能源管理系统 MyEN                   |  |
|  | 名称                                                                             |  |
|  |                                                                                |  |

|     | 中里區 |  |
|-----|-----|--|
| 常量值 |     |  |
|     |     |  |

# 图 12-11 添加绑定参数

| 修改绑定 | 参数:          |    |    |  |
|------|--------------|----|----|--|
|      | 1. 点击菜单'系统管法 | 理' |    |  |
|      | 2. 点击菜单'设备管法 | 理' |    |  |
|      |              |    | 83 |  |

- 3. 点击标签页'绑定参数'
- 4. 选择设备 '5-8#冷冻水泵'
- 5. 点击按钮'修改'
- 6. 在'编辑参数'对话框输入'名称','类型'和'常量值'
- 7. 点击'保存'按钮

|  |   |    | 编辑参数 |    |   |  |
|--|---|----|------|----|---|--|
|  |   | 名称 | 参数一  |    |   |  |
|  |   | 类型 | 常量值  |    | ~ |  |
|  | 常 | 量值 | 11   |    |   |  |
|  |   |    |      | 取消 | 存 |  |

原管理系统 MyEMS开源能源管理系统 MyEMS开源能源管理系统 MyEMS开源能源管理系统 MyEMS开源能源管理系统 MyEMS开源能源管理系统 MyEMS开源 图 12-12 编辑绑定参数

# 删除绑定参数:

- 1. 点击菜单'系统管理'
- 2. 点击菜单'组合设备管理'
- 3. 点击标签页'绑定参数'
- 4. 选择组合设备 '5-8#冷冻水泵'
- 5. 点击'删除'按钮
- 6. 在'确认删除'对话框中点击'点击'确认删除'按钮

!系统 MyEMS开源能源管理系统 MyEMS开源能源管理系统 MyEMS开源能源管理系统 MyEMS开源能源管理系统 MyEMS开源能源管理系统 MyEMS开测

#### 12.4.绑定命令 @

绑定命令是指建立设备与命令的对应关系。

查看设备绑定的命令:

- 1. 点击菜单'系统管理'
- 2. 点击菜单'组合设备管理'
- 3. 点击标签页'绑定命令'
- 4. 在'组合设备'框中选择设备

|  | 设备  | 绑定计量表        | 绑定参数    | 绑           | 定命令 @ |                      |      |    |          |           |    |       |  |
|--|-----|--------------|---------|-------------|-------|----------------------|------|----|----------|-----------|----|-------|--|
|  | 设备  | 理系统          | MyEMS开源 | <b>見能</b> 源 | 绑定的命令 | MyEMS开源能源            | 管理系统 | My |          | 乾 MyEMS开源 | 能测 | 原管理系统 |  |
|  | 请选择 | 设备           |         |             |       | trun_switch_off      |      |    | trun_swi | ch_off    |    |       |  |
|  | 注型  | <i>ት</i> 1.1 | •       |             |       |                      |      |    | trun_swi | .ch_on    |    |       |  |
|  |     |              |         |             | 回收桶   |                      |      |    | turn_dow | n_light   |    |       |  |
|  |     |              |         |             |       |                      |      |    | turn_up  | _light    |    |       |  |
|  |     |              |         |             |       | $T \overline{\Pi} T$ |      |    |          |           |    |       |  |

图 12-13 查看绑定命令

# 绑定命令:

1. 点击菜单'系统管理'

源管理系统 MyEMS开源能源管理系统 MEMS开源能源管理系统 MyEMS开源能源管理系统 MyEMS开源能源管理系统 MyEMS开源能源管理系统 MyEMS开源

- 3. 点击标签页'绑定命令'
- 4. 在'设备'框中选择设备
- 5. 在'命令列表'框中选择命令
- 6. 拖动想添加的命令到绿色方框中
- 7. 添加命令成功

|  | 绑定命令 @                    | 点击, 封 | 拖动到绿色框中,     | 松开鼠标 |                    |  |
|--|---------------------------|-------|--------------|------|--------------------|--|
|  | 绑定的命令                     |       | 令列表          | 1    |                    |  |
|  | trun_switch_off           |       | trun_switch_ | off  | MUEMC工酒台酒答理系统      |  |
|  | 3)、 WIYEW37 / 赤形赤目生赤5/。 ● |       | trun_switch_ | on   | WIYLMO/1//赤彤/赤昌注示约 |  |
|  | 回收桶                       |       | turn_down_li | ght  |                    |  |
|  |                           |       | turn_up_lig  | ht   |                    |  |
|  |                           |       |              |      |                    |  |
|  |                           |       |              |      | 85                 |  |

图 12-14 绑定命令

删除命令:

- 1. 点击菜单'系统管理'
- 2. 点击菜单'设备管理'
- 3. 点击标签页'绑定命令'

原管理系统 MyEMS开源能源管理系统 MyEMS

M4.MS在於设备?系框中选择设备能源管理系统 MyEMS开源能源管理系统 MyEMS开源能源管理系统 MyEMS开》

- 5. 拖动想删除的命令到红色的回收桶中
- 6. 松开鼠标, 删除完成

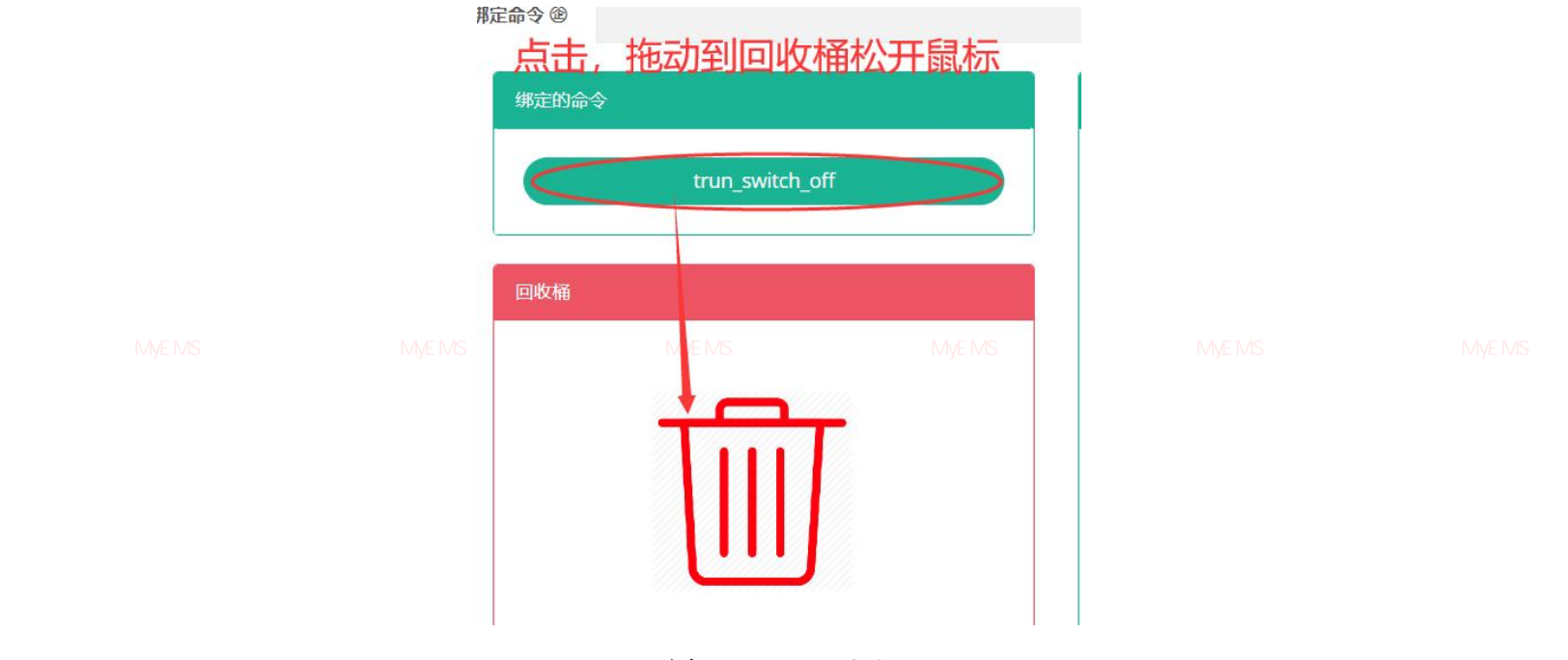

图 12-15 删除命令

#### 13.空间管理

管理系统 MyEMS开源能源管理系统 MyEMS开源能源管理系统 MyEMS开源能源管理系统 MyEMS开源能源管理系统 MyEMS开源能源管理系统 MyEMS开

本系统可满足企业对能源管理系统的需求,通过对主要能耗设备、用能单位的能源利用现 状进行监测分析,采用统计分析方法、能源审计方法和能量平衡方法等定期对企业能耗状况及 其费用进行分析,帮助企业确定能耗与节能指标体系,挖掘节能潜力,采取节能措施。

# 13.1. 空间

# 查看空间:

- 1. 点击菜单'系统管理'
- 2. 点击菜单'空间管理'

源管理系统 M3.MS-点击标签页统空间,CMS开源能源管理系统 MVEMS开源能源管理系统 MVEMS开源能源管理系统 MVEMS开源

| 201.400 (201.201                                                                                                    |                                            |                                                                                                    |                                 |                                             |                                                                                                    |                                                    |                                                      |         |
|----------------------------------------------------------------------------------------------------|--------------------------------------------|----------------------------------------------------------------------------------------------------|---------------------------------|---------------------------------------------|----------------------------------------------------------------------------------------------------|----------------------------------------------------|------------------------------------------------------|---------|
| 这种王间                                                                                                    | 当前处中空间                                     |                                                                                                    |                                 |                                             |                                                                                                    |                                                    |                                                      |         |
| <ul> <li>▲ □ 一度城</li> <li>▷ □ 市政府</li> </ul>                                                                                                    | ID 名称<br>◆ ◆                               | ↓級能                                                                                                   | 耗参与汇 能源产<br>总 🗢 👷               | 出参与汇<br>3.◆                                 |                                                                                                    | 描述 (可选) 令                                          |                                                      | 操作<br>¢ |
| <ul> <li>▶ ↓ 办公楼</li> <li>▶ ↓ ↓ 商场</li> <li>▶ ↓ ↓ □ 酒店</li> </ul>                                                                                                    | 1 一度 城                                     |                                                                                                    | 是                               | 是 一度城是国家低级                                  | <sub>贫</sub> 试点城市,低碳城市建设取得一定f<br>力建设                                                                     | 成效,各项工作有序推进,在低碳发<br>等方面取得了良好成绩。                    | <b>发展体制建设、低碳发展任务落实、能</b>                             | 修改      |
| ▶ 4 単位<br>▶ 4 単位<br>▶ 4 単位                                                                                                    | 子空间                                        |                                                                                                    |                                 |                                             |                                                                                                    |                                                    |                                                      |         |
| <ul> <li>▷ 40 24</li> <li>▷ 40 24</li> <li>▷ 40 42</li> <li>○ 42</li> <li>○ 42<!--</th--><th>子空间<br/>( • 添加空间</th><th>)(<b>0</b>5)</th><th>)</th><th></th><th></th><th></th><th></th><th></th></li></ul>                                                                                                    | 子空间<br>( • 添加空间                            | )( <b>0</b> 5)                                                                                        | )                               |                                             |                                                                                                    |                                                    |                                                      |         |
| > (4) (上)<br>> 通(注)(1)店<br>> (4) (土)(1)C<br>> (4) (1)C<br>> (4) (4)C<br>> (4) (4)C<br>> (4) (4)C<br>> (4) (4)C<br>> (4) (4)C<br>> (4) (4)C<br>> (4) (4)C<br>> (4) (4)C<br>> (4) (4)C<br>> (4) (4)C<br>> (4) (4)C<br>> (4) (4)C<br>> (4) (4)C<br>> (4) (4)C<br>> (4) (4)C<br>> (4) (4)C<br>> (4) (4)C<br>> (4) (4)C<br>> (4) (4)C<br>> (4) (4)C<br>> (4)C<br>> (4)C<br>> | 子空间<br>● 添加空间<br>ID ◆                      | □<br>○ 导入<br>名称 ≎                                                                                     | )<br>上级 \$                      | 能耗参与汇总 \$                                   | 能源产出参与汇总 \$                                                                                              | 描述 (可逸) ≑                                          | 操作◆                                                  |         |
| <ul> <li>→ 正通行の店</li> <li>→ 住地の店</li> <li>→ 住地の店</li> <li>→ 田田の</li> <li>→ 大学</li> <li>→ 机路</li> <li>→ 水路</li> <li>→ 評論場</li> </ul>                                                                                                    | 子空间<br>○ 添加空间<br>ID ◆<br>2                 | <ul> <li>○ 导入</li> <li>名称 ◆</li> <li>市政府</li> </ul>                                                   | )<br>上級 ◆<br>一度城                | 能耗参与汇总 \$<br>足                              | 能源产出参与汇总 \$<br>否                                                                                         | 描述 (可选) ◆<br>一度城/市政府                               | 道作 \$<br>(183) (183) (283) (283)                     | 1       |
| →         →         ≟         ≟         ≟         ≟         ≟         ≟         ≟         ≟         ≟         ≟         ≟         ≟         ≟         ≟         ≟         ≟         ≟         ≟         ≟         ≟         ≟         ≟         ≟         ≟         ≟         ≟         ≟         ≟         ≟         ≟         ≟         ≟         ≟         ≟         ≟         ≟         ≟         ≟         ≟         ≟         ≟         ≟         ≟         ≟         ≟         ≟         ≟         ≟         ≟         ≟         ≟         ≟         ≟         ≟         ≟         ≟         ≟         ≟         ≟         ≟         ≟         ≟         ≟         ≟         ≟         ≟         ≟         ≟         ≟         ≟         ≟         ≟         ≟         ≟         ≟         ≟         ≟         ≟         ≟         ≟         ≟         ≟         ≟         ≟         ≟         ≟         ≟         ≟         ≟         ≟         ≟         ≟         ≟         ≟         ≟         ≟         ≟         ≟         ≟         ≟         ≟         ≟         ≟         ≟         ≟                                                                                                    | <b>子交流</b><br>● 添加交流<br>iD 章<br>2<br>3     | <ul> <li>              ● 导入</li></ul>                                                                 | )<br>上級 ◆<br>一股城<br>一度城         | 能耗参与汇总 ◆<br>足<br>足                          | 能源产出参与汇总 \$<br>否<br>否                                                                                    | 描述(可选)◆<br>一度域市政府<br>一度城功公楼                        | Hift 0<br>(22) (12) (12) (23)<br>(12) (13) (13) (23) |         |
| - 通         通信用口店           - 通         住宅小区           - 通         住宅小区           - 通         住宅小区           - 通         大学           - 通         大学           - 通         大学           - 通         大学           - 通         大学           - 通         大学           - 通         が地路           - 通         小地路           - 通         小田田本                                                                                                    | 子空间<br>(● 清加空間<br>1D 0<br>2<br>3<br>4      | <ul> <li>● 导入</li> <li>名称 ◆</li> <li>市政府</li> <li>办公楼</li> <li>商场</li> </ul>                          | )<br><br>成城<br>成城               | <b>能耗参与汇总 \$</b><br>足<br>足<br>足<br>足        | 能源产出参与汇总 ©<br>否<br>否<br>否                                                                                | 描述(可透)◆<br>一直城/市政府<br>一直城/市政府<br>一直城/市功塔<br>一度城/府场 |                                                      |         |
| -         通信用口店           -         通信用口店           -         通信用口店           -         通信用口店           -         通信用口店           -         通行口店           -         通行口店           -         通行口店           -         通行口店           -         通行口店           -         通行口店           -         通行口店           -         通信用口店           -         通信用口店           -         通信用口店           -         通信用口店           -         通信用口店           -         通信用口店           -         通信用口店           -         通信用           -         通信用           -         通信用           -         通信用           -         通信用           -         通信用           -         通信用           -         通信用           -         通信用           -         通信用           -         通信用           -         通信用           -         通信用           -         通信用           -         通信 <t< td=""><td>子空间<br/>() 予加空間<br/>1D 0<br/>2<br/>3<br/>4<br/>5</td><td><ul> <li>         ● 导入         名称 *         市政府         办公楼         商场         酒店         </li> </ul></td><td>上級◆<br/>一度城<br/>一度城<br/>一度城<br/>一度城</td><td>能料参与汇总 ◆<br/>足<br/>足<br/>足<br/>足<br/>足<br/>足<br/>足</td><td>能源产出参与汇总◆<br/>否<br/>否<br/>否<br/>否<br/>否<br/>否<br/>否<br/>否<br/>否<br/>否<br/>否<br/>否<br/>否<br/>否<br/>否<br/>否<br/>否<br/>否<br/>否</td><td>描述(可选)◆<br/>一直城/市政府<br/>一直城/办公様<br/>一度城/府功<br/>一度城/汽店</td><td></td><td></td></t<>                                                                                                    | 子空间<br>() 予加空間<br>1D 0<br>2<br>3<br>4<br>5 | <ul> <li>         ● 导入         名称 *         市政府         办公楼         商场         酒店         </li> </ul> | 上級◆<br>一度城<br>一度城<br>一度城<br>一度城 | 能料参与汇总 ◆<br>足<br>足<br>足<br>足<br>足<br>足<br>足 | 能源产出参与汇总◆<br>否<br>否<br>否<br>否<br>否<br>否<br>否<br>否<br>否<br>否<br>否<br>否<br>否<br>否<br>否<br>否<br>否<br>否<br>否 | 描述(可选)◆<br>一直城/市政府<br>一直城/办公様<br>一度城/府功<br>一度城/汽店  |                                                      |         |

图 13-1 空间列表

# 添加空间:

- 1. 点击菜单'系统管理'
- 2. 点击菜单'空间管理'
- 3. 点击标签页'空间'
- 4. 点击'添加空间'按钮
- 5. 在'添加空间'对话框中输入'名称'、'面积'、'人数'、'联系人'、 '时区'、'成本中心'、'描述'、'经度'、'纬度'、'拾取坐标'。 根据实际情况决定是否勾选'能耗参与汇总'、'能源产出参与汇总'
- 6. 点击'保存'按钮

# 添加空间(ID:)

|  | 名称                              |            |    |  |
|--|---------------------------------|------------|----|--|
|  | 面积                              |            |    |  |
|  | <b>人数</b><br>MyEMS开源能源管理系统      |            |    |  |
|  | 联系人 (可选)                        | 请选择或搜索     | •  |  |
|  | 时区                              | 请选择或搜索     | •  |  |
|  | 能耗参与汇总                          | 能耗参与汇总     |    |  |
|  | 能源产出参与汇总                        | 能源产出参与汇总   |    |  |
|  | 成本中心                            | 请选择或搜索     | •  |  |
|  | 拾取坐标                            | Mapbox     |    |  |
|  | 经度 (可选)                         |            |    |  |
|  | <b>纬度 (可选)</b><br>MyEMS开源能源言堆系统 |            |    |  |
|  | 描述 (可选)                         |            |    |  |
|  |                                 |            |    |  |
|  |                                 | 取消         | 保存 |  |
|  |                                 | 团 10.0 江北市 |    |  |

#### 图 13-2 添加空间

#### 编辑空间:

- 1. 点击菜单'系统管理'
- 2. 点击菜单'空间管理'

源管理系统 MyEMS开源能源管理系统 M3.MS7点击标签页<sup>约</sup>空间<sup>,MS开源能源管理系统 MyEMS开源能源管理系统 MyEMS开源能源管理系统 MyEMS开源</sup>

- 4. 点击'修改'按钮
- 在 '编辑空间'对话框中输入 '名称'、'面积'、'联系人'、'时区'、 (成本中心'、'描述'。根据实际情况决定是否勾选'能耗参与汇总'、 (能源产出参与汇总)

88

# 6. 点击'保存'按钮

|                       |                 |                                                | 编辑空间(ID:2)                                   |               |  |
|-----------------------|-----------------|------------------------------------------------|----------------------------------------------|---------------|--|
|                       |                 | 名称                                             | 市政府                                          |               |  |
|                       |                 | 面积                                             | 9999                                         |               |  |
|                       |                 | 人数                                             | 1                                            |               |  |
|                       |                 | 联系人 (可选)                                       | John                                         | ж т           |  |
|                       |                 | <sup>时区</sup><br>管理系统 MyE<br><sup>能耗参与汇总</sup> | China Standard Time<br>MS开》,目前目前<br>■ 能耗参与汇总 | MyEM8开源能源管理系统 |  |
|                       |                 | 能源产出参与汇总                                       | 能源产出参与汇总                                     |               |  |
|                       |                 | 成本中心                                           | 一度城成本中心                                      | *             |  |
|                       |                 | 拾取坐标                                           | Mapbox                                       |               |  |
|                       |                 | 经度 (可选)                                        | 116.407718                                   |               |  |
|                       |                 | 纬度 (可选)                                        | 39.964945                                    |               |  |
|                       |                 | 描述 (可选)                                        | 一度城/市政府                                      |               |  |
|                       |                 | 二维码                                            |                                              |               |  |
|                       |                 |                                                |                                              | 取消保存          |  |
|                       |                 | 图                                              | 13-3 编辑空间                                    |               |  |
| MyEMS开源能源管理系统<br>删除空间 | MyEMS开源能源<br>]: |                                                |                                              |               |  |
|                       | 1. 点击菜          | 单'系统管理                                         | 1,                                           |               |  |
|                       | 2. 点击菜          | 至单'空间管理                                        | £'                                           |               |  |
|                       | 3. 点击标          | 签页'空间'                                         |                                              |               |  |
|                       | 4. 点击           | '删除'按钮                                         |                                              |               |  |
|                       |                 |                                                |                                              | 町収入・一般を用      |  |
|                       | 5. 任 朔          | 1、加际 刈记                                        | 5世中点击 朔以加                                    | 则际 按钮         |  |
| 13.2.                 | 绑定计量表           |                                                |                                              |               |  |

MyEMS开源能源 查看已绑定计量表:

89

- 2. 点击菜单'空间管理'

1. 点击菜单'系统管理'

3. 点击标签页'绑定计量表'

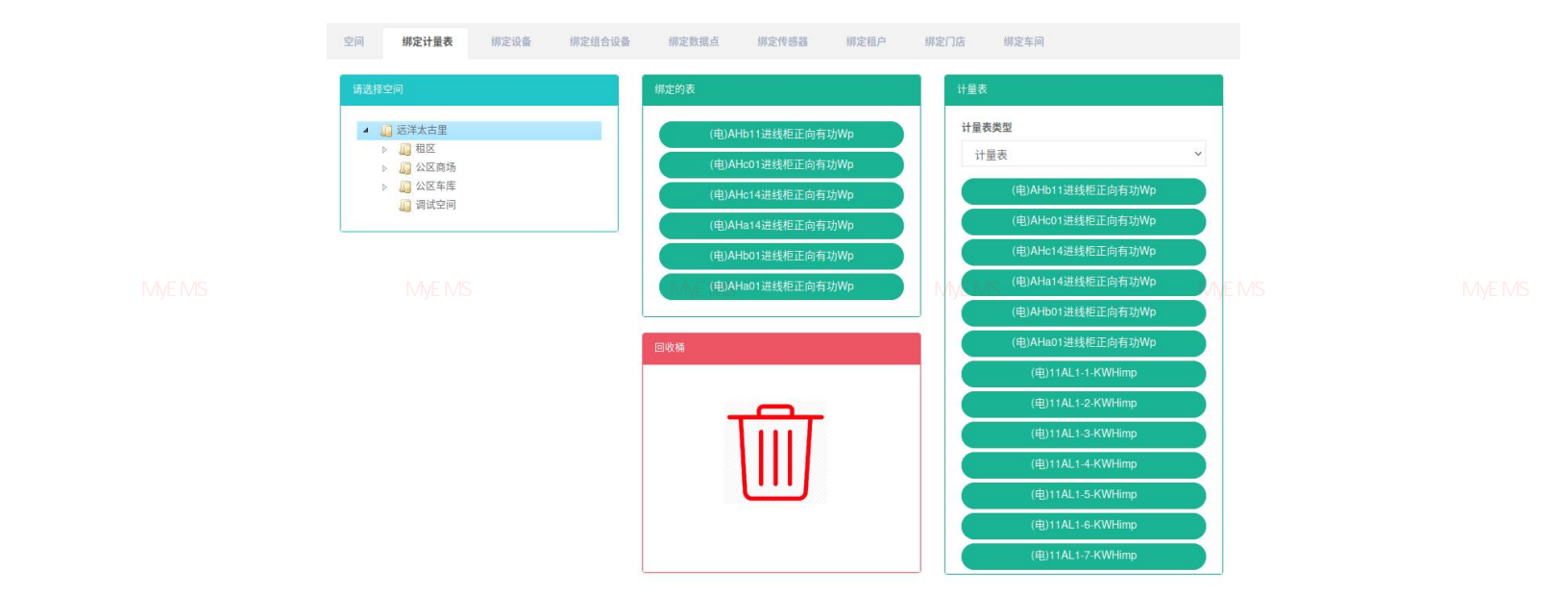

# 4. 在'请选择空间'模块中点击想要查看的空间名

#### 图 13-4 查看空间已绑定计量表

绑定计量表:

源管理系统 MyEMS开源能源管理系统 MyEMS开源能源管理系统 MyEMS开源能源管理系统 MyEMS开源能源管理系统 MyEMS开源能源管理系统 MyEMS开源 1. 点击菜单'系统管理'

- 2. 点击菜单'空间管理'
- 3. 点击标签页'绑定计量表'
- 4. 点击'请选择空间'模块下需要绑定计量表的空间
- 5. 在'计量表'模块中点击下拉框选择计量表类型
- 6. 点击'计量表'模块中的计量表并拖拽到'绑定的表'模块
- 7. 拖入'绑定的表'模块后松开鼠标左键
- 8. 出现'绑定计量表成功'提示即绑定成功
- 管理系统 MyEMS开源能源管理系

9. 同一个计量表重复拖入同一空间会出现 '错误'提示

10. 若未点击空间则会出现'无效的空间 ID'提示

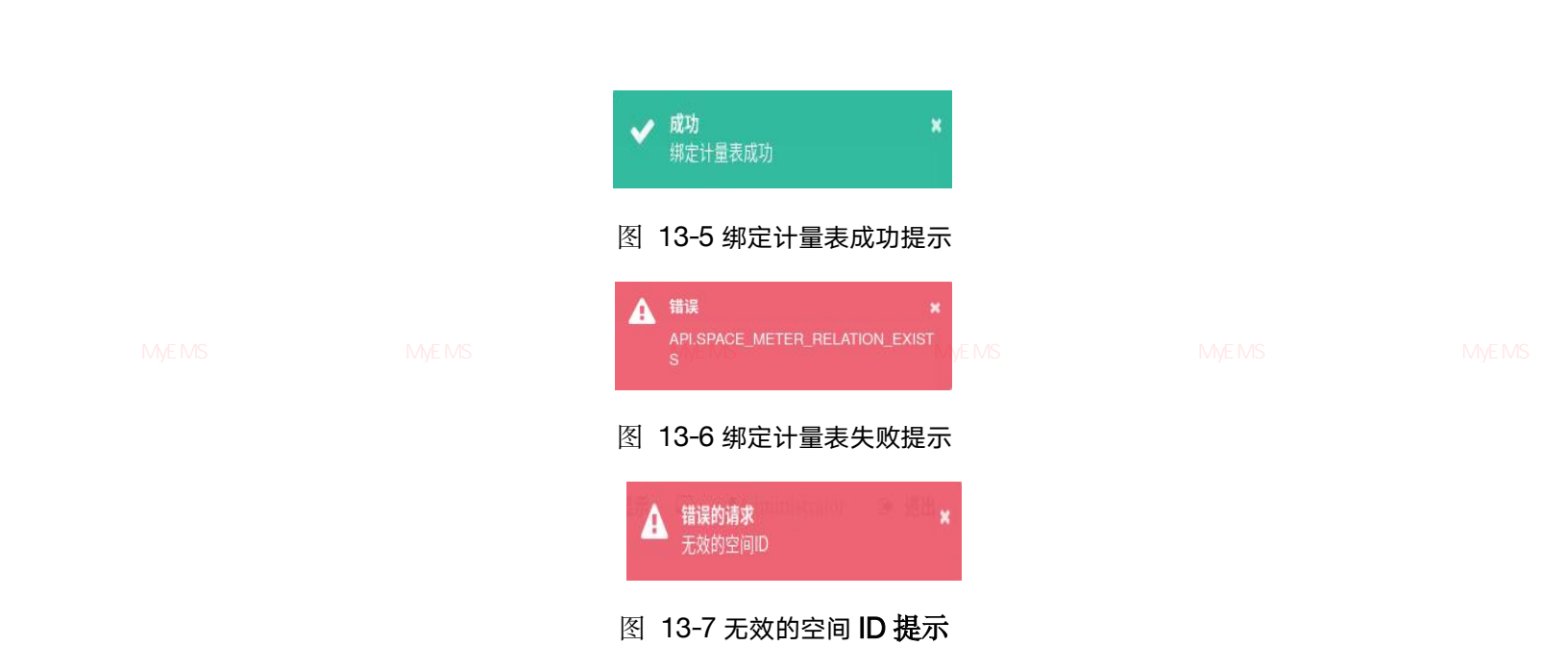

# 解绑计量表:

1. 点击菜单'系统管理'

原管理系统 MyEMS开源能源管理系统 MyEMS开源能源管理系统 MyEMS开源能源管理系统 MyEMS开源能源管理系统 MyEMS开源能源管理系统 MyEMS开源 2. 点击菜单 '空间管理'

- 3. 点击标签页'绑定计量表'
- 4. 点击'绑定的表'模块中的需要解绑的计量表并拖拽到'回收桶'模块
- 5. 拖入'回收桶'模块后松开鼠标左键
- 6. 出现'解绑计量表成功'提示即解绑成功

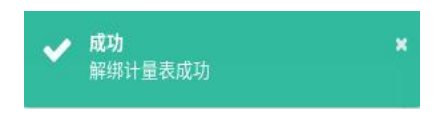

#### 图 13-8 解绑计量表成功提示

原管理系统 MyEMS开源能源管理系统 MyEMS开源能源管理系统 MyEMS开源能源管理系统 MyEMS开源能源管理系统 MyEMS开源能源管理系统 MyEMS开源 13.3. <mark>绑定设备</mark>

查看已绑定设备:

- 1. 点击菜单'系统管理'
- 2. 点击菜单'空间管理'
- 3. 点击标签页'绑定设备'

# 4. 在'请选择空间'模块中点击想要查看的空间名

|  | 空间 绑定计量表 | <b>绑定设备</b> 绑定组合设备 | 绑定数据点 绑定传感器               | 绑定租户 绑定门店 绑定车间                      |                                                   |  |
|--|----------|--------------------|---------------------------|-------------------------------------|---------------------------------------------------|--|
|  |          |                    | <b>御定的设备</b><br>回改稿<br>   | <u>決新</u><br>Mi <del>2017 第7日</del> | 所在了更大小的 My Ci<br>AHb11进线框<br>AHc01进线框<br>AHc14进线框 |  |
|  |          | 干源能源管理系统           | MyEMS开源能源管理<br>13-9 查看空间已 | <del>系统</del> MyEMS开源能<br>绑定设备      | 原管理系统 MyEM                                        |  |

# 绑定设备:

- 1. 点击菜单'系统管理'
- 2. 点击菜单'空间管理'
- 3. 点击标签页'绑定设备'
- 4. 点击'请选择空间'模块下需要绑定设备的空间
- 5. 点击'设备列表'模块中的设备并拖拽到'绑定的设备'模块

理系统 Michal Michael Michael Mi

- 7. 出现'绑定设备成功'提示即绑定成功
- 8. 同一设备重复拖入同一空间会出现'错误'提示
- 9. 若未点击空间则会出现'无效的空间 ID'提示

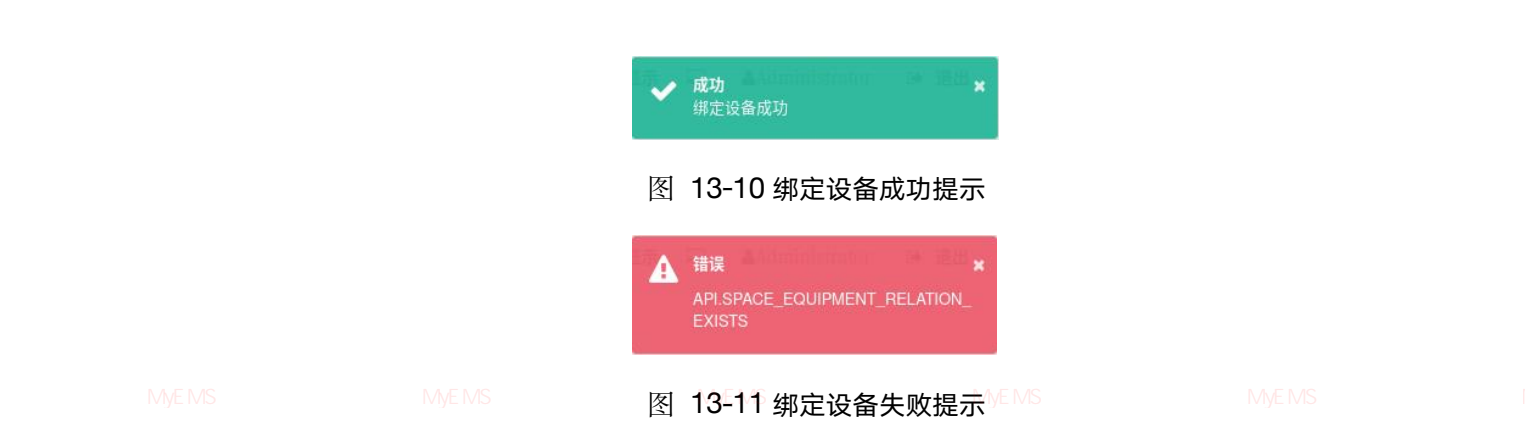

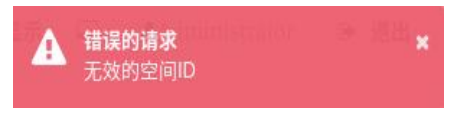

图 13-12 无效的空间 ID 提示

# 解绑设备:

- 1. 点击菜单'系统管理'
- 2. 点击菜单'空间管理'

原管理系统 MyEMS开源能源管理系统 M3.MS方击标签页》:"绑定设备,"原能源管理系统 MyEMS开源能源管理系统 MyEMS开源能源管理系统 MyEMS开源

- 4. 点击'绑定的设备'模块中的需要解绑的设备并拖拽到'回收桶'模块
- 5. 拖入'回收桶'模块后松开鼠标左键
- 6. 出现'解绑设备成功'提示即解绑成功

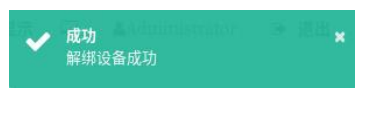

图 13-13 解绑设备成功提示

· 源能源管理系统 MvEMS开源能源管理系线

系统 MyEMS开源能源管理系统

# 查看已绑定组合设备:

1. 点击菜单'系统管理'

- 2. 点击菜单'空间管理'
- 3. 点击标签页'绑定组合设备'
- 4. 在'请选择空间'模块中点击想要查看的空间名

|  | 空间  | 绑定计量表                                                                                                    | 绑定设备 | 绑定组合设备 | 绑定数据点        | 绑定传感器                | 绑定租户 | 绑定门店 | 绑定车间                |                      |        |  |  |
|--|-----|----------------------------------------------------------------------------------------------------|------|--------|--------------|----------------------|------|------|---------------------|----------------------|--------|--|--|
|  | 请选择 | 空间                                                                                                    |      |        | 绑定的组合设备      |                      |      | 组合   | 讨设备列表               |                      |        |  |  |
|  | 理系统 | <ul> <li>送洋太古里</li> <li>44K</li> <li>45K</li> <li>45K<th></th><th>原管理系统</th><th>MyEMS<br/>回收稿</th><th>AHo进线柜<br/>7十개录目已初录 管</th><th>言理系统</th><th>MyEr</th><th>vlS<del>开</del>源前</th><th>AHc进线柜<br/>初床 自己主 余 统</th><th>; MyEl</th><th></th><th></th></li></ul> |      | 原管理系统  | MyEMS<br>回收稿 | AHo进线柜<br>7十개录目已初录 管 | 言理系统 | MyEr | vlS <del>开</del> 源前 | AHc进线柜<br>初床 自己主 余 统 | ; MyEl |  |  |
|  |     |                                                                                                    |      |        | -            |                      |      |      |                     |                      |        |  |  |
|  |     |                                                                                                    |      |        |              |                      |      |      |                     |                      |        |  |  |
|  |     |                                                                                                    |      |        |              |                      |      |      |                     |                      |        |  |  |
|  |     |                                                                                                    |      |        |              |                      |      |      |                     |                      |        |  |  |

源管理系统 MVEMS开源能源管理系统 MVEMS开源能源管 图 13-14 查看空间已绑定组合设备。开源能源管理系统 MVEMS开源能源管理系统 MVEMS开源

# 绑定组合设备:

- 1. 点击菜单'系统管理'
- 2. 点击菜单'空间管理'
- 3. 点击标签页'绑定组合设备'
- 4. 点击'请选择空间'模块下需要绑定组合设备的空间
- 5. 点击'组合设备列表'模块中的组合设备并拖拽到'绑定的组合设备'模 块
- 源管理系统 MyEMS开源能源管理系统 MyEMS开源能源管理系统 MyEMS开源能源管理系统 MyEMS开源能源管理系统 MyEMS开)
  - 7. 出现'绑定组合设备成功'提示即绑定成功
  - 8. 同一个组合设备重复拖入同一空间会出现'错误'提示
  - 9. 若未点击空间则会出现'无效的空间 ID'提示

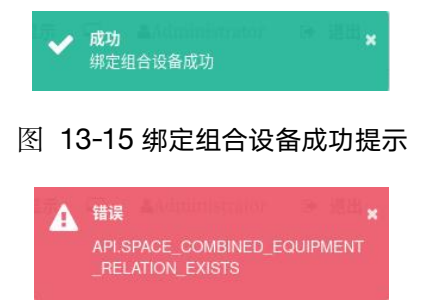

源管理系统 MVEMS开源能源管理系统 MVEMS开源能源管理图和13-16 绑定组合设备失败提示MS开源能源管理系统 MVEMS开源能源管理系统 MVEMS开源

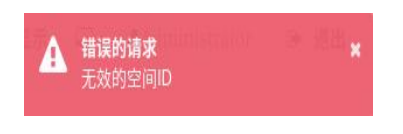

图 13-17 无效的空间 ID 提示

# 解绑组合设备:

- 1. 点击菜单'系统管理'
- 2. 点击菜单'空间管理'

源管理系统 MyEMS开源能源管理系统 M**3**.M点击标签页系<sup>•</sup>绑定组合设备论源管理系统 MyEMS开源能源管理系统 MyEMS开源能源管理系统 MyEMS开源

4. 点击'绑定的组合设备'模块中的需要解绑的组合设备并拖拽到'回收桶'

模块

5. 拖入'回收桶'模块后松开鼠标左键

6. 出现 '解绑组合设备成功'提示即解绑成功

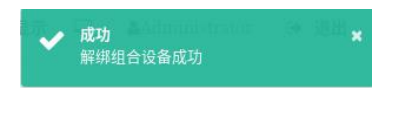

# 图 13-18 解绑组合设备成功提示

#### 13.5. 绑定数据点

管理系统 MyEMS开源能源管理系统 MyEMS开源能源管理系统 MyEMS开源能源管理系统 MyEMS开源能源管理系统 MyEMS开源能源管理系统 MyEMS开源 查看已绑定数据点:

- 1. 点击菜单'系统管理'
- 2. 点击菜单'空间管理'

- 3. 点击标签页'绑定数据点'
- 4. 在'请选择空间'模块中点击想要查看的空间名

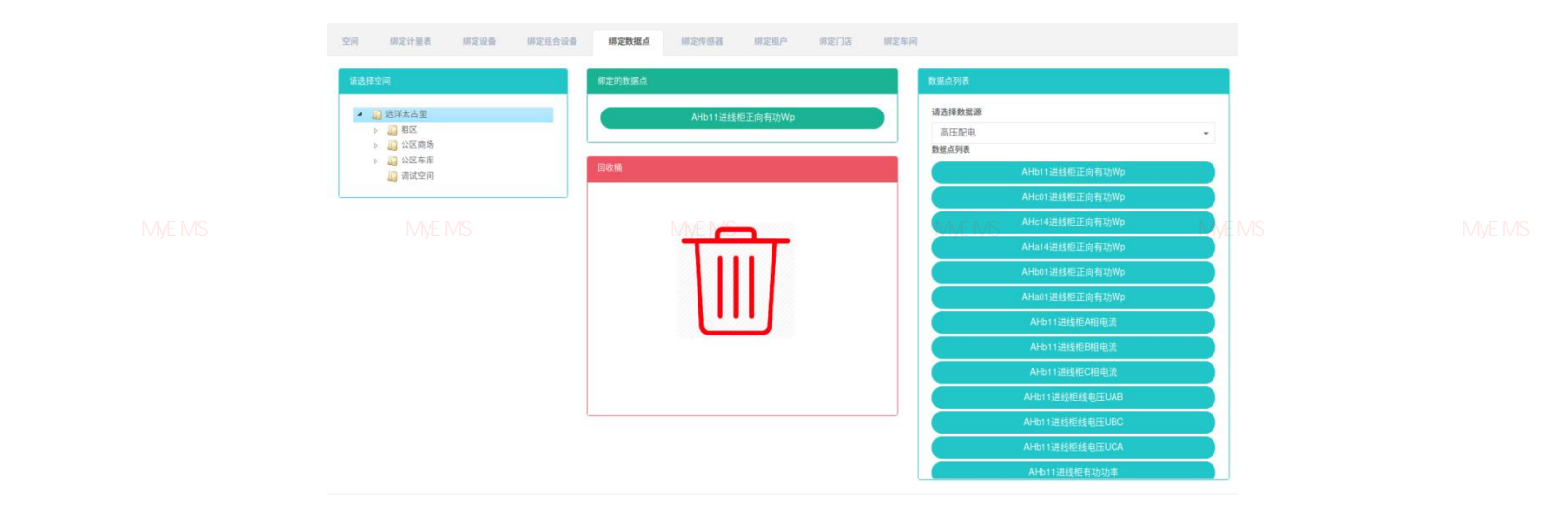

图 13-19 查看空间已绑定数据点

#### 绑定数据点:

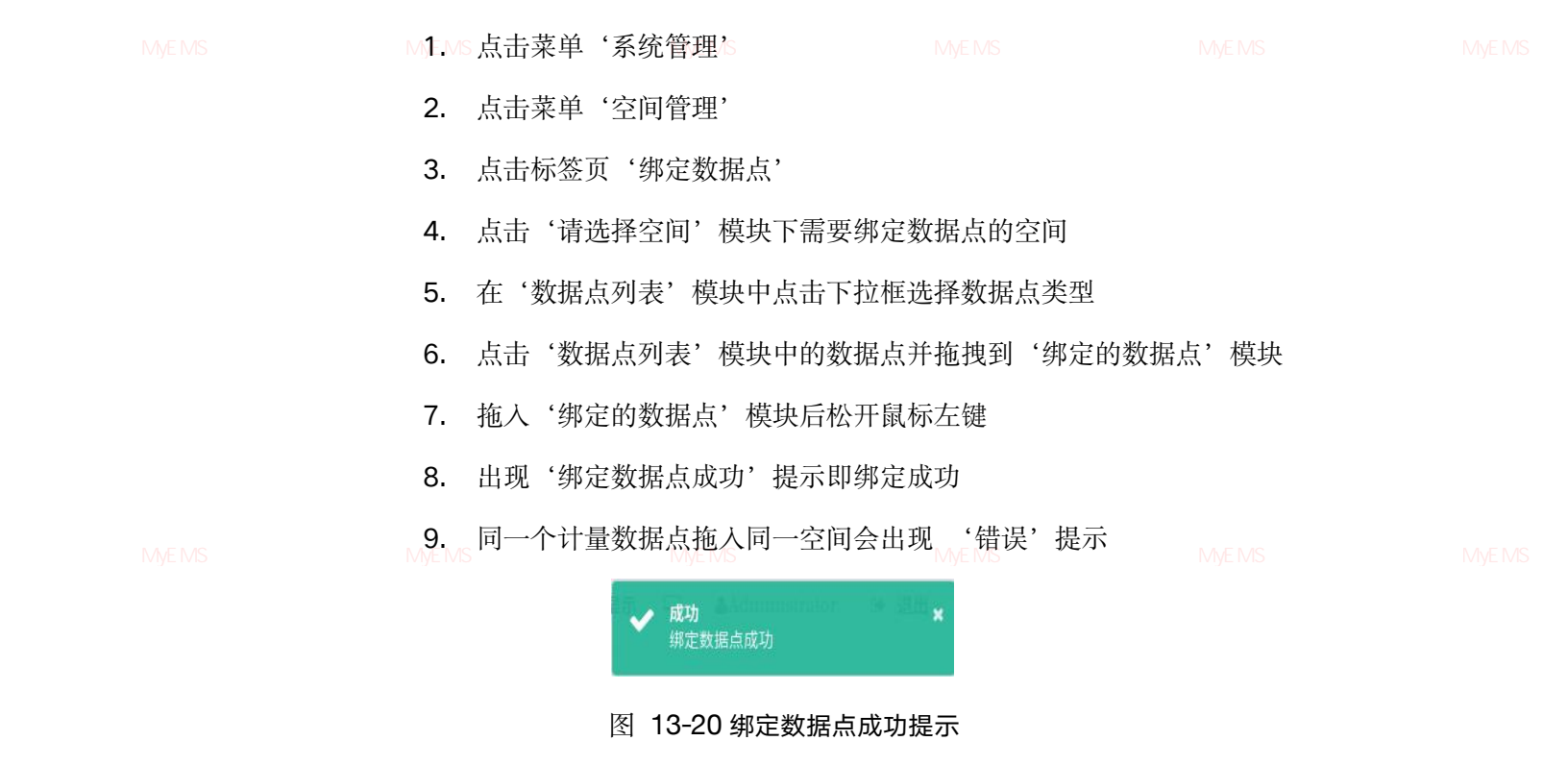

96

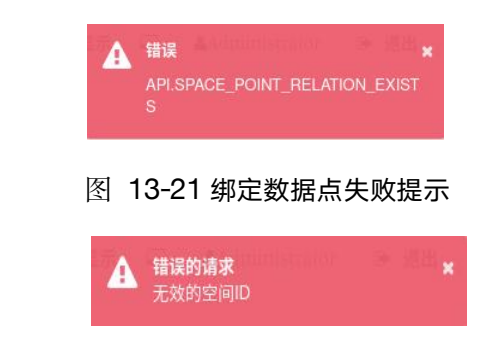

源管理系统 MyEMS开源能源管理系统 MyEMS开源能源管理系图 13-22 无效的空间 ID 提示 EMS开源能源管理系统 MyEMS开源能源管理系统 MyEMS开源

# 解绑数据点:

- 1. 点击菜单'系统管理'
- 2. 点击菜单'空间管理'
- 3. 点击标签页'绑定数据点'
- 点击'绑定的数据点'模块中的需要解绑的数据点并拖拽到'回收桶'模块
- 5. 拖入'回收桶'模块后松开鼠标左键

统 MyEMS开源能源管理系统 MyEMS开源能源管理系统 MyEMS开源能源管理系统 MyEMS开源能源管理系统 MyEMS开源能源管理系统 MyEMS开源 6. 出现 '解绑数据点成功'提示即解绑成功

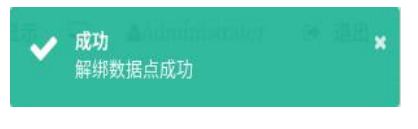

图 13-23 解绑数据点成功提示

13.6. 绑定传感器

# 查看已绑定传感器:

1. 点击菜单'系统管理'

WEMS开源能调查理系统,MACHS开源能源管理系统,MVEMS开源能源管理系统,MVEMS开源能源管理系统,MVEMS开 2. 点击菜单'空间管理'

- 3. 点击标签页'绑定传感器'
- 4. 在'请选择空间'模块中点击想要查看的空间名

| 오ল 해오나보는 해오네즘 해오네즘같은 | 研究教派点 <b>研究性格器</b> 研究相户 研究门店 研究 | 25A                                                     |               |  |
|----------------------|---------------------------------|---------------------------------------------------------|---------------|--|
|                      | 间定的作话话<br>回收稿                   | 33时中后期<br>作信33列表<br>——————————————————————————————————— |               |  |
|                      | Ī                               |                                                         |               |  |
|                      | 系统 MyEMS开源能源管理系线                | 充 MyEMS开源能源管理系统                                         | MyEMS开源能源管理系统 |  |

#### 图 13-24 查看空间已绑定传感器

#### 绑定传感器:

- 1. 点击菜单'系统管理'
- 2. 点击菜单'空间管理'
- 3. 点击标签页'绑定传感器'

MVEMS开源能源管理系统 MVEMS开源能源管理系统 MVEMS开源能源管理系统 MVEMS开源 4. 点击'请选择空间'模块下需要绑定传感器的空间

- 5. 点击'选择传感器'模块中的传感器并拖拽到'绑定的传感器'模块
- 6. 拖入'绑定的传感器'模块后松开鼠标左键
- 7. 出现'绑定传感器成功'提示即绑定成功
- 8. 同一个传感器重复拖入同一空间会出现 '错误'提示
- 9. 若未点击空间则会出现'无效的空间 ID'提示

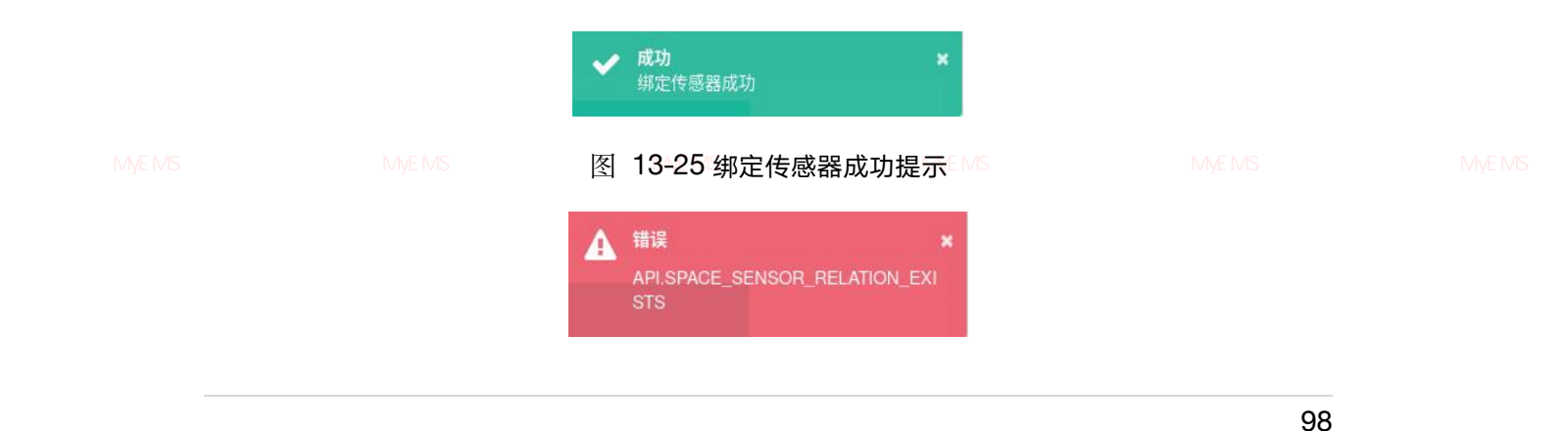

#### 图 13-26 绑定传感器失败提示

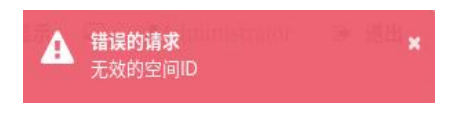

图 13-27 无效的空间 ID 提示

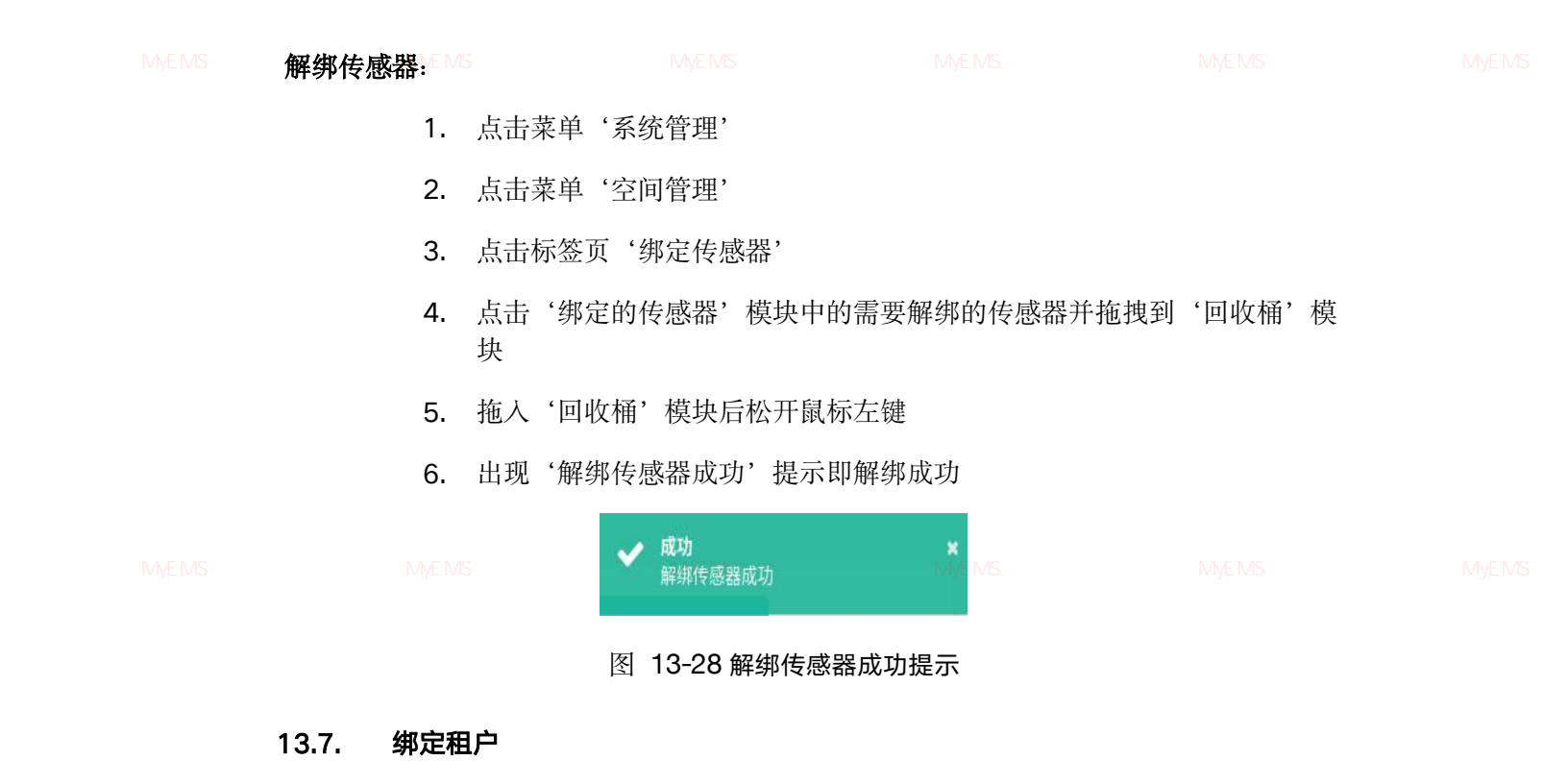

查看已绑定租户:

- 1. 点击菜单'系统管理'
- 2. 点击菜单'空间管理'
- 3. 点击标签页'绑定租户'

L系统 MyEMS开源能源管理系统 MyEMS开 4. 在

在'请选择空间'模块中点击想要查看的空间名

WyLWG/I/标电/标目生示约。 Wy

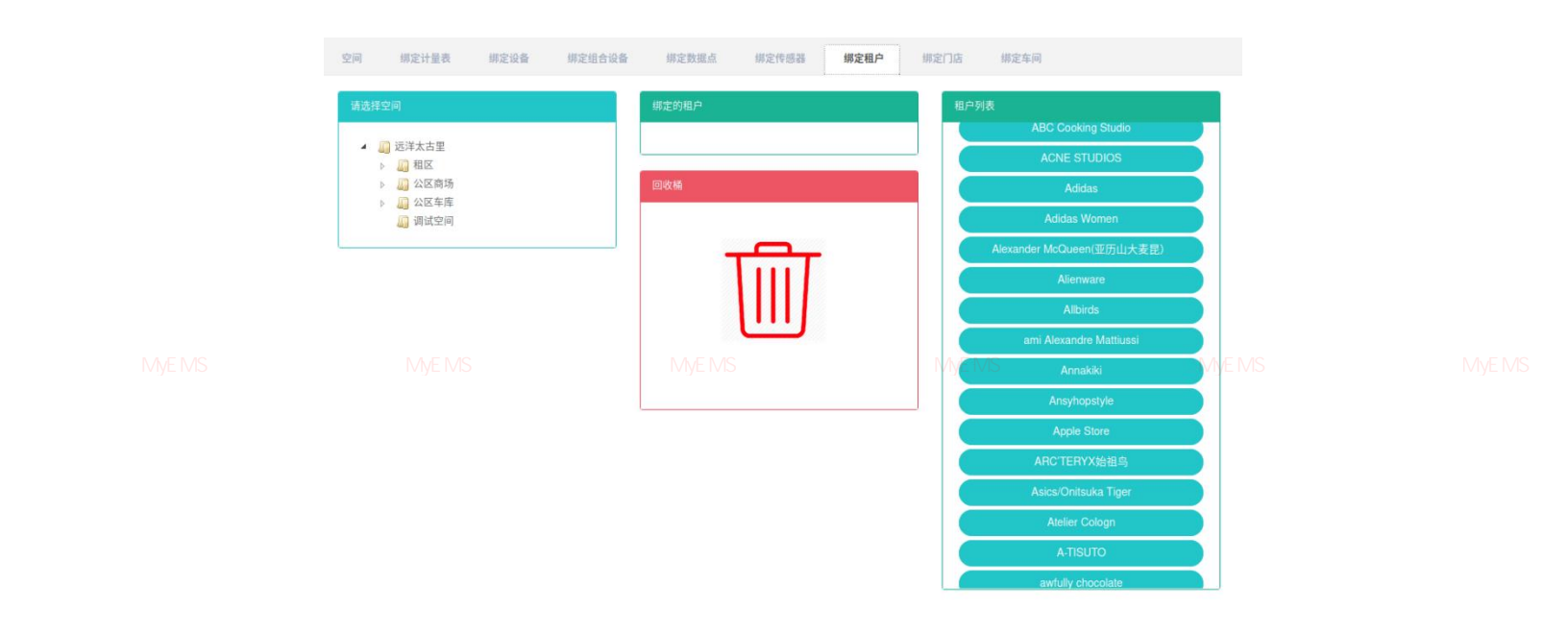

图 13-29 查看空间已绑定租户

#### 绑定租户:

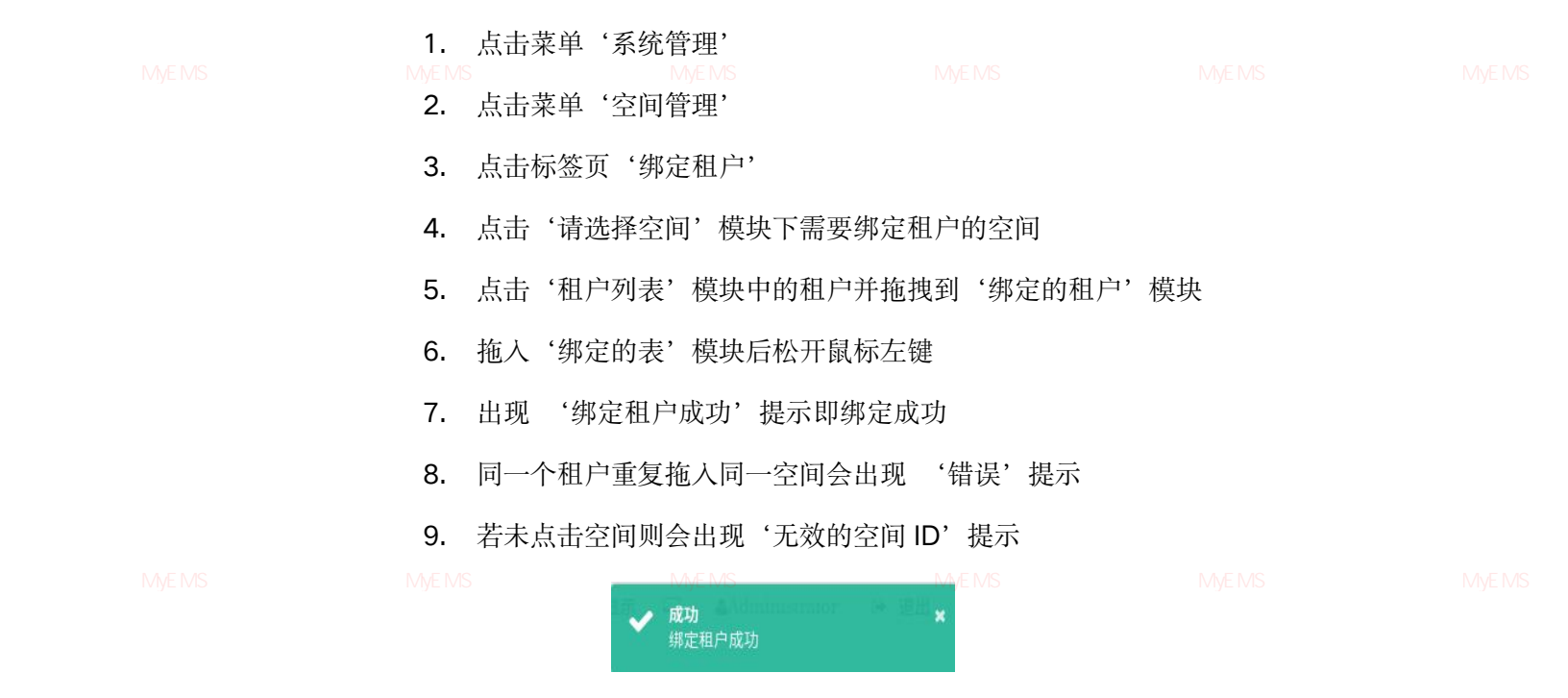

图 13-30 绑定租户成功提示

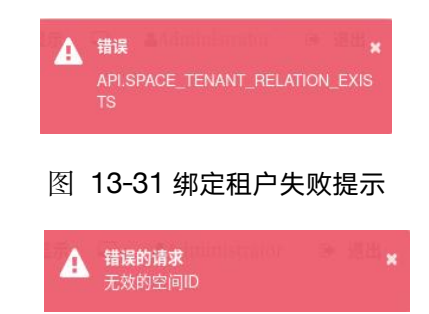

源管理系统 MyEMS开源能源管理系统 MyEMS开源能源管理系图 13-32 无效的空间 ID 提示/EMS开源能源管理系统 MyEMS开源能源管理系统 MyEMS开

# 解绑租户:

- 1. 点击菜单'系统管理'
- 2. 点击菜单'空间管理'
- 3. 点击标签页'绑定租户'
- 4. 点击'绑定的租户'模块中的需要解绑的租户并拖拽到'回收桶'模块
- 5. 拖入'回收桶'模块后松开鼠标左键

原管理系统 MyEMS开源能源管理系统 M6. IS出现。"解绑租户成功,提示即解绑成功,EMS开源能源管理系统 MyEMS开源能源管理系统 MyEMS开源

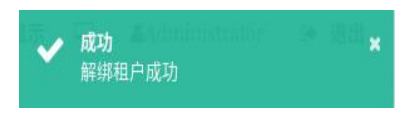

#### 图 13-33 解绑租户成功提示

13.8. 绑定门店

# 查看已绑定门店:

- 1. 点击菜单'系统管理'
- 2. 点击菜单'空间管理'

管理系统 MyEMS开源能源管理系统 MyEMS开源能源管理系统 MyEMS开源能源管理系统 MyEMS开源能源管理系统 MyEMS开源能源管理系统 MyEMS开》

- 3. 点击标签页'绑定门店'
- 4. 在'请选择空间'模块中点击想要查看的空间名

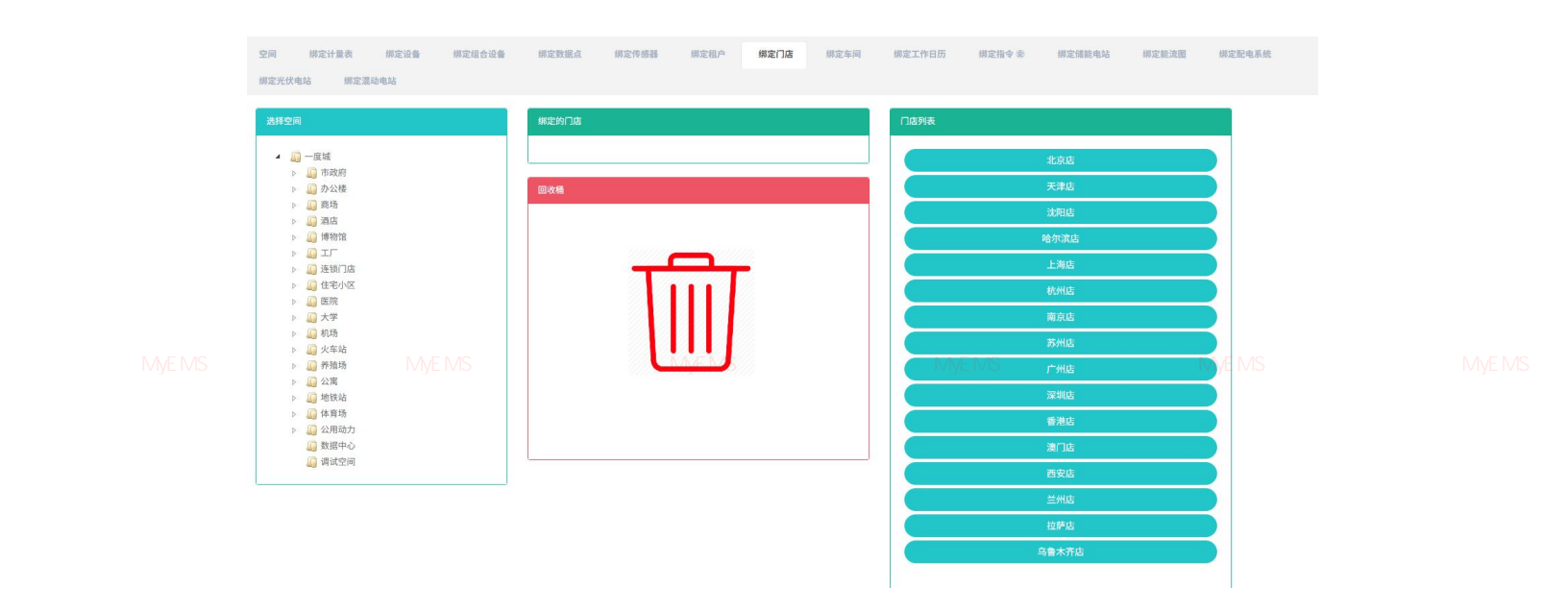

# 图 13-34 查看空间已绑定门店

#### 绑定门店:

1. 点击菜单'系统管理'

2. 点击菜单'空间管理' 点击标签页'绑定门店' 3. 点击'请选择空间'模块下需要绑定门店的空间 4. 5. 点击'门店列表'模块中的门店并拖拽到'绑定的门店'模块 拖入'绑定的门店'模块后松开鼠标左键 6. 出现 '绑定门店成功'提示即绑定成功 7. 同一个门店重复拖入同一空间会出现 '错误'提示 8. 若未点击空间则会出现'无效的空间 ID'提示 9.

源管理系统 MyEMS开源能源管理系统 MyEMS开源能源管理系 成功 K EMS开源能源管理系统 MyEMS开源能源管理系统 MyEMS开源 MyEMS开源 MyEMS开源 MyEMS开源 MyEMS开源 MyEMS开源 图 13-35 绑定门店成功提示

102
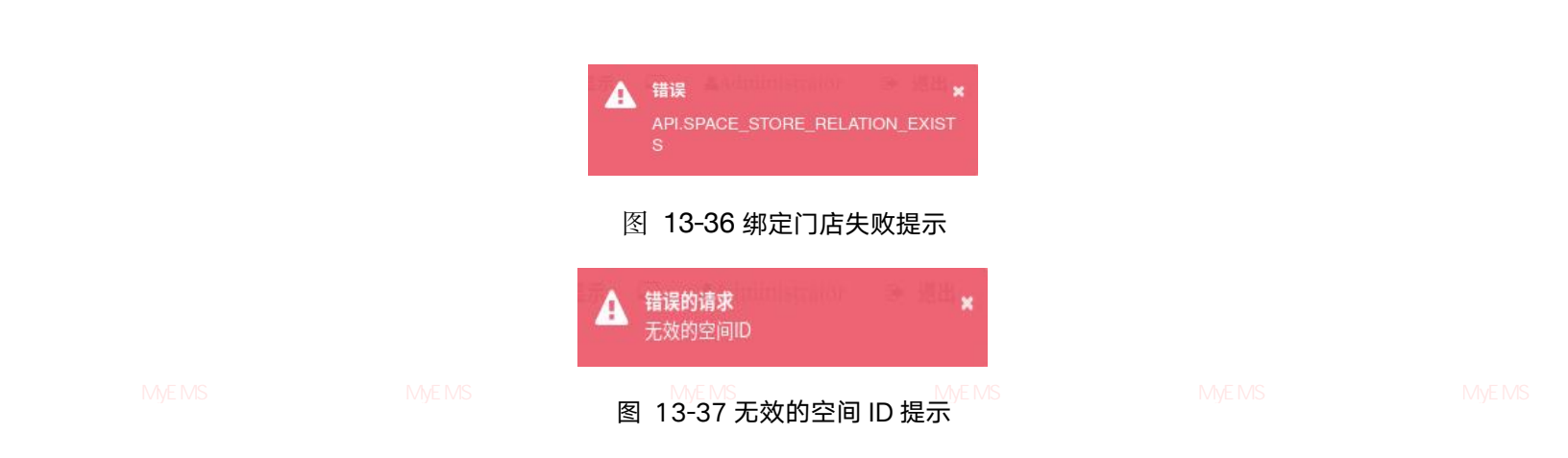

# 解绑门店:

- 1. 点击菜单'系统管理'
- 2. 点击菜单'空间管理'
- 3. 点击标签页'绑定门店'
- 4. 点击'绑定的门店'模块中的需要解绑的门店并拖拽到'回收桶'模块
- 5. 拖入'回收桶'模块后松开鼠标左键

<sup>原管理系统</sup> MyEMS开源能源管理系统 M6.<sup>MS</sup>出现<sup>源</sup>"解绑门店成功,提示即解绑成功<sup>WEMS开源能源管理系统 MyEMS开源能源管理系统 MyEMS开源</sup>

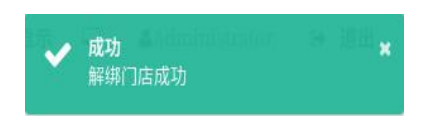

# 图 13-38 解绑门店成功提示

13.9. 绑定车间

# 查看已绑定车间:

- 1. 点击菜单'系统管理'
- 原管理系统 MyEMS开源能源管理系统 M**2.**MS·<mark>点击菜单</mark>是,空间管理的开源能源管理系统 MyEMS开源能源管理系统 MyEMS开源能源管理系统 MyEMS开源
  - 3. 点击标签页'绑定车间'
  - 4. 在'请选择空间'模块中点击想要查看的空间名

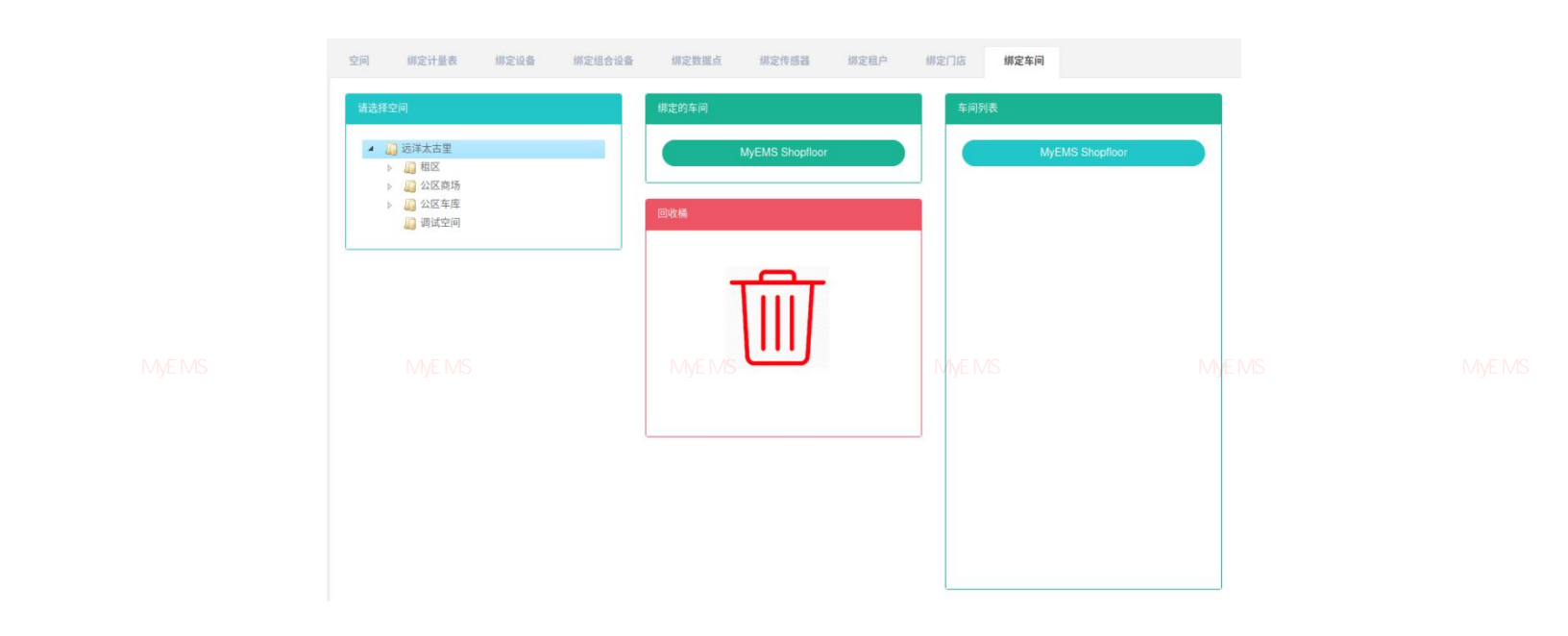

图 13-39 查看空间已绑定车间

### 绑定车间:

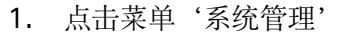

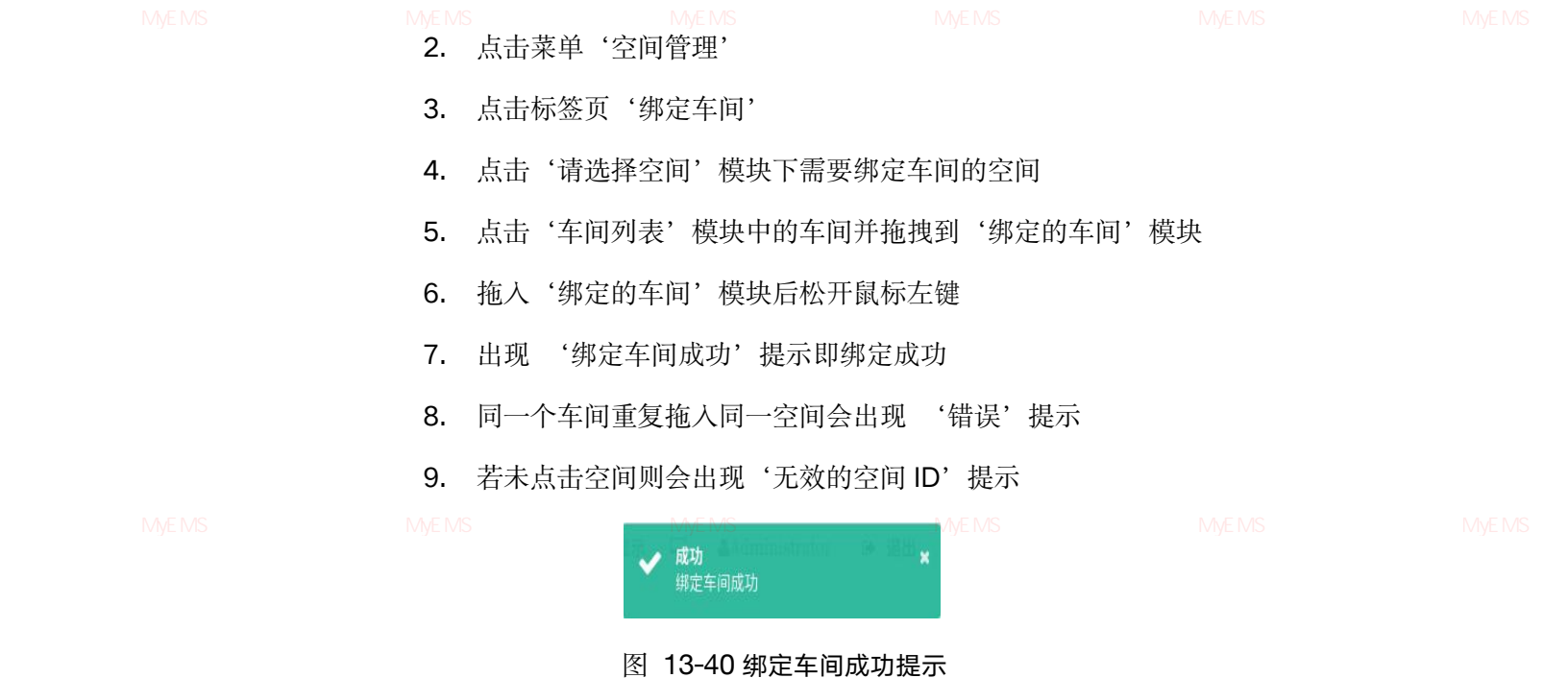

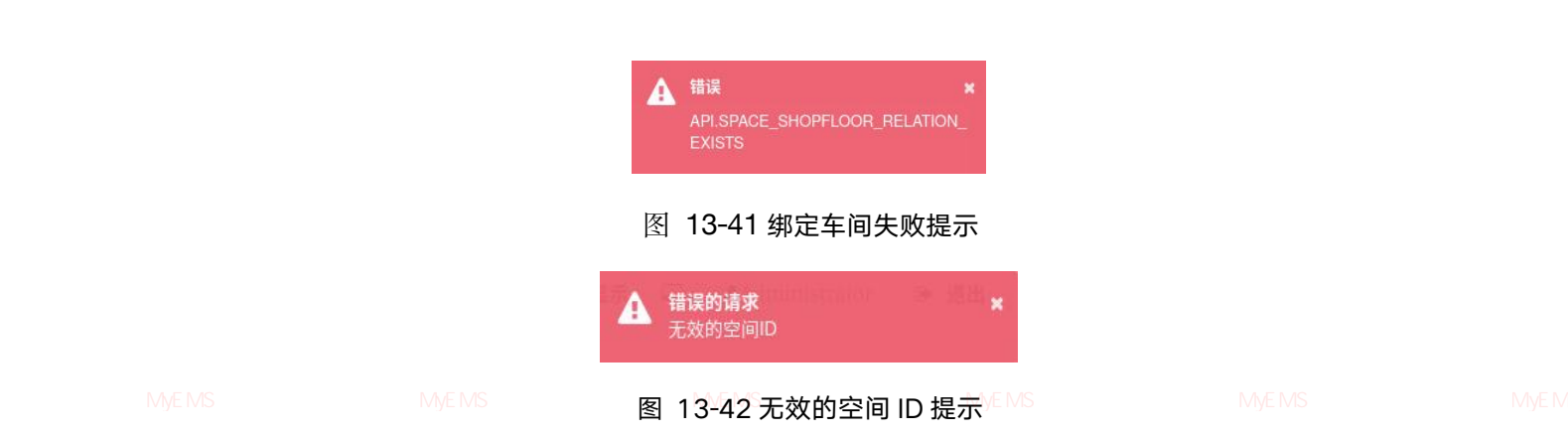

# 解绑车间:

- 1. 点击菜单'系统管理'
- 2. 点击菜单'空间管理'
- 3. 点击标签页'绑定车间'
- 4. 点击'绑定的车间'模块中的需要解绑的车间并拖拽到'回收桶'模块
- 5. 拖入'回收桶'模块后松开鼠标左键

源管理系统 MyEMS开源能源管理系统 M**6.** IS 出现源 管解绑车间成功 开提示即解绑成功 vEMS开源能源管理系统 MyEMS开源能源管理系统 MyEMS开源

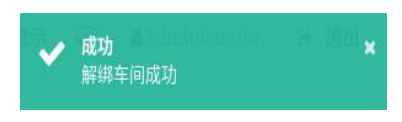

# 图 13-43 解绑车间成功提示

13.10. 绑定工作日历

# 查看已绑定工作日历:

- 1. 点击菜单'系统管理'
- 2. 点击菜单'空间管理'
- 3. 点击标签页'绑定工作日历'
- 4. 在'请选择空间'模块中点击想要查看的空间名

| 空川         御史社畫表         御史協会会         御史教室会         御史教室会         御史教会会         御史教会会 | 第2代委員 第2世卒 第2门店 第2中月 <b>第2工作</b><br>5<br>(測試日行) | 日5<br>エ作日55<br>期は日55<br>激は日552      |               |  |
|----------------------------------------------------------------------------------------------------|-------------------------------------------------|-------------------------------------|---------------|--|
| <sup>∎eee</sup><br>里系统 MyEMS开源能源管理系统                                                                                                    | My My 能源管理系统                                    | <sup>测试展网3</sup><br>MyEMS开源能源管理系统 M | lyEMS开源能源管理系统 |  |

### 图 13-44 查看空间已绑定工作日历

# 绑定工作日历:

- 1. 点击菜单'系统管理'
- 2. 点击菜单'空间管理'

MyEMS开源能源管理系统 MyEMS开源能源管理系统 MyEMS开源能源管理系统 MyEMS开源能源管理系统 MyEMS开源 3. 点击标签页 '绑定工作日历'

- 4. 点击'请选择空间'模块下需要绑定工作日历的空间
- 5. 点击'工作日历列表'模块中的工作日历并拖拽到'绑定的工作日历'模 块
- 6. 拖入'绑定的工作日历'模块后松开鼠标左键
- 7. 出现 '绑定工作日历成功'提示即绑定成功
- 8. 同一个工作日历重复拖入同一空间会出现 '错误'提示

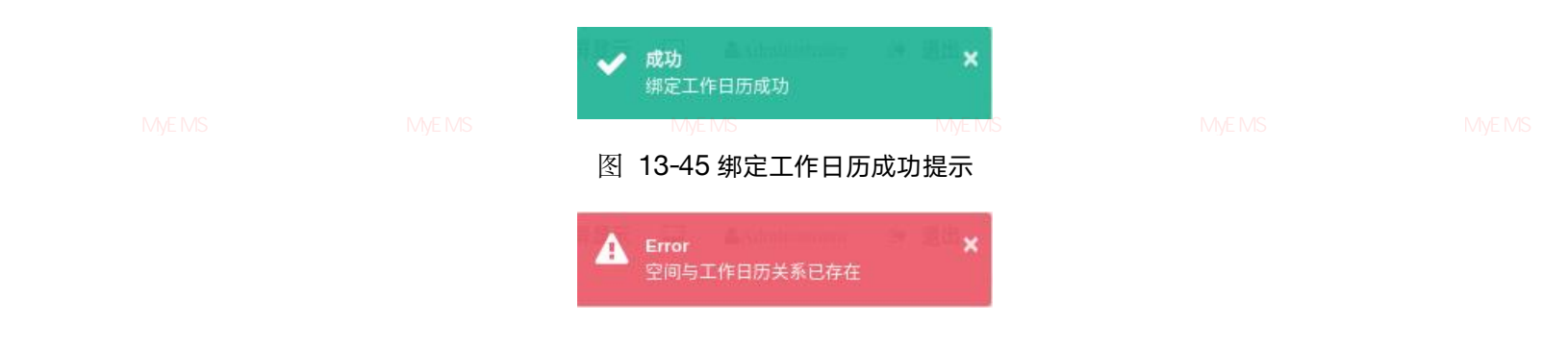

#### 图 13-46 绑定工作日历失败提示

# 解绑工作日历:

- 1. 点击菜单'系统管理'
- 2. 点击菜单'空间管理'

,管理系统 MyEMS开源能源管理系统 M3.<sup>MS</sup>点击标签页<sup>统</sup>绑定工作日历<sup>,管理系统</sup> MyEMS开源能源管理系统 MyEMS开源能源管理系统 MyEMS开源

- 点击'绑定的工作日历'模块中的需要解绑的工作日历并拖拽到'回收桶' 模块
- 5. 拖入'回收桶'模块后松开鼠标左键
- 6. 出现 '解绑工作日历成功'提示即解绑成功

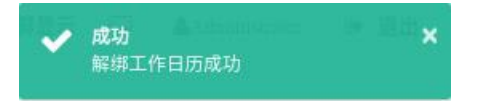

#### 图 13-47 解绑工作日历成功提示

### 13.11. 绑定命令@

# 查看已绑定命令:

- 1. 点击菜单'系统管理'
- 2. 点击菜单'空间管理'

源管理系统 MVEMS开源能源管理系统 N**3.** IS 点击标签页 统绑定命令 / 源能源管理系统 MVEMS开源能源管理系统 MVEMS开源能源管理系统 MVEMS开源

4. 在'请选择空间'模块中点击想要查看的空间名

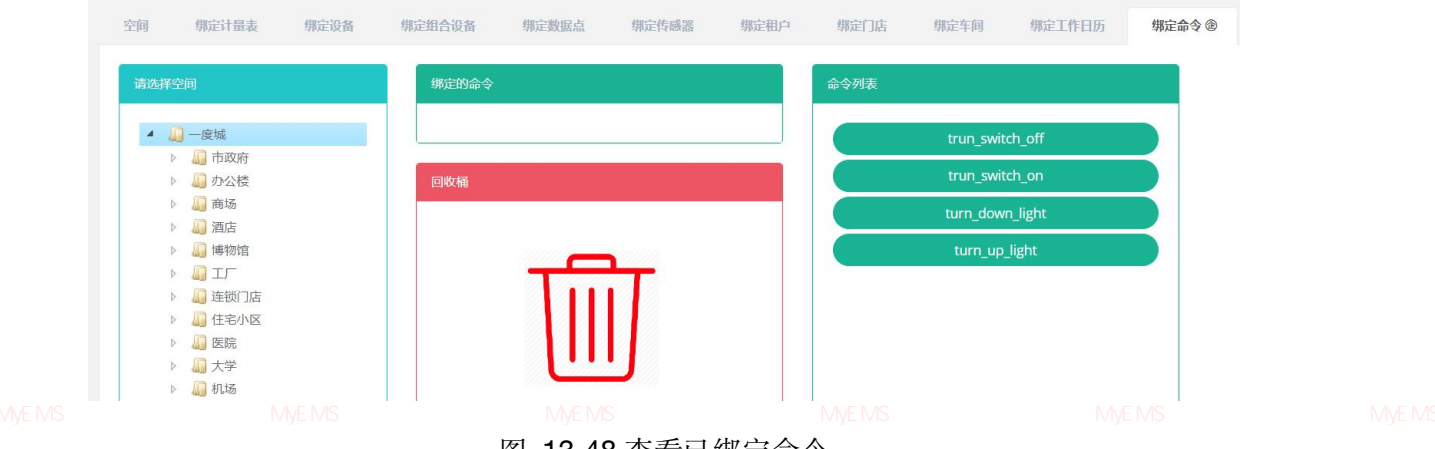

图 13-48 查看已绑定命令

# 绑定命令:

- 1. 点击菜单'系统管理'
- 2. 点击菜单'空间管理'
- 3. 点击标签页'绑定命令'
- 4. 点击'请选择空间'模块下需要绑定命令的空间
- 5. 点击'命令列表'模块中的命令并拖拽到'绑定的命令'模块
- 6. 拖入'绑定的命令'模块后松开鼠标左键

# 管理系统 MyEMS开源能源管理系统

7. 出现 '绑定命令成功'提示即绑定成功

8. 同一个命令重复拖入同一空间会出现'错误'提示

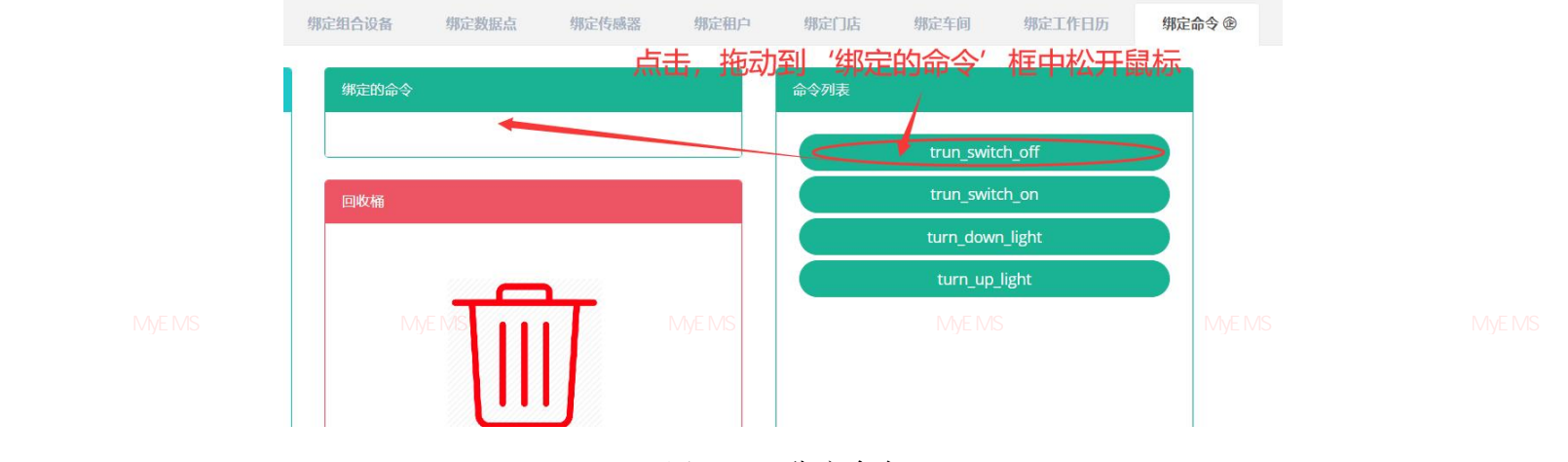

图 13-49 绑定命令

# 解绑命令:

- 1. 点击菜单'系统管理'
- 2. 点击菜单'空间管理'
- 3. 点击标签页'绑定命令'
- 4. 点击'绑定的命令'模块中的需要解绑的命令并拖拽到'回收桶'模块

見管理系统 MyEMS开源能源管理系统 M5.MS拖入端,回收桶,模块后松开鼠标左键 MyEMS开源能源管理系统 MyEMS开源能源管理系统 MyEMS开源

6. 出现 '解绑命令成功'提示即解绑成功

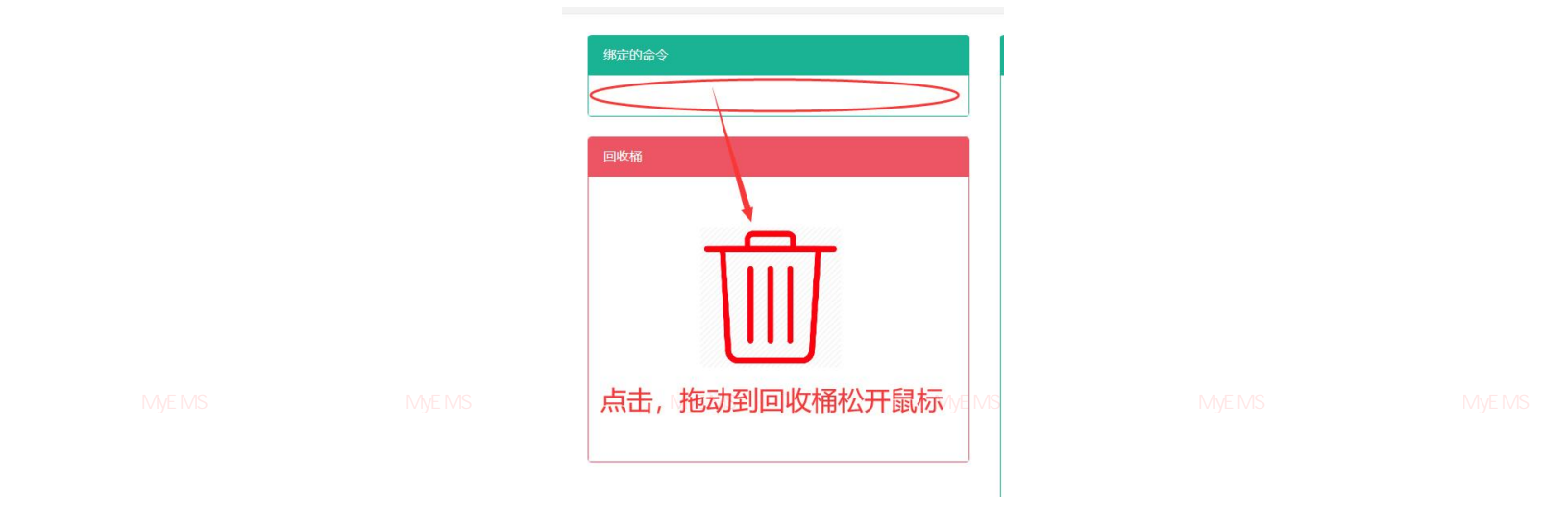

图 13-50 解绑命令

# 13.12. 绑定储能电站

#### 查看已绑定储能电站:

- 1. 点击菜单'系统管理'
- 2. 点击菜单'空间管理'

MVEMS开源能源管理系统 MS.MS.点击标签页。"绑定储能电站"管理系统 MVEMS开源能源管理系统 MVEMS开源能源管理系统 MVEMS开源

4. 在'请选择空间'模块中点击想要查看的空间名

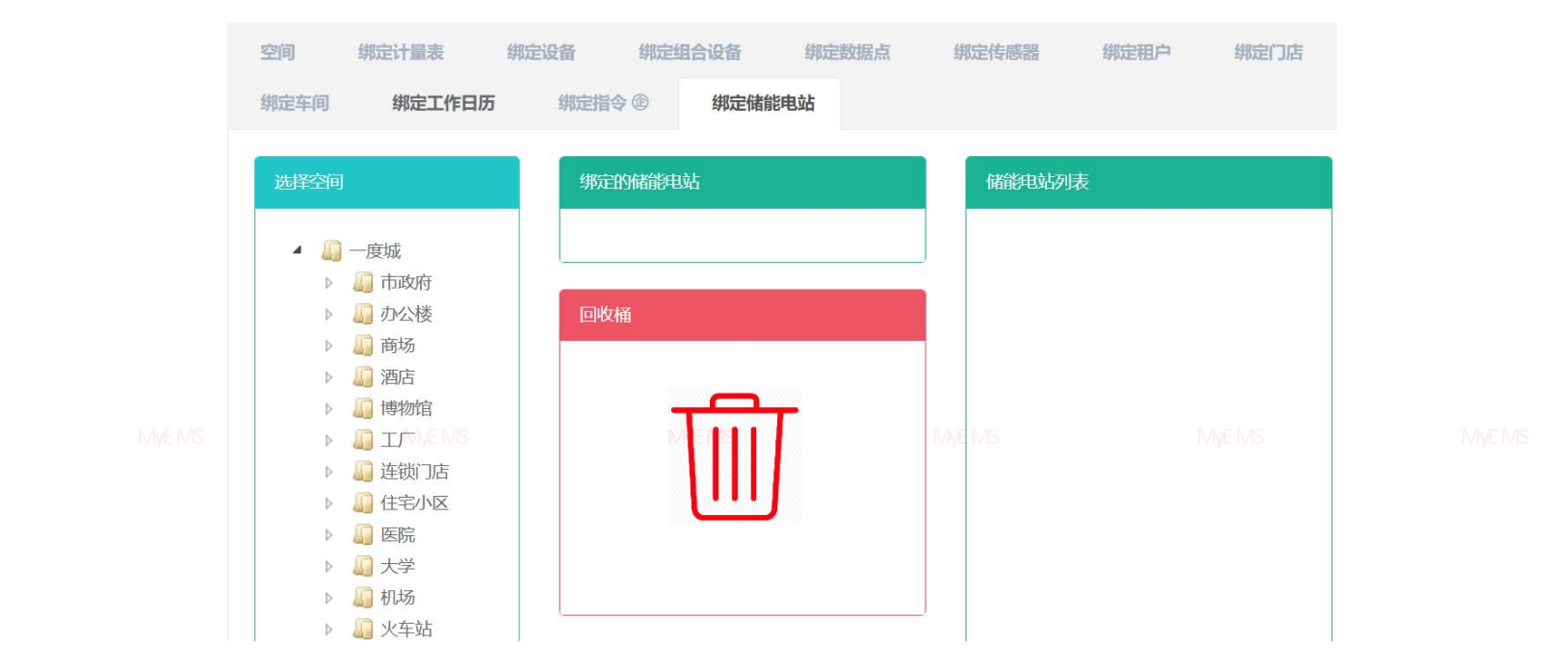

#### 图 13-51 查看已绑定储能电站

绑定储能电站:

- 1. 点击菜单'系统管理'
- 2. 点击菜单'空间管理'

MVEMS开源能源管理系统 MS-点击标签页,"绑定储能电站" 會理系统 MVEMS开源能源管理系统 MVEMS开源能源管理系统

4. 点击'请选择空间'模块下需要绑定命令的空间

- 5. 点击'储能电站列表'模块中的命令并拖拽到'绑定的储能电站'模块

| 1. 山坑 郑足闻彤电归成为 陡小叶界足成 | 7. | 出现 | '绑定储能电站成功' | 提示即绑定成功 |
|-----------------------|----|----|------------|---------|
|-----------------------|----|----|------------|---------|

8. 同一个命令重复拖入同一空间会出现 '错误'提示

| 绑定指令 @        | 约           | 限定储能电站      |                      |                       |                                 |            |  |
|---------------|-------------|-------------|----------------------|-----------------------|---------------------------------|------------|--|
| ,             | <b></b>     |             |                      | 储能电站                  | 冽表                              |            |  |
| MyEMS开源能源管理系统 | MyEMS       | 开源能源管理系统    | ē MyEMS <del>7</del> | 源能原管理系统               | MvEMS开源能源管理系统<br>Beijing Office | MvEMS开源能源管 |  |
| ,回收桶          |             |             |                      |                       |                                 |            |  |
| MvEMS开源能源管理系统 | T.<br>MyEMS | 一丁原能源管理系統   | 图 13-52              | 2 绑定储能电站              | MyEMS开源能源管理系统                   | MvEMS开源能源管 |  |
| 解绑储能          | 电站:         |             |                      |                       |                                 |            |  |
|               | 1.          | 点击菜单'系      | 《统管理'                |                       |                                 |            |  |
|               | 2.          | 点击菜单'空      | 医间管理'                |                       |                                 |            |  |
|               | 3.          | 点击标签页       | '绑定储能                | 电站'                   |                                 |            |  |
|               | 4.          | 点击'绑定的<br>块 | 的储能电站'               | 模块中的需要                | 要解绑的命令并拖拽到                      | '回收桶'模     |  |
|               | 5.          | 拖入'回收桶      | 育'模块后构               | 公开鼠标左键                |                                 |            |  |
|               | 6.<br>MVEMS | 出现 '解绑      | 储能电站成                | [功'提示即解<br>[]] "原言理系统 | 2<br>绑成功<br>MVEMS开源能源管理系统       |            |  |

111

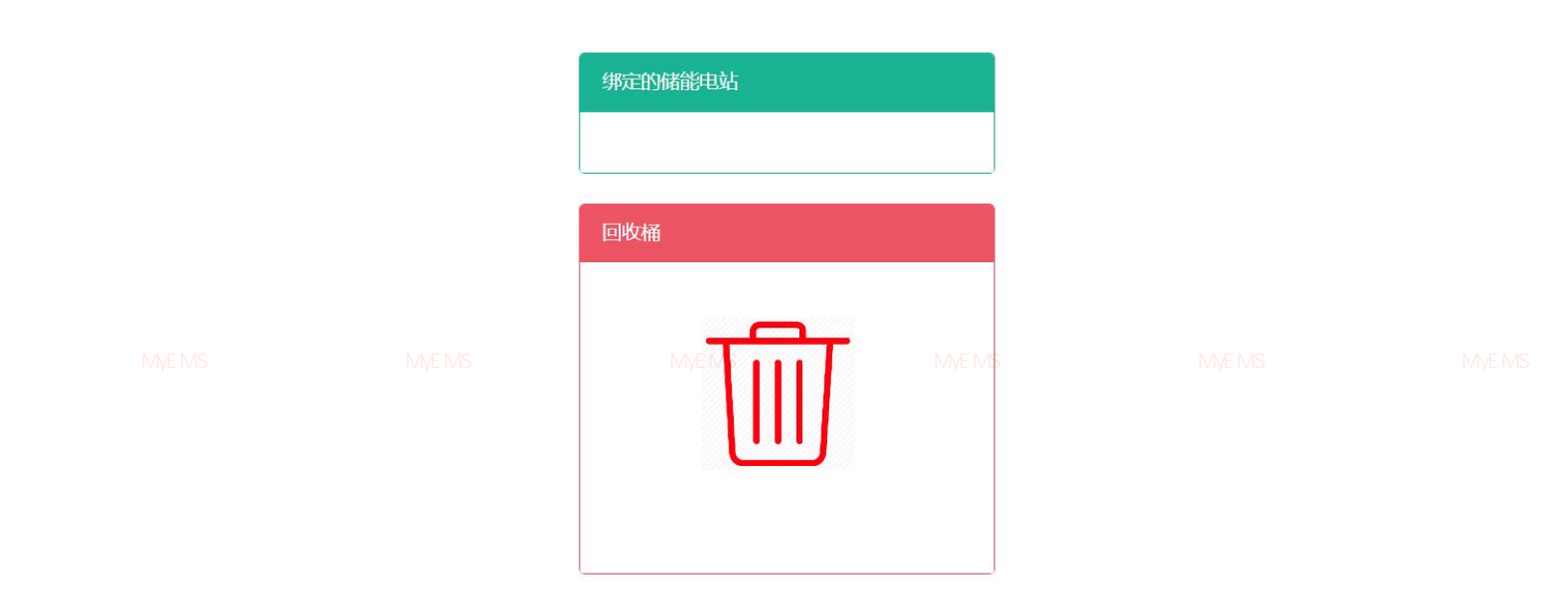

图表 13-53 解绑储能电站

# 13.13. 绑定能流图

# 查看已绑定能流图:

源管理系统 MyEMS开源能源管理系统 My1MS开点击菜单》东统管理,开源能源管理系统 MyEMS开源能源管理系统 MyEMS开源能源管理系统 MyEMS开源

- 2. 点击菜单'空间管理'
- 3. 点击标签页'绑定能流图'
- 4. 在'请选择空间'模块中点击想要查看的空间名

|                | 空间 绑定计量表<br>绑定光伏电站 绑刀 | 绑定设备 的<br>注混动电站 | <b>非定组合设备</b> | 用定数据点 绑定       | 情感器 绑定租户 | 绑定门店 | 绑定车间 | 绑定工作日历          | 绑定指令 ②                      | 绑定储能电站                       | 绑定能流图 | 绑定配电系统  |         |  |
|----------------|-----------------------|-----------------|---------------|----------------|----------|------|------|-----------------|-----------------------------|------------------------------|-------|---------|---------|--|
| 原管理系统 MyEMS开源自 | XH 20                 | MyEMS₹          | ₹<br>干源倉Ě源    | ∞D#AME<br>Date | MAS      | 于源能源 | 管理系約 | клатик<br>A MyE | ≖<br>- a<br>:<br>:<br>MS开源創 | 品4系統<br>動物公司<br>他的な<br>と源管理系 | 系统    | МуEMS开》 | 原能源管理系统 |  |
|                |                       |                 |               |                |          |      |      |                 |                             |                              |       |         | 112     |  |

#### 图表 13-54 查看已绑定能流图

绑定能流图:

- 1. 点击菜单'系统管理'
- 2. 点击菜单'空间管理'
- 3. 点击标签页'绑定能流图'

源管理系统 MyEMS开源能源管理系统 M4.MSF点击<sup>®</sup> '请选择空间' V模块下需要绑定命令的空间<sup>能源管理系统 MyEMS开源能源管理系统 MyEMS开源</sup>

- 5. 点击'能流图列表'模块中的命令并拖拽至'绑定的能流图'模块
- 6. 拖入'绑定的能流图'模块后松开鼠标左键
- 7. 出现'绑定能流图成功'提示即绑定成功
- 8. 同一命令重复拖入同一空间会出现'错误'提示

| 绑定的能流图        |               | 能流图列表         |        |               |  |
|---------------|---------------|---------------|--------|---------------|--|
|               |               |               | 高压配电系统 |               |  |
| 回收桶           |               |               | 一度制剂公司 |               |  |
|               |               |               | 地铁站    |               |  |
| MyEMS开源能源管理系统 | MyEMS开源能源管理系统 | MyEMS开源能源管理系统 |        | MyEMS开源能源管理系统 |  |
|               |               | 图 13-55 绑定能流图 |        |               |  |

## 解绑能流图:

|  | My <b>F</b> MS | 点击菜单 | 系统管理   |             |          |       |     |  |
|--|----------------|------|--------|-------------|----------|-------|-----|--|
|  | 2.             | 点击菜单 | '空间管理' |             |          |       |     |  |
|  | 3.             | 点击标签 | 页'绑定能泳 | <b>流图</b> ' |          |       |     |  |
|  | 4.             | 点击'绑 | 定的能流图' | 模块中需要解      | 绑的命令并拖拽到 | '回收桶' | 模块  |  |
|  |                |      |        |             |          |       | 113 |  |

- 5. 拖入'回收桶'模块后松开鼠标左键
- 6. 出现'解绑能流图成功'提示即解绑成功

|  | 绑定的能流图        |               |               |  |
|--|---------------|---------------|---------------|--|
|  | 回收桶           |               |               |  |
|  | MyEMS开原能源管理系统 | MyEMS开源能源管理系统 | MyEMS开源能源管理系统 |  |

#### 图 13-56 解绑能流图

源管理系统 MyEMS开源能源管理系统 MyEMS开源能源管理系统 MyEMS开源能源管理系统 MyEMS开源能源管理系统 MyEMS开源能源管理系统 MyEMS开源

# 13.14. 绑定配电系统

# 查看已绑定配电系统:

- 1. 点击菜单'系统管理'
- 2. 点击菜单'空间管理'
- 3. 点击标签页'绑定配电系统'
- 4. 在'请选择空间'模块中点击想要查看的空间名

源管理系统 MyEMS开源能源管理系统 MyEMS开源能源管理系统 MyEMS开源能源管理系统 MyEMS开源能源管理系统 MyEMS开源能源管理系统 MyEMS开源

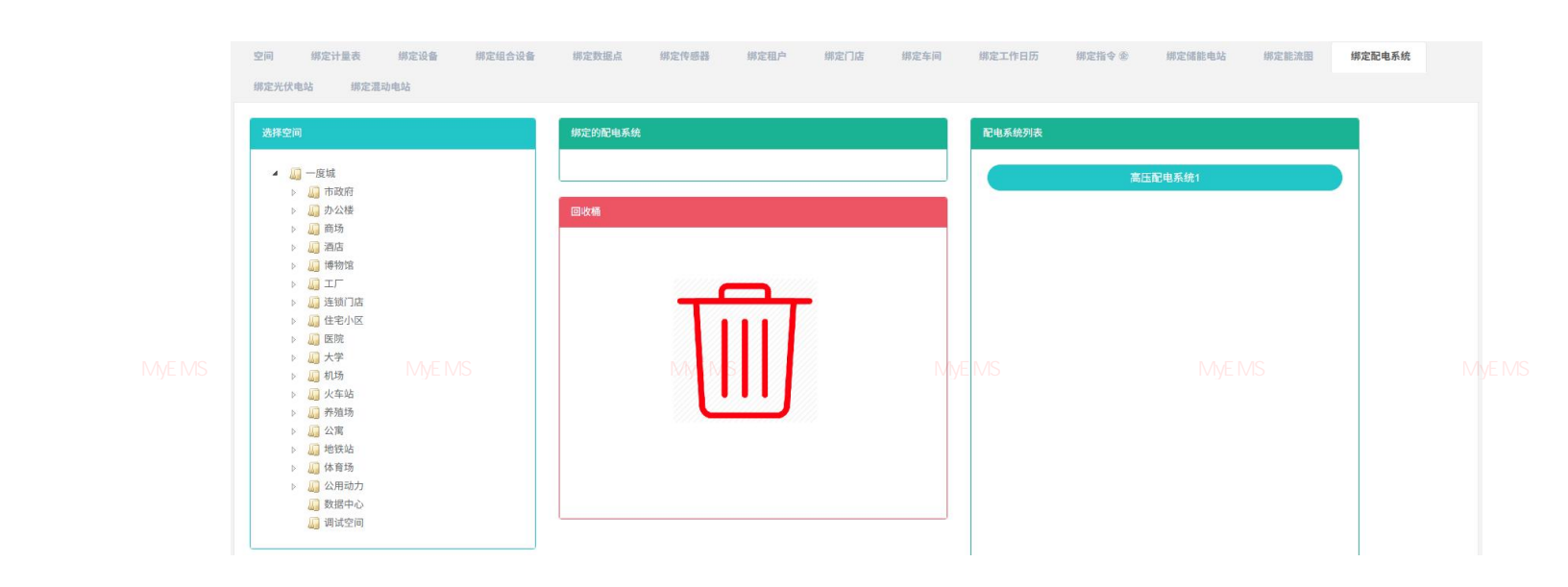

图 13-57 查看已绑定配电系统

# 绑定配电系统:

- 1. 点击菜单'系统管理'
- 2. 点击菜单'空间管理'

3. 点击标签页'绑定配电系统'

原管理系统 MyEMS开源能源管理系统 MyEMS开源能源管理系统 MyEMS开源能源管理系统 MyEMS开源能源管理系统 MyEMS开源 4. 点击'请选择空间'模块下需要绑定命令的空间

- 5. 点击'配电系统列表'模块中的命令并拖拽至'绑定的配电系统'模块
- 6. 拖入'绑定的配电系统'模块后松开鼠标左键
- 7. 出现'绑定配电系统成功'提示即绑定成功
- 8. 同一命令重复拖入同一空间会出现'错误'提示

源管理系统 MyEMS开源能源管理系统 MyEMS开源能源管理系统 MyEMS开源能源管理系统 MyEMS开源能源管理系统 MyEMS开源能源管理系统 MyEMS开源

| 绑定的配电系统               | 配电系统列表        |         |  |
|-----------------------|---------------|---------|--|
|                       |               | 高压配电系统1 |  |
| 回收桶                   |               |         |  |
| E源管理系统 MyER 6开席E加着理系统 | MyEMS开源能源管理系统 |         |  |

图 13-58 绑定配电系统

# 解绑配电系统:

- 1. 点击菜单'系统管理'
- 2. 点击菜单'空间管理'

3. 点击标签页"绑定配电系统" MVEMS开源能源管理系统 MVEMS开源能源管理系统

- 4. 点击'绑定的配电系统'模块中的需要解绑的命令并拖拽至'回收桶'模 块
- 5. 拖入'回收桶'模块后松开鼠标左键
- 6. 出现'解绑配电系统成功'提示即解绑成功

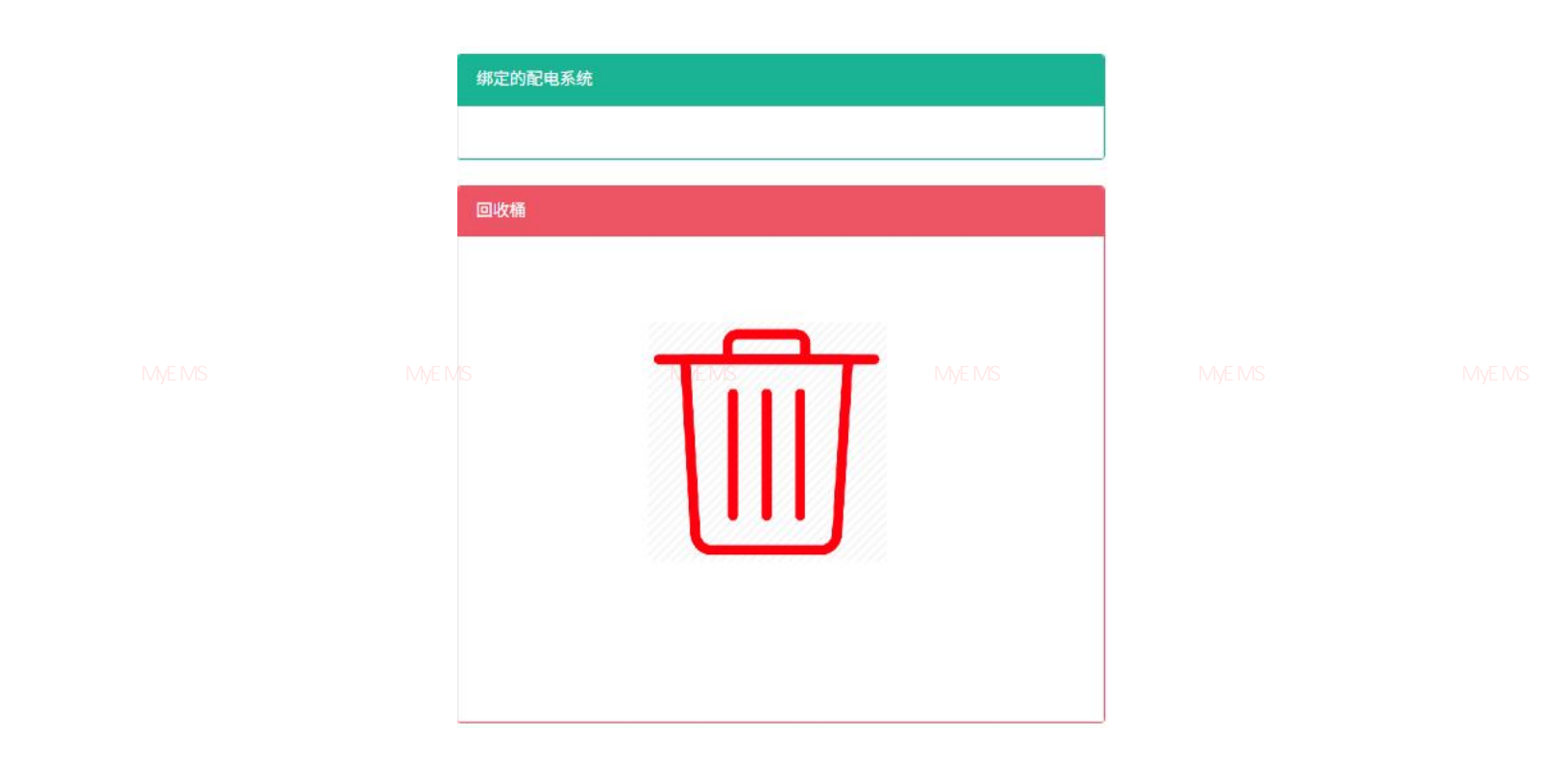

# 图 13-59 解绑配电系统

源管理系统 MyEMS开源能源管理系统 MyEMS开源能源管理系统 MyEMS开源能源管理系统 MyEMS开源能源管理系统 MyEMS开源能源管理系统 MyEMS开源 13.15. <mark>绑定光伏电站</mark>

# 查看已绑定光伏电站:

- 1. 点击菜单'系统管理'
- 2. 点击菜单'空间管理'
- 3. 点击标签页'绑定光伏电站'
- 4. 在'请选择空间'模块中点击想要查看的空间名

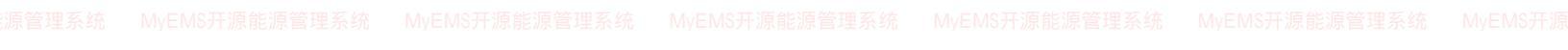

| 空间 绑定计量表<br>绑定光伏电站 绑定源:= | 網定设备 绑定组合设备 绑定数据<br>b电站 | 点 绑定传感器 绑定租户              | • 绑定门店 绑定车间           | 绑定工作日历 绑定指令           | 参 绑定储能电站 绑定能流                      | 图 绑定配电系统 |  |
|--------------------------|-------------------------|---------------------------|-----------------------|-----------------------|------------------------------------|----------|--|
| ([SETTING SELECT_SPAC    | E'   translate)}        | N_S_ENERGY_STORAGE_POWER_ | STATION   translate}} | {{SPACE_ENERGY_STORAG | E_POWER_STATION_LIST   translate}} |          |  |
|                          | (f'SETTI)               | IG.TRASH"   translate}}   |                       |                       |                                    |          |  |
|                          |                         |                           | Γ                     |                       |                                    |          |  |
|                          | MyEMS开源能源管理             | 里系统 MyEM                  | S并源能源管理系统             |                       |                                    |          |  |

#### 图 13-60 查看已绑定光伏电站

# 绑定光伏电站:

- 1. 点击菜单'系统管理'
- 2. 点击菜单'空间管理'
- 3. 点击标签页'绑定光伏电站'

4. 点击'请选择空间'模块下需要绑定命令的空间

- 5. 点击'光伏电站列表'模块中的命令并拖拽至'绑定的光伏电站'模块
- 6. 拖入'绑定的光伏电站'模块后松开鼠标左键
- 7. 出现'绑定光伏电站成功'提示即绑定成功
- 8. 同一命令重复拖入同一空间会出现'错误'提示

源管理系统 MyEMS开源能源管理系统 MyEMS开源能源管理系统 MyEMS开源能源管理系统 MyEMS开源能源管理系统 MyEMS开源能源管理系统 MyEMS开源

|           | {"SPACE.N_S_ENERGY_STORAGE_POWER_STATION"   trans | slate}}       | Y_STORAGE_POWER_STATION_LIST'   translat | e]} |  |
|-----------|---------------------------------------------------|---------------|------------------------------------------|-----|--|
|           | {['SETTING.TRASH'   translate]}                   |               |                                          |     |  |
| MyEMS开源能测 | 原管理系统 MyENG计调 指原针理系统                              | MyEMS开源能源管理系统 |                                          |     |  |

图 13-61 绑定光伏电站

# 解绑光伏电站:

- 1. 点击菜单'系统管理'
- 2. 点击菜单'空间管理'
- 3. 点击标签页'绑定光伏电站'
- MEMS开源能源管理系统 MyEMS开源能源管理系统 MyEMS开源能源管理系统 MyEMS开源 4. 点击'绑定的光伏电站'模块中的需要解绑的命令并拖拽至'回收桶'模 块
- 5. 拖入'回收桶'模块后松开鼠标左键
- 6. 出现'解绑光伏电站成功'提示即解绑成功

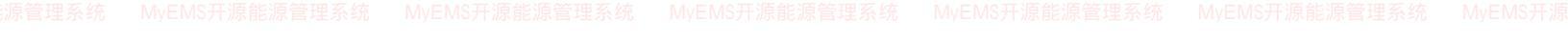

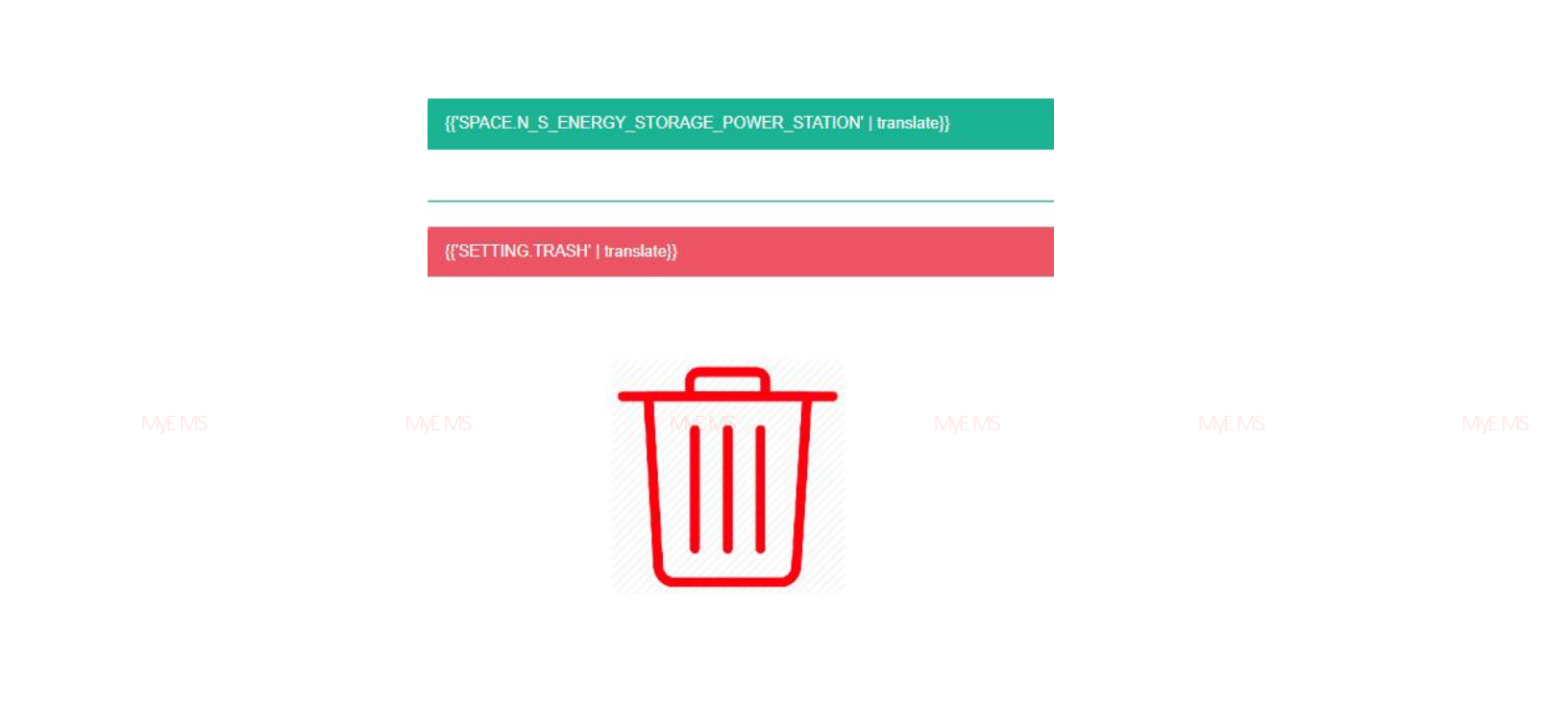

# 图 13-62 解绑光伏电站

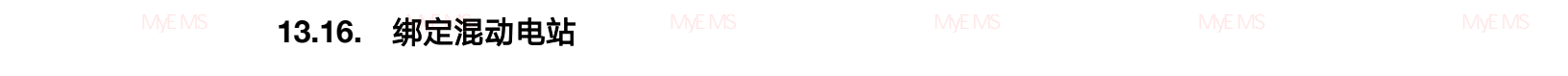

# 查看已绑定混动电站:

- 1. 点击菜单'系统管理'
- 2. 点击菜单'空间管理'
- 3. 点击标签页'绑定混动电站'
- 4. 在'请选择空间'模块中点击想要查看的空间名

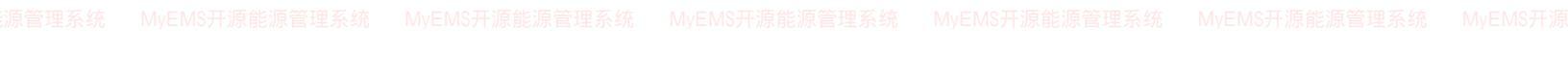

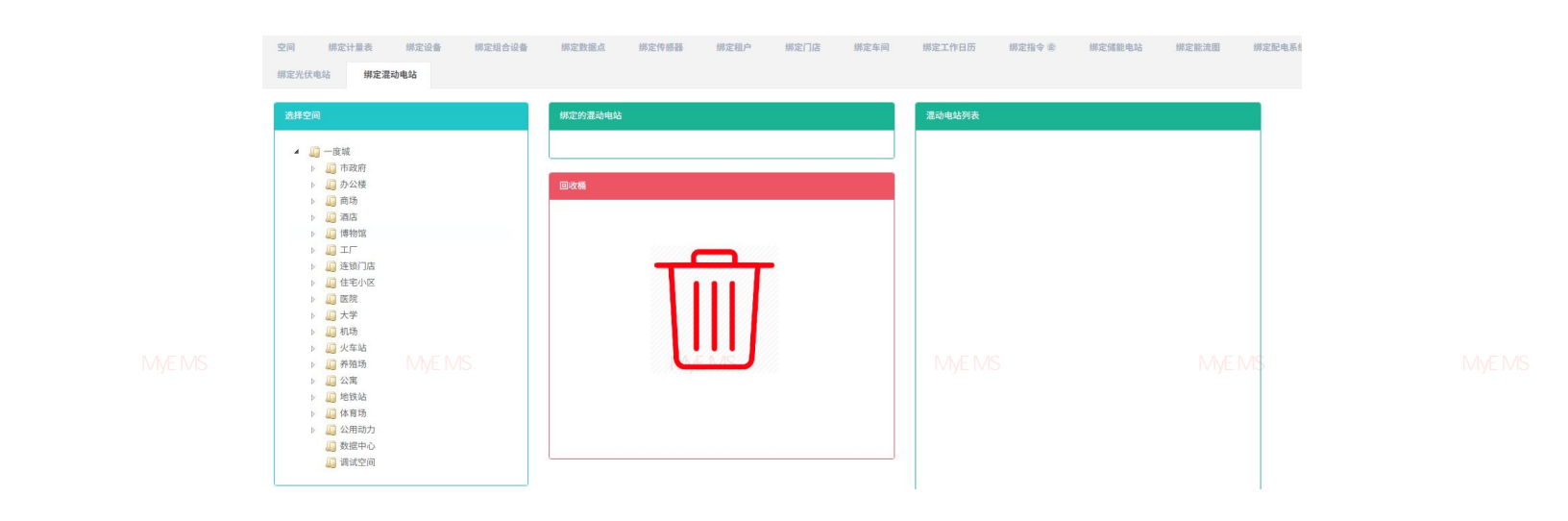

图 13-63 查看已绑定混动电站

# 绑定混动电站:

- 1. 点击菜单'系统管理'
- 2. 点击菜单'空间管理'
- 3. 点击标签页'绑定混动电站'

4. 点击'请选择空间'模块下需要绑定命令的空间

5. 点击'混动电站列表'模块中的命令并拖拽至'绑定的混动电站'模块

- 6. 拖入'绑定的混动电站'模块后松开鼠标左键
- 7. 出现'绑定混动电站成功'提示即绑定成功
- 8. 同一命令重复拖入同一空间会出现'错误'提示

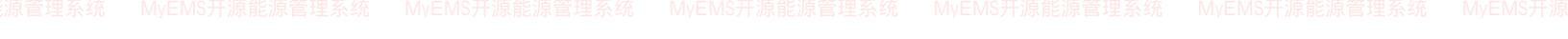

| 绑定的混动电站 |               | 混动电站列表        |             |  |
|---------|---------------|---------------|-------------|--|
| 回收楯     |               |               |             |  |
|         | MVHMS干雨和速度理系统 | MyEMS开源能源管理系统 | MyEMS开源能源管理 |  |
|         |               |               |             |  |

# 图 13-64 查看已绑定混动电站

# 解绑混动车电站:

- 1. 点击菜单'系统管理'
- 2. 点击菜单'空间管理'

源管理系统 MyEMS开源能源管理系统 MyEMS开源能源管理系统 MyEMS开源能源管理系统 MyEMS开源能源管理系统 MyEMS开源能源管理系统 MyEMS开源

- 点击'绑定的混动电站'模块中的需要解绑的命令并拖拽至'回收桶'模块
- 5. 拖入'回收桶'模块后松开鼠标左键
- 6. 出现'解绑混动电站成功'提示即解绑成功

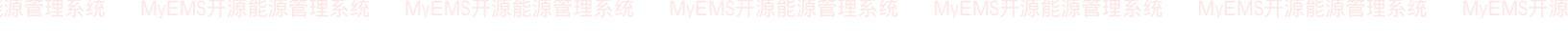

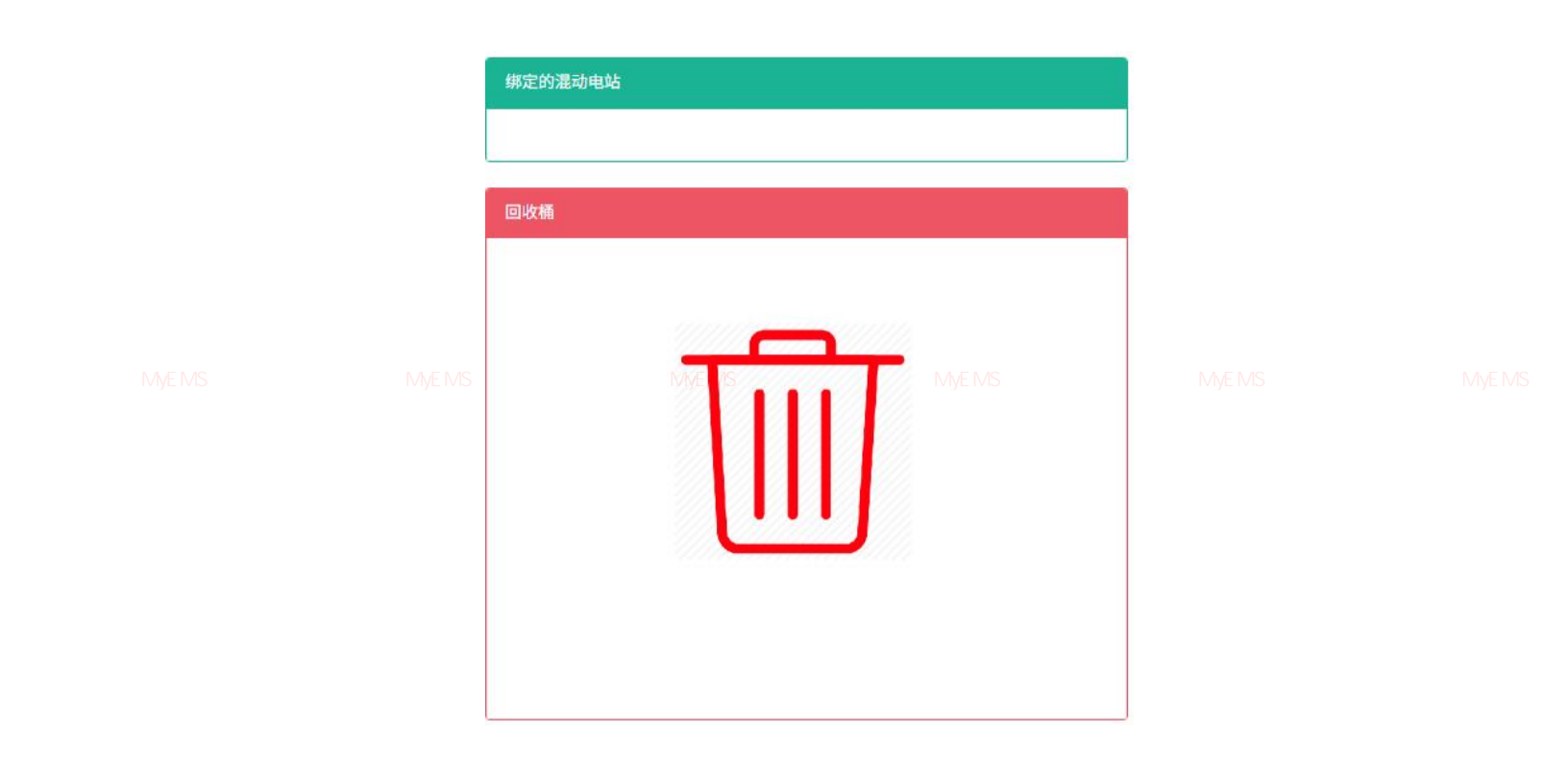

# 图 13-65 解绑混动电站

#### 14.租户管理

本系统可满足企业对能源管理系统的需求,通过对主要能耗设备、用能单位的能源利用现 状进行监测分析,采用统计分析方法、能源审计方法和能量平衡方法等定期对企业能耗状况及 其费用进行分析,帮助企业确定能耗与节能指标体系,挖掘节能潜力,采取节能措施。

#### 14.1. 租户

#### EMS开源能源管理系统 MyEMS开源能源管理系统 MyEMS开源能源管理系统 MyEMS开源能源管理系统 MyEMS开源能源管理系统 MyEMS开源

#### 查看租户:

- 1. 点击菜单'系统管理'
- 2. 点击菜单'租户管理'
- 3. 点击标签页'租户'

|  |   | 07              | 家加租户)(《        | 导入       | )                     |                                              |      |                  |                  |              |              |                            |                         |                         |                |             |                |                |
|--|---|-----------------|----------------|----------|-----------------------|----------------------------------------------|------|------------------|------------------|--------------|--------------|----------------------------|-------------------------|-------------------------|----------------|-------------|----------------|----------------|
|  |   | ID<br>¢         | 名称 🗢           | 建筑<br>\$ | 楼层                    | 房间 ◆                                         | 面积   | 租户类型             | 联系人 \$           | 能耗参与<br>汇总 🗢 | 是否主力<br>租户 ◆ | 租约编号 ♦                     | 租赁开始日期时间<br>令           | 租赁结束日期时间<br>\$          | 是否在<br>租 ≑     | 成本中心 \$     | 描述 (可<br>选) ◆  | 操作 \$          |
|  |   | 1               | Apple<br>Store | 租区       | (空<br>白)              | 1349+1350+1351+2341+2343+2344+T-ME-<br>SE-06 | 1678 | 主力租户             | Sample<br>Tenant | 是            | 是            | DTM0000970#                | 2020-01-<br>01T00:00:00 | 2100-01-<br>01T00:00:00 | 是              | 一度城成<br>本中心 |                | 修改 删除<br>导出 克隆 |
|  |   | 2               | Adidas         | 租区       | (空<br>白)              | 1310,2303                                    | 580  | 普通商业<br>租户       | Sample<br>Tenant | 足            | 否            | DTM0001650                 | 2020-01-<br>01T00:00:00 | 2100-01-<br>01T00:00:00 | 是              | 一度城成<br>本中心 |                | 修改 删除<br>导出 克隆 |
|  | 3 | Cartier 卡<br>地亚 | 租区             | (空<br>白) | MyEMS开1104, 2103,管理系约 | <del>7</del> 975                             | 主力租户 | Sample<br>Tenant | 能源管3             | 里豩统          | DTM0001390   | AS 2020-01-<br>01T00:00:00 | 01T00:00:00             | 是 🚺                     | y ──度城成<br>本中心 |             | 修改 删除<br>导出 克隆 |                |
|  |   | 4               | Gucci 古驰       | 租区       | (空<br>白)              | 1101+2101                                    | 1697 | 主力租户             | Sample<br>Tenant | 是            | 否            | DTM0001420                 | 2020-01-<br>01T00:00:00 | 2100-01-<br>01T00:00:00 | 是              | 一度城成<br>本中心 |                | 修改 副除<br>导出 克陶 |
|  |   | 5               | 蟹乐町            | 租区       | (空<br>白)              | 2208                                         | 126  | 燃气餐饮<br>租户       | Sample<br>Tenant | 足            | 否            | DTM0001420                 | 2020-01-<br>01T00:00:00 | 2100-01-<br>01T00:00:00 | 足              | 一度城成<br>本中心 |                | 修改 删除<br>导出 克蘭 |
|  |   | 6               | Tesla          | 租区       | (空<br>白)              | 1206+1208                                    | 191  | 其他商业<br>租户       | Sample<br>Tenant | 是            | 否            | DTM0002990                 | 2020-01-<br>01T00:00:00 | 2100-01-<br>01T00:00:00 | 是              | 一度城成本中心     |                |                |

### 图 14-1 租户列表

#### 添加租户:

- 1. 点击菜单'系统管理'
- 2. 点击菜单'租户管理'

# MvEMS开源能源管理系统 M3·Ms 点击标签页,"租户"

- 4. 点击'添加租户'按钮
- 在 '添加租户'对话框中输入 '名称'、'面积'、'建筑'、'楼层'、
   '房间'、'租户类型'、'联系人'、'租约编号'、'成本中心'、

124

'描述'。根据实际情况决定是否勾选'能耗参与汇总'、'是否主力租

点击'保存'按钮 6.

户'、'是否在租'

添加租户 名称 面积 \$ 建筑 楼层 房间 租户类型 请洗择或搜索 联系人 请选择或搜索... 能耗参与 能耗参与汇总 汇总 是否主力 租户 是否主力租户 租约编号 租赁开始 2021-08-22 13:00:41 日期时间 租赁结束 2021-08-22 13:00:41 日期时间 是否在租 是否在租 成本中心 请选择或搜索.IS开 AS开源能源管理系统 MyEMS开源能源管理系统 描述(可选) 取消

图 14-2 添加租户

MVEMS开源能源管理系统 M4.1%点击》"修改"。按钮EMS开源能源管理系统 MVEMS开源能源管理系统 MVEMS开源能源管理系统

1. 点击菜单'系统管理'

2. 点击菜单'租户管理'

点击标签页'租户'

编辑租户:

3.

5.

在'编辑租户'对话框中输入'名称'、'面积'、'建筑'、'楼层'、 '房间'、'租户类型'、'联系人'、'租约编号'、'成本中心'、 '描述'。根据实际情况决定是否勾选'能耗参与汇总'、'是否主力租 户'、'是否在租'

125

6. 点击'保存'按钮

|  |                                  | 编辑租户(ID:1)                               |  |
|--|----------------------------------|------------------------------------------|--|
|  | 名称                               | Apple Store                              |  |
|  | 面积                               | 1678                                     |  |
|  | 建筑                               | 租区                                       |  |
|  | MvEMS开源能潜量理                      | 系(空白) MvEMS开源能源管理系统 MvEMS开源能源管理系统        |  |
|  | 房间                               | 1349+1350+1351+2341+2343+2344+T-ME-SE-06 |  |
|  | 和户举型                             | 主力超白                                     |  |
|  | 開業人                              | Sample Tenant                            |  |
|  | 秋水八                              |                                          |  |
|  | 能耗参与<br>汇总                       | ✔ 能耗参与汇总                                 |  |
|  | 是否主力<br>租户                       | ✓ 是否主力租户                                 |  |
|  | 租约编号                             | DTM0000970#                              |  |
|  | 租赁开始<br>日期时间                     | 2020-01-01 00:00:00                      |  |
|  | 租赁结束<br>日期时间                     | 2100-01-01 00:00:00                      |  |
|  | <mark>是否在租</mark><br>MyEMS开源能源管理 | ☑ 是否在租<br>系统 MvEMS开源能源管理系统 MvEMS开源能源管理系统 |  |
|  | 成本中心                             | 一度城成本中心 👻                                |  |
|  | 描述 (可选)                          |                                          |  |
|  | 二维码                              |                                          |  |
|  |                                  | 可能影响                                     |  |
|  |                                  | 取消保存                                     |  |
|  |                                  | 4X/H <b>休仔</b>                           |  |

图 14-3 编辑租户

# 删除租户:

- **1. 点击菜单 '系统管理'** 源管理系统 MyEMS开源能源管理系统 MyEMS开源能源管理系统 MyEMS开源能源管理系统 MyEMS开源能源管理系统 MyEMS开源
  - 2. 点击菜单'租户管理'
  - 3. 点击标签页'租户'
  - 4. 点击'删除'按钮

5. 在'确认删除'对话框中点击'确认删除'按钮

导入租户:

- 1. 点击菜单'系统管理'
- 2. 点击菜单'租户管理'
- 3. 点击标签页'租户'

原管理系统 MyEMS开源能源管理系统 M**4.**MS点击派'导入'统按钮EMS开源能源管理系统 MyEMS开源能源管理系统 MvEMS开源能源管理系统 MvEMS开源

- 5. 将数据输入对话框
- 6. 点击'导入'

#### 导出租户:

- 1. 点击菜单'系统管理'
- 2. 点击菜单'租户管理'
- 3. 点击标签页'租户'
- 4. 点击'导出'按钮

克隆租户:

原管理系统 MyEMS开源能源管理系统 MyEMS开源能源管理系统 MyEMS开源能源管理系统 MyEMS开源能源管理系统 MyEMS开源能源管理系统 MyEMS开源

- 1. 点击菜单'系统管理'
- 2. 点击菜单'租户管理'
- 3. 点击标签页'租户'
- 4. 点击'克隆'按钮

#### 14.2. 绑定计量表

# 查看已绑定计量表:

YEMS开源能源曾理系统 MEMS开源能源管理系统 MYEMS开源能源管理系统 MYEMS开源能源管理系统 MYEMS开源能源管理系统 MYE

- 2. 点击菜单'租户管理'
- 3. 点击标签页'绑定计量表'
- 4. 在'租户'模块中点击下拉框选择想要查看的租户

| 租户 期度计量表 绑定数据点 绑定作感器 |                                     |                                                                  |              |  |
|----------------------|-------------------------------------|------------------------------------------------------------------|--------------|--|
| 用户                   | 45円線定的表                             | 计量表                                                              |              |  |
| 语述择程户<br>45R •       | (电)A4tb11进线和正向有35Wp<br>(电)180436987 | 計量表型型<br>计量表                                                     |              |  |
|                      | 回收時                                 | (电)AHD11进线相正向有功Wp<br>(电)AHc01进线相正向有功Wp                           |              |  |
|                      |                                     | <ul> <li>(电)AHc14进线柜正向有功Wp</li> <li>(电)AHa14进线柜正向有功Wp</li> </ul> |              |  |
|                      |                                     | (电)AHb01进线柜正向有功Wp<br>(电)AHa01进线柜正向有功Wp                           |              |  |
|                      |                                     | (电)11AL1-1-KWHimp<br>(电)11AL1-2-KWHimp                           |              |  |
|                      | MyEMS开源能源管理系统                       | (电)11AL1-3-KWHimp<br>(电)11AL1-4-KWHimp                           | yEMS开源能源管理系统 |  |
|                      |                                     | (地)11AL1-5-KWHimp                                                |              |  |
|                      |                                     | (电)11AL1-6-KWHimp<br>(电)11AL1-7-KWHimp                           |              |  |

图 14-4 查看租户已绑定计量表

# 绑定计量表:

- 1. 点击菜单'系统管理'
- 2. 点击菜单'租户管理'
- 3. 点击标签页'绑定计量表'

管理系统 MyEMS开源能源管理系统 MyEMS开源

- VEMS开源的通知,如果你们的不可能是我们的问题,我们就在这些问题,我们就是这些问题。MVEMS开源的问题,我们不能能是这些问题。
- 5. 在'计量表'模块中点击下拉框选择计量表类型
- 6. 点击'计量表'模块中的计量表并拖拽到'绑定的表'模块
- 7. 拖入'绑定的表'模块后松开鼠标左键
- 8. 出现'绑定计量表成功'提示即绑定成功
- 9. 同一个计量表重复拖入同一租户会出现 '错误'提示
- 10. 若未选择租户则会出现'无效的租户 ID'提示

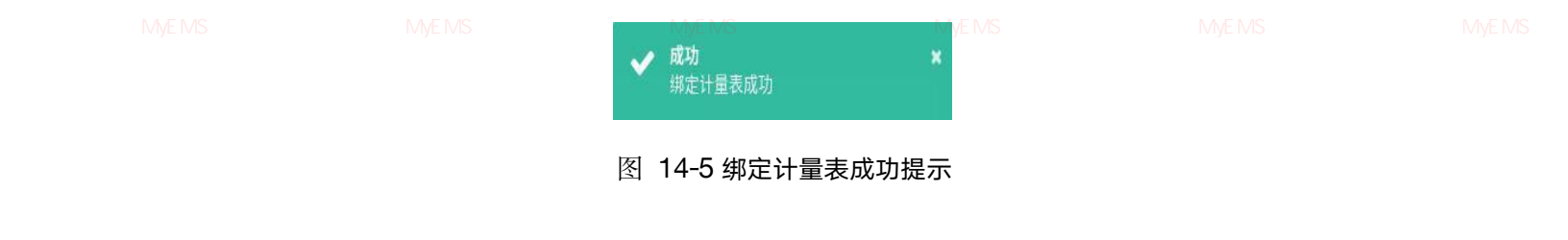

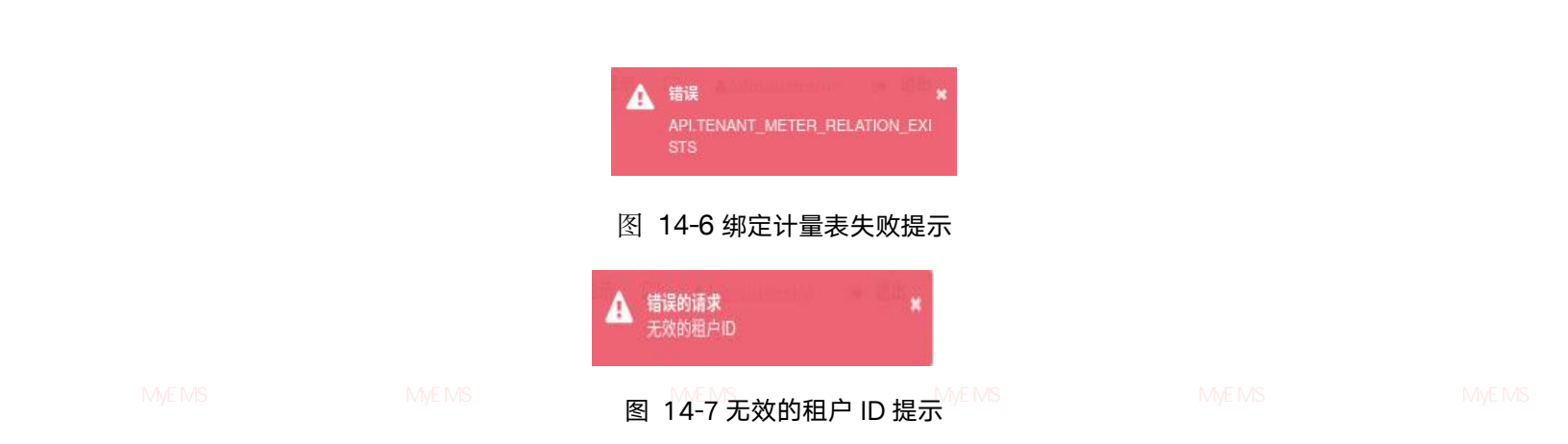

# 解绑计量表:

- 1. 点击菜单'系统管理'
- 2. 点击菜单'租户管理'
- 3. 点击标签页'绑定计量表'
- 4. 在'租户'模块中点击下拉框选择想要查看的租户
- 5. 点击'绑定的表'模块中的需要解绑的计量表并拖拽到'回收桶'模块

<sup>集管理系统</sup> MyEMS开源能源管理系统 M6.MS拖 人源'回收桶'模块后松开鼠标左键 MyEMS开源能源管理系统 MyEMS开源能源管理系统 MyEMS开源

7. 出现'解绑计量表成功'提示即解绑成功

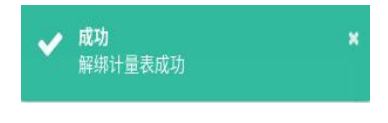

图 14-8 解绑计量表成功提示

# 14.3. 绑定数据点

音理系统 MyEMS开源能测**在看已绑定数据点**:能源管理系统 MyEMS开源能源管理系统 MyEMS开源能源管理系统 MyEMS开源能源管理系统 MyEMS开源

- 1. 点击菜单'系统管理'
- 2. 点击菜单'租户管理'
- 3. 点击标签页'绑定数据点'

# 4. 在'租户'模块中点击想要查看的租户

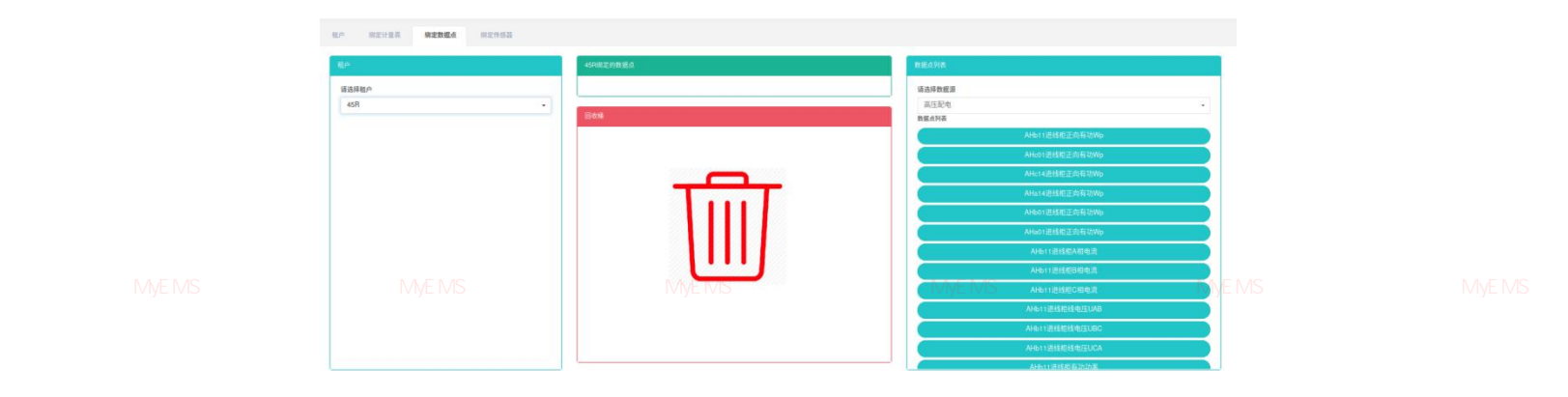

图 14-9 查看租户已绑定数据点

# 绑定数据点:

- 1. 点击菜单'系统管理'
- 2. 点击菜单'租户管理'
- 3. 点击标签页'绑定数据点'

**4.** 在'租户'模块中点击下拉框选择想要查看的租户

- 5. 在'数据点列表'模块中点击下拉框选择数据数据源
- 6. 点击'数据点列表'模块中的数据点并拖拽到'绑定的数据点'模块
- 7. 拖入'绑定的数据点'模块后松开鼠标左键
- 8. 出现'绑定数据点成功'提示即绑定成功
- 9. 同一个计量数据点拖入同一租户会出现 '错误'提示
- 10. 若未选择租户则会出现'无效的租户 ID'提示

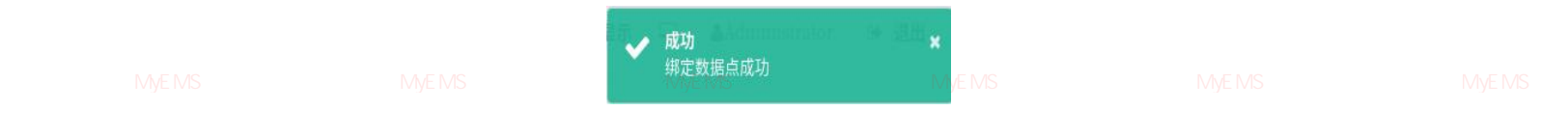

图 14-10 绑定数据点成功提示

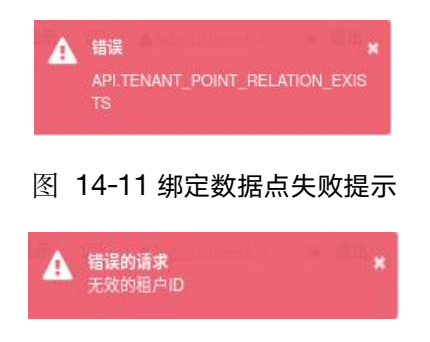

源管理系统 MyEMS开源能源管理系统 MyEMS开源能源管理系图 14-12 无效的租户 ID 提示 EMS开源能源管理系统 MyEMS开源能源管理系统 MyEMS开源

# 解绑数据点:

- 1. 点击菜单'系统管理'
- 2. 点击菜单'租户管理'
- 3. 点击标签页'绑定数据点'
- 4. 在'租户'模块中点击下拉框选择想要查看的租户
- 5. 点击'绑定的数据点'模块中的需要解绑的数据点并拖拽到'回收桶'模 块

原管理系统 MyEMS开源能源管理系统 MyEMS开源能源管理系统 MyEMS开源能源管理系统 MyEMS开源能源管理系统 MyEMS开源能源管理系统 MyEMS开源 6. 拖入 '回收桶'模块后松开鼠标左键

7. 出现'解绑数据点成功'提示即解绑成功

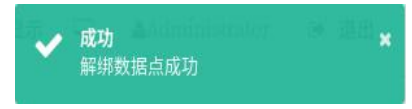

图 14-13 解绑数据点成功提示

14.4. 绑定传感器

# 查看已绑定传感器:

源管理系统 MyEMS开源能源管理系统 MyEMS开源指示管理系统 MyEMS开源能源管理系统 MyEMS开源能源管理系统 MyEMS开源能源管理系统 MyEMS开源 1. 点击菜单 系统管理

- 2. 点击菜单'租户管理'
- 3. 点击标签页'绑定传感器'
- 4. 在'租户'模块中点击想要查看的租户

|                  | 45月時夏的 | <b>资料传送</b> 新             |          |  |
|------------------|--------|---------------------------|----------|--|
| (E) <sup>h</sup> |        | ##2078                    |          |  |
|                  | -      |                           | AHe-1821 |  |
|                  |        |                           |          |  |
|                  |        |                           |          |  |
|                  |        |                           |          |  |
|                  |        |                           |          |  |
|                  |        |                           |          |  |
|                  |        |                           |          |  |
|                  |        |                           |          |  |
|                  |        |                           |          |  |
|                  |        |                           |          |  |
|                  |        |                           |          |  |
|                  |        |                           |          |  |
|                  |        | Andre so real and a local |          |  |

#### 图 14-14 查看租户已绑定传感器

# 绑定传感器:

- 1. 点击菜单'系统管理'
- 2. 点击菜单'租户管理'
- 3. 点击标签页'绑定传感器'
- 4. 在'租户'模块中点击下拉框选择想要查看的租户

原管理系统 MEMS开源能源管理系统 5. 点击"选择传感器"模块中的传感器并拖拽到"绑定的传感器"模块。能源管理系统 MEMS开源

- 6. 拖入'绑定的传感器'模块后松开鼠标左键
- 7. 出现'绑定传感器成功'提示即绑定成功
- 8. 同一个传感器重复拖入同一租户会出现 '错误'提示
- 9. 若未选择租户则会出现'无效的租户 ID'提示

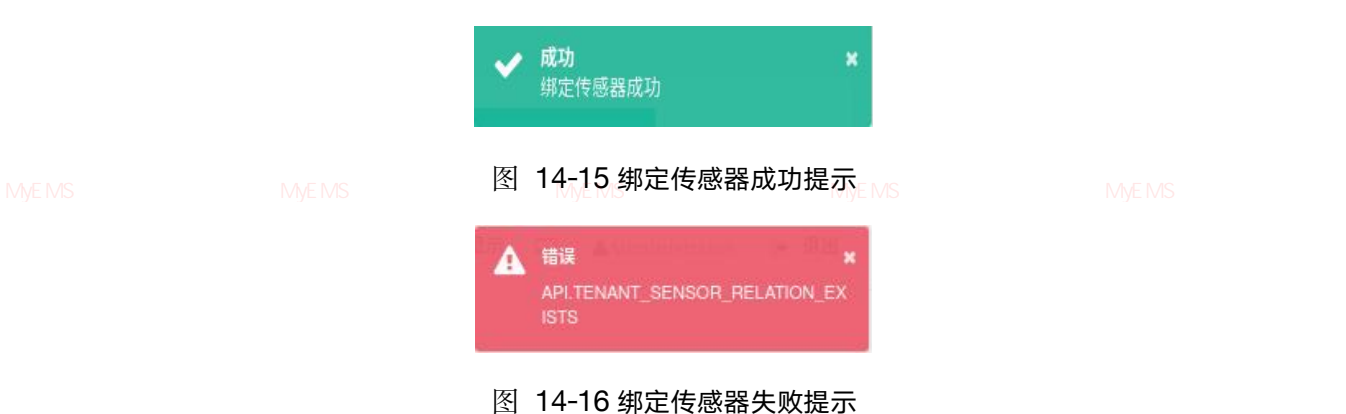

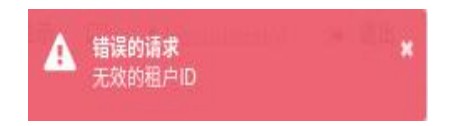

图 14-17 无效的租户 ID 提示

#### 解绑传感器:

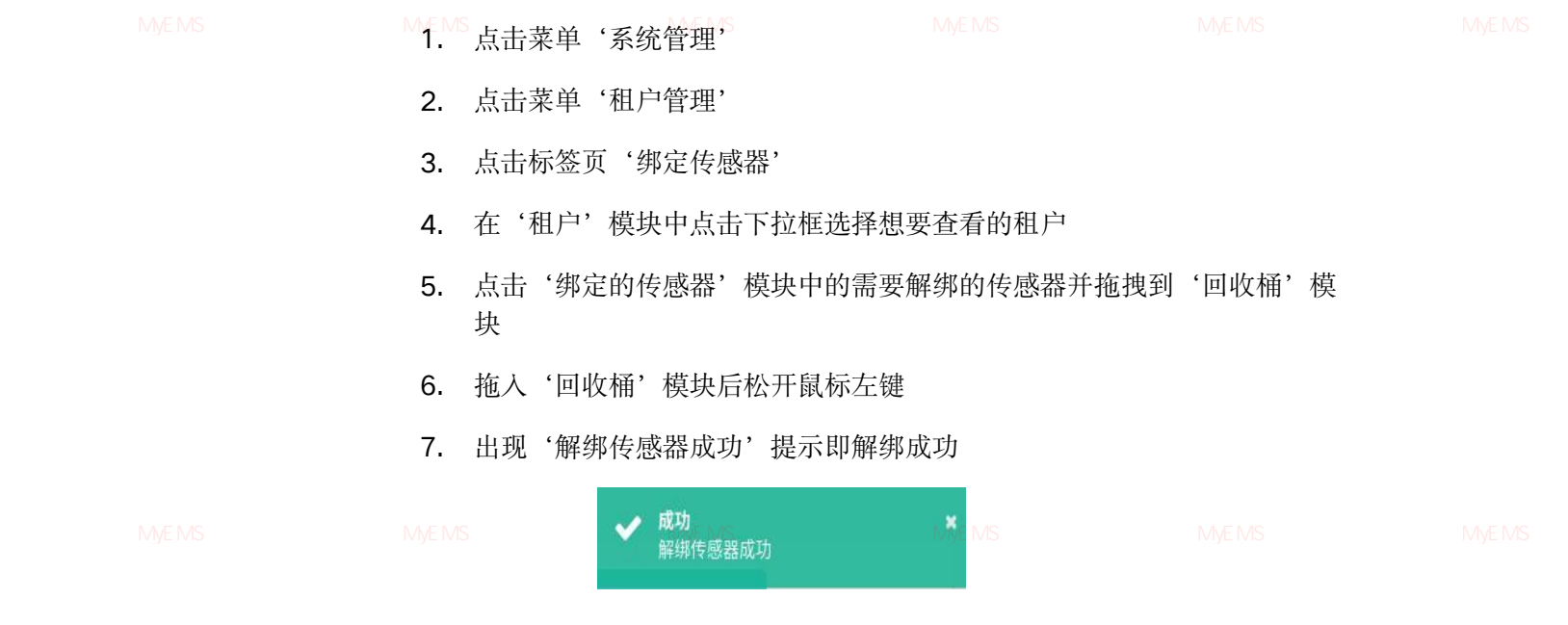

图 14-18 解绑传感器成功提示

# 14.5. 绑定工作日历

## 查看已绑定工作日历:

- 1. 点击菜单'系统管理'
- 2. 点击菜单'租户管理'
- 3. 点击标签页'绑定工作日历'
- MEMS开源的原始理系统。MMEAS开源的原始理系统。MMEAS开源的源省理系统。MMEMS开源的源省理系统。MMEMS 4. 在'请选择租户'模块中点击想要查看的租户名

| 和户 師定计量表 師定教唱点 師定作感题 <b>師定</b> 工 | 作日历      |                                |                    |
|----------------------------------|----------|--------------------------------|--------------------|
| EA<br>RANBA<br>Ist •             | #2711485 | I中日的<br>新成日的<br>周成用例2<br>周成用例3 |                    |
| 理系统 MyEMS开源能源管理                  | 系统 My    | MyEMS开源能源管理系统 My               | MS开源能源管理系统 MyEMS开源 |

# 图 14-19 查看租户已绑定工作日历

# 绑定工作日历:

1. 点击菜单'系统管理'

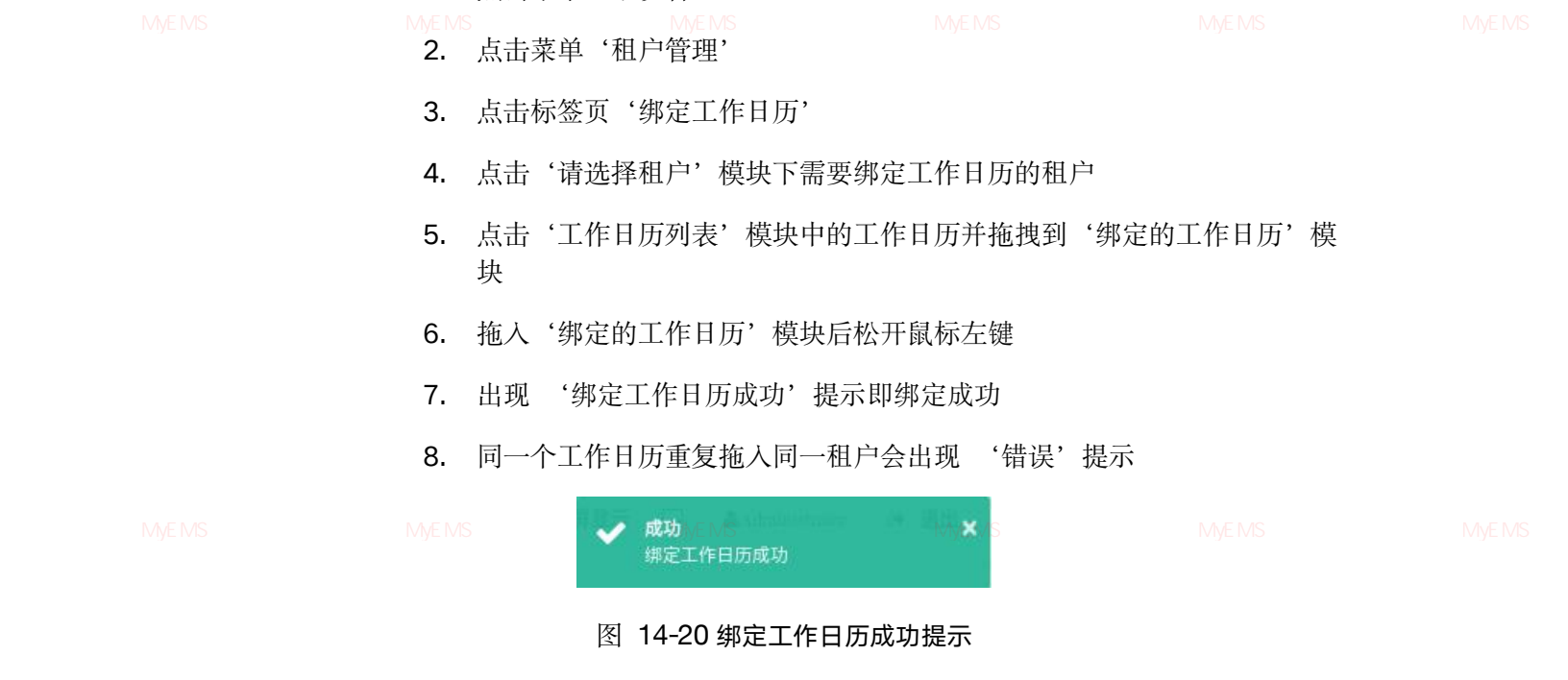

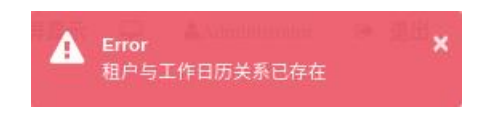

图 14-21 绑定工作日历失败提示

# 解绑工作日历:

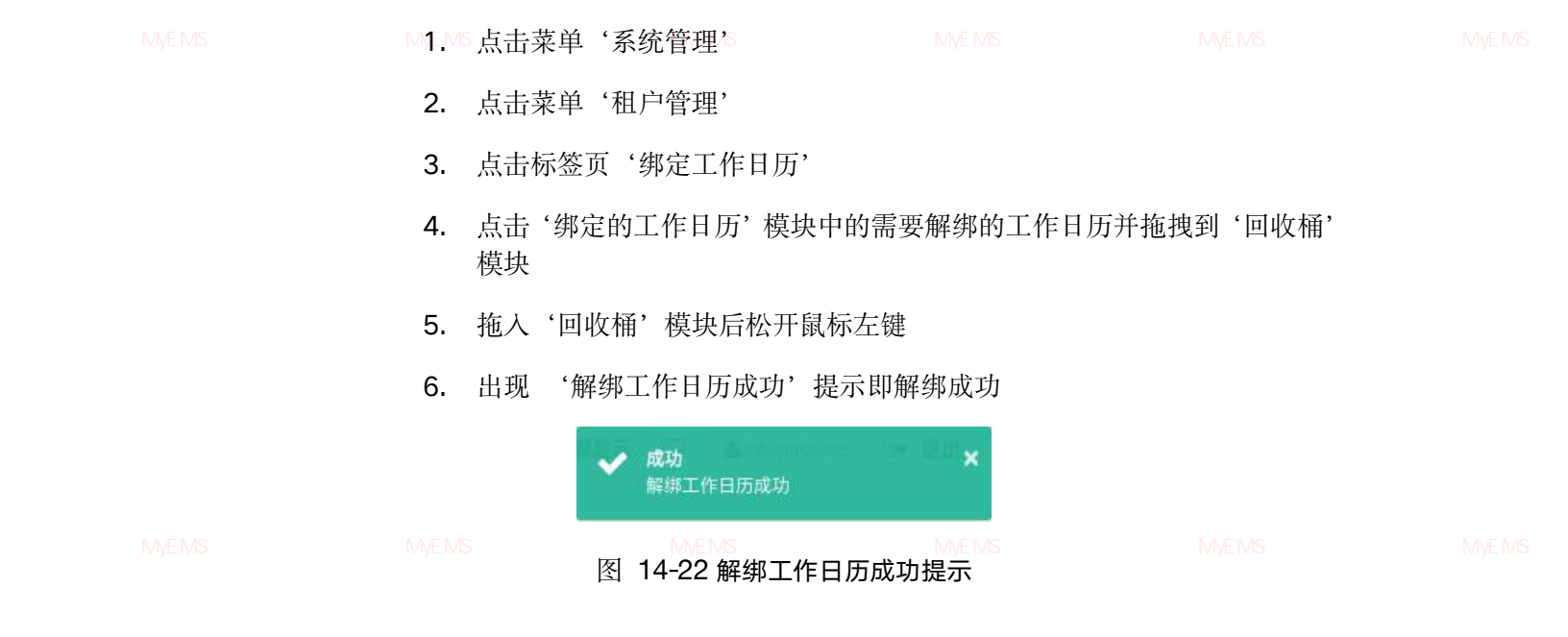

# 14.6. 绑定命令@

# 查看已绑定命令:

- 5. 点击菜单'系统管理'
- 6. 点击菜单'租户管理'

源管理系统 MyEMS开源能源管理系统 MZ-US-点击标签页,"绑定命令"源能源管理系统 MyEMS开源能源管理系统 MyEMS开源能源管理系统 MyEMS开源

8. 在'请选择租户'模块中点击想要查看的租户名

| 租户          | 绑定的命令 | 命令列制     | 表               |  |
|-------------|-------|----------|-----------------|--|
| 请选择租户       |       |          | trun_switch_off |  |
| Apple Store | ■山坂桶  |          | trun_switch_on  |  |
|             |       |          | turn_down_light |  |
|             |       | <u> </u> | turn_up_light   |  |
|             |       |          |                 |  |
|             |       |          |                 |  |

图 14-23 查看已绑定命令

### 绑定命令:

- 1. 点击菜单'系统管理'
- 2. 点击菜单'租户管理'
- 3. 点击标签页'绑定命令'
- 4. 点击'请选择租户'模块下需要绑定命令的租户
- 5. 点击'命令列表'模块中的命令并拖拽到'绑定的命令'模块
- 管理系统 MVEMS开源能源管理系统 M6.MS拖入,"绑定的命令"。模块后松开鼠标左键 MS开源能源管理系统 MVEMS开源能源管理系统 MVEMS开源
  - 7. 出现 '绑定命令成功' 提示即绑定成功
  - 8. 同一个命令重复拖入同一租户会出现'错误'提示

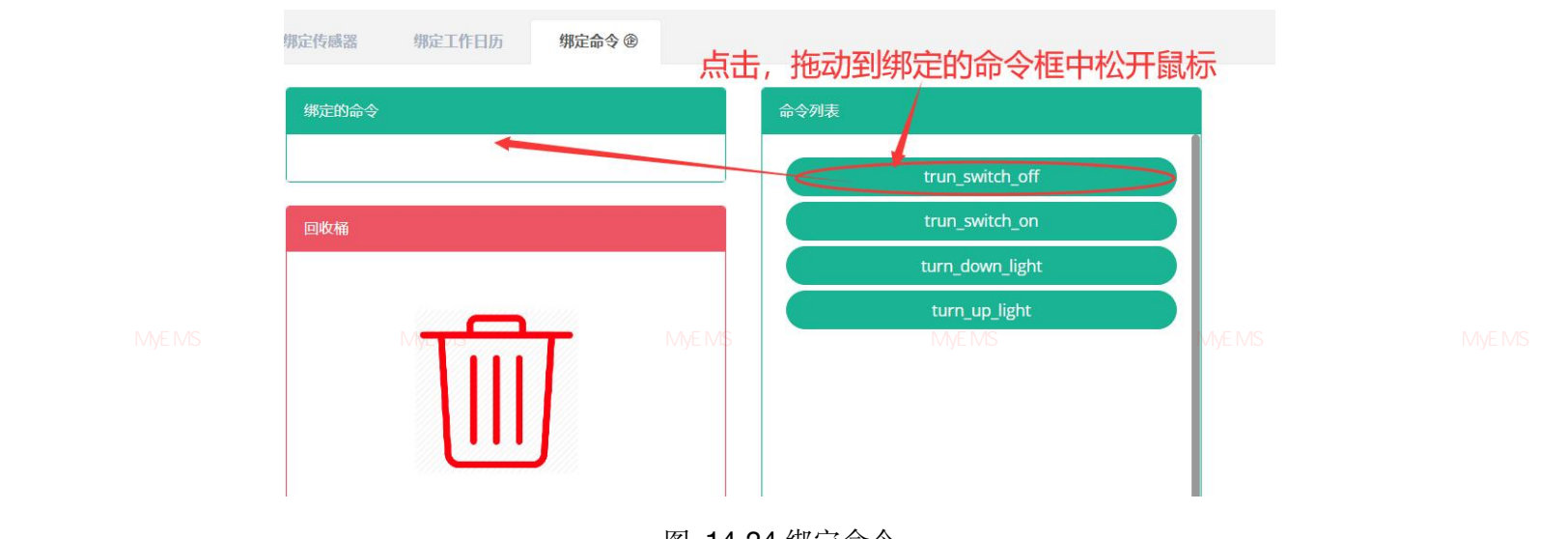

图 14-24 绑定命令

# 解绑工作日历:

- 1. 点击菜单'系统管理'
- 2. 点击菜单'租户管理'
- 3. 点击标签页'绑定命令'

源管理系统 MyEMS开源能源管理系统 M4.MS 点击源"绑定的命令'□模块中的需要解绑的命令并拖拽到系'回收桶'□模块能源管理系统 MyEMS开源

- 5. 拖入'回收桶'模块后松开鼠标左键
- 6. 出现 '解绑命令成功'提示即解绑成功

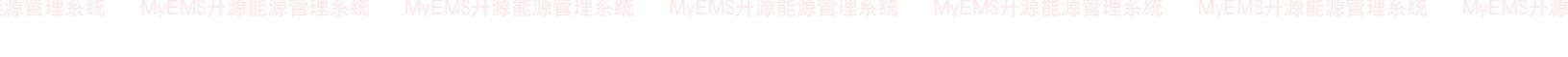

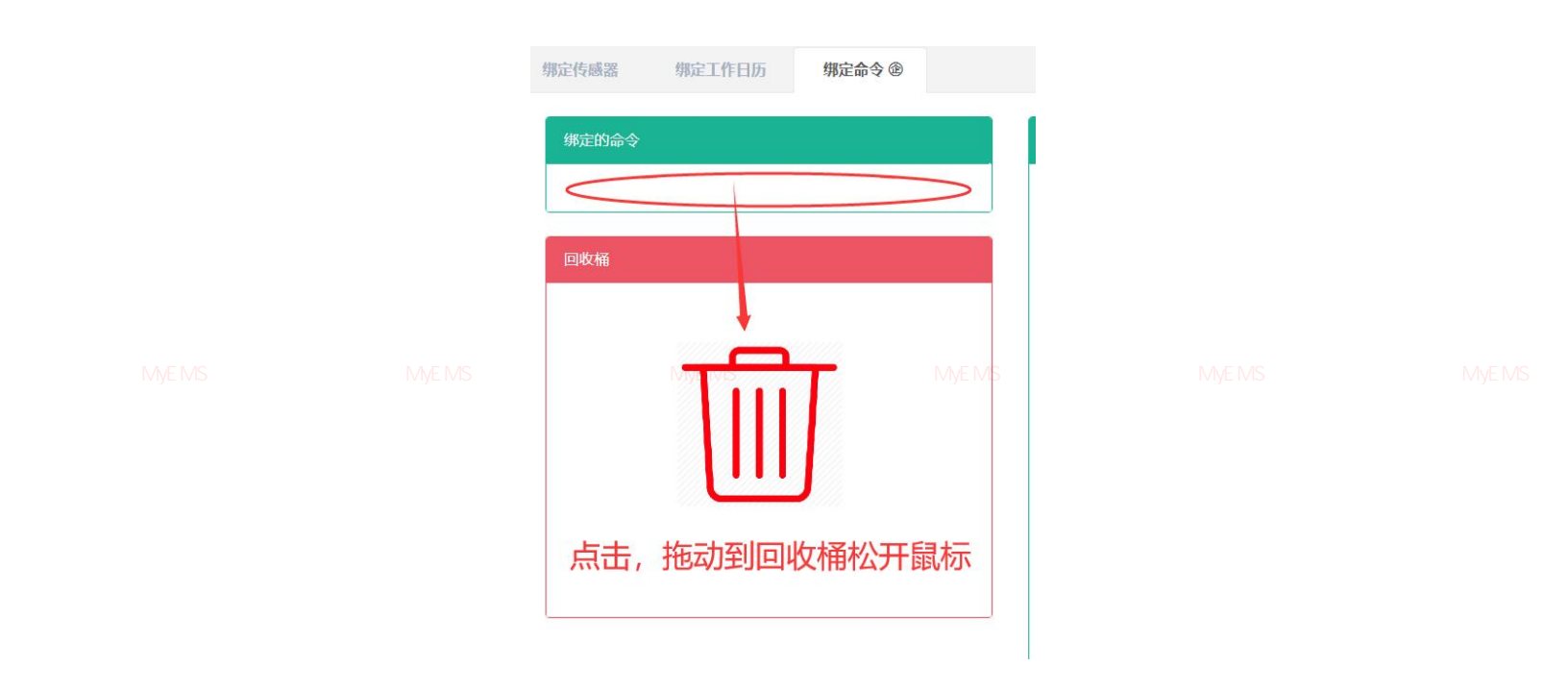

图 14-25 解绑命令

15. 门店管理

i管理系统 MyEMS开源能源管理系统 MyEMS开源能源管理系统 MyEMS开源能源管理系统 MyEMS开源能源管理系统 MyEMS开源能源管理系统 MyEMS开源

本系统可满足企业对能源管理系统的需求,通过对主要能耗设备、用能单位的能源利用现 状进行监测分析,采用统计分析方法、能源审计方法和能量平衡方法等定期对企业能耗状况及 其费用进行分析,帮助企业确定能耗与节能指标体系,挖掘节能潜力,采取节能措施。

15.1. 门店

查看门店:

- 1. 点击菜单'系统管理'
- 2. 点击菜单'门店管理'

(理系统 MyEMS开源能源管理系统 MyEMS开源能源管理系统 MyEMS开源能源管理系统 MyEMS开源能源管理系统 MyEMS开源能源管理系统 MyEMS开)

138
|  | 0                  | 添加门店         | (0导入)                           |           |            |          |                  |            |            |                 |                 |                          |  |
|--|--------------------|--------------|---------------------------------|-----------|------------|----------|------------------|------------|------------|-----------------|-----------------|--------------------------|--|
|  | ID<br>≑            | 名称           | 地址≑                             | 纬度 🕈      | 经度 🕏       | 面积<br>\$ | 门店类型             | 联系<br>人 \$ | 能耗参<br>与汇总 | 成本中<br>心 \$     | 描述<br>(可选)<br>令 | 操作◆                      |  |
|  | 1                  | 北京店          | 北京市东城区光明路11号                    | 39.88518  | 116.437218 | 2000     | Restaurant       | John       | 是          | 一度城<br>成本中<br>心 | 北京<br>店         | 修改 删除<br>导出 克隆           |  |
|  | 2                  | 天津<br>店      | 天津市河东区卫国道132号                   | 39.13743  | 117.204276 | 2000     | Restaurant       | John       | 是          | 一度城<br>成本中<br>心 | 天津<br>店         | 修改 删除<br>导出 克隆           |  |
|  | <del>条统</del><br>3 | M<br>沈阳<br>店 | YEMS开源能源管理条约<br>辽宁省沈阳市和平区文化路16号 | 41.781425 | 123.426836 | 2000     | 民 保 的 Restaurant | John       | WS开源<br>是  | 一度城成本中          | 沈阳店             | 新<br>修改<br>一<br>野田<br>克隆 |  |

图 15-1 门店列表

### 添加门店:

- 1. 点击菜单'系统管理'
- 2. 点击菜单'门店管理'
- 3. 点击标签页'门店'
- 4. 点击'添加门店'按钮

5. 在'添加门店'对话框中输入'名称'、'面积'、'地址'、'纬度'、 MYEMS开 经度'、'门店类型'、'联系人'、'成本中心'、'描述'。根据 实际情况决定是否勾选'能耗参与汇总'。

6. 点击'保存'按钮

139

|  |                       | 添加门店                        |               |  |
|--|-----------------------|-----------------------------|---------------|--|
|  | 名称                    |                             |               |  |
|  | 面积                    |                             | 0             |  |
|  | 地址                    |                             |               |  |
|  | 纬度                    |                             | 0             |  |
|  | 经度                    |                             | 0             |  |
|  | 口店类型<br>MyEMS开源能源管理系统 | 请选择或搜索<br>统  MyEMIS开源能源管理系统 | MyEMS并源能源管理系统 |  |
|  | 联系人                   | 请选择或搜索                      |               |  |
|  | 能耗参与<br>汇总            | 能耗参与汇总                      |               |  |
|  | 成本中心                  | 请选择或搜索                      |               |  |
|  | 描述(可选)                |                             |               |  |
|  |                       |                             |               |  |
|  |                       |                             | 取消 保存         |  |
|  |                       |                             |               |  |

#### 图 15-2 添加门店

### 编辑门店:

1. 点击菜单'系统管理'

源管理系统 MyEMS开源能源管理系统 M2MS开点击菜单型行力店管理,并源能源管理系统 MyEMS开源能源管理系统 MyEMS开源能源管理系统 MyEMS开源

- 3. 点击标签页'门店'
- 4. 点击'修改'按钮
- 5. 在'编辑门店'对话框中输入'名称'、'面积'、'地址'、'拾取坐标'、'纬度'、'经度'、'门店类型'、'联系人'、'成本中心'、 '描述'。根据实际情况决定是否勾选'能耗参与汇总'。
- 6. 点击'保存'按钮

|  |                    | 添加门店(ID:) |      |  |
|--|--------------------|-----------|------|--|
|  | 名称                 |           |      |  |
|  | 面积                 |           |      |  |
|  | 地址                 |           |      |  |
|  | 拾取坐标               | Mapbox    |      |  |
|  | 经度                 |           |      |  |
|  | MyEMS开源能源管理系<br>纬度 |           |      |  |
|  | 门店类型               | 请选择或搜索    | -    |  |
|  | 联系人                | 请选择或搜索    |      |  |
|  | 能耗参与<br>汇总         | 能耗参与汇总    |      |  |
|  | 成本中心               | 请选择或搜索    |      |  |
|  | 描述 (可选)            |           |      |  |
|  |                    |           |      |  |
|  |                    |           | 取消保存 |  |
|  |                    |           |      |  |

#### 图 15-3 编辑门店

源管理系统 MyEMS开源能测**删除门店:**MyEMS开源能源管理系统 MyEMS开源能源管理系统 MyEMS开源能源管理系统 MyEMS开源能源管理系统 MyEMS开源

- 1. 点击菜单'系统管理'
- 2. 点击菜单'门店管理'
- 3. 点击标签页'门店'
- 4. 点击'删除'按钮
- 5. 在'确认删除'对话框中点击'确认删除'按钮

# 导入门店:

1. 点击菜单'系统管理'

 原管理系统 MyEMS开源能源管理系统 MyEMS开源能源管理系统 MyEMS开源能源管理系统 MyEMS开源能源管理系统 MyEMS开源能源管理系统 MyEMS开源

- 3. 点击标签页'门店'
- 4. 点击'导入'按钮
- 5. 将数据输入对话框

6. 点击'导入'按钮

导出门店:

- 1. 点击菜单'系统管理'
- 2. 点击菜单'门店管理'
- 3. 点击标签页'门店'

原管理系统 MvEMS开源能源管理系统 M**4**.MS 点击 点导出 统按钮 EMS开源能源管理系统 MvEMS开源能源管理系统 MvEMS开源能源管理系统 MvEMS开源

### 克隆门店:

- 1. 点击菜单'系统管理'
- 2. 点击菜单'门店管理'
- 3. 点击标签页'门店'
- 4. 点击'克隆'按钮

#### 15.2. 绑定计量表

原管理系统 MyEMS开源能源管理系统 MyEMS开源能源管理系统 MyEMS开源能源管理系统 MyEMS开源能源管理系统 MyEMS开源能源管理系统 MyEMS开源 查看已绑定计量表:

- 1. 点击菜单'系统管理'
- 2. 点击菜单'租户管理'
- 3. 点击标签页'绑定计量表'
- 4. 在'请选择门店'模块中点击下拉框选择想要查看的门店

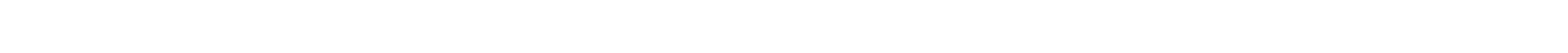

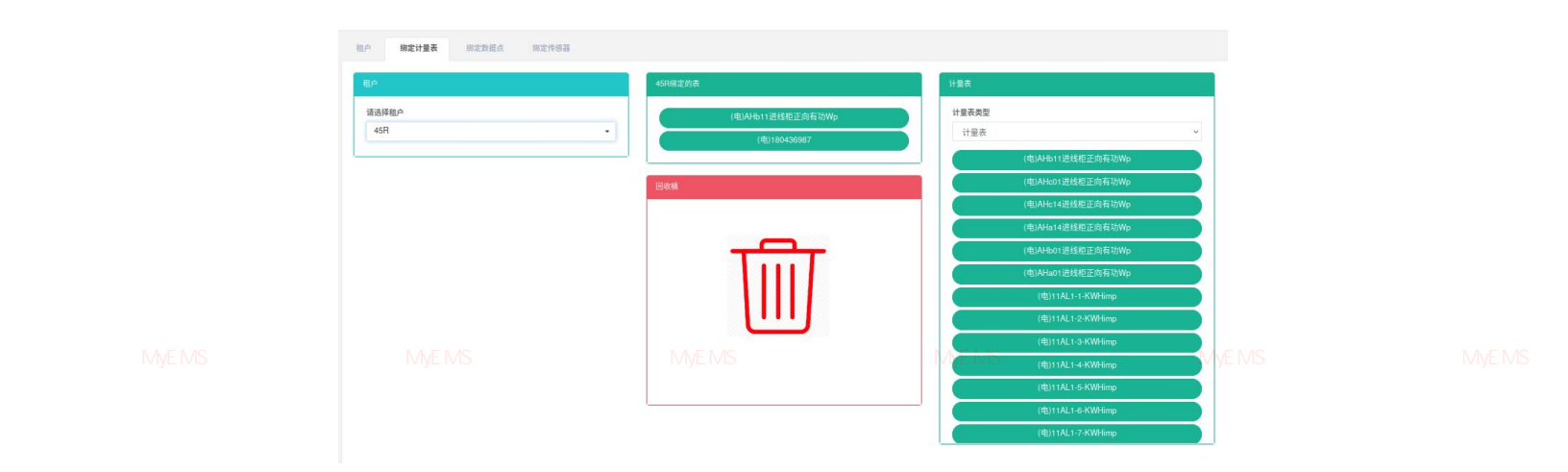

### 图 15-4 查看门店已绑定计量表

### 绑定计量表:

- 1. 点击菜单'系统管理'
- 2. 点击菜单'门店管理'
- 3. 点击标签页'绑定计量表'

管理系统 MyEMS开源能源管理系统 N

4. 在'请选择门店'模块中点击下拉框选择想要查看的门店

- 5. 在'计量表'模块中点击下拉框选择计量表类型
- 6. 点击'计量表'模块中的计量表并拖拽到'绑定的表'模块
- 7. 拖入'绑定的表'模块后松开鼠标左键
- 8. 出现'绑定计量表成功'提示即绑定成功
- 9. 同一个计量表重复拖入同一门店会出现 '错误'提示
- 10. 若未选择门店则会出现'无效的门店 ID'提示

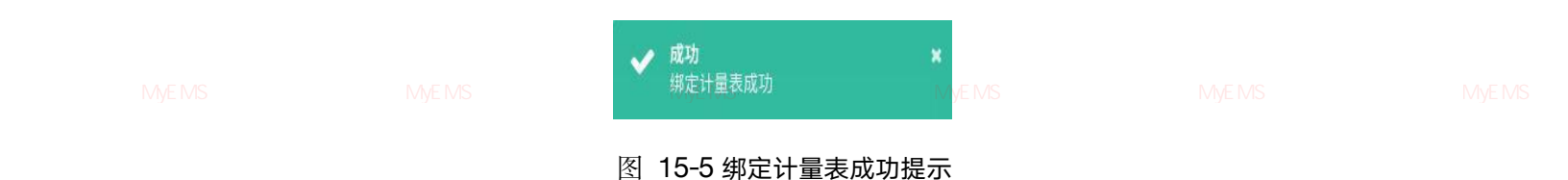

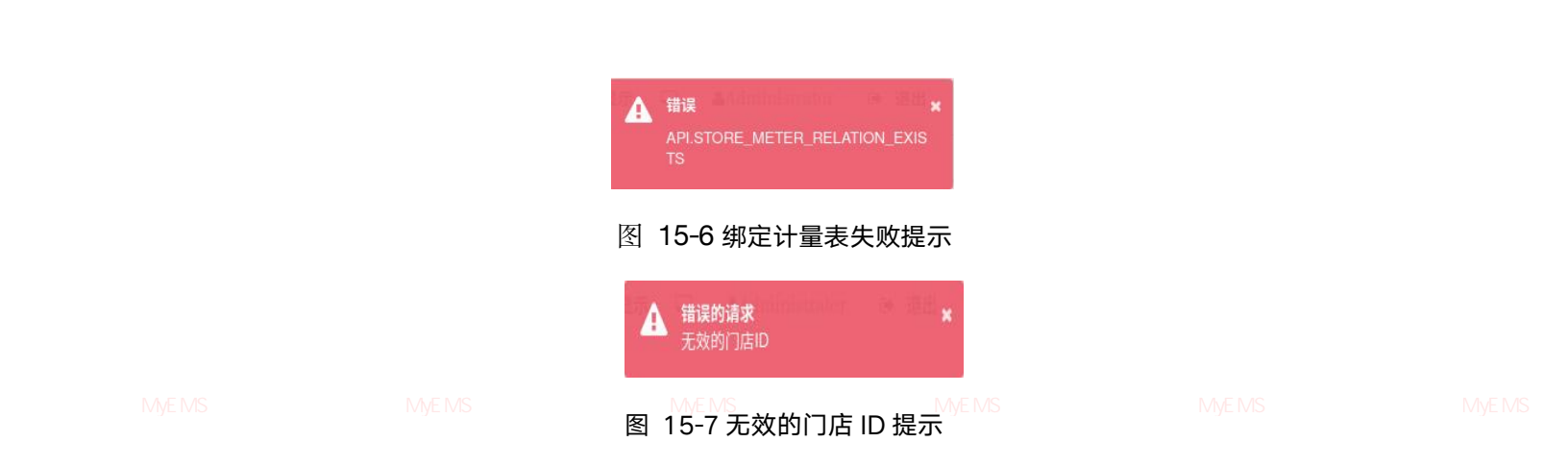

### 解绑计量表:

- 1. 点击菜单'系统管理'
- 2. 点击菜单'门店管理'
- 3. 点击标签页'绑定计量表'
- 4. 在'请选择门店'模块中点击下拉框选择想要查看的门店
- 5. 点击'绑定的表'模块中的需要解绑的计量表并拖拽到'回收桶'模块

<sup>集管理系统</sup> MyEMS开源能源管理系统 M6.<sup>MS</sup>拖入。。何收桶,模块后松开鼠标左键 MyEMS开源能源管理系统 MyEMS开源能源管理系统 MyEMS开源

7. 出现'解绑计量表成功'提示即解绑成功

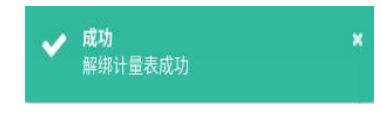

### 图 15-8 解绑计量表成功提示

15.3. 绑定数据点

### 查看已绑定数据点:

原管理系统 MyEMS开源能源管理系统 M1.MS点击菜单。关系统管理了开源能源管理系统 MyEMS开源能源管理系统 MyEMS开源能源管理系统 MyEMS开源

- 2. 点击菜单'门店管理'
- 3. 点击标签页'绑定数据点'
- 4. 在'请选择门店'模块中点击想要查看的门店

| 门罩                | 對蛋白             | 数据点列表                                                                                                    |               |  |
|-------------------|-----------------|----------------------------------------------------------------------------------------------------|---------------|--|
| 通過將18<br>值過得或理意   |                 | (法法特数据)<br>真正配电<br>を販点的表<br>A+bit) 法核和正向有功/Wp<br>A+bit) 法核和正向有功/Wp<br>A+bit(法核和正向有功/Wp<br>A+bit(法核和正向有功/Wp) |               |  |
|                   |                 | AHIO14通道就正局有动物中<br>AHIO13直接和正向有动物中<br>AHIO13直接和正向有动物中<br>AHIO1道线板正向有动物中<br>AHIO1道线板A相电流                     |               |  |
| 里系统 MyEMS开源能源管理系统 | 充 MyEMS开源能源管理系统 |                                                                                                    | WyEMS开源能源管理系统 |  |

#### 图 15-9 查看门店已绑定数据点

### 绑定数据点:

- 1. 点击菜单'系统管理'
- 2. 点击菜单'门店管理'

。 夏曾理系统 MVEMS开源能源管理系统 MVEMS开源能源管理系统 MVEMS开源能源管理系统 MVEMS开源能源管理系统 MVEMS开源能源管理系统 MVEMS开源

- 4. 在'请选择门店'模块中点击下拉框选择想要查看的门店
- 5. 在'数据点列表'模块中点击下拉框选择数据数据源
- 6. 点击'数据点列表'模块中的数据点并拖拽到'绑定的数据点'模块
- 7. 拖入'绑定的数据点'模块后松开鼠标左键
- 8. 出现'绑定数据点成功'提示即绑定成功
- 9. 同一个计量数据点拖入同一门店会出现 '错误'提示
- 10. 若未选择门店则会出现'无效的门店 ID'提示

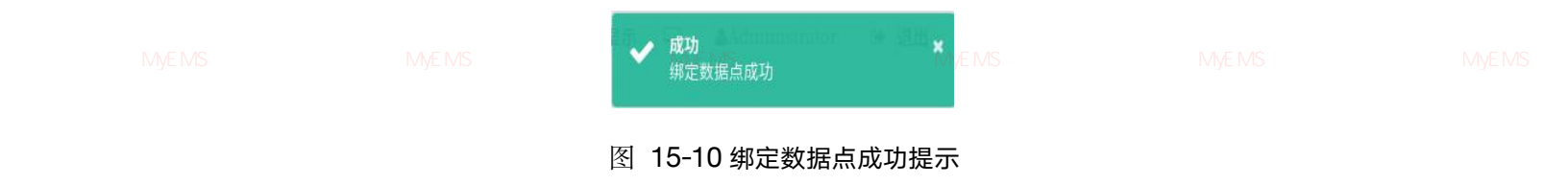

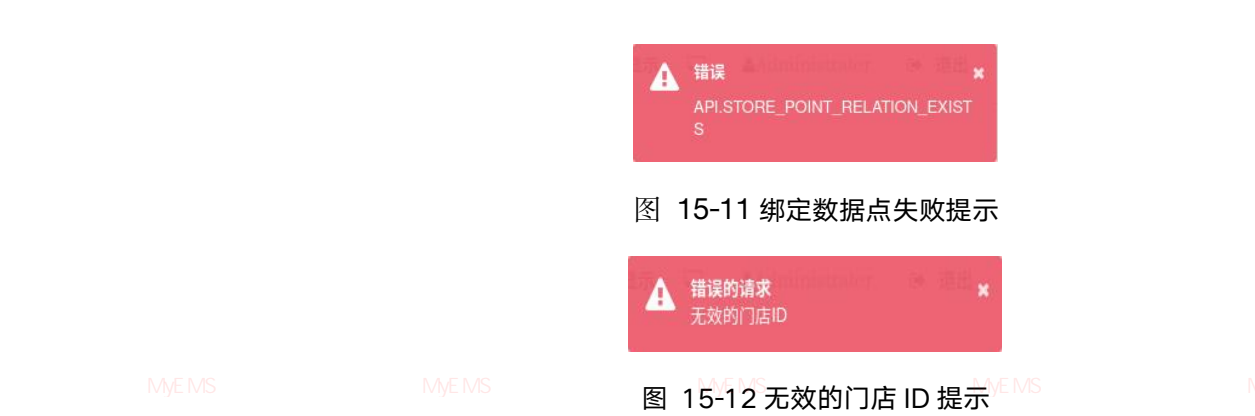

## 解绑数据点:

- 1. 点击菜单'系统管理'
- 2. 点击菜单'门店管理'
- 3. 点击标签页'绑定数据点'
- 4. 在'请选择门店'模块中点击下拉框选择想要查看的门店
- 5. 点击'绑定的数据点'模块中的需要解绑的数据点并拖拽到'回收桶'模

块 源管理系统 MyEMS开源能源管理系统 MyEMS升源能源管理系统 MyEMS开源能源管理系统 MyEMS开源能源管理系统 MyEMS开源 6. 拖入 '回收桶'模块后松开鼠标左键

7. 出现'解绑数据点成功'提示即解绑成功

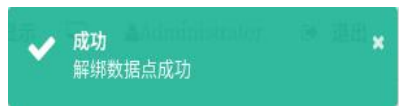

### 图 15-13 解绑数据点成功提示

### 15.4. 绑定传感器

### 查看已绑定传感器:

管理系统 MyEMS开源能源管理系统 MyEMS开源能源管理系统 MyEMS开源能源管理系统 MyEMS开源能源管理系统 MyEMS开 1. 点击菜单 '系统管理'

- 2. 点击菜单'门店管理'
- 3. 点击标签页'绑定传感器'
- 4. 在'请选择门店'模块中点击想要查看的门店

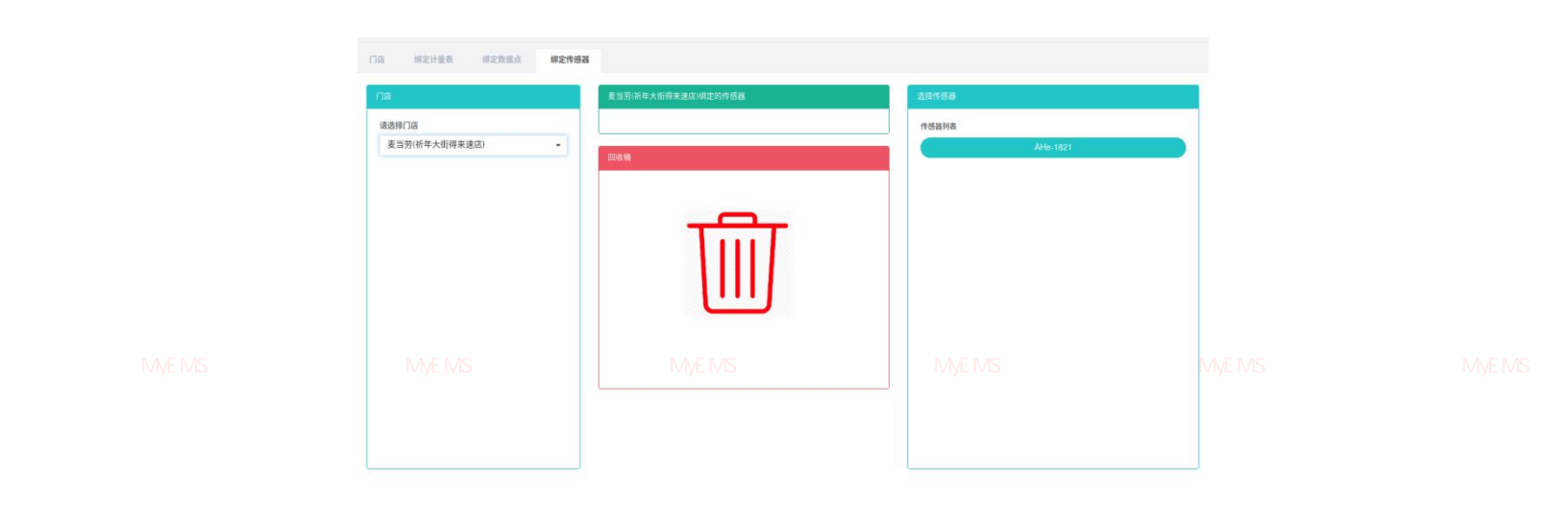

#### 图 15-14 查看门店已绑定传感器

#### 绑定传感器:

- 1. 点击菜单'系统管理'
- 2. 点击菜单'门店管理'
- 3. 点击标签页'绑定传感器'

WEMS开源能源管理系统 MyEMS开源能源管理系统 MyEMS开源能源管理系统 MyEMS开源能源管理系统 MyEMS开源 4. 在'请选择门店'模块中点击下拉框选择想要查看的门店

- 5. 点击'选择传感器'模块中的传感器并拖拽到'绑定的传感器'模块
- 6. 拖入'绑定的传感器'模块后松开鼠标左键
- 7. 出现'绑定传感器成功'提示即绑定成功
- 8. 同一个传感器重复拖入同一门店会出现 '错误'提示
- 9. 若未选择门店则会出现'无效的门店 ID'提示

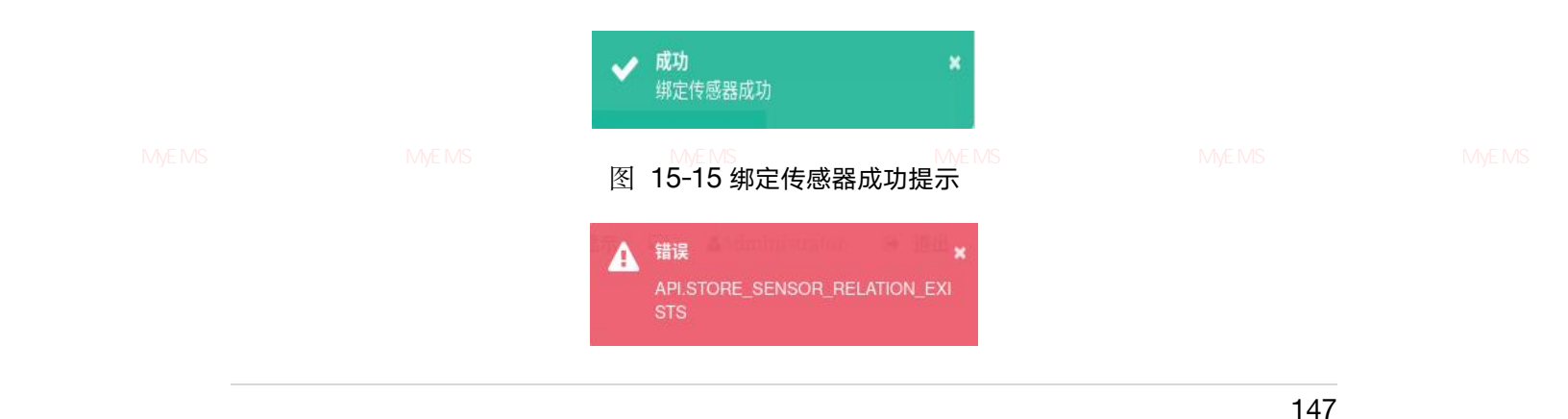

#### 图 15-16 绑定传感器失败提示

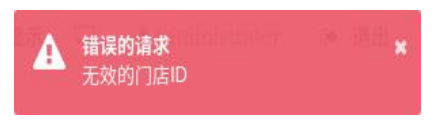

图 15-17 无效的门店 ID 提示

#### 解绑传感器:

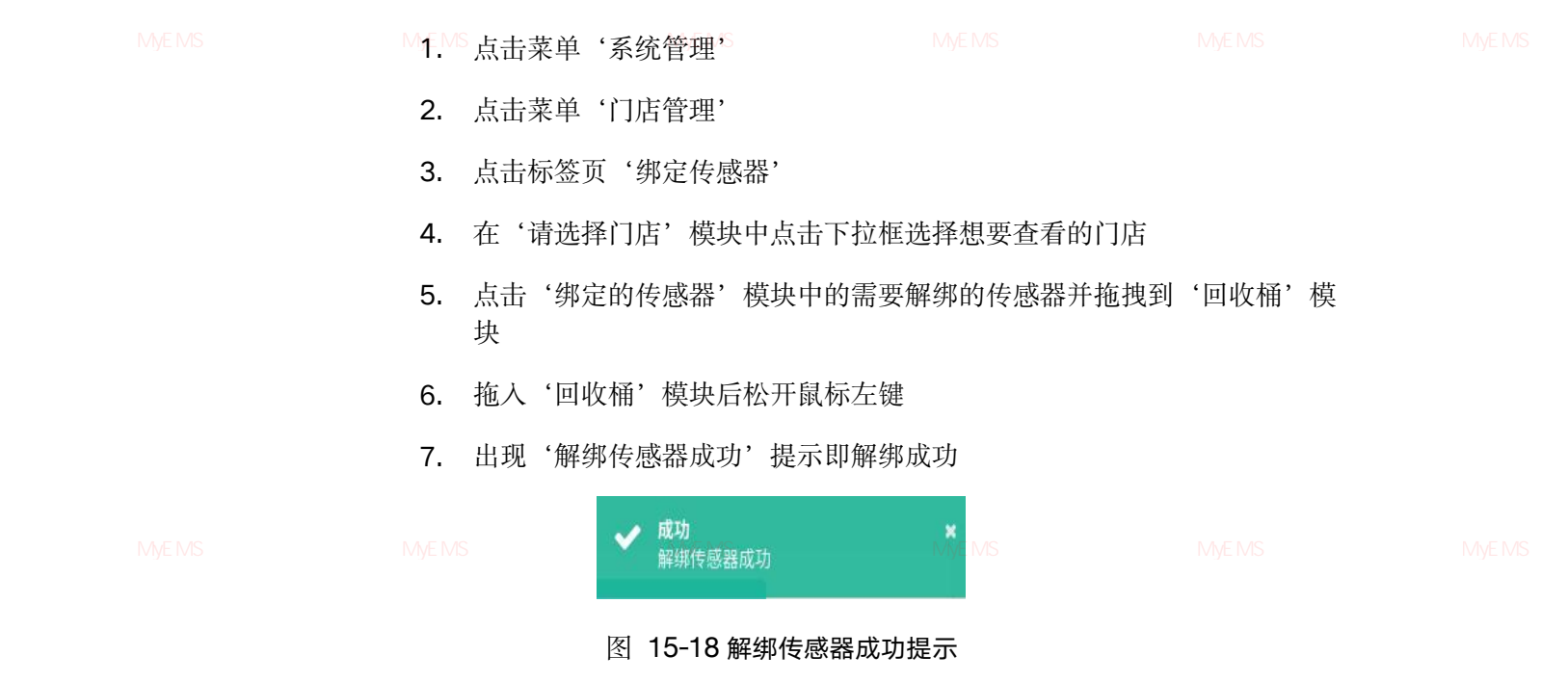

### 15.5. 绑定工作日历

查看已绑定工作日历:

- 1. 点击菜单'系统管理'
- 2. 点击菜单'门店管理'
- 3. 点击标签页'绑定工作日历'
- 4. 在'请选择门店'模块中点击想要查看的门店名

148

| 「)点         助設計量券         助設数形成         助設行登録         研究1分目5           「(法)         ((法) 法公司)         ((法) 法公司)         ((法) 法公司)           ((法)         ((法)         ((法)         (((-1)))           ((法)         (((-1)))         (((-1)))         (((-1)))           (((-1)))         (((-1)))         (((-1)))         (((-1)))           (((-1)))         (((-1)))         (((-1)))         (((-1)))           (((-1)))         (((-1)))         (((-1)))         (((-1)))           (((-1)))         (((-1)))         (((-1)))         (((-1)))           (((-1)))         (((-1)))         (((-1)))         (((-1))) | 國防<br>(調試日約)    | 工9日历<br>期試日历<br>期試用例2<br>期試用例3 |               |  |
|----------------------------------------------------------------------------------------------------|-----------------|--------------------------------|---------------|--|
| 系统 MyEMS开源能源管理系统                                                                                                    | My CNOP 操能源管理系统 | MyEMS开源能源管理系统                  | MyEMS开源能源管理系统 |  |
|                                                                                                    |                 |                                |               |  |

### 图 15-19 查看门店已绑定工作日历

### 绑定工作日历:

1. 点击菜单'系统管理'

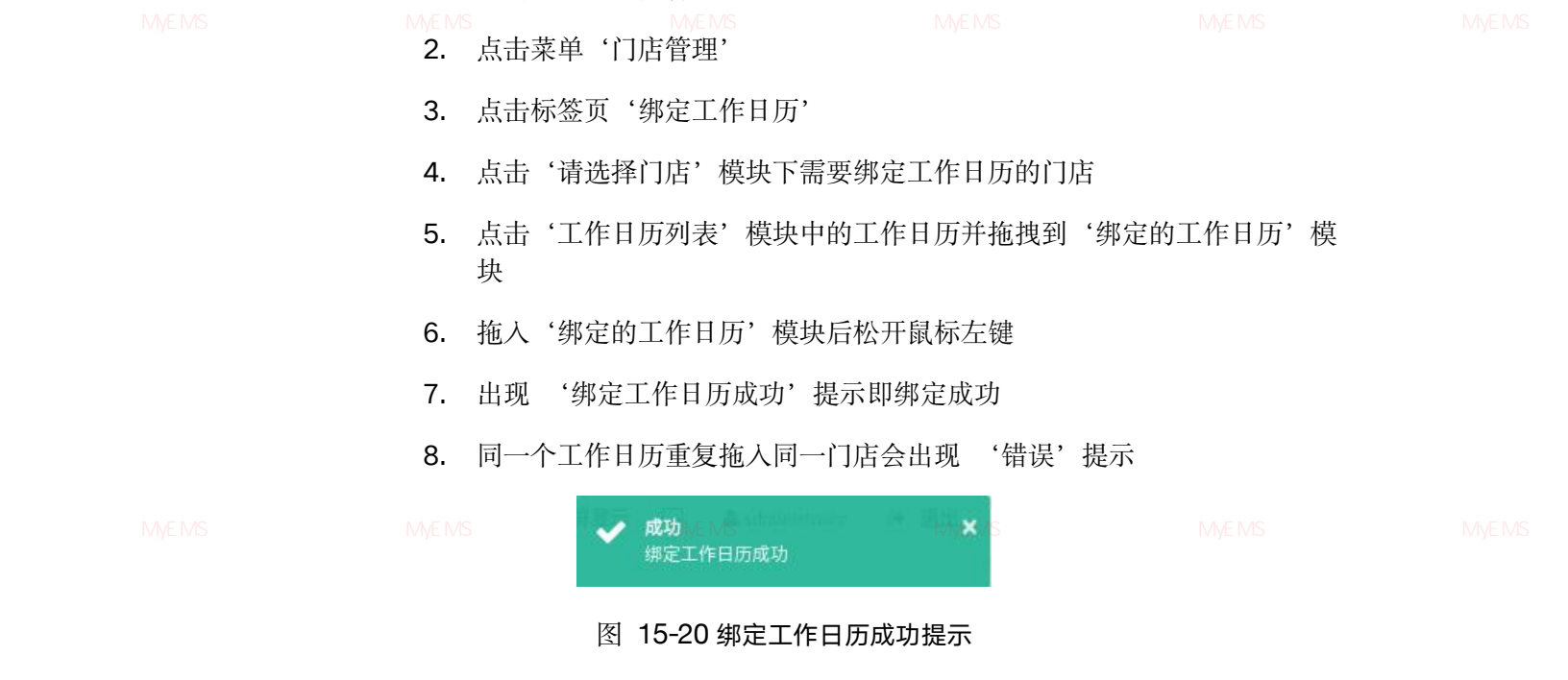

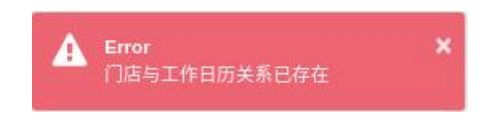

图 15-21 绑定工作日历失败提示

### 解绑工作日历:

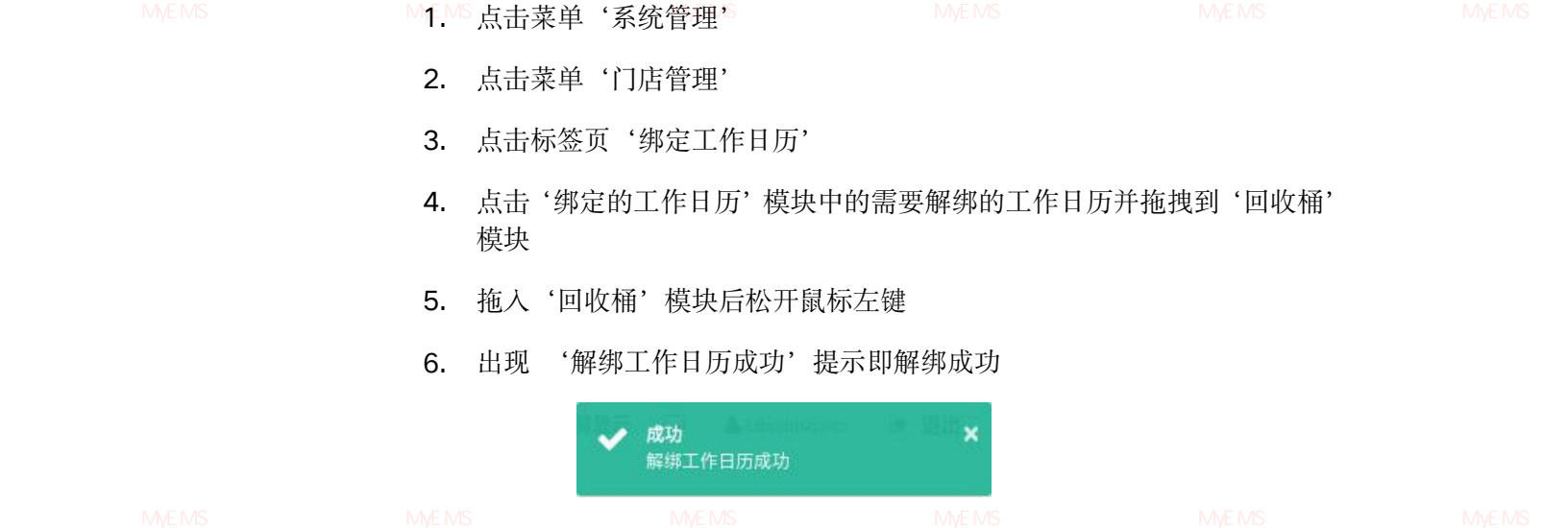

图 15-22 解绑工作日历成功提示

### 15.6. 绑定命令@

### 查看已绑定命令:

- 1. 点击菜单'系统管理'
- 2. 点击菜单'门店管理'

3. 点击标签页'绑定命令'

统 MvEMS开源能源管理系统 MvEMS开放能源管理系统 MvEMS开源能源管理系统 MvEMS开源能源管理系统 MvEMS开源能源管理系统 MvEMS 4. 在'请选择门店'模块中点击想要查看的门店名

| 门店           | 绑定计量表 | 绑定数据点 | 绑定传感器 | 绑定工作日历      | 绑定命令 ⑧ |      |                                   |
|--------------|-------|-------|-------|-------------|--------|------|-----------------------------------|
| 门店           |       |       | 绑定的命令 |             |        | 命令列表 | Ę                                 |
| 请选择门点<br>北京店 | Ē     | •     | 回收桶   |             |        |      | trun_switch_off<br>trun_switch_on |
|              |       |       |       |             |        |      | turn_down_light                   |
|              |       |       |       | <del></del> | Т      |      | turn_up_light                     |

图 15-23 查看已绑定命令

管理系统 MyEMS开源能源管**绑定命令**: YEMS开源能源管理系统 MyEMS开源能源管理系统 MyEMS开源能源管理系统 MyEMS开源能源管理系统 MyEMS开

- 1. 点击菜单'系统管理'
- 2. 点击菜单'门店管理'
- 3. 点击标签页'绑定命令'
- 4. 点击'请选择门店'模块下需要绑定命令的门店
- 5. 点击'命令列表'模块中的命令并拖拽到'绑定的命令'模块
- 6. 拖入'绑定的命令'模块后松开鼠标左键
- 7. 出现 '绑定命令成功'提示即绑定成功

**8.** 同一个命令重复拖入同一门店会出现 '错误'提示

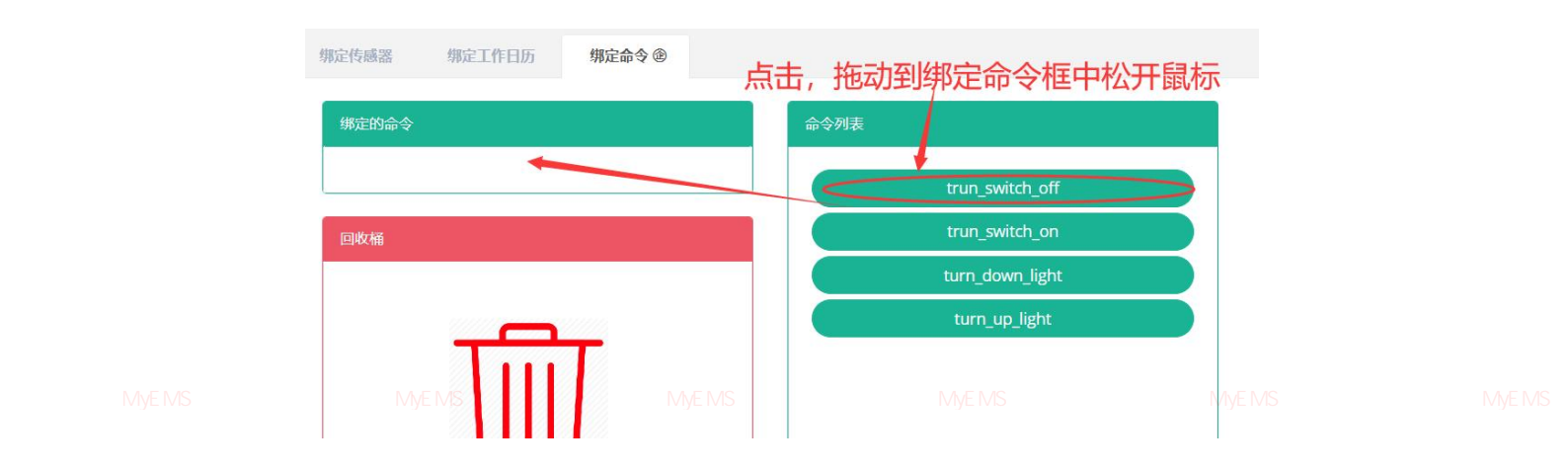

图 15-24 绑定命令

### 解绑命令:

- 1. 点击菜单'系统管理'
- 2. 点击菜单'门店管理'
- 3. 点击标签页'绑定命令'
- 点击'绑定的命令'模块中的需要解绑的命令并拖拽到'回收桶'模
   块

管理系统 MyEMS开源能源管理系统 MyE5.开拖入管'回收桶'<sup>11</sup>模块后松开鼠标左键 MyEMS开源能源管理系统 MyEMS开源能源管理系统 MyEMS

6. 出现 '解绑命令成功'提示即解绑成功

|  | 绑定传感器         | 绑定工作日历 | 绑定命令 ֎      |  |  |
|--|---------------|--------|-------------|--|--|
|  | 绑定的命令         |        |             |  |  |
|  | 回收桶           |        |             |  |  |
|  | MyEMS开源能源管理系统 |        | 管理系统 MyEMS表 |  |  |
|  | 点击,           | 拖动到回收林 | 甬松开鼠标       |  |  |

### 图 15-24 解绑命令

#### 16. 车间管理

本系统可满足企业对能源管理系统的需求,通过对主要能耗设备、用能单位的能源利用 现状进行监测分析,采用统计分析方法、能源审计方法和能量平衡方法等定期对企业能耗状 MVEMS开题况及其费用进行分析,帮助企业确定能耗与节能指标体系,按掘节能潜力,采取节能措施。需要要系统 MVEMS开

### 16.1. 车间

#### 查看车间:

- 1. 点击菜单'系统管理'
- 2. 点击菜单'车间管理'
- 3. 点击标签页'车间'

|  | 车间             | 邦定计量表 结       | 邦定设备 绑定数     | 尼点 绑定传感器   | 绑定工作日历 绑定指令 參 |                           |           |                |  |
|--|----------------|---------------|--------------|------------|---------------|---------------------------|-----------|----------------|--|
|  | ● 添加车间<br>ID ≑ | (○导入)<br>名称 ≑ | 面积 ≑         | 联系人 ≑      | 能耗参与汇总 🗢      | 成本中心 ≑                    | 描述 (可选) ≑ | 操作 \$          |  |
|  | 能源管理           | 系统 注题 1       | /lyEMStoo 源f | 能源管Join 系统 | MyEM毫开源能源     | 管理系编 <sub>成本中</sub> 。小VEM | S开源能渥管理系统 | MyE 📾 📾 👼 理系统  |  |
|  | 2              | 冲压            | 2000         | John       | 是             | 一度城成本中心                   | 冲压        | (修改) 删除) 导出 克隆 |  |
|  | 3              | 噴涂            | 3000         | John       | 是             | 一度城成本中心                   | 噴涂        | (修改) 删除) 导出 克隆 |  |
|  | 4              | 总装            | 4000         | John       | 是             | 一度城成本中心                   | 总装        | (修改) 删除 寻出 克隆  |  |

#### 图 16-1 车间列表

#### 添加车间:

- 1. 点击菜单'系统管理'
- 2. 点击菜单'车间管理'
- 3. 点击标签页'车间'

會理系统 MyEMS升源龍源會理系统 MyEMS升源龍源會理系统 MyEMS开源龍源會理系统 MyEMS升源龍源會理系统 MyEMS升源龍源會理系统 MyEMS 4. 点击 '添加车间'按钮

- 5. 在'添加车间'对话框中输入'名称'、'面积'、'联系人'、'成 本中心'、'描述'。根据实际情况决定是否勾选'能耗参与汇总'。
- 6. 点击'保存'按钮

|                                            | 添加车间                                                   |                        |  |
|--------------------------------------------|--------------------------------------------------------|------------------------|--|
| 名称<br>面积<br>联系人<br>能耗参与<br>MyEMS开 <u>汇</u> | 请选择或搜索      能耗参与汇总      能耗参与汇总      指选择或搜索      请选择或搜索 | ■<br>理系统 MyEMS开源能源管理系统 |  |

### 图 16-2 添加车间

#### 编辑车间:

管理系统 MyEMS开源能源管理系统 MyEMS开源 古菜单《系统管理》源能源管理系统 MyEMS开源能源管理系统 MyEMS开源能源管理系统 MyEMS开

- 2. 点击菜单'车间管理'
- 3. 点击标签页'车间'
- 4. 点击'修改'按钮
- 5. 在'编辑租户'对话框中输入'名称'、'面积'、'联系人'、'成 本中心'、'描述'。根据实际情况决定是否勾选'能耗参与汇总'。
- 6. 点击'保存'按钮

### 155

# 导出车间:

- 6. 点击'导入'
- 5. 将数据输入对话框
- 3. 点击标签页'车间'
- 2. 点击菜单'车间管理'
- 1. 点击菜单'系统管理'

### 导入车间:

- 5. 在'确认删除'对话框中点击'确认删除'按钮
- 4. 点击'删除'按钮
- 3. 点击标签页'车间'

管理系统 MyEMS开源能源管理系统 MyENS开源。古菜单<sup>、实</sup>车间管理,源能源管理系统 MyEMS开源能源管理系统 MyEMS开源能源管理系统 MyEMS开

1. 点击菜单'系统管理'

### 删除车间:

#### 图 16-3 编辑车间

|                        | 编辑车间(ID:1)             |      |  |
|------------------------|------------------------|------|--|
| 名称                     | 注塑                     |      |  |
| 面积                     | 1000                   |      |  |
| 联系人                    | John                   |      |  |
| 能耗参与汇总                 | ✔ 能耗参与汇总               |      |  |
| 成本中心                   | 一度城成本中心                |      |  |
| MyEMS开源能源管理<br>描述 (可选) | 系统 MyEMS开源能源管理系统<br>注塑 |      |  |
| 二维码                    |                        |      |  |
|                        |                        |      |  |
|                        |                        | 取消保存 |  |

- 1. 点击菜单'系统管理'
- 2. 点击菜单'车间管理'
- 3. 点击标签页'车间'
- 4. 点击'导出'按钮

### 克隆车间:

1. 点击菜单'系统管理? 理系统 MVEMS开源能源管理系统 MVEMS开源能源管理系统 MVEMS开源能源管理系统 MVEMS开源能源管理系统 MVEMS开源能源管理系统 MVEMS开

- 2. 点击菜单'车间管理'
- 3. 点击标签页'车间'
- 4. 点击'克隆'按钮

## 16.2. 绑定计量表

### 查看已绑定计量表:

管理系统 MyEMS开源能源管理系统 MyE1.开点击菜单、"系统管理"源能源管理系统 MyEMS开源能源管理系统 MyEMS开源能源管理系统 MyEMS开

- 2. 点击菜单'车间管理'
- 3. 点击标签页'绑定计量表'
- 4. 在'请选择车间'模块中点击下拉框选择想要查看的车间

自注系统 MYEMS开源能源自注系统 MYEMS开源能源自注系统 MYEMS开源能源自注系统 MYEMS开源能源自注系统 MYEMS开源能源自注系统 MYEMST

| 车间 <b>绑定计量表</b> 绑定设备 绑定数据点       | 绑定传感器                                                                     |                                                                                                    |  |
|----------------------------------|---------------------------------------------------------------------------|----------------------------------------------------------------------------------------------------|--|
| 年间<br>请选择车间<br>MyEMS Shopfloor ・ | MyEMS Shopfloor標定的表<br>(电)AHb11进线柜正向有功Wp<br>(自来水)13094513<br>(中水)14028135 | 計量表<br><b>计量表类型</b><br>・<br>・<br>・<br>・<br>・<br>・<br>・<br>・<br>・<br>・<br>・<br>・<br>・                                                                                 |  |
|                                  | ■d#<br>MyEMSF 派前<br>管理系统                                                  | (电)AHc14进线柜正向有功)Wp<br>(电)AHc14进线柜正向有功)Wp<br>(电)AHc01进线柜正向有功)Wp<br>(电)AHc01进线柜正向有功)Wp<br>(电)11AL1-1.KWHmp<br>(电)11AL1-2.KWHmp<br>(电)11AL1-3.KWHmp<br>(电)11AL1-3.KWHmp |  |
|                                  |                                                                           | (电)11AL1-5-KWHimp<br>(电)11AL1-6-KWHimp<br>(电)11AL1-7-KWHimp                                                                                                    |  |

图 16-4 查看车间已绑定计量表

### 绑定计量表:

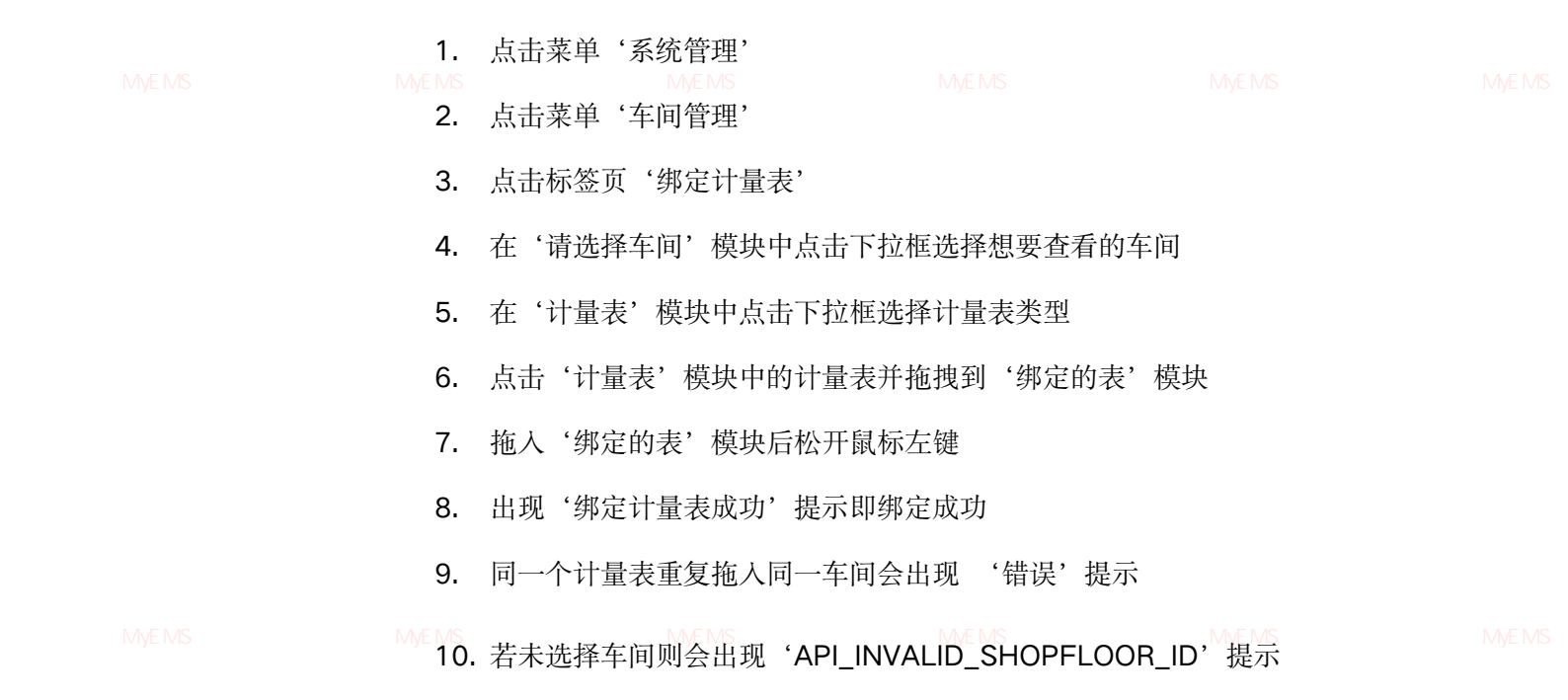

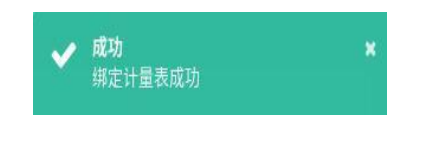

### 图 16-5 绑定计量表成功提示

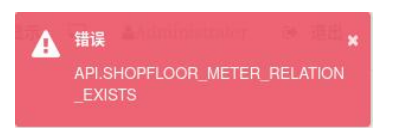

### 图 16-6 绑定计量表失败提示

管理系统 MyEMS开源能源管理系统 MyEMS

▲ 错误的请求 ★ API.INVALID\_SHOPFLOOR\_ID

图 16-7 无效的车间 ID 提示

### 解绑计量表:

- 1. 点击菜单'系统管理'
- 2. 点击菜单'车间管理'

管理系统 MyEMS开源能源管理系统 MyE**3**.开测<mark>点击标签页</mark> '绑定计量表'源管理系统 MyEMS开源能源管理系统 MyEMS开源能源管理系统 MyEMS开

- 4. 在'请选择车间'模块中点击下拉框选择想要查看的车间
- 5. 点击'绑定的表'模块中的需要解绑的计量表并拖拽到'回收桶'模 块
- 6. 拖入'回收桶'模块后松开鼠标左键
- 7. 出现'解绑计量表成功'提示即解绑成功

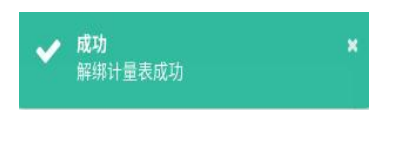

图 16-8 解绑计量表成功提示

MyEMS开源能源管理系统 MyEMS

16.3.**绑定设备** 

### 查看已绑定设备:

- 1. 点击菜单'系统管理'
- 2. 点击菜单'车间管理'
- 3. 点击标签页'绑定设备'
- 4. 在'请选择车间'模块中点击想要查看的车间

|  | 车间 绑定计量表 绑定设备 绑定数据点<br>MyEMS开源能源管理系统 | <sup>期定传感器</sup><br>MyEMS开源能源管理系统 |                                          |               |  |
|--|--------------------------------------|-----------------------------------|------------------------------------------|---------------|--|
|  | 车间<br>请选择车间<br>MyEMS Shopfloor       | MyEMS Shopfloot制定的设备<br>回收稿       | 设备列表<br>AHb11进线柜<br>AHc01进线柜<br>AHc14进线柜 |               |  |
|  |                                      |                                   | MyEMS开源能源管理系统                            | MyEMS开源能源管理系统 |  |

图 16-9 查看车间已绑定设备

### 绑定设备:

- 1. 点击菜单'系统管理'
- 2. 点击菜单'车间管理'
- 3. 点击标签页'绑定设备'
- 4. 点击'请选择车间'模块下需要绑定设备的车间

管理系统 MvEMS开源能源管理系统 MvE 5.开》点击管设备列表:模块中的设备并拖拽到155 绑定的设备3%模块EMS开源能源管理系统 MvEMS开

- 6. 拖入'绑定的设备'模块后松开鼠标左键
- 7. 出现'绑定设备成功'提示即绑定成功
- 8. 同一设备重复拖入同一车间会出现 '错误'提示

### 9. 若未点击车间则会出现'无效的车间 ID'提示

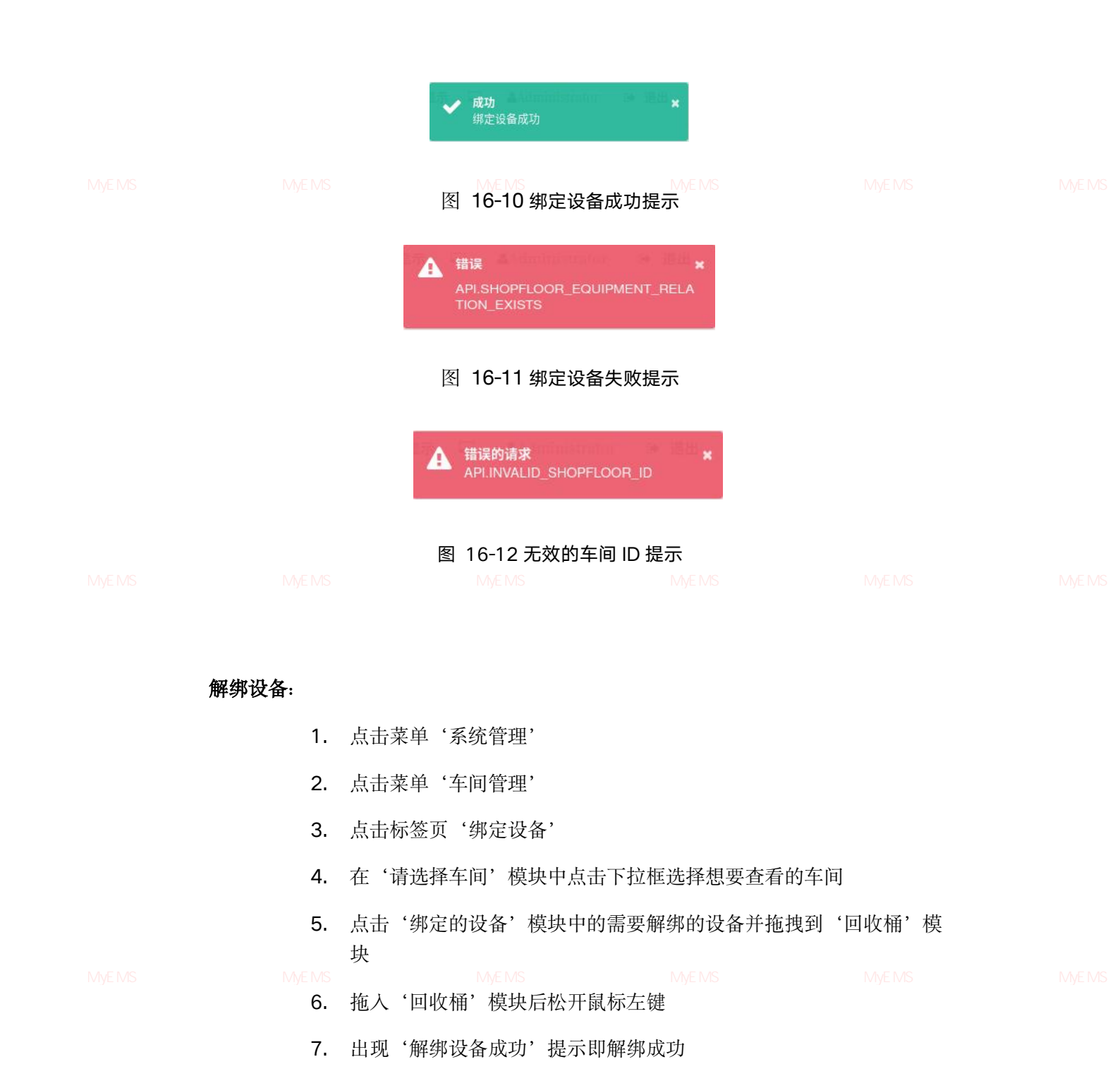

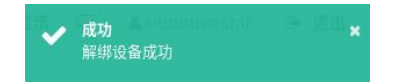

160

### 图 16-13 解绑设备成功提示

### 16.4. 绑定数据点

### 查看已绑定数据点:

1. 点击菜单'系统管理'

管理系统 MvEMS开源能源管理系统 MvEMS开源能源管理系统 MvEMS开源能源管理系统 MvEMS开源能源管理系统 MvEMS开源能源管理系统 MvEMS开 2. 点击菜单 '车间管理'

- 3. 点击标签页'绑定数据点'
- 4. 在'请选择车间'模块中点击想要查看的车间

| 车间 绑定计量表 绑定设备 绑定         | 教經点 绑定传感器      |                              |                         |                   |     |   |  |
|--------------------------|----------------|------------------------------|-------------------------|-------------------|-----|---|--|
| 布间                       | MyEMS Shopfloo | yEMS Shopfloor博定的数据点         |                         |                   |     | 1 |  |
| 请选择车间<br>MyEMS Shopfloor |                | AHa01进线柜A相电流<br>SWM-H-BacPre | 请选择数据源<br>高压配电<br>数据点列表 |                   | *   |   |  |
|                          |                | 冷站室外温度                       |                         | AHb11进线柜正向有功Wp    |     |   |  |
|                          |                |                              |                         | AHc01进线柜正向有功Wp    |     |   |  |
|                          | 回收桶            |                              |                         | AHc14进线框正向有功Wp    |     |   |  |
|                          |                |                              |                         | AHa14进线柜正向有功Wp    |     |   |  |
|                          |                |                              |                         | AHb01进线柜正向有功Wp    |     |   |  |
|                          |                |                              |                         | AHa01进线柜正向有功Wp    |     |   |  |
|                          |                |                              |                         | AHb11进线柜A相电流      |     |   |  |
|                          |                |                              |                         | AHb11进线柜B相电流      |     |   |  |
| 管理系统 MyEMS开源能源           | 管理系统           | MyLMS开沪能源管理                  | 系统 MyEM                 | 开 AHb11进线框C框电流 系统 | Diy |   |  |
|                          |                | generation and gener         |                         | AHb11进线柜线电压UAB    |     |   |  |
|                          |                |                              |                         | AHb11进线柜线电压UBC    |     |   |  |
|                          |                |                              |                         | AHb11进线柜线电压UCA    |     |   |  |
|                          | L              |                              |                         | AHb11进线柜有功功率      |     |   |  |

#### 图 16-14 查看车间已绑定数据点

### 绑定数据点:

- 1. 点击菜单'系统管理'
- 2. 点击菜单'车间管理'
- MyEMS开源能源管理系统 MyEMS开源能源管理系统 MyEMS开源能源管理系统 MyEMS开源能源管理系统 MyEM 3. 点击标签页 '绑定数据点'
  - 4. 在'请选择车间'模块中点击下拉框选择想要查看的车间
  - 5. 在'数据点列表'模块中点击下拉框选择数据数据源

- 6. 点击'数据点列表'模块中的数据点并拖拽到'绑定的数据点'模块
- 7. 拖入'绑定的数据点'模块后松开鼠标左键
- 8. 出现'绑定数据点成功'提示即绑定成功
- 9. 同一个计量数据点拖入同一车间会出现 '错误'提示
- 10. 若未选择车间则会出现'无效的车间 ID'提示

|  | MyEMS开源能源管理系统 | MvEMS开源能源管理系统<br><b>成功</b><br>绑定数据点成功       | MyEMS开源能源管理系统                    |  |
|--|---------------|---------------------------------------------|----------------------------------|--|
|  | 图             | 16-15 绑定数据点成功                               | 是示                               |  |
|  | A             | 错误<br>API.SHOPFLOOR_POINT_RELATIO<br>EXISTS | ≝ <b>×</b><br>N_                 |  |
|  | 图             | 16-16 绑定数据点失败技                              | 是示                               |  |
|  | MyEMS开源能源管理系  | 错误的请求<br>API.INVALID_SHOPFLOOR_ID           | ≝ <mark>¥</mark><br>MEMS开源能源管理系统 |  |

图 16-17 无效的租户 ID 提示

- 解绑数据点:
  - 1. 点击菜单'系统管理'
  - 2. 点击菜单'车间管理'
  - 3. 点击标签页'绑定数据点'

## 4. 在'请选择车间'模块中点击下拉框选择想要查看的车间

- 5. 点击'绑定的数据点'模块中的需要解绑的数据点并拖拽到'回收桶'
  - 模块
- 6. 拖入'回收桶'模块后松开鼠标左键

7. 出现'解绑数据点成功'提示即解绑成功

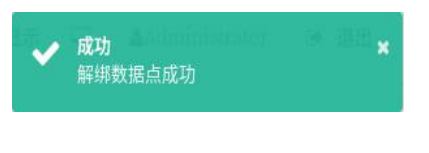

### 图 16-18 解绑数据点成功提示

管理系统 MvEMS开源能源**16.5. 绑定传感器**原能源管理系统 MvEMS开源能源管理系统 MvEMS开源能源管理系统 MvEMS开源能源管理系统 MvEMS开

### 查看已绑定传感器:

- 1. 点击菜单'系统管理'
- 2. 点击菜单'车间管理'
- 3. 点击标签页'绑定传感器'
- 4. 在'请选择车间'模块中点击想要查看的车间

|  | 车间 研究计量表 研究设备 研究数据成 | 備定作感器                 |                 |  |
|--|---------------------|-----------------------|-----------------|--|
|  | 5.0                 | MyEMS Shopfloor制定的传感器 | 龙行后器            |  |
|  | 请选择车间               |                       | 作語諸列義           |  |
|  | MyENIS Shophoor     | 层收落                   | AHe-1821        |  |
|  | MyEMS开源能源管理系        | 统 MvEMS开源能源管理系统       | 施 MvEMS开源能源管理系统 |  |
|  |                     |                       |                 |  |

### 图 16-19 查看车间已绑定传感器

#### 绑定传感器:

管理系统 MvEMS开源能源管理系统 MvEMS开源能源管理系统 MvEMS开源化 MvEMS开源能源管理系统 MvEMS开源化 MvEMS开源能源管理系统 MvEMS开源化 MvEMS开源化 MvEMS开源 MvEMS开源 MvEMS开源 MvEMS开源 MvEMS开源 MvEMS开源 MvEMS开源 MvEMS开源 MvEMS开源 MvEMS开源 MvEMS开源 MvEMS开源 MvEMS开源 MvEMS开源 MvEMS开源 MvEMS开源 MvEMS开源 MvEMS MvEMS MvEMS MvEMS MvEMS MvEMS MvEMS MvEMS MvEMS MvEMS MvEMS MvEMS MvEMS MvEM

- 在'请选择车间'模块中点击下拉框选择想要查看的车间 4.
- 5. 点击'选择传感器'模块中的传感器并拖拽到'绑定的传感器'模块
- 6. 拖入'绑定的传感器'模块后松开鼠标左键
- 7. 出现'绑定传感器成功'提示即绑定成功
- 8. 同一个传感器重复拖入同一车间会出现 '错误'提示

MIE9.开若未选择车间则会出现"无效的车间 ID' 提示意源管理系统 MIEMS开源能

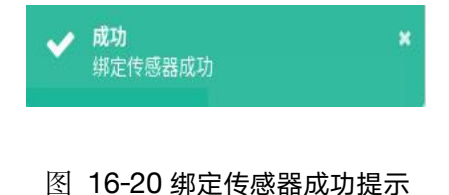

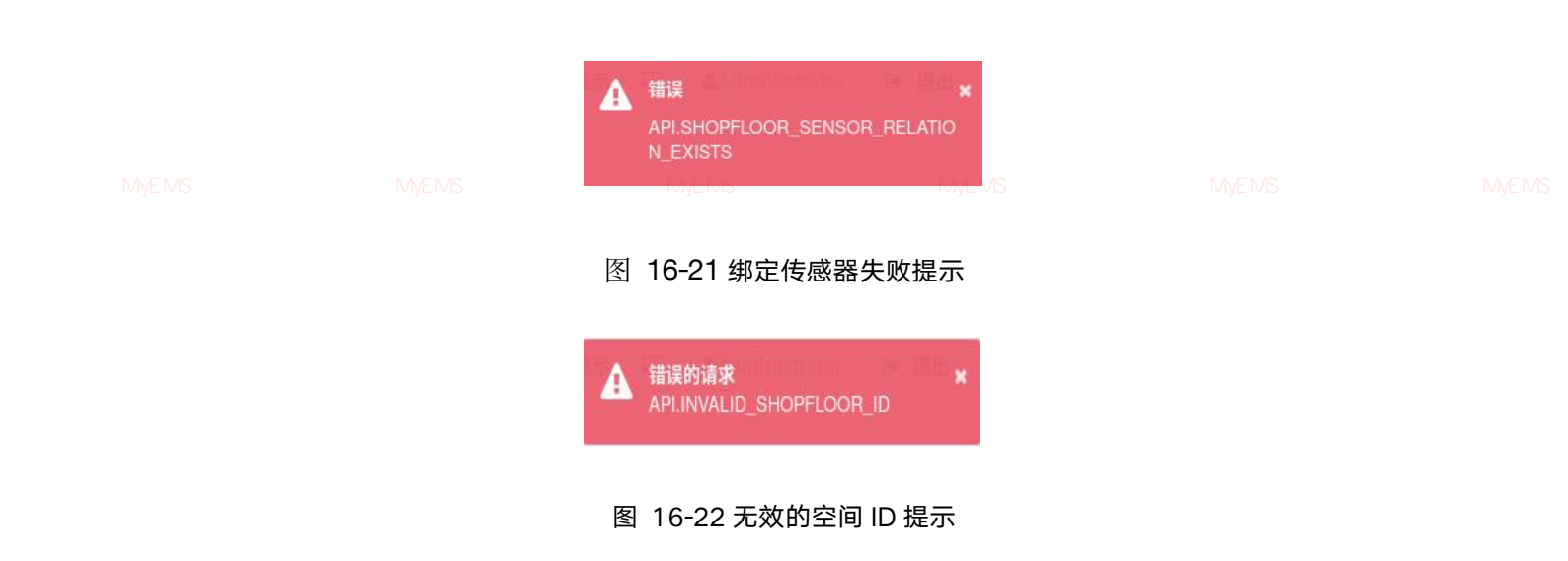

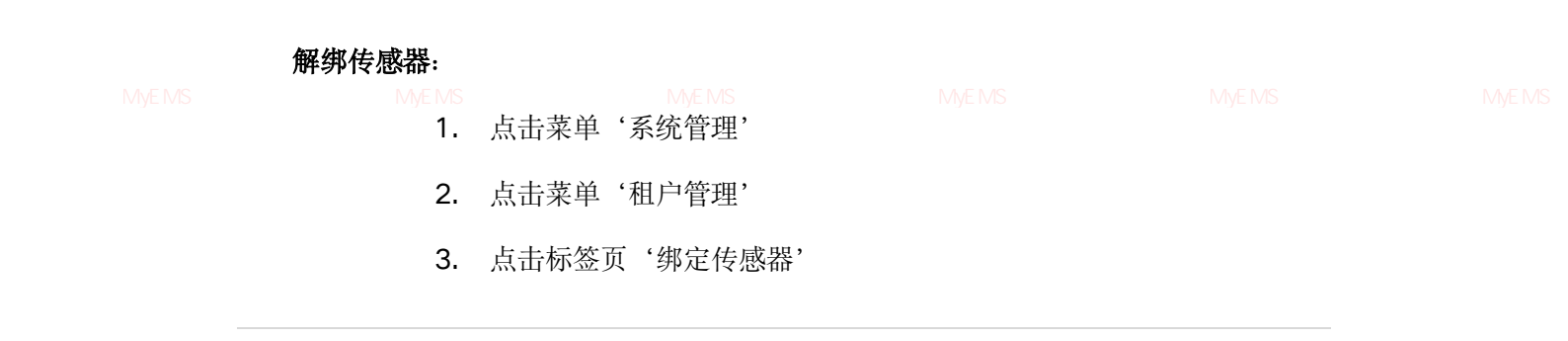

- 4. 在'请选择车间'模块中点击下拉框选择想要查看的车间
- 点击'绑定的传感器'模块中的需要解绑的传感器拖拽到'回收桶' 模块
- 6. 拖入'回收桶'模块后松开鼠标左键
- 7. 出现'解绑传感器成功'提示即解绑成功

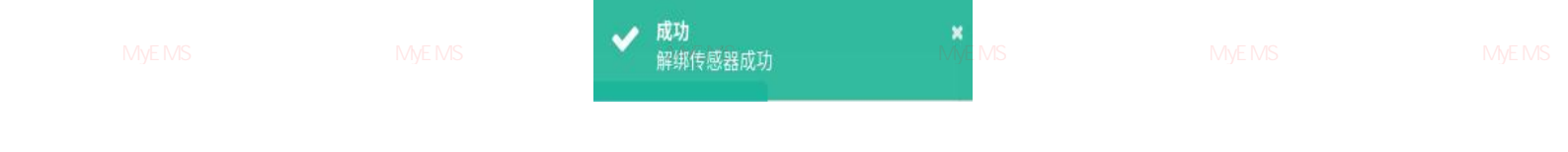

### 图 16-23 解绑传感器成功提示

## 16.6. 绑定工作日历

### 查看已绑定工作日历:

- 1. 点击菜单'系统管理'
- 2. 点击菜单'车间管理'

3. 点击标签页 '绑定工作日历' 管理系统 MyEMS开源能源管理系统 MyEMS开源能源管理系统 MyEMS开源能源管理系统 MyEMS开源能源管理系统 MyEMS开源 4. 在 '请选择车间'模块中点击想要查看的车间名

| 车间 绑定计量表 绑定设备 绑定到 | 年间 期記计量表 期定设备 期定预感器 <b>期定工作日</b> 历 |                  |             |  |  |
|-------------------|------------------------------------|------------------|-------------|--|--|
| 64                | 備定的工作日历                            | 工作日历             |             |  |  |
| (國法規率)间<br>tost   | (創試日历)                             | 测试日历<br>测试日册2    |             |  |  |
|                   | 而改務                                | 测试用例3            |             |  |  |
|                   |                                    |                  |             |  |  |
|                   |                                    |                  |             |  |  |
|                   |                                    |                  |             |  |  |
|                   |                                    |                  |             |  |  |
|                   |                                    |                  |             |  |  |
|                   | 源管理系统 MyEMS开源能源管理系统                | MyEMS开源能源管理系统 My | EMS开源能源管理系统 |  |  |
|                   |                                    |                  |             |  |  |
|                   |                                    |                  |             |  |  |

#### 图 16-24 查看车间已绑定工作日历

### 绑定工作日历:

1. 点击菜单'系统管理'

管理系统 MyEMS开源能源管理系统 MyE2.开点击菜单系统车间管理许源能源管理系统 MyEMS开源能源管理系统 MyEMS开源能源管理系统 MyEMS开

- 3. 点击标签页'绑定工作日历'
- 4. 点击'请选择车间'模块下需要绑定工作日历的车间
- 点击'工作日历列表'模块中的工作日历并拖拽到'绑定的工作日历' 模块
- 6. 拖入'绑定的工作日历'模块后松开鼠标左键
- 7. 出现 '绑定工作日历成功'提示即绑定成功
- 8. 同一个工作日历重复拖入同一车间会出现 '错误'提示

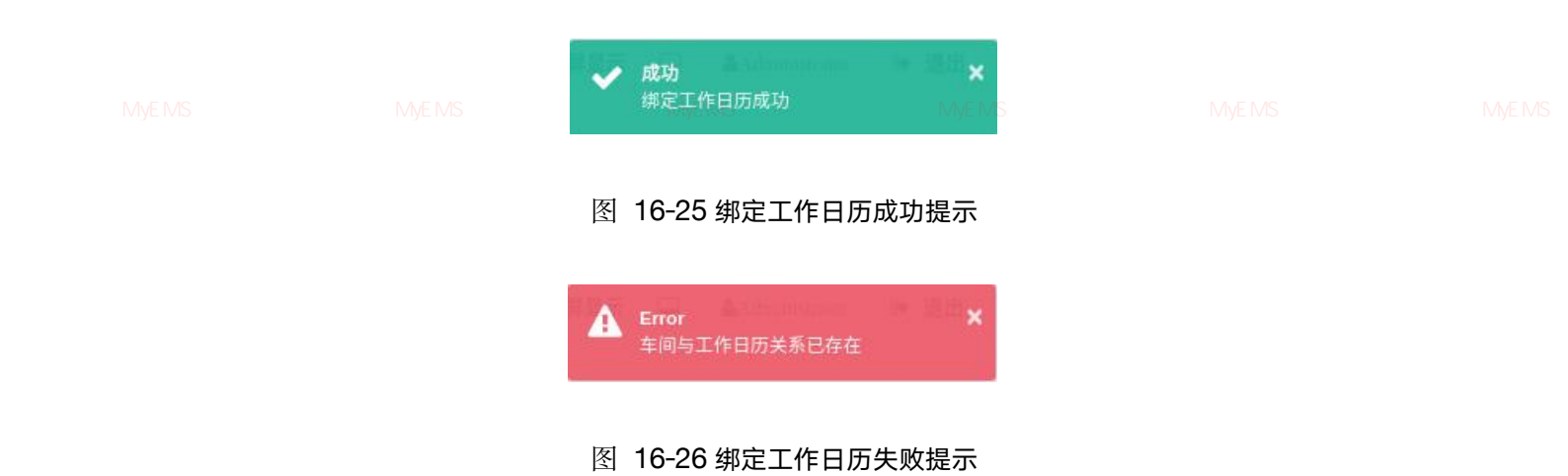

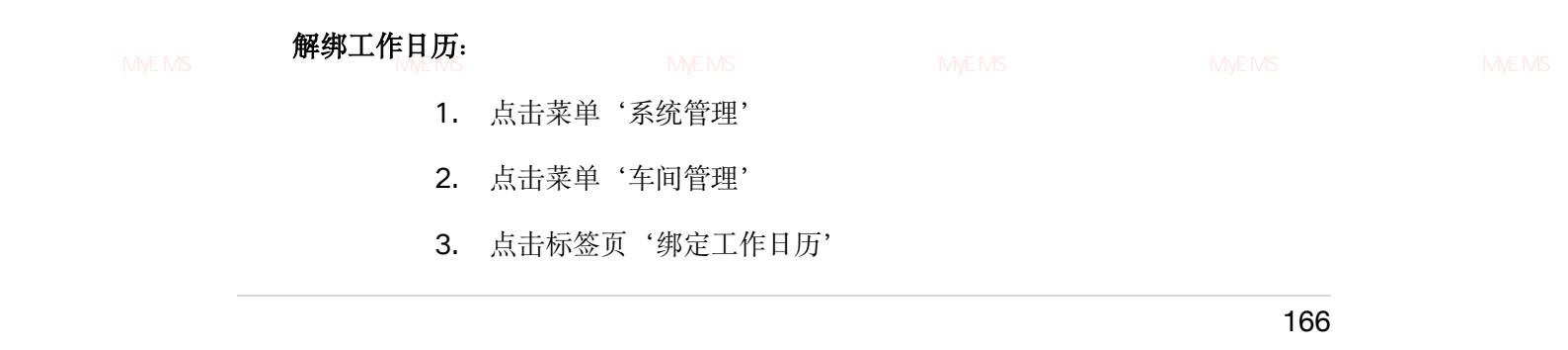

- 点击'绑定的工作日历'模块中的需要解绑的工作日历并拖拽到'回 收桶'模块
- 5. 拖入'回收桶'模块后松开鼠标左键
- 6. 出现 '解绑工作日历成功'提示即解绑成功

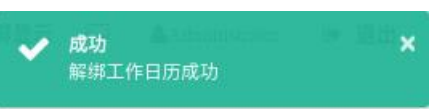

管理系统 MvEMS开源能源管理系统 MvEMS开源能源管理系统 MvEMS开

# 图 16-27 解绑工作日历成功提示

### 16.7. 绑定命令@

### 查看已绑定命令:

- 1. 点击菜单'系统管理'
- 2. 点击菜单'车间管理'
- 3. 点击标签页'绑定命令'

4. 在'请选择车间'模块中点击想要查看的车间名

| 车间  | 绑定计量表 | 绑定设备 | 绑定数据点 | 绑定传感器 | 绑定工作日历 | 绑定命令 @ |      |                 |  |
|-----|-------|------|-------|-------|--------|--------|------|-----------------|--|
| 车间  |       |      | 绑定的命令 | \$    |        |        | 命令列表 |                 |  |
| 请选择 | 车间    |      |       |       |        |        |      | trun_switch_off |  |
| 注塑  | 2     |      | 回收桶   |       |        |        |      | trun_switch_on  |  |
|     |       |      |       |       |        |        |      | turn_down_light |  |
|     |       |      |       | -     |        |        |      | turn_up_light   |  |
|     |       |      |       | Tu    |        |        |      |                 |  |

图 16-28 查看已绑定命令

### 绑定命令:

管理系统 MvEMS开源能源管理系统 MvE1S开点击菜单《系统管理》源能源管理系统 MvEMS开源能源管理系统 MvEMS开源能源管理系统 MvEMS开

- 2. 点击菜单'车间管理'
- 3. 点击标签页'绑定命令'
- 4. 点击'请选择车间'模块下需要绑定命令的车间

- 5. 点击'命令列表'模块中的命令并拖拽到'绑定的命令'模块
- 6. 拖入'绑定的命令'模块后松开鼠标左键
- 7. 出现 '绑定命令成功'提示即绑定成功
- 8. 同一个命令重复拖入同一车间会出现 '错误'提示

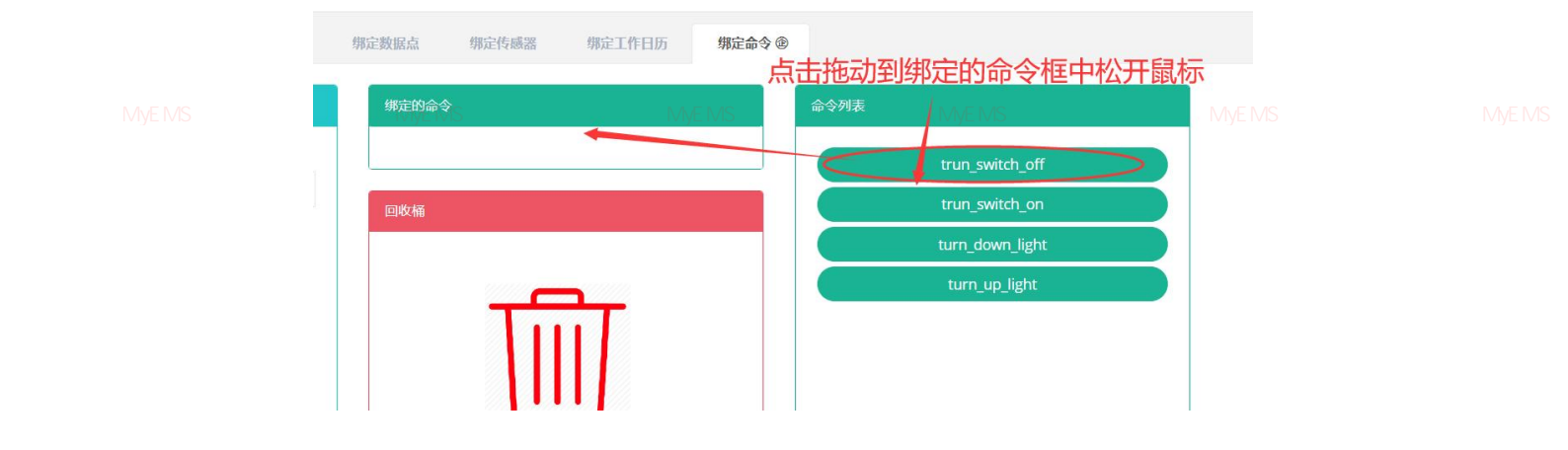

### 图 16-29 绑定命令

#### 解绑命令:

1. 点击菜单'系统管理'

管理系统 MyEMS开源能源管理系统 MyEMS开源能源管理系统 MyEMS开源能源管理系统 MyEMS开源能源管理系统 MyEMS开源能源管理系统 MyEMS开 2. 点击菜单'车间管理'

- 3. 点击标签页'绑定命令'
- 点击'绑定的命令'模块中的需要解绑的命令并拖拽到'回收桶'模
   块
- 5. 拖入'回收桶'模块后松开鼠标左键
- 6. 出现 '解绑命令成功'提示即解绑成功

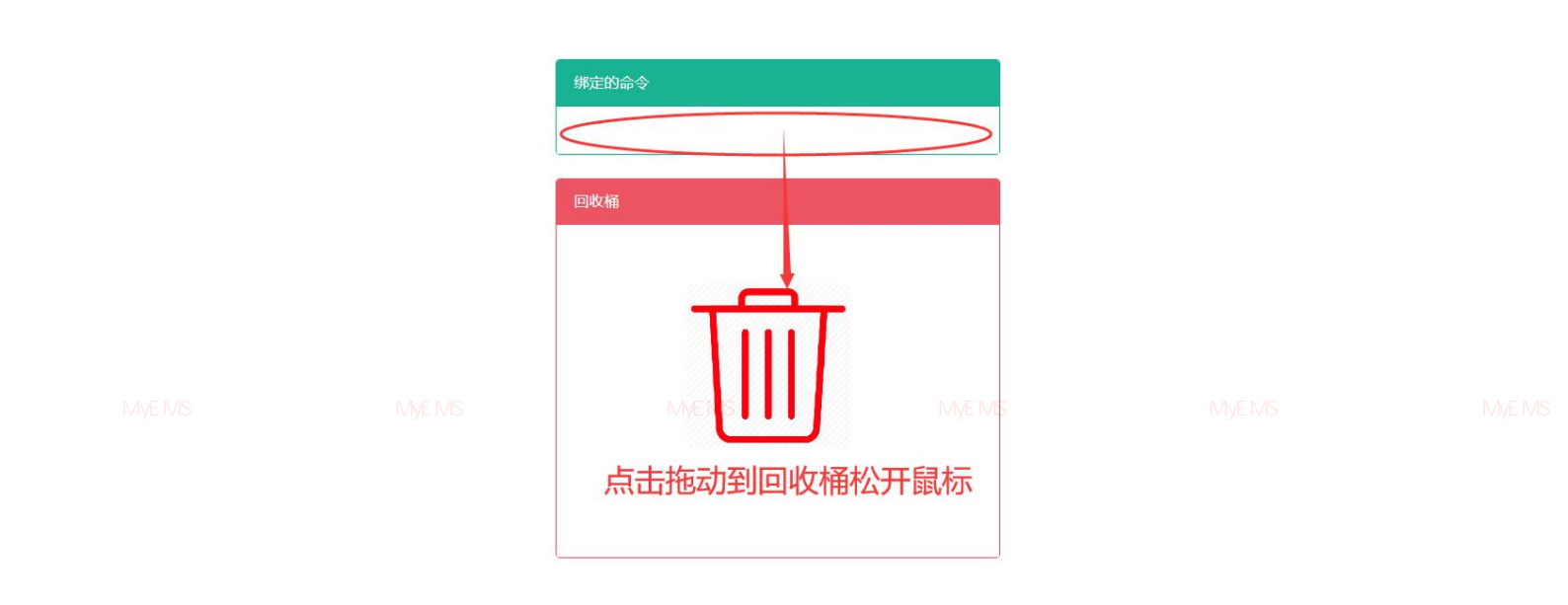

图 16-30 解绑命令

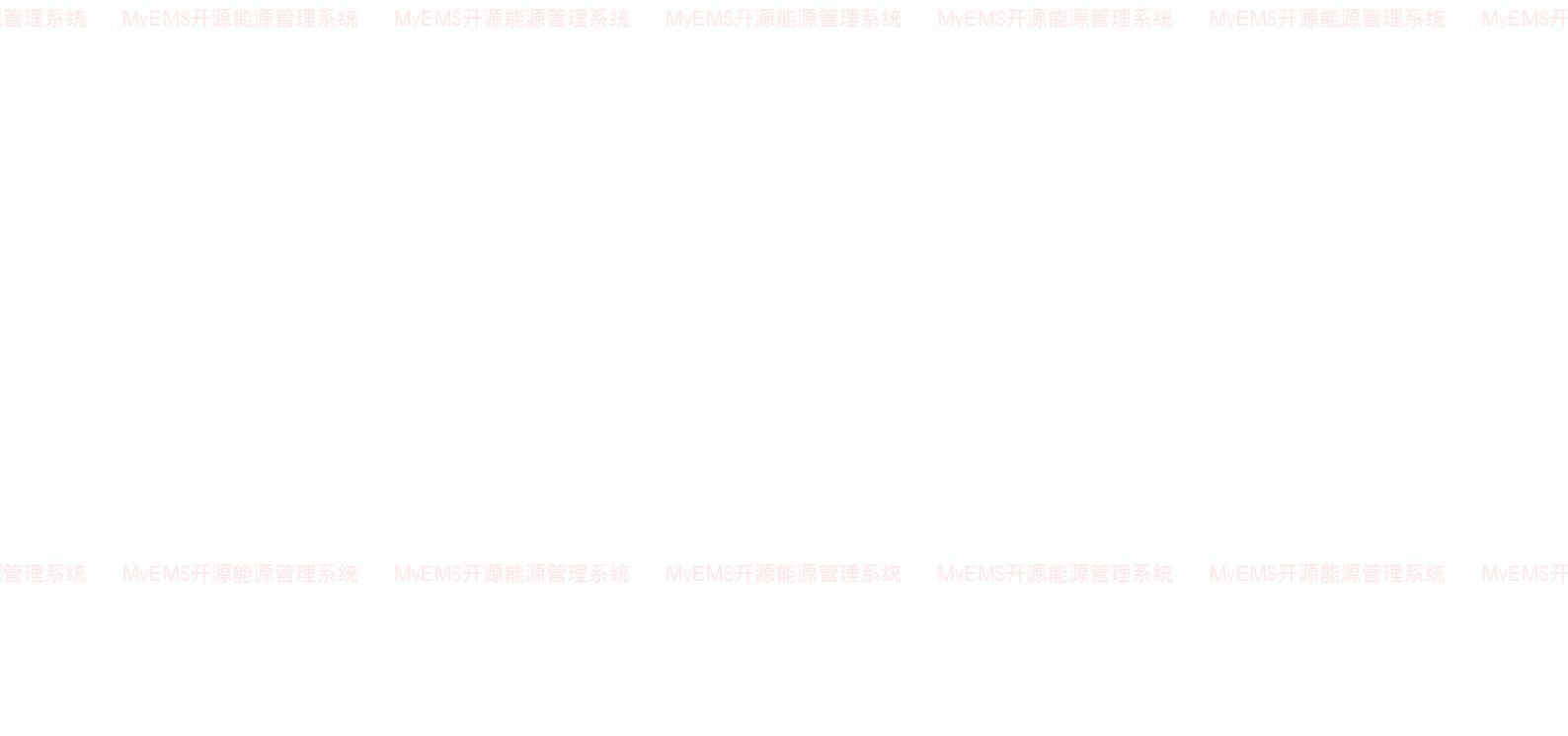

### 17. 能流图管理

本系统可满足企业对能源管理系统的需求,通过对主要能耗设备、用能单位的能源利用 现状进行监测分析,采用统计分析方法、能源审计方法和能量平衡方法等定期对企业能耗状 况及其费用进行分析,帮助企业确定能耗与节能指标体系,挖掘节能潜力,采取节能措施。

17.1. 能流图

```
系统 MyEMS开源能源管理系统 MyEMS开源能源管理系统 MyEMS开源能源管理系统 MyEMS开源能源管理系统 MyEMS开源能源管理系统 MyEMS开
```

#### 查看能流图:

- 1. 点击菜单'系统管理'
- 2. 点击菜单'能流图管理'
- 3. 点击标签页'能流图'

| 能流图节点链接                                       | 预览     |                      |  |  |  |  |  |  |
|-----------------------------------------------|--------|----------------------|--|--|--|--|--|--|
| <ul> <li>(〇 添加能流图)</li> <li>(〇 写入)</li> </ul> |        |                      |  |  |  |  |  |  |
| ID \$                                         | 名称 ≑   | 操作◆                  |  |  |  |  |  |  |
| 1                                             | 高压配电系统 | (63) 图制 寻出 克隆        |  |  |  |  |  |  |
| 2                                             | 一度制剂公司 | (183) (810) (720)    |  |  |  |  |  |  |
| 3                                             | 地铁站    | (H33) (B16) (FH) (FB |  |  |  |  |  |  |

|           | 图 17-1 能流图列表             |    |  |
|-----------|--------------------------|----|--|
| 添加能流图     |                          |    |  |
| 1. 点击菜单'系 | 系统管理'                    |    |  |
| 2. 点击菜单'俞 | 能流图管理'                   |    |  |
| 3. 点击标签页  | '能流图'                    |    |  |
| 4. 点击'添加食 | 长流图'按钮                   |    |  |
| 5. 在'添加能济 | 流图'对话框中输入'名 <sup>;</sup> | 称' |  |
|           |                          |    |  |

6. 点击'保存'按钮

|  |    | MVEMS开始的管理系统<br>添加能流图 |      |     |  |
|--|----|-----------------------|------|-----|--|
|  | 名称 |                       |      |     |  |
|  |    |                       | 取消保存 |     |  |
|  |    |                       |      | 170 |  |

### 图 17-2 添加能流图

### 编辑能流图:

1. 点击菜单'系统管理'

會理系统 MvEMS开源能源管理系统 MvE**2.**点击菜单素能流图管理,源能源管理系统 MvEMS开源能源管理系统 MvEMS开源能源管理系统 MvEMS开

- 3. 点击标签页'能流图'
- 4. 点击'修改'按钮
- 5. 在'编辑能流图'对话框中输入'名称'
- 6. 点击'保存'按钮

## 编辑能流图

|  | 名称 | 10KV高 | 压供电 |          |      |  |
|--|----|-------|-----|----------|------|--|
|  |    |       |     | MyEMS产源能 | 保存系统 |  |

### 图 17-3 编辑能流图

### 删除能流图:

- 1. 点击菜单'系统管理'
- 2. 点击菜单'能流图管理'
- 3. 点击标签页'能流图'
- 4. 点击'删除'按钮
- 5. 在'确认删除'对话框中点击'点击'确认删除'按钮

管理系统 MyEMS开源能源管理入**能流图**-MS开源能源管理系统 MvEMS开源能源管理系统 MvEMS开源能源管理系统 MvEMS开源能源管理系统 MvEMS<del>引</del>

- 1. 点击菜单'系统管理'
- 2. 点击菜单'能流图管理'
- 3. 点击标签页'能流图'

171

- 4. 点击'导入'按钮
- 5. 将数据输入对话框
- 6. 点击'导入'

### 导出能流图:

1. 点击菜单'系统管理'

理系统 MvEMS开源能源管理系统 MvEMS开源能源管理系统 MvEMS开源能源管理系统 MvEMS开源能源管理系统 MvEMS开源能源管理系统 MvEMS开

- 3. 点击标签页'能流图'
- 4. 点击'导出'按钮

## 克隆能流图:

- 1. 点击菜单'系统管理'
- 2. 点击菜单'能流图管理'
- 3. 点击标签页'能流图'
- 4. 点击'克隆'按钮

管理系统 MyEMS开源能源管理系统 MyEMS开源能源管理系统 MyEMS开源能源管理系统 MyEMS开源能源管理系统 MyEMS开源能源管理系统 MyE

## 17.2. 节点

# 查看节点:

- 1. 点击菜单'系统管理'
- 2. 点击菜单'能流图管理'
- 3. 点击标签页'节点'
- 4. 选择'能流图'

管理系统 MyEMS开源能源管理系统 MyEMS开源能源管理系统 MyEMS开源能源管理系统 MyEMS开源能源管理系统 MyEMS开源能源管理系统 MyEMS表

| 能流图      |   | 10KV高压供电 所属节点 |            |                  |
|----------|---|---------------|------------|------------------|
| 请选择能流图   |   | ● 添加节点        |            |                  |
| 10KV高压供电 | • | 节点ID          | 节点名称       | 操作               |
|          |   | 1000000       | 1#进线(崖慈一路) | (B)              |
|          |   | 1000001       | 2#进线(桥慈一路) | <b>(83)</b> (88) |
|          |   | 1000002       | 3#进线(崖慈二路) | (#3) (#B)        |
|          |   | 1000003       | 4#进线(桥慈二路) | (63) (BIB)       |
|          |   | 1000004       | AHa01      | (#3) (BB)        |
|          |   | 1000005       | AHb01      | <u>(83)</u>      |
|          |   | 1000006       | AHa14      | (#2) (#8)        |
|          |   | 1000007       | Ahb11      | (RR) (RR)        |

图 17-4 节点列表

# 添加节点:

- 1. 点击菜单'系统管理'
- 2. 点击菜单'能流图管理'
- 3. 点击标签页'节点'
- 4. 点击'添加节点'按钮
- 5. 在'添加节点'对话框中输入'节点名称'
- MyEMS开源能源管理系统 MyEMS开源能源管理系统 MyEMS开源能源管理系统 MyEMS开源能源管理系统 MyEMS开 6. 点击 '保存 '按钮

| 添加节点 |  |  |  |  |  |    |    |   |
|------|--|--|--|--|--|----|----|---|
| 节点名称 |  |  |  |  |  |    |    |   |
|      |  |  |  |  |  | 取消 | 保存 | Î |

### 图 17-5 添加节点

| MvEMS开源能源管理系统<br>编辑节点: |      |  |  |
|------------------------|------|--|--|
| 1. 点击菜单'系统'            | 管理'  |  |  |
| 2. 点击菜单'能流]            | 图管理' |  |  |
| 3. 点击标签页'节             | 点'   |  |  |

4. 点击'修改'按钮

5. 在'编辑节点'对话框中输入'节点名称'

6. 点击'保存'按钮

|  |     | 编辑节点 |            |                  |        |  |
|--|-----|------|------------|------------------|--------|--|
|  | 节点名 | 品称   | 1#进线(崖慈一路) |                  |        |  |
|  |     |      |            | MyEMS开源<br>取消 保存 | 能源管理系统 |  |

#### 图 17-6 编辑节点

### 删除节点:

- 1. 点击菜单'系统管理'
- 2. 点击菜单'能流图管理'
- 3. 点击标签页'节点'
- 4. 点击'删除'按钮

管理系统 MyEMS开源能源管理系统 MyE5.在前确认删除'对话框中点击首点击'确认删除'按钮系统 MyEMS开源能源管理系统 MyEMS开

174
#### 17.3. 链接

#### 查看链接:

- 1. 点击菜单'系统管理'
- 2. 点击菜单'能流图管理'
- 系统 MyEMS开源能源管理系统
- 3. 点击标签页 '链接' WYEMS升源能源管理系统 MYEMS开源能源管理系统 MYEMS开源能源管理系统 MYEMS开源能源管理系统 MYEM
- 4. 选择'能流图'

| 能流图    |   | 一度制剂公司 附属链接 |         |                         |                       |                      |                                                          |  |
|--------|---|-------------|---------|-------------------------|-----------------------|----------------------|----------------------------------------------------------|--|
| 请选择能流图 |   | ◎ 添加链接      |         |                         |                       |                      |                                                          |  |
| 一度制剂公司 | * | 链接ID \$     | 源节点 ♥   | 目标节点 🗢                  | 计量表 ♥                 | 操作◆                  |                                                          |  |
|        |   | 16          | 35KV变电站 | 空压站                     | (meter)AHb01进线柜正向有功Wp | (#2) <b>(#3)</b>     |                                                          |  |
|        |   | 17          | 35KV变电站 | 冷冻水中心                   | (meter)AHc01进线框正向有功Wp | (#2) (#B)            |                                                          |  |
|        |   | 18          | 35KV变电站 | 蒸汽中心                    | (meter)AHc14进线柜正向有功Wp | (#RX) (#18)          |                                                          |  |
|        |   | 19          | 35KV变电站 | 循环水中心                   | (meter)AHa14进线框正向有功Wp | (#RX) (#18)          |                                                          |  |
|        |   | 20          | 35KV变电站 | 注射用水系统                  | (meter)AHb01进线框正向有功Wp | (#33) <b>(#18</b> )  |                                                          |  |
|        |   | 21          | 空压站     | 一车间                     | (meter)22AL6-5-KWHimp | (SIX) (BIB)          |                                                          |  |
|        |   | 22          | 空压站     | 二车间                     | (meter)23AL4-4-KWHimp | (SIX) (B)(S)         |                                                          |  |
|        |   | 23          | 空压站     | 三车间                     | (meter)24AL9-4-KWHimp | ( <u>833</u> ) (118) |                                                          |  |
|        |   | 24          | 冷冻水中心   | 二车间                     | (meter)24AL6-7-KWHimp | (KIX) (BIR)          |                                                          |  |
|        |   | 25          | 冷冻水中心   | 四车间                     | (meter)23AL5-KWHimp   |                      |                                                          |  |
|        |   | 26          | 冷冻水中心   | 五车间                     | (meter)51AL7-4-KWHimp | (KIX) (BIR)          |                                                          |  |
|        |   | 27          | 循环水中心   |                         | (meter)24AL6-7-KWHimp |                      | ()))))<br>()))))<br>())))<br>())))<br>())))<br>()))<br>( |  |
|        |   | 尼源首星系统      | 注射用水系统  | が尽目ビル県、東北王 55 4元<br>実験室 | (meter)201308003371   | 後改 創除<br>「「「「「」」     | 能冰官埋杀犹                                                   |  |
|        |   | 29          | 蒸汽中心    | 实验室                     | (meter)62AL9-1-KWHimp | (%R) (B)(%)          |                                                          |  |
|        |   | 30          | 冷冻水中心   | 立体库                     | (meter)24AL6-7-KWHimp | <b>(修改) (登録)</b>     |                                                          |  |

#### 图 17-7 链接列表

### 添加链接:

- 1. 点击菜单'系统管理'
- 2. 点击菜单'能流图管理'
- 3. 点击标签页'链接'

# 管理系统 MvEMS开源能源管理系统 N4. 点击能添加链接,按钮 S开源能源管理系统 MvEMS开源能源管理系统 MvEMS开源能源管理系统 MvEMS

- 5. 在'添加链接'对话框中选择'源节点', '目标节点'和'计量表'
- 6. 点击'保存'按钮

# 添加链接

|  | 源节点  | 请选择或搜索 | •                      |  |
|--|------|--------|------------------------|--|
|  | 目标节点 | 请选择或搜索 |                        |  |
|  | 计量表  | 请选择或搜索 | · •                    |  |
|  |      |        | MyEMS开源能源管理系统<br>取消 保存 |  |

# 图 17-8 添加链接

# 编辑链接:

- 1. 点击菜单'系统管理'
- 2. 点击菜单'能流图管理'

管理系统 MyEMS开源能源管理系统

- 3. 点击标签页 '链接'
   系统 MyEMS开源能源管理系统 MyEMS开源能源管理系统 MyEMS开源能源管理系统 MyEMS开
   4. 点击 '修改'按钮
  - 5. 在'编辑链接'对话框中选择'源节点', '目标节点'和'计量表'
  - 6. 点击'保存'按钮

编辑链接

|  | 源节点  | 1#进线(崖慈一路)          | *                      |  |
|--|------|---------------------|------------------------|--|
|  | 目标节点 | AHa01               | •                      |  |
|  | 计量表  | meter/AHa01进线柜正向有功W | /p •                   |  |
|  |      |                     | MyEMS开源能源管理系统<br>取消 保存 |  |
|  |      |                     |                        |  |

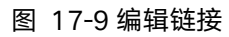

# 删除链接:

- 1. 点击菜单'系统管理'
- 2. 点击菜单'能流图管理'
- 3. 点击标签页'链接'
- 4. 点击'删除'按钮

5. 在'确认删除'对话框中点击'点击'确认删除'按钮

# 17.4. 预览

# 查看预览:

- 1. 点击菜单'系统管理'
- 2. 点击菜单'能流图管理'
- 3. 点击标签页'预览'

管理系统 MvEMS开源能源管理系统

4.选择"能流图"。MVEMS开源能源管理系统 MVEMS开源能源管

S开源能源管理系统 MyEMS开源能源管理系统 My

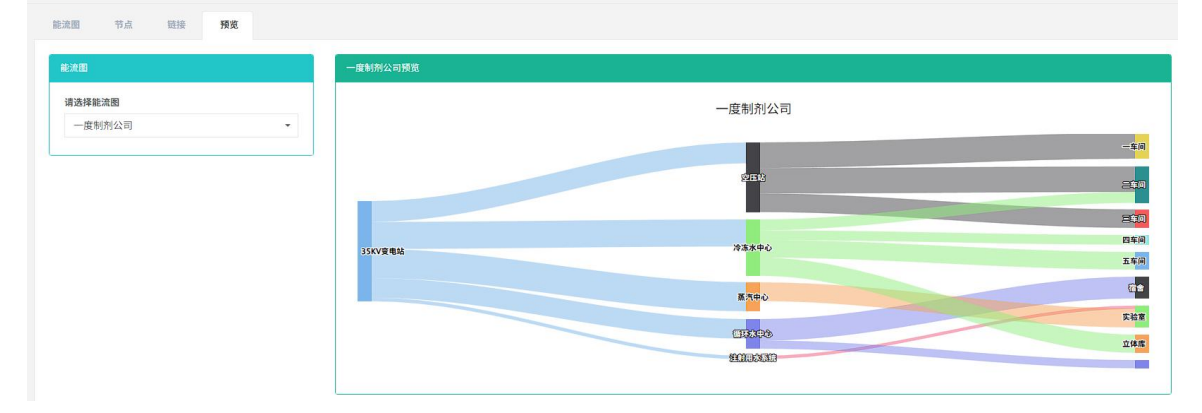

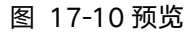

管理系统 MyEMS开源能源管理系统 MyEMS开源能源管理系统 MyEMS开源能源管理系统 MyEMS开源能源管理系统 MyEMS开源能源管理系统 MyEMS表

# 18. 配电系统管理

本系统可满足企业对能源管理系统的需求,通过对主要能耗设备、用能单位的能源利用 现状进行监测分析,采用统计分析方法、能源审计方法和能量平衡方法等定期对企业能耗状 况及其费用进行分析,帮助企业确定能耗与节能指标体系,挖掘节能潜力,采取节能措施。

#### 18.1. 配电系统

I系统 MyEMS开源能源管理系统 MyEMS开源能源管理系统 MyEMS开源能源管理系统 MyEMS开源能源管理系统 MyEMS开源能源管理系统 MyEMS开

### 查看配电系统:

- 1. 点击菜单'系统管理'
- 2. 点击菜单'配电系统管理'
- 3. 点击标签页'配电系统'

| 电系统   | 配电回路 绑定数据 | 居点 预览     |             |
|-------|-----------|-----------|-------------|
| )添加配电 | 系统 〇 导入   |           |             |
| ID \$ | 名称 ◆      | 描述 (可选) 🗢 | 操作◆         |
| 1     | 高压配电系统1   | 高压配电系统1   | 修改 删除 导出 克隆 |

# 图 18-1 配电系统列表

### 添加配电系统:

- 1. 点击菜单'系统管理'
- 2. 点击菜单'配电系统管理'
- 3. 点击标签页'配电系统'
- 4. 点击'添加配电系统'按钮
- 5. 在'添加配电系统'对话框中输入'名称'
- AvEMS开源能源管理系统 MvEMS开源能源管理系统 MvEMS开源能源管理系统 MvEMS开源能源管理系统 MvEMS<del>7</del> 6. 点击 '保存 '按钮
- 里糸统 MyEMS开源能源官埋糸统

#### 添加配电系统(ID:)

| SVG     | 请选择或搜索 |  |
|---------|--------|--|
| 描述 (可选) |        |  |
|         |        |  |

图 18-2 添加配电系统 管理系统 MyEMS开源能源管理系统 MyEMS开源能源管理系统 MyEMS开源能源管理系统 MyEMS开源能源管理系统 MyEMS开源能源管理系统 MyEMS

# 编辑配电系统:

- 1. 点击菜单'系统管理'
- 2. 点击菜单'配电系统管理'
- 3. 点击标签页'配电系统'
- 4. 点击'修改'按钮
- 5. 在'编辑配电系统'对话框中输入'名称'

管理系统 MyEMS开源能源管理系统 N6-N点击管保存 按钮 MyEMS开源能源管理系统 MyEMS开源能源管理系统 MyEMS开源能源管理系统 MyEMS开

| 名称                                        | 高压配电系统1                                                                                                    |  |  |
|-------------------------------------------|----------------------------------------------------------------------------------------------------|--|--|
| SVG<br>MyEMS开源能源管理系约<br><sup>描述(何选)</sup> | <pre><?xml version="1.0" encoding="uif-8"?><br/><!-- Generator: Adobe Illustrator 23.0.1, SVG Export Plug-In .<br-->SVG Version: 6.00 Build 0) -&gt;<br/><svg <br="" version="1.1" xmlns="http://www.w3.org/2000/svg">xmlns:xlink="http://www.w3.org/1999/klink" x="0px" y="0px"<br/>viewBox="0 0 8503.94 5669.29" style="enable-<br/>background:new 0 0 8503.94 5669.29" style="reable-<br/>background:new 0 0 8503.94 5669.29" xml:space="preserve"&gt;<br/><style type="text/css"></style></svg></pre> |  |  |

# 编辑配电系统

#### 图 18-3 编辑配电系统

删除配电系统:

- 1. 点击菜单'系统管理'
- 2. 点击菜单'配电系统管理'
- 3. 点击标签页'配电系统'
- 系统 MyEMS开源能源管理系统 MyEMS开源能源管理系统 MyEMS开源能源管理系统 MyEMS开源能源管理系统 MyEMS开源能源管理系统 MyEMS开 4. 点击 '删除'按钮
  - 5. 在'确认删除'对话框中点击'点击'确认删除'按钮

# 导入配电系统:

- 1. 点击菜单'系统管理'
- 2. 点击菜单'配电系统管理'
- 3. 点击标签页'配电系统'
- 4. 点击'导入'按钮
- 5. 将数据输入对话框

管理系统 MvEMS开源能源管理系统 6-MvEMS 点击;导入,统 MvEMS开源能源管理系统 MvEMS开源能源管理系统 MvEMS开源能源管理系统 MvEMS开

# 导出配电系统:

- 1. 点击菜单'系统管理'
- 2. 点击菜单'配电系统管理'
- 3. 点击标签页'配电系统'
- 4. 点击'导出'按钮

#### 克隆配电系统:

- 1. 点击菜单'系统管理'
- 2. 点击菜单'配电系统管理'
- S开源能源管理系统 MVEMS开源能源管理系统 MVEMS开源能源管理系统 MVEMS开源能源管理系统 MVEMS开源能源管理系统 MVEMS
  - 4. 点击'克隆'按钮

配电回路

# 查看配电回路:

- 1. 点击菜单'系统管理'
- 2. 点击菜单'配电系统管理'
- 3. 点击标签页'配电回路'
- 原能源管理系统 NWEMS开源能源管理系统 MVEMS开源能源管理系统 MvEMS开源能源管理系统 MvEMS开源能源管理系统 MvEMS开 4.选择 '配电系统'
- 配电器
   原志放流点
   預点

   た空気気化 振技発電を現成

   <td

#### 图 18-4 配电回路列表

#### 添加配电回路:

管理系统 MyEMS开源能源管理系统 NILL点击菜单台系统管理的S开源能源管理系统 MyEMS开源能源管理系统 MyEMS开源能源管理系统 MyEMS开

- 2. 点击菜单'配电系统管理'
- 3. 点击标签页'配电回路'
- 4. 点击'添加配电回路'按钮
- 5. 在'添加配电回路'对话框中输入'名称', '配电源', '配电柜', '最大容量', '最大电流', '用户'和'出线电表'
  - 6. 点击'保存'按钮

|  |                                | ※加16-60-6 |  |
|--|--------------------------------|-----------|--|
|  | 名称                             |           |  |
|  | 配电房                            |           |  |
|  | 配电柜                            |           |  |
|  | 最大容量<br>(KW)                   |           |  |
|  | MYEMIS开源相源管理系统。<br>最大电流<br>(A) |           |  |
|  | 用户                             |           |  |
|  | 出线电表                           |           |  |
|  |                                | 取消 保存     |  |

沃加和中国政

# 图 18-5 添加配电回路

编辑配电回路:
1. 点击菜单 '系统管理'
2. 点击菜单 '配电系统管理'
3. 点击标签页 '配电回路'
4. 点击 '修改'按钮
5. 在 '编辑配电回路'对话框中输入 '名称', '配电源', '配电柜', '最大容量', '最大电流', '用户'和'出线电表'

6. 点击'保存'按钮

管理系统 MyEMS开源能源管理系统 MyEMS开源能源管理系统 MyEMS开源能源管理系统 MyEMS开源能源管理系统 MyEMS开源能源管理系统 MyEMS开

#### 编辑配电回路

| 名称                     | AHa14                                                                           |                                                                                                    |                                                                                                    |                                                                                                    |
|------------------------|---------------------------------------------------------------------------------|----------------------------------------------------------------------------------------------------|----------------------------------------------------------------------------------------------------|----------------------------------------------------------------------------------------------------|
| 配电房                    | 1ES                                                                             |                                                                                                    |                                                                                                    |                                                                                                    |
| 配电柜                    | AHa14                                                                           |                                                                                                    |                                                                                                    |                                                                                                    |
| 最大容量<br>(KW)           | 9500                                                                            |                                                                                                    |                                                                                                    |                                                                                                    |
| 原能源管理系统<br>最大电流<br>(A) | A MyEMS开源能源管理系统<br>1250                                                         |                                                                                                    |                                                                                                    |                                                                                                    |
| 用户                     | 21#电源进线                                                                         |                                                                                                    |                                                                                                    |                                                                                                    |
| 出线电表                   | 2WHj2                                                                           |                                                                                                    |                                                                                                    |                                                                                                    |
|                        |                                                                                 | 取消保存                                                                                                    |                                                                                                    |                                                                                                    |
|                        | 名称<br>配电房<br>配电框<br>最大容量<br>(KVW)<br>原前:原意下用 (KVW)<br>最大电流<br>(A)<br>用户<br>出线电表 | 名称       AHa14         配电房       1ES         配电框       AHa14         最大容量<br>(KW)       9500         男気のの       9500         原能源意理系統       M-VEMS开源能源管理系統         用户       21#电源进线         出线电表       2WHj2 | 名称       AHa14         配电房       1ES         配电屉       AHa14         最大容量       9500         水田       9500         原能源       9500         原能源       1250         用户       21#电源进线         出线电表       2WHj2         取消       存存 | 名称       AHa14         配电原       1E5         配电框       AHa14         最大容量       9500         第500       9500         原生源       1250         加中       21#电源进线         出线电表       2WHj2 |

#### 图 18-6 编辑配电回路

#### 删除配电回路:

1. 点击菜单'系统管理'

管理系统 MyEMS开源能源管理系统 MyEMS开源指示菜单、配电系统管理,源管理系统 MyEMS开源能源管理系统 MyEMS开源能源管理系统 MyEMS开

- 3. 点击标签页'配电回路'
- 4. 点击'删除'按钮
- 5. 在'确认删除'对话框中点击'点击'确认删除'按钮

# 18.2. 绑定数据点

### 查看绑定数据点:

會理系统 MyEMS开源能源管理系统 MyEMS开调能调查理系统 MyEMS开源能源管理系统 MyEMS开源能源管理系统 MyEMS开源能源管理系统 MyEMS开 1. 点击菜单 '系统管理'

- 2. 点击菜单'配电系统管理'
- 3. 点击标签页'绑定数据点'

183

### 4. 选择'配电回路'

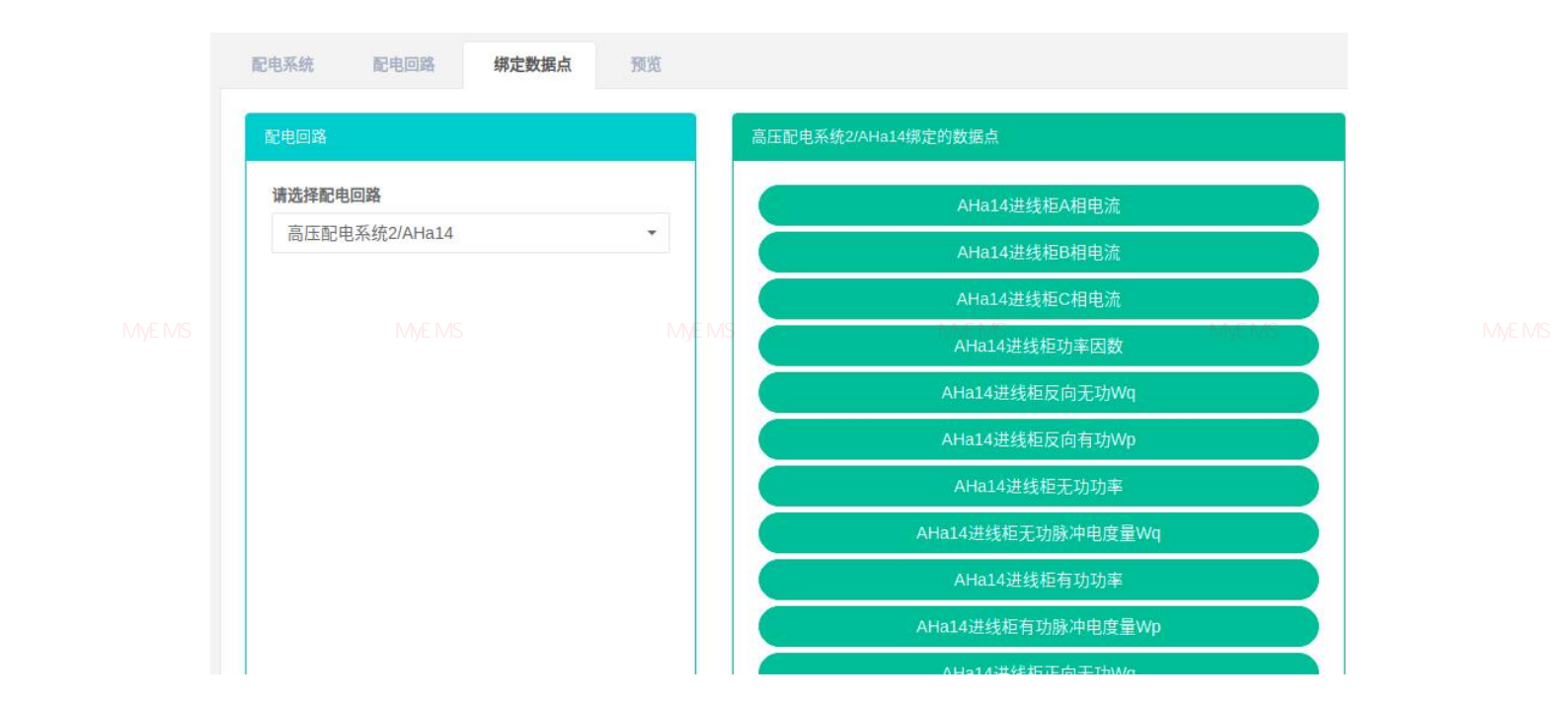

### 图 18-7 绑定数据点列表

#### 添加数据点:

管理系统 MyEMS开源能源管理系统 MEMLA 击菜单 "系统管理,MS开源能源管理系统 MyEMS开源能源管理系统 MyEMS开源能源管理系统 MyEMS开

- 2. 点击菜单'配电系统管理'
- 3. 点击标签页'绑定数据点'
- 4. 选择'配电回路'
- 5. 数据点列表框内选择'数据源',拖拽该框内数据点到中间绿色框内

管理系统 MyEMS开源能源管理系统 MyEMS开源能源管理系统 MyEMS开源能源管理系统 MyEMS开源能源管理系统 MyEMS开源能源管理系统 MyEMS开

| α.        |                                 |          | 高压配电系统 |                                   | 数据点列表                 |                                  |               |                                  |  |
|-----------|---------------------------------|----------|--------|-----------------------------------|-----------------------|----------------------------------|---------------|----------------------------------|--|
| 3         | <b>请选择配电回路</b><br>高压配电系统1/AHa01 | -        |        | AHa01进线柜A相电流<br>AHa01进线柜B相电流      | <b>请选择数据源</b><br>高压配电 |                                  | •             |                                  |  |
|           |                                 |          |        | AHa01进线柜C相电流                      | 数据点列表                 | AHb11进线拒正向有功Wp                   |               |                                  |  |
|           |                                 |          |        | AHa01进线柜功率因数<br>                  |                       | AHc01进线柜正向有功Wp<br>AHc14进线柜正向有功Wp |               |                                  |  |
|           |                                 |          |        | AHa01进线柜反向有功Wp<br>AHa01进线柜无功功率    |                       | AHa14进线框正向有功Wp<br>AHb01进线框正向有功Wp |               |                                  |  |
|           |                                 |          |        | AHa01进线柜无功脉冲电度量Wq<br>AHa01进线柜有加加率 |                       | AHa01进线柜正向有功Wp                   |               | a i a barre dede serve serve i a |  |
| 、MyEMS开源能 |                                 | MyEMS开源能 | 源管理部   | AHa01进线柜有功脉冲电度量Wp                 | MEMS                  | AHb11进线柜B相电流                     | <u>AS开</u> 》。 | 能凋官埋糸统                           |  |
|           |                                 |          |        | AHa01进线柜正向无功Wq<br>AHa01进线柜正向有功Wp  |                       | AHb11进线框C相电流<br>AHb11进线柜线电压UAB   |               |                                  |  |
|           |                                 |          |        | AHa01进线柜线电压UAB<br>AHa01进线柜线电压UBC  |                       | AHb11进线柜线电压UBC<br>AHb11进线柜线电压UCA |               |                                  |  |
|           |                                 |          |        | AHa01进线柜线电压UCA                    |                       | AHb11进线柜有功功率                     |               |                                  |  |

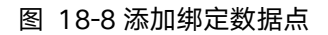

删除绑定数据点:

管理系统 MyEMS开源能源管理系统 MIEM点击菜单<sup>11</sup>"系统管理,MS开源能源管理系统 MyEMS开源能源管理系统 MyEMS开源能源管理系统 MyEMS开

- 2. 点击菜单'配电系统管理'
- 3. 点击标签页'绑定数据点'
- 4. 选择'配电回路'
- 5. 拖拽该框内中间绿色框内的表到下方红色回收桶内

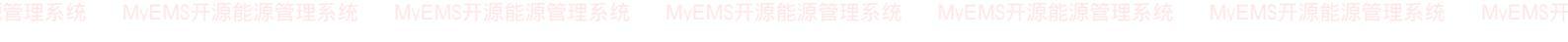

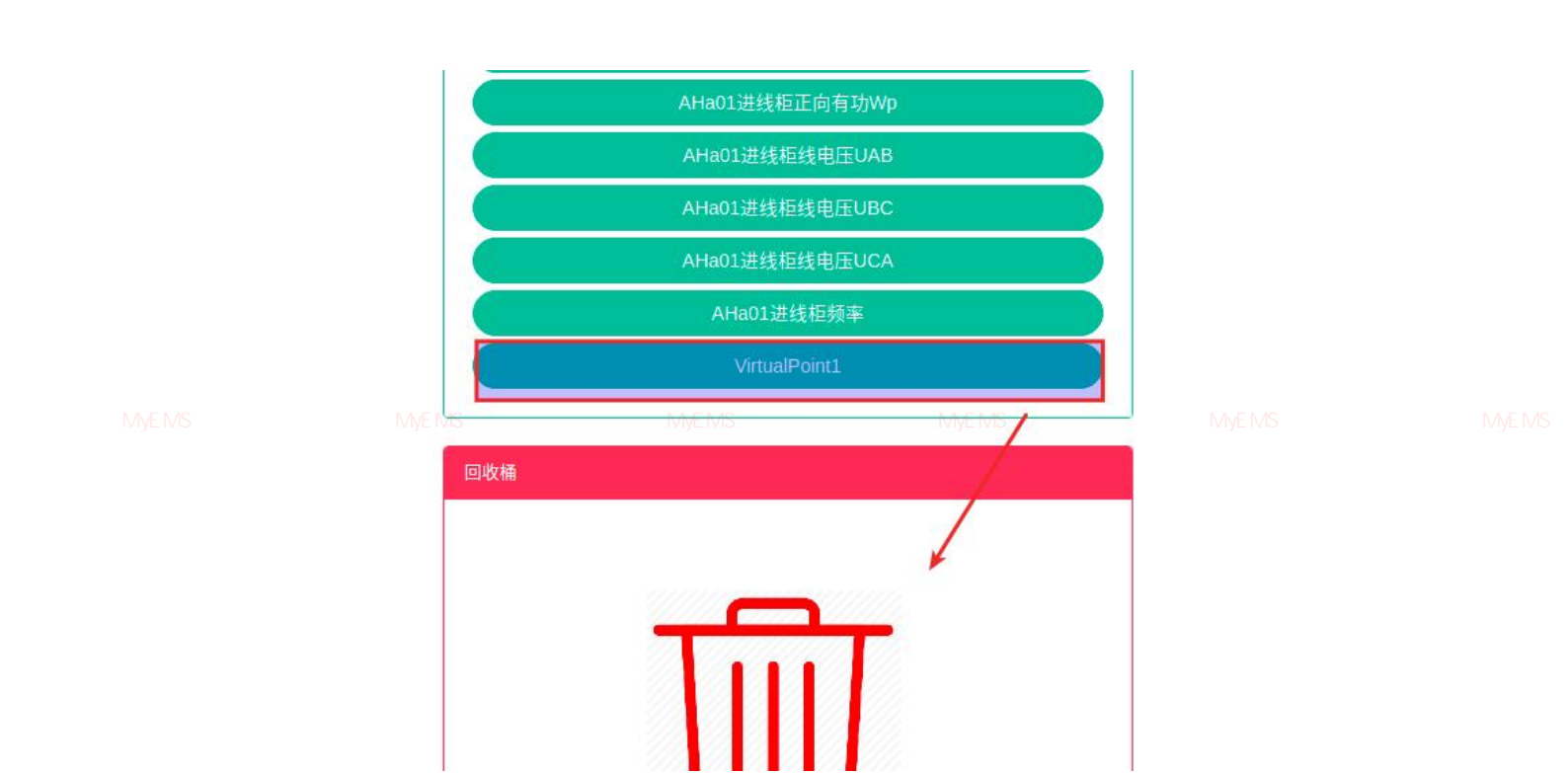

#### 图 18-9 确认删除绑定数据点

管理系统 MyEMS开源能源管理系统 MyEMS开源能源管理系统 MyEMS开源能源管理系统 MyEMS开源能源管理系统 MyEMS开源能源管理系统 MyEMS开

# 18.3. 预览

# 查看预览:

- 1. 点击菜单'系统管理'
- 2. 点击菜单'配电系统管理'
- 3. 点击标签页'预览'
- 4. 选择'预览'

管理系统 MyEMS开源能源管理系统 MyEMS开源能源管理系统 MyEMS开源能源管理系统 MyEMS开源能源管理系统 MyEMS开源能源管理系统 MyEMS

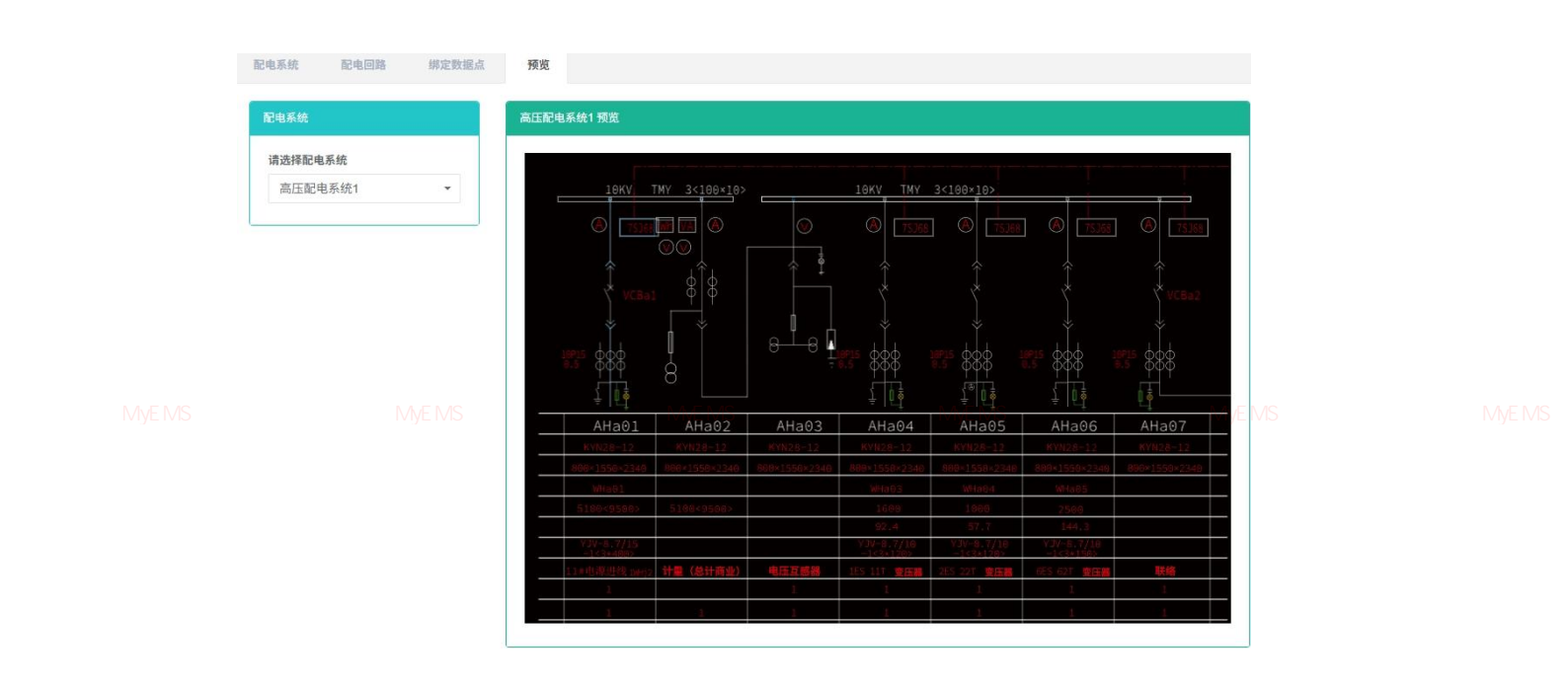

图 18-10 查看预览图

# 19.菜单管理

管理系统 MyEMS开源能源管理系统 MyEMS开源能源管理系统 MyEMS开源能源管理系统 MyEMS开源能源管理系统 MyEMS开源能源管理系统 MyEMS开 菜单是指用户访问网页数据所展示的菜单选项,只可以修改'是否隐藏'属性。

# 查看菜单:

- 1. 点击菜单'系统管理'
- 2. 点击菜单'菜单管理'
- 3. 点击标签页'菜单'

管理系统 MyEMS开源能源管理系统 MyEMS开源能源管理系统 MyEMS开源能源管理系统 MyEMS开源能源管理系统 MyEMS开源能源管理系统 MyEMS开

| 选择菜单                               | 当前选定菜单   | 前选定菜单                |                   |              |          |  |  |
|------------------------------------|----------|----------------------|-------------------|--------------|----------|--|--|
| 4 🛄 Space Data                     | ID       | 名称                   | 上级菜单              | 是否隐藏         | 操作       |  |  |
| Energy Category Data               | 100      | Space Data           |                   | 否            | (152)    |  |  |
| Energy Item Data                   |          |                      |                   | 1700         |          |  |  |
| Cusu                               |          |                      |                   |              |          |  |  |
|                                    |          |                      |                   |              |          |  |  |
| Efficiency                         | 下级菜单     |                      |                   |              |          |  |  |
| Load Load                          |          |                      |                   |              |          |  |  |
| Statistics                         | ID       | 4 <b>X</b>           | 上级荷兰              | 显不熟益         | 操作       |  |  |
| Saving                             | 10       | 1240                 | 工业来十              | AE 12 16 396 | 3811-    |  |  |
| <ul> <li>Equipment Data</li> </ul> | 101      | Energy Category Data | Space Data        | 否            | 修改       |  |  |
| Energy Category Data               | 102      | Energy Item Data     | Space Data        | 否            | 162      |  |  |
| Lergy Item Data                    |          |                      |                   | -            |          |  |  |
| Output                             | 103      | Cost                 | Space Data        | 省            | 修改       |  |  |
| Income                             | 104      | Output               | Space Data        | 否            | 修改       |  |  |
| MyEMS开源能源@Emdency.统 MyEMS          | 干源能源管理系统 | MyEMS开cine能源管理系统     | MyEspace Data 源能源 | 管理系統         | MyEMs于源能 |  |  |
| Statistics                         | 106      | Efficiency           | Space Data        | 否            | 修改       |  |  |
| Saving                             | 107      | Land                 | Connes Data       | *            | -        |  |  |
| III Batch Analysis                 | 107      | EGel                 | Space Data        | 10           | Max .    |  |  |
| Equipment Tracking                 | 108      | Statistics           | Space Data        | 否            | 修改       |  |  |
| 4 4 Meter Data                     |          |                      |                   | -            | -        |  |  |

图 19-1 菜单列表

# 修改菜单:

- 1. 点击菜单'系统管理'
- 2. 点击菜单'菜单管理'
- 3. 点击标签页'菜单'

管理系统 MyEMS开源能源管理系统

MVEMS开调能调查理系统 MVEMS开源能源管理系统 MvEMS开源能源管理系统 MvEMS开源能源管理系统 MvEMS开 4. 点击 '添加菜单'按钮

5. 在'添加菜单'对话框中选择'是否隐藏'

6. 点击'保存'按钮

编辑菜单

|  | 名称   | Space Data  |                        |  |
|--|------|-------------|------------------------|--|
|  | 是否隐藏 | 是否隐藏        |                        |  |
|  |      |             | 取消 保存<br>MyEMS开源能源管理系统 |  |
|  |      | 图 19-2 添加菜单 |                        |  |

知识库是用来上传一些知识文件。

# 查看知识文件列表:

- 1. 点击邮件'系统管理'
- 2. 点击邮件'知识库管理'

**里系统** MyEMS开源能源管理系线

3. 点击标签页'知识文件列表'

| 知识文件列表  |                                  |               |                  |      |
|---------|----------------------------------|---------------|------------------|------|
|         |                                  |               |                  |      |
|         |                                  |               |                  |      |
|         | Click(or Drop) to add files      |               |                  |      |
|         |                                  |               |                  |      |
| ID      | 名称                               | 上传者           | 上传时间             | 操作   |
| 1000008 | ISO 50002-2014.pdf               | Administrator | 2021-02-18 17:17 | 恢复删除 |
| 1000007 | GBT 33656-2017 企业能源计量网络图绘制方法.pdf | Administrator | 2021-02-18 17:17 | 恢复删除 |
| 1000006 | ISO 50001-2018.pdf               | Administrator | 2021-02-18 16:33 | 恢复制除 |
| 1000005 | ISO 17741-2016.pdf               | Administrator | 2021-02-18 16:31 |      |
| 1000004 | ISO 50001-2018.pdf               | Administrator | 2021-02-18 15:56 |      |
| 1000003 | ISO 50001-2018.pdf               | Administrator | 2021-02-18 15:56 |      |

#### 图 22-1 知识文件列表

管理系统 MyEMS开源能源管理系统 MyEMS开源能源管理系统 MyEMS开源能源管理系统 MyEMS开源能源管理系统 MyEMS开源能源管

# 恢复知识文件:

- 1. 点击邮件'系统管理'
- 2. 点击邮件'知识库管理'
- 3. 点击标签页'知识文件列表'
- 4. 点击'恢复'按钮

| 知识文件列表                                              |                                                                 |                                                                                                   |                                                                                                    |              |
|-----------------------------------------------------|-----------------------------------------------------------------|---------------------------------------------------------------------------------------------------|----------------------------------------------------------------------------------------------------|--------------|
| 7400211732                                          |                                                                 |                                                                                                   |                                                                                                    |              |
|                                                     |                                                                 |                                                                                                   |                                                                                                    |              |
|                                                     |                                                                 |                                                                                                   |                                                                                                    |              |
|                                                     | Click(or Drop) to                                               | add files                                                                                         |                                                                                                    |              |
|                                                     |                                                                 |                                                                                                   |                                                                                                    |              |
| MS开源能源等理                                            | 系统 ···· MyEMC开酒能酒等理系统 ···· MyEMC开酒能                             | 酒等田玄体 MURM                                                                                        | 10工酒能酒等理艺妓                                                                                                | MUEN19开酒些源管理 |
|                                                     |                                                                 |                                                                                                   |                                                                                                    |              |
| ID                                                  | 石柳                                                              | 上传者                                                                                               | 上徑时间                                                                                                    | 操作           |
| 1000008                                             | 44秒<br>ISO 50002-2014.pdf                                       | 上传者<br>Administrator                                                                              | 上管町间<br>2021-02-18 17:17                                                                                  | 操作<br>夜夏 翻除  |
| 1000008                                             | - 14時<br>ISO 50002-2014.pdf<br>GBT 33656-2017 企业能源计量网络图绘制方法.pdf | 上校著<br>Administrator<br>Administrator                                                             | 2021-02-18 17:17<br>2021-02-18 17:17                                                                      |              |
| 1000008<br>1000007<br>1000006                       |                                                                 | Administrator<br>Administrator<br>Administrator                                                   | терериј<br>2021-02-18 17:17<br>2021-02-18 17:17<br>2021-02-18 16:33                                       |              |
| 1000008<br>1000007<br>1000006<br>1000005            |                                                                 | Administrator Administrator Administrator Administrator Administrator                             | 2021-02-18 17:17<br>2021-02-18 17:17<br>2021-02-18 16:33<br>2021-02-18 16:31                              |              |
| 1000008<br>1000007<br>1000006<br>1000005<br>1000004 |                                                                 | Administrator Administrator Administrator Administrator Administrator Administrator Administrator | 上代呼到叫<br>2021-02-18 17:17<br>2021-02-18 17:17<br>2021-02-18 16:33<br>2021-02-18 16:31<br>2021-02-18 16:55 |              |

#### 图 22-2 知识文件列表

删除知识文件:

- 1. 点击邮件'系统管理'
- 2. 点击邮件'知识库管理'
- 3. 点击标签页'知识文件列表'
- MyEMS干酒售酒等理系统 MyEMS开源能源管理系统 MyEMS开源能源管理系统 MyEMS开源能源管理系统 MyEMS开 4. 点击 "删除"按钮
  - 5. 在'确认删除'对话框中点击'确认删除'按钮

# 21. 工作日历管理

本系统可满足企业对能源管理系统的需求,通过对主要能耗设备、用能单位的能源利用 现状进行监测分析,采用统计分析方法、能源审计方法和能量平衡方法等定期对企业能耗状 况及其费用进行分析,帮助企业确定能耗与节能指标体系,挖掘节能潜力,采取节能措施。

I系统 MyEMS开源能源管理系统 MyEMS开源能源管理系统 MyEMS开源能源管理系统 MyEMS开源能源管理系统 MyEMS开源能源管理系统 MyEMS<del>引</del> **21.1. 工作日历** 

#### 查看工作日历:

- 1. 点击菜单'系统管理'
- 2. 点击菜单'工作日历管理'
- 3. 点击标签页'工作日历'

| 工作日历     | 非工作日    |           |             |  |
|----------|---------|-----------|-------------|--|
| ● 新增工作日历 | i)(0导入) |           |             |  |
| ID \$    | 名称 ≑    | 描述 (可选) ♥ | 操作◆         |  |
| 1        | 一度城日历   | yiducheng | 修改 删除 导出 克隆 |  |
|          |         |           |             |  |

#### 图 23-1 工作日历列表

添加工作日历:

- 1. 点击菜单'系统管理'
- 2. 点击菜单'工作日历管理'
- 3. 点击标签页'工作日历'
- 4. 点击'新增工作日历'按钮
- 5. 在'新增工作日历'对话框中输入'名称'、'描述'。

|      | to the     |  |
|------|------------|--|
|      | <b>治</b> 称 |  |
|      |            |  |
| 描述 ( | 可选)        |  |
|      |            |  |

# 图 23-2 新增工作日历

编辑工作日历:

|  | MyEMSF | 点击菜单'系统                 | 管理,源能源管理系统   |               |     |  |
|--|--------|-------------------------|--------------|---------------|-----|--|
|  | 2.     | 点击菜单'工作                 | 日历管理'        |               |     |  |
|  | 3.     | 点击标签页'工                 | 工作日历'        |               |     |  |
|  | 4.     | 点击'修改'按                 | 钮            |               |     |  |
|  | 5.     | 在'更新工作日                 | 历'对话框中输入     | '名称'、'描述'。    |     |  |
|  | 6.     | 点击'保存'按                 | 钮            |               |     |  |
|  |        | 更                       | 更新工作日历(ID:7) | 0             |     |  |
|  |        | 名称                      | 测试用例3        |               |     |  |
|  |        | 干源能源管理系统 ── Ⅳ<br>描述(可选) |              | MyEMS开源能源管理系统 |     |  |
|  | _      |                         |              | 取消保存          |     |  |
|  |        |                         |              |               | 191 |  |

### 图 23-3 编辑工作日历

删除工作日历:

- 1. 点击菜单'系统管理'
- 2. 点击菜单'工作日历管理'
- 3. 点击标签页'工作日历'
- 里系统 MvEMS开源能源管理系统 MvEMS开源能源管理系统 MvEMS开源能源管理系统 MvEMS开源能源管理系统 MvEMS开源能源管理系统 MvEMS开 4. 点击 '删除'按钮
  - 5. 在'确认删除'对话框中点击'确认删除'按钮

导入工作日历:

- 1. 点击菜单'系统管理'
- 2. 点击菜单'工作日历管理'
- 3. 点击标签页'工作日历'
- 4. 点击'导入'按钮
- 5. 将数据输入对话框

管理系统 MyEMS开源能源管理系统 MyE<mark>6</mark>s开点击:"导入,"MyEMS开源能源管理系统 MyEMS开源能源管理系统 MyEMS开源能源管理系统 MyEMS开

导出工作日历:

- 1. 点击菜单'系统管理'
- 2. 点击菜单'工作日历管理'
- 3. 点击标签页'工作日历'
- 4. 点击'导出'按钮

克隆工作日历:

- 1. 点击菜单'系统管理'
- 2. 点击菜单'工作日历管理'
- MS开源管理系统 MVEMS开源能源管理系统 MVEMS开源能源管理系统 MVEMS开源能源管理系统 MVEMS 3. 点击标签页 '工作日历'
- 4. 点击'克隆'按钮

# 21.2. 非工作日

查看非工作日:

- 1. 点击菜单'系统管理'
- 2. 点击菜单'工作日历管理'
- 3. 点击标签页'非工作日'

充 MvEMS开源能源管理系统 MvEMS开源能源管理系统 MvEMS开源能源管理系统 MvEMS开源能源管理系统 MvEMS开源能源管理系统 MvEMSF

|       | 选择工作日历: | 测试日历 |         |    |
|-------|---------|------|---------|----|
|       |         |      |         |    |
|       |         |      |         |    |
|       |         |      |         |    |
| THE)  |         |      |         |    |
| ETHE) |         | 日期   | 描述 (可选) | 操作 |

# 图 23-4 查看工作日历中的非工作日

添加非工作日:

|  |  | MyE <b>7</b> SF | 点击菜单 | '系统管理'原能源管理系统 |  |  |  |
|--|--|-----------------|------|---------------|--|--|--|
|--|--|-----------------|------|---------------|--|--|--|

- 8. 点击菜单'工作日历管理'
- 9. 点击标签页'非工作日'
- 10. 点击'新增非工作日'按钮
- 11. 在'新增工作日历'对话框中输入'日期'、'描述'。
- 12. 点击'保存'按钮

|  |                         | 新增非工作日     |      |  |
|--|-------------------------|------------|------|--|
|  | 日期                      | 2023-03-06 |      |  |
|  | MvEMS开源能源管理系统<br>描述(可选) |            |      |  |
|  |                         |            | 取消保存 |  |
|  |                         |            |      |  |

193

# 图 23-5 新增非工作日

# 编辑工作日历:

1. 点击菜单'系统管理'

管理系统 MVEMS开源能源管理系统 MVE**2**:开点击菜单。续工作日历管理,通管理系统 MVEMS开源能源管理系统 MVEMS开源能源管理系统 MVEMS开

- 3. 点击标签页'非工作日'
- 4. 点击'修改'按钮
- 5. 在'非工作日'对话框中输入'日期'、'描述'。
- 6. 点击'保存'按钮

|  |         | 编辑非工作日     |               |  |
|--|---------|------------|---------------|--|
|  | 日期      | 2023-03-08 |               |  |
|  | 描述 (可选) | 6          |               |  |
|  |         |            | MyEMS开源能源管理系统 |  |
|  |         |            | 取消 保存         |  |

# 图 23-3 编辑非工作日

#### 删除工作日历:

- 1. 点击菜单'系统管理'
- 2. 点击菜单'工作日历管理'
- 3. 点击标签页'非工作日'
- 4. 点击'删除'按钮
- MVEMS开源能源管理系统 MVEMS开源能源管理系统 MVEMS开源能源管理系统 MVEMS开源能源管理系统 MVEMS开源能源管理系统 MVEMS

# 高级设置:

# 22. SVG@

可缩放矢量图形 (Scalable Vector Graphics, SVG) 基于 XML 标记语言, 用于描述二维的矢量图形

群理系统 MyEMS开源能源管理系统 MyEMS开源能源管理系统 MyEMS开源能源管理系统 MyEMS开源能源管理系统 MyEMS开源能源管理系统 MyEMS开 **查看 SVG**:

- 1. 点击菜单'高级设置'
- 2. 点击菜单'SVG企'
- 3. 点击标签页'SVG'

|  | SVG        |             |                                                                                                    |                                                                        |                                |                 |                                               |  |
|--|------------|-------------|----------------------------------------------------------------------------------------------------|------------------------------------------------------------------------|--------------------------------|-----------------|-----------------------------------------------|--|
|  | <b>O</b> 添 | 加SVG        | 0导入                                                                                                    |                                                                        |                                |                 |                                               |  |
|  | ID<br>系统   | 名称 ◆<br>MyE |                                                                                                    | <b>源代码 ◆</b><br>MyEMS开源能源管理系统                                          |                                | 描述 (可<br>统 选) ♣ | <b>操作                                    </b> |  |
|  | 1          | 高压配<br>电    | xml version="1.0" encodin</td <td>g="utf-8"?&gt; <!-- Generator: Adobe Illust<br-->In . SVG Version: 6.00 Build 0)</td> <td>rator 23.0.1, SVG Export Plug-</td> <td></td> <td>修改 删除 导出<br/>克隆</td> <td></td> | g="utf-8"?> Generator: Adobe Illust<br In . SVG Version: 6.00 Build 0) | rator 23.0.1, SVG Export Plug- |                 | 修改 删除 导出<br>克隆                                |  |

#### 图 22-1 查看 SVG

# 添加 SVG:

1. 点击菜单'高级设置'

會理系统 MyEMS开源能源管理系统 MyEMS开源能源管理系统 MyEMS开源能源管理系统 MyEMS开源能源管理系统 MyEMS开源能源管理系统 MyEMS开 2. 点击菜单 'SVG磴'

3. 点击标签页'SVG'

- 4. 点击'添加 SVG'按钮
- 5. 在'添加 SVG'对话框中输入'名称','源代码'和'描述'
- 6. 点击'保存'按钮

|  | MyEMS开源能源管<br>名称 |             |                               |  |
|--|------------------|-------------|-------------------------------|--|
|  | 源代码              | <svg></svg> |                               |  |
|  |                  |             |                               |  |
|  | 描述 (可选)          |             | 6                             |  |
|  |                  |             | <b>取消</b> 保存<br>MyEMS开源能源管理系统 |  |

# 添加SVG(ID:)

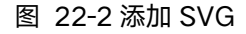

# 修改 SVG:

- 1. 点击菜单'高级设置'
- 2. 点击菜单'SVG企'
- 3. 点击标签页'SVG'
- 4. 点击列表 '修改'按钮 理系统 MyEMS开源能源管理系统 MyEMS开源能源管理系统 MyEMS开源能源管理系统 MyEMS开源能源管理系统 MyEMS开
  - 5. 在'编辑 SVG'对话框中输入'名称','源代码'和'描述'
  - 6. 点击'保存'按钮

# 编辑SVG(ID:1)

|  | 名称                | 高压配电                                                                                                    |  |  |
|--|-------------------|----------------------------------------------------------------------------------------------------|--|--|
|  | 源代码<br>MyEMS开源能源管 | <pre><?xml version="1.0" encoding="utf-8"?> <!-- Generator: Adobe Illustrator 23.0.1, SVG Export Plug-In . SVG Version: 6.00 Build 0)--> <svg 0="" 5669.29"="" 8503.94="" background:new="" mass_viewbox="0.0 8503.94 5669.29" style="enable_3" version="1.1" x="0px" xml:space="preserve" xmlns="http://www.w3.org/2000/svg" xmlns:xlink="http://www.w3.org/1999/xlink" y="0px"> <style type="text/css"></style></svg></pre> |  |  |

# 图 27-3 修改 SVG

#### 删除 SVG:

管理系统 MyEMS开源能源管理系统 MyEMS开源能源管理系统 MyEMS开源能源管理系统 MyEMS开源能源管理系统 MyEMS开源能源管理系统 MyEMS开 1. 点击菜单 '高级设置'

- 2. 点击菜单'SVG企'
- 3. 点击标签页'SVG'
- 4. 点击'删除'按钮
- 5. 在'确认删除'对话框中点击'点击'确认删除'按钮

管理系统 MyEMS开源能源管**导入 SVG**:EMS开源能源管理系统 MyEMS开源能源管理系统 MyEMS开源能源管理系统 MyEMS开源能源管理系统 MyEMS开

- 1. 点击菜单'高级设置'
- 2. 点击菜单'SVG企'

- 3. 点击标签页 'SVG'
- 4. 点击'导入'按钮
- 5. 将数据输入对话框
- 6. 点击'导入'

#### 导出 SVG:

管理系统 MyEMS开源能源管理系统 MyEMS开源能源管理系统 MyEMS开源能源管理系统 MyEMS开源能源管理系统 MyEMS开源能源管理系统 MyEMS开

- 1. 点击菜单'高级设置'
- 2. 点击菜单'SVG企'
- 3. 点击标签页 'SVG'
- 4. 点击'导出'按钮

# 克隆 SVG:

1. 点击菜单'高级设置'

評理系统 MyEMS开源能源管理系统 MyEMS开源能源管理系统 MyEMS开源能源管理系统 MyEMS开源能源管理系统 MyEMS开源能源管理系统 MyEMS开 2. 点击菜单 'SVG 企'

- 3. 点击标签页'SVG'
- 4. 点击'克隆'按钮

# 23.指令@

用来配置管理指令,指令可用于'计量表','传感器'等模块的配置

### 查看命令:

管理系统 MvEMS开源能源管理系统 MvE1S开版击菜单《高级设置》源能源管理系统 MvEMS开源能源管理系统 MvEMS开源能源管理系统 MvEMS开

2. 点击菜单'指令企'

| 指令      |                 |                                          |                                                                                                    |     |                    |                   |
|---------|-----------------|------------------------------------------|----------------------------------------------------------------------------------------------------|-----|--------------------|-------------------|
| (0)     | 雨加指令) (● 导入     |                                          |                                                                                                    |     |                    |                   |
| ID<br>¢ | 名称 \$           | 主题 \$                                    | 載荷 \$                                                                                                    | 设定值 | 描述 ≑               | 操作◆               |
| 1       | trun_switch_off | 983427af-1c35-42ba-8b4d-<br>288675550225 | ("port":"/devity/AMA1"; "slaveaddress":1, "mode":"hu"; "baudrate" 9600; "parity": "Nr; "bytesize":8, "stopbits":1;"method":"write_bit"; "registeraddress":1,<br>"functioncode":5, "set_value":0)   | 0   | Turn Swtich<br>Off | 修改 删除 发送 导出<br>克隆 |
| 2       | trun_switch_on  | 983427af-1c35-42ba-8b4d-<br>288675550225 | ["port"/"/devity/AMA1", "slaveaddress":1, "mode":"nu", "baudrate";9600, "parity": "Nr, "bytesize":8, "stopbils":1,"method":"write_bit", "registeraddress":1,<br>"functioncode":5, "set_value":1]   | 1   | Turn Swtich<br>On  | 修改 删除 发送 导出<br>克隆 |
| 3       | turn_up_light   | myems/point/2                            | ["port"/"/devityAMA1", "slaveaddress":1, "mode":"nu", "baudrate";9600, "parity": Nr, "bytesize":8, "stopbils":1,"method":"write_bit", "registeraddress":1,<br>"functioncode":5, "set_value":1]     |     | tum up light       | 修改 删除 发送 导出<br>克隆 |
| 8       | turn_down_light | myems/point/2                            | ["port"/"/devityAMA1", "slaveaddress":1, "mode":"nu", "baudrate" [9600, "parity": "Nr, "bytesize":8, "stopbils":1,"method:":"write_bit", "registeraddress":1,<br>"functioncode":5, "set, value":1] |     | turn down<br>light | 修改 副時 发送 寻出<br>克隆 |
|         |                 |                                          |                                                                                                    |     |                    |                   |

管理系统 MyEMS开源能源管理系统 MvEMS开源能源管理系统 图 23-1 查看命令 MvEMS开源能源管理系统 MvEMS开源能源管理系统 MvEMS开

# 添加命令:

- 1. 点击菜单'高级设置'
- 2. 点击菜单'指令企'
- 3. 点击'添加指令'按钮
- 在'添加指令'对话框中输入'名称', '主题', '载荷', '设 定值', '描述'。
- 5. 点击'保存'按钮。

|     |            |      |                | 添加命令(    | ID:) |  |
|-----|------------|------|----------------|----------|------|--|
|     |            |      | 统 MyEMS开<br>名称 |          |      |  |
|     |            |      | 主题             |          |      |  |
|     |            |      | 载荷             |          | 4    |  |
|     |            |      | 设定值 (可选)       |          | ٥    |  |
|     |            |      | 描述 (可选)        |          |      |  |
|     |            |      |                |          | 取消保存 |  |
|     |            |      |                | 图 23-2 添 | 加命令  |  |
| 修改命 | <b>令</b> : |      |                |          |      |  |
|     | 1.         | 点击菜单 | '高级设置'         |          |      |  |
|     | 2.         | 点击菜单 | '指令企'          |          |      |  |

- 在 '编辑命令'对话框中输入 '名称', '主题', '载荷', '设 定值', '描述'。
- 5. 点击'保存'按钮。

|  |                       | 编辑命令(ID:1)                                                                                                    |                                   |  |
|--|-----------------------|----------------------------------------------------------------------------------------------------|-----------------------------------|--|
|  | 名称                    | trun_switch_off                                                                                                    |                                   |  |
|  | MyEMS开源能源管理 <b>狂魔</b> | 983427af-1c35-42ba-8b4d-2886755                                                                                      | 5022的VEMS开源能源管理系统                 |  |
|  | 载荷                    | {"port":"/dev/ttyAMA1", "slaveaddre<br>"mode":"rtu", "baudrate":9600, "pari<br>"bytesize":8, "stopbits":1,"method":" | ss":1,<br>ty":"N",<br>write_bit", |  |
|  | 设定值 (可选)              | 0                                                                                                    | \$                                |  |
|  | 描述 (可选)               | Turn Swtich Off                                                                                                    |                                   |  |
|  |                       |                                                                                                    | 取消 保存                             |  |

# 图 23-3 修改命令

#### 删除命令:

1. 点击菜单'高级设置'

管理系统 MyEMS开源能源管理系统 MyEMS开源能源管理系统 MyEMS开源能源管理系统 MyEMS开源能源管理系统 MyEMS开源能源管理系统 MyEMS开 2. 点击菜单 '命令徑'

- 3. 点击列表'删除'按钮
- 4. 在'确认删除'对话框中点击'点击'确认删除'按钮。

#### 发送命令:

- 1. 点击菜单'系统管理'
- 2. 点击菜单'命令管理'
- 3. 点击列表'发送'按钮

#### 导入命令:

管理系统 MvEMS开源能源管理系统 MvE**1**:开点击菜单。约高级设置子源能源管理系统 MvEMS开源能源管理系统 MvEMS开源能源管理系统 MvEMS开

- 2. 点击菜单'指令@'
- 3. 点击'导入'按钮
- 4. 将数据输入对话框

5. 点击'导入'

导出命令:

- 1. 点击菜单'高级设置'
- 2. 点击菜单'指令企'
- 3. 点击'导出'按钮

#### 克隆命令:

F理系统 MyEMS开源能源管理系统 MyEMS开源能源管理系统 MyEMS开源能源管理系统 MyEMS开源能源管理系统 MyEMS开源能源管理系统 MyEMS开

- 1. 点击菜单'高级设置'
- 2. 点击菜单'指令企'
- 3. 点击'克隆'按钮

### 24. 控制模式

# 查看控制模式:

管理系统 MyEMS开源能源管理系统

1. 点击菜单'高级设置'

MyEMS开源能源管理系统 MyEMS开源能源管理系统 MyEMS开源能源管理系统 MyEMS开源能源管理系统 MyEMS开源能源管理系统 MyEMS开 2. 点击菜单 '控制模式管理'

3. 点击标签页'控制模式列表'

| 控制模式列表                                     |             |               |       |     |  |
|--------------------------------------------|-------------|---------------|-------|-----|--|
| <ul> <li>○ 添加控制模式</li> <li>○ 等入</li> </ul> | )           |               |       |     |  |
| ID ¢                                       | 名称 \$       | 是否开启 \$       | 4     | 操作◆ |  |
|                                            |             |               |       |     |  |
|                                            |             |               |       |     |  |
|                                            |             | 图 24-1 查看控制模式 | -<br> |     |  |
|                                            |             |               |       |     |  |
|                                            |             |               |       |     |  |
|                                            |             |               |       |     |  |
| 称加佩拴制                                      | <b>快</b> 式: |               |       |     |  |
|                                            | 1 占土        | 设置'           |       |     |  |
|                                            | 口 灬山水子 向次   | <b>以</b> 且.   |       |     |  |
|                                            | 2. 点击菜单'控制  | 模式管理'         |       |     |  |
|                                            |             |               |       |     |  |
|                                            |             |               |       | 201 |  |

3. 点击标签页'控制模式列表'

4. 点击'添加控制模式'按钮

5. 在'添加控制模式'对话框中输入'名称','是否开启','邮开始时

间','结束时间','功率值'。

6. 点击'保存'按钮

|     | 5.70%   | 开始时间 | 结束时间               | 功率值 | 操作    |  |
|-----|---------|------|--------------------|-----|-------|--|
| 是否升 | F启 是否开启 |      | 23 • : 59 • : 59 • | 5   | 「「「「」 |  |

### 图 24-2 添加控制模式

# 删除控制模式:

- 1. 点击菜单'高级设置'
- 2. 点击菜单'控制模式管理'

管理系统 MyEMS开源能源管理系统 3. 点击标签页 论控制模式列表,管理系统 MyEMS开源能源管理系统 MyEMS开源能源管理系统 MyEMS开

- 4. 点击'删除'按钮
- 5. 在'确认删除'对话框中点击'点击'确认删除'按钮

# 导入控制模式:

- 1. 点击菜单'高级设置'
- 2. 点击菜单'控制模式管理'
- 3. 点击标签页'控制模式列表'
- 4. 点击'导入'按钮

意理系统,MVEMS开源能源管理系统。MVEMS开源能源管理系统,MVEMS开源能源管理系统,MVEMS开源能源管理系统。MVEMS开源能源管理系统,MVEMS开源能源管理系统。MVEMS开源能源管理系统。MVEMS开源能源管理系统。MVEMS开源能源管理系统。MVEMS开源能源管理系统。MVEMS开源能源管理系统。MVEMS开源能源管理系统。MVEMS开源能源管理系统。MVEMS开源能源管理系统。MVEMS开源能源管理系统。MVEMS开源能源管理系统。MVEMS开源能源管理系统。MVEMS开源能源管理系统。MVEMS开源能源管理系统。MVEMS开源能源管理系统。MVEMS开源能源管理系统。MVEMS开源能源管理系统。MVEMS开源能源管理系统。MVEMS开源能源管理系统。MVEMS开源能源管理系统。MVEMS开源

6. 点击'导入'

# 导出控制模式:

1. 点击菜单'高级设置'

- 2. 点击菜单'控制模式管理'
- 3. 点击标签页'控制模式列表'
- 4. 点击'导出'按钮

### 克隆控制模式:

1. 点击菜单'高级设置'

2. 点击菜单"控制模式管理"

- 3. 点击标签页'控制模式列表'
- 4. 点击'克隆'按钮

#### 25. 微电网企

本系统可满足企业对能源管理系统的需求,通过对主要能耗设备、用能单位的能源利用 现状进行监测分析,采用统计分析方法、能源审计方法和能量平衡方法等定期对企业能耗状 况及其费用进行分析,帮助企业确定能耗与节能指标体系,挖掘节能潜力,采取节能措施。

# 25.1. 微电网

理系统 MyEMS开源能源管理系统 MyEMS开源能源管理系统 MyEMS开源能源管理系统 MyEMS开源能源管理系统 MyEMS开源能源管理系统 MyEMS开 **查看微电网**:

- 4. 点击菜单'高级设置'
- 5. 点击菜单'微电网企'
- 6. 点击标签页'微电网'

|  | 微电       | 动                  | 率转换系统(PCS)                                             | 光伏     | 电池        | 充电桩          | 电网               | 负载                | 热          | 泵                    | 绑定传  | 感器             | 发电机                                     |  |
|--|----------|--------------------|--------------------------------------------------------|--------|-----------|--------------|------------------|-------------------|------------|----------------------|------|----------------|-----------------------------------------|--|
|  | 01       | 添加微电网              | ) (0 导入)                                               |        |           |              |                  |                   |            |                      |      |                |                                         |  |
|  | ID<br>\$ | 名称 \$              | 地址 ≑                                                   | 邮编 ≎   | 纬度 🕈      | 经度 ♥         | 额定容量<br>(kWh) \$ | 额定功<br>率(kW)<br>令 | 联系<br>人 \$ | 成本<br>中心<br>\$       | 序列号◆ | 描述 (可<br>选) \$ | 操作 \$                                   |  |
|  | 系统       | Beijing<br>Office  | S Wangfujing Street,<br>Dongcheng District,<br>Beijing | 100001 | 39,909429 | S 116.416993 | 600 🔨            | 统 0               | John       | S一度<br>城成<br>本中<br>心 |      | New            | 统 <mark>修改</mark> Viv<br>删除<br>导出<br>克隆 |  |
|  | 2        | Shanghai<br>Office | Lujiazhui Street,<br>Pudong District,<br>Shanghai      |        | 39.909429 | 116.416993   | 600              | 0                 | John       | 一度<br>城成<br>本中<br>心  |      | Classic        | 修改<br>删除<br>导出<br>克隆                    |  |

# 图 25-1 查看微电网

添加微电网:

7. 点击菜单'高级设置'

8. 点击菜单'微电网企'

9. 点击标签页'微电网'

MVEMS开源能源管理系统 MVEMS开源能源管理系统 MVEMS开源能源管理系统 MVEMS开源能源管理系统 MVEMS开 10. 点击 '添加微电网'按钮 11. 在'添加微电网'对话框中输入'名称', '地址', '邮编', '拾 取坐标','维度','经度','额定容量','额定功率','SVG','序

列号','描述','阶段',选择'架构类型','是否显示成本数据','联 系人', '成本中心'。

12. 点击'保存'按钮

添加微电网(ID:)

|  | 名称                                                   |                         |                    |  |
|--|------------------------------------------------------|-------------------------|--------------------|--|
|  | 地址                                                   |                         |                    |  |
|  | MyEMS开源能源管理系统                                        |                         |                    |  |
|  | 拾取坐标                                                 | Mapbox                  |                    |  |
|  | 经度                                                   |                         |                    |  |
|  | 纬度                                                   |                         |                    |  |
|  | 额定容量(kWh)                                            |                         |                    |  |
|  | 额定功率(kW)                                             |                         |                    |  |
|  | 联系人                                                  | 请选择或搜索                  | *                  |  |
|  | 成本中心                                                 | 请选择或搜索                  | *                  |  |
|  | 序列号                                                  |                         |                    |  |
|  | SVG                                                  | 请选择或搜索                  | •                  |  |
|  | 是否显示成本数据                                             | 是否显示成本数据                |                    |  |
|  | <sup>阶段</sup><br>MyEMS开源能源管理系统<br><sup>描述(</sup> 可选) | 请选择或搜索<br>MVEMS开源能源管理系统 | ·<br>MvEMS开源能源管理系统 |  |
|  |                                                      |                         |                    |  |
|  |                                                      |                         | 取消保存               |  |
|  |                                                      |                         |                    |  |

修改微电网:

1. 点击菜单'高级设置'

2. 点击菜单'微电网企'

3. 点击标签页'微电网'

管理系统 MyEMS开源能源管理系统

MvEMS开源能源管理系统,MvEMS开源能源管理系统 MvEMS开源能源管理系统 MvEMS开源能源管理系统 MvEMS开 4. 点击列表 '修改'按钮

5. 在'添加微电网'对话框中输入'名称', '地址', '邮编', '拾取 坐标', '维度', '经度', '额定容量', '额定功率', '联系人', '成 本中心', '序列号', 'SVG', '描述', 选择'是否显示成本数据', '架 构类型', '业主类型'。

6. 点击'保存'按钮

编辑微电网(ID:1)

| 名称                    | Beijing Office                                                                                            |                                                                                                    |                                                                                                    |                               |
|-----------------------|----------------------------------------------------------------------------------------------------|----------------------------------------------------------------------------------------------------|----------------------------------------------------------------------------------------------------|-------------------------------|
| 地址                    | Wangfujing Street, Dongcheng District, Beiji                                                              | ng                                                                                                    |                                                                                                    |                               |
| 邮编                    | 100001                                                                                                    |                                                                                                    |                                                                                                    |                               |
| MyEMS开源能源管理系统<br>指取坐标 | MyEMS开源能源管理系统<br>Mapbox                                                                                   |                                                                                                    |                                                                                                    |                               |
| 经度                    | 116.416993                                                                                                |                                                                                                    |                                                                                                    |                               |
| 纬度                    | 39.909429                                                                                                 |                                                                                                    |                                                                                                    |                               |
| 额定容量(kWh)             | 600                                                                                                    |                                                                                                    |                                                                                                    |                               |
| 额定功率(kW)              | 0                                                                                                    |                                                                                                    |                                                                                                    |                               |
| 联系人                   | John                                                                                                    | •                                                                                                    |                                                                                                    |                               |
| 成本中心                  | 一度城成本中心                                                                                                   | •                                                                                                    |                                                                                                    |                               |
| 序列号                   |                                                                                                    |                                                                                                    |                                                                                                    |                               |
| SVG                   | 请选择或搜索                                                                                                    | •                                                                                                    |                                                                                                    |                               |
| 是否显示成本数据              | 是否显示成本数据                                                                                                  |                                                                                                    |                                                                                                    |                               |
| 阶段                    | 请选择或搜索                                                                                                    | *                                                                                                    |                                                                                                    |                               |
| 描述 (可选)               | New                                                                                                    |                                                                                                    |                                                                                                    |                               |
| 二维码                   |                                                                                                    |                                                                                                    |                                                                                                    |                               |
|                       | MHWS并原能源管理系统                                                                                              |                                                                                                    |                                                                                                    |                               |
|                       | 各株         地址           MyEMS开源能源管理系统         MyEMS开源能源管理系统           MyEMS开源能源管理系统         MyEMS开源能源管理系统 | ASR         Beijing Office           地址         Wangtujing Street, Dongcheng District, Beijing           MVEMS开源能源管理系统         MVEMS开源能源管理系统           MVEMS开源能源管理系统         116.416993           Barg         116.416993           Barg         39.05429           Barg         0           Barg         0           Barg         0           Barg         0           Barg         16.416993           Barg         116.416993           Barg         0           Barg         0           Barg         0           Barg         0           Barg         0           Barg         0           Barg         Barggargargargargargargargargargargargarg | 新学       Beijing Office         地域       Wangtuipuig Street, Dongcheng District, Beijing         MyEMS开源能源管理系统       MyEMS开源能源管理系统         MyEMS开源能源管理系统       MyEMS开源能源管理系统         Barg       116.416993         Barg       99.09629         Barg       90.09629         Barg       0.01         Barg       0.01         Barg       0.01         Barg       0.01         Barg       0.01         Barg       0.01         Barg       116.416993         Barg       0.01         Barg       0.01         Barg | ・・・・・・・・・・・・・・・・・・・・・・・・・・・・・ |

图 25-3 修改微电网

删除微电网:

- 6. 点击菜单'高级设置'
- 7. 点击菜单'微电网企'
- 8. 点击标签页'微电网'
- 9. 点击'删除'按钮
- 10. 在'确认删除'对话框中点击'点击'确认删除'按钮

#### 导入微电网:

理系统 MyEMS开源能源管理系统 MyEMS开源能源管理系统 MyEMS开源能源管理系统 MyEMS开源能源管理系统 MyEMS开源能源管理系统 MyEMS开

- 7. 点击菜单'高级设置'
- 8. 点击菜单'微电网企'
- 9. 点击标签页'微电网'
- 10. 点击'导入'按钮
- 11. 将数据输入对话框
- 12. 点击'导入'

# 导出微电网:

5. 点击菜单'高级管理'

管理系统 MyEMS开源能源管理系统 MyEMS开源能源管理系统 MyEMS开源能源管理系统 MyEMS开源能源管理系统 MyEMS开源能源管理系统 MyEMS开

- 7. 点击标签页'微电网'
- 8. 点击'导出'按钮

### 克隆微电网:

- 5. 点击菜单'高级设置'
- 6. 点击菜单'微电网企'
- 7. 点击标签页'微电网'
- 8. 点击'克隆'按钮

<sup>會理系统</sup> MvEMS开源能源 25.2. **功率转换系统(PCS)**<sup>MS开源能源管理系统 MvEMS开源能源管理系统 MvEMS开源能源管理系统 MvEMS</sup>

#### 查看功率转换系统:

1. 点击菜单'高级设置'

- 2. 点击菜单'微电网企'
- 3. 点击标签页'功率转换系统 (PCS)'
- 4. 在'请选择微电网'模块中点击下拉框选择想要查看的微电网

|         |                                     |        |         |             |         | 20.44 | HALP | -TPACI-CHARAD | 0C+B/01 | M/JAC-B/0 | ₩42.001   |      |
|---------|-------------------------------------|--------|---------|-------------|---------|-------|------|---------------|---------|-----------|-----------|------|
| 微电网     | R                                   |        | Beijing | Office 功率转换 | 系统(PCS) |       |      |               |         |           |           |      |
| MS开源能源管 | 择微电网<br>生素不会充 My E<br>eijing Office | EMS开源的 |         | 加功率转换系统     | 统(PCS)  | 干源能源  | 管理系统 |               | IS开源能   | 源管理系统     | MyEMS开源能源 | 管理系统 |

图 25-4 查看功率转换系统

### 添加功率转换系统:

- 1. 点击菜单'高级设置'
- 2. 点击菜单'微电网企'
- 3. 点击标签页'功率转换系统 (PCS)'

管理系统 MyEMS开源能源管理系统 MyE4S开在证请选择微电网10模块中点击下拉框选择想要查看的微电网EMS开源能源管理系统 MyEMS开

- 5. 点击'添加功率转换系统 (PCS)'按钮
- 6. 在'添加功率转换系统 (PCS)'对话框中输入'功率转换系统(PCS)

名称', '运行状态数据点', '额定输出功率', '今日充电量数 据点', '今日放电量数据点', '总充电量数据点'和'总放电量 数据点'

7. 点击'保存'按钮。

#### 添加功率转换系统(PCS)(ID:)

| 名称         |        |   |
|------------|--------|---|
| 运行状态数据点    | 请选择或搜索 |   |
| 额定输出功率(kW) |        |   |
| 今日充电量数据点   | 请选择或搜索 | - |
| 今日放电量数据点   | 请选择或搜索 |   |
| 总充电量数据点    | 请选择或搜索 | • |
| 总放电量数据点    | 请洗择或搜索 |   |

# 图 25-5 添加功率转换系统

取消 保存

#### 修改功率转换系统:

- 1. 点击菜单'高级设置'
- 2. 点击菜单'微电网企'
- 3. 点击标签页'功率转换系统 (PCS)'
- 4. 在'请选择微电网'模块中点击下拉框选择想要查看的微电网

管理系统 MyEMS开源能源管理系统 MyE 5.开演击列表。《修改》已按钮和原管理系统 MyEMS开源能源管理系统 MyEMS开源能源管理系统 MyEM

- 6. 在'编辑功率转换系统 (PCS)'对话框中输入'功率转换系统(PCS)
  - 名称', '运行状态数据点', '额定输出功率', '今日充电量数 据点', '今日放电量数据点', '总充电量数据点'和'总放电量 数据点'
- 7. 点击'保存'按钮。

#### 编辑功率转换系统(PCS)(ID:1)

|  | 名称         | Power Conversion System1 |               |     |  |
|--|------------|--------------------------|---------------|-----|--|
|  | 运行状态数据点    | 请选择或搜索                   | <del>.</del>  |     |  |
|  | 额定输出功率(kW) | 30                       |               |     |  |
|  | 今日充电量数据点   | W 请选择或搜索原能源管理系统          | MyEMS开源能源管理系统 |     |  |
|  | 今日放电量数据点   | 请选择或搜索                   | *             |     |  |
|  | 总充电量数据点    | 请选择或搜索                   | *             |     |  |
|  | 总放电量数据点    | 请选择或搜索                   | ×             |     |  |
|  |            |                          |               |     |  |
|  |            |                          | 取消保存          |     |  |
|  |            |                          |               | 208 |  |

图 25-6 修改功率转换系统

# 删除功率转换系统:

- 1. 点击菜单'高级设置'
- 2. 点击菜单'微电网企'
- 3. 点击标签页'功率转换系统 (PCS)'

管理系统 MyEMS开源能源管理系统 MyEMS开源能源管理系统 MyEMS开源能源管理系统 MyEMS开源能源管理系统 MyEMS开源能源管理系统 MyEMS开

- 4. 在'请选择微电网'模块中点击下拉框选择想要查看的微电网
- 5. 点击列表'删除'按钮
- 6. 在'确认删除'对话框中点击'点击'确认删除'按钮

# 25.3. 光伏

### 查看光伏:

- 1. 点击菜单'高级设置'
- 2. 点击菜单'微电网企'

管理系统 MyEMS开源能源管理系统 MyEMS开源能源管理系统 MyEMS开源能源管理系统 MyEMS开源能源管理系统 MyEMS开 3. 点击标签页 '光伏'

### 4. 在'请选择微电网'模块中点击下拉框选择想要查看的微电网

| 微电网   | 功率转换系统(PCS) | 光伏 | 电池          | 充电桩         | 电网   | 负载 | 热泵    | 绑定传感器 | 发电机 | 风力发电机 | 绑定用户 |    |
|-------|-------------|----|-------------|-------------|------|----|-------|-------|-----|-------|------|----|
| 微电网   |             |    | Shangha     | i Office 光伏 |      |    |       |       |     |       |      |    |
| 请选择微  | 电网          |    | <b>(</b> )添 | 加光伏)        |      |    |       |       |     |       |      |    |
| Shang | hai Office  | *  | ID          |             | 光伏名称 |    | 功率数据。 | i.    | 计量表 | 光伏容   | 量    | 操作 |
| 3     |             |    |             |             |      |    |       |       |     |       |      |    |

# 图 25-7 查看光伏

管理系统 MyEMS开源能源管**添加光伏**:VEMS开源能源管理系统 MyEMS开源能源管理系统 MyEMS开源能源管理系统 MyEMS开源能源管理系统 MyEMS

- 1. 点击菜单'高级设置'
- 2. 点击菜单'微电企'
- 3. 点击标签页'光伏'

209

- 4. 在'请选择微电网'模块中点击下拉框选择想要查看的微电网
- 5. 点击'添加光伏'按钮
- 在 '光伏'对话框中输入 '光伏名称', '功率数据点', '光伏容 量',选择 '计量表'。
- 7. 点击'保存'按钮。

|  | 业佳々称      |        |       |  |
|--|-----------|--------|-------|--|
|  | 兀认有你      |        |       |  |
|  | 功率数据<br>点 | 请选择或搜索 | •     |  |
|  | 计量表       | 请选择或搜索 | *     |  |
|  | 光伏容量      |        |       |  |
|  |           |        |       |  |
|  |           |        | 取消 保存 |  |

#### 图 25-8 添加光伏

|  | MyEMS开源能源管理系统<br>修改光 | MyEMS <del>J</del><br>伏: |                      |                    |             |      |  |
|--|----------------------|--------------------------|----------------------|--------------------|-------------|------|--|
|  |                      | 1.                       | 点击菜单'高级              | 设置'                |             |      |  |
|  |                      | 2.                       | 点击菜单'微电              | 网企'                |             |      |  |
|  |                      | 3.                       | 点击标签页'光              | 伏'                 |             |      |  |
|  |                      | 4.                       | 在'请选择微电              | 网'模块中点击下拉          | 立框选择想要查看的微电 | 且网   |  |
|  |                      | 5.                       | 点击列表'修改              | ' 按钮               |             |      |  |
|  |                      | 6.                       | 在'光伏'对话<br>量',选择'计   | 框中输入'光伏名积<br>量表'。  | 下','功率数据点', | '光伏容 |  |
|  |                      | <b>7.</b><br>MyEMSቻ      | 点击'保存'按<br>源能源管理系统 M | 钮。<br>vEMS开源能源管理系统 |             |      |  |
|                   | 编辑光伏(ID:1)               |               |  |
|-------------------|--------------------------|---------------|--|
| 光伏名称              | cs                       |               |  |
| 功率数据<br>点         | RTU.Ch1.A2               | •             |  |
| 计量表               | Example Meter 2          | ·             |  |
| 光伏容量<br>MVEMS升源首调 | 11<br>管理系统 MyEMS开源能源管理系统 | MyEMS开源能源管理系统 |  |
|                   |                          |               |  |
|                   |                          | 取消保存          |  |

# 图 25-9 修改光伏

# 删除光伏:

- 1. 点击菜单'高级设置'
- 2. 点击菜单'微电网企'
- 3. 点击标签页'光伏'

4. 在'请选择微电网'模块中点击下拉框选择想要查看的微电网

- 5. 点击列表'删除'按钮
- 6. 在'确认删除'对话框中点击'点击'确认删除'按钮
- 25.4. 电池

# 查看电池:

- 1. 点击菜单'高级管理'
- 2. 点击菜单'微电网企'
- 理系统 MyEMS开源能源管理系统 MyE<mark>3</mark>.开;<mark>点击标签页</mark> '电池'(S开源能源管理系统 MyEMS开源能源管理系统 MyEMS开源能源管理系统 MyEMS开
  - 4. 在'请选择微电网'模块中点击下拉框选择想要查看的微电网

| 微电网   | 功率转换系统(PCS) | 光伏 | 电池 | 充电桩      | 电网        | 负载 热泵    | 绑定传感器    | 发电机     | 绑定用户     |         |               |              |            |     |
|-------|-------------|----|----|----------|-----------|----------|----------|---------|----------|---------|---------------|--------------|------------|-----|
| 微电网   |             |    |    | Shanghai | Office 电池 |          |          |         |          |         |               |              |            |     |
| 选择微电  | 网           |    |    | () 添加    | 0电池 )     |          |          |         |          |         |               |              |            |     |
| Shang | hai Office  |    | •  | ID \$    | 电池名称 🗢    | 电池状态数据点: | SOC数据点 ◆ | 功率数据点 🗢 | 充电计量表 \$ | 放电计量表 🗘 | 額定容量 (kWh) \$ | 额定功率 (kW) \$ | 标称电压 (V) 🗢 | 操作◆ |
|       |             |    |    |          |           |          |          |         |          |         |               |              |            |     |

- 图 25-10 查看电池
- **添加电池:** 管理系统 MyEMS开源能源管理系统 WyEMS开源能源管理系统 MyEMS开源能源管理系统 MyEMS开源能源管理系统 MyEMS开源能源管理系统 MyEMS开
  - 1. 点击菜单'高级设置'
  - 2. 点击菜单'微电网企'
  - 3. 点击标签页'电池'
  - 4. 在'请选择微电网'模块中点击下拉框选择想要查看的微电网
  - 5. 点击'添加电池'按钮

 在'添加电池'对话框中输入'电池名称', '电池状态数据点',
 选择'SOC 数据点', '功率数据点', '充电计量表', '放电计 量表', '额定容量', '额定功率', '标称电压'

管理系统 MyEMS开源能源管理系统 MyEMS开源:言言,保存,按钮MS开源能源管理系统 MyEMS开源能源管理系统 MyEMS开源能源管理系统 MyEMS开

#### 添加电池(ID:)

|  | 电池名称       |        |   |  |
|--|------------|--------|---|--|
|  | 电池状态数据点    | 请选择或搜索 |   |  |
|  | SOC数据点     | 请选择或搜索 | * |  |
|  | 功率数据点      | 请选择或搜索 | * |  |
|  | 充电计量表      | 请选择或搜索 | * |  |
|  | 放电计量表      | 请选择或搜索 |   |  |
|  | 额定容量 (kWh) |        |   |  |
|  | 额定功率 (kW)  |        |   |  |
|  | 标称电压 (V)   |        |   |  |
|  |            |        |   |  |
|  |            |        |   |  |

#### 图 28-11 添加电池

修改电池:

5. 点击列表'删除'按钮

4. 在'请选择微电网'模块中点击下拉框选择想要查看的微电网

- 3. 点击标签页'电池'
- 2. 点击菜单'微电网企'
- 1. 点击菜单'高级设置'

# 删除电池:

# 图 28-12 修改电池

|  |                              | 编辑电池(ID:1)      |          |  |
|--|------------------------------|-----------------|----------|--|
|  | 电池名称                         | cs              |          |  |
|  | SOC数据点                       | RTU.Ch1.A2      | <b>*</b> |  |
|  | 功率数据                         | RTU.Ch1.A2      | •        |  |
|  | 充电计量表                        | Example Meter 2 | Ŧ        |  |
|  | 放电计量表                        | Example Meter 1 | •        |  |
|  | MyEMS开源 <mark>能源管理系</mark> 约 |                 |          |  |
|  | 电池容量                         | 11              | 0        |  |
|  |                              |                 |          |  |
|  |                              |                 | 取消 保存    |  |

7. 点击'保存'按钮。

量表','额定容量','额定功率','标称电压。

选择'SOC数据点', '功率数据点', '充电计量表', '放电计

6. 在'编辑电池'对话框中输入'电池名称', '电池状态数据点',

- 5. 点击列表'修改'按钮
- 4. 在'请选择微电网'模块中点击下拉框选择想要查看的微电网
- 3. 点击标签页'电池'
- 2. 点击菜单'微电网企'
- 1. 点击菜单'高级设置'

# 25.5. 充电桩

#### 查看充电桩:

- 1. 点击菜单'高级设置'
- 2. 点击菜单'微电网企'
- 3. 点击标签页'充电桩'

系统 MyEMS开源能源管理系统 MyEMS开源能源管理系统 MyEMS开源能源管理系统 MyEMS开源能源管理系统 MyEMS 4. 在'请选择微电网'模块中点击下拉框选择想要查看的微电网

| 微电网            | 功率转换系统(PCS) | 光伏 | 电池 | 充电桩        | 电网          | 负载 | 热泵     | 绑定传感器 | 发电机     | 绑定用户 |        |              |       |
|----------------|-------------|----|----|------------|-------------|----|--------|-------|---------|------|--------|--------------|-------|
| 微电网            |             |    |    | Beijing C  | Office2 充电桩 |    |        |       |         |      |        |              |       |
| 选择微电<br>Beijin | g Office2   |    | •  | <b>○</b> 添 | 加充电桩<br>D ▼ | 充电 | 8桩名称 ◆ |       | 功率数据点 🗢 |      | 计量表 \$ | 额定输出功率(kW) ≑ | 操作 \$ |
|                |             |    |    |            |             |    |        |       |         |      |        |              |       |

#### 图 25-13 查看充电桩

#### 添加充电桩:

1. 点击菜单'高级设置'

管理系统 MyEMS开源能源管理系统 MyE 2.开点击菜单《微电网企》源能源管理系统 MyEMS开源能源管理系统 MyEMS开源能源管理系统 MyEMS开

- 3. 点击标签页'充电桩'
- 4. 在'请选择微电网'模块中点击下拉框选择想要查看的微电网
- 5. 点击'添加充电桩'按钮
- 在 '充电桩'对话框中输入 '充电桩名称', '额定输出功率',选择 '功率数据点', '计量表'。
- 7. 点击'保存'按钮。

# 添加充电桩(ID:)

|  | 充电桩名称        |        |      |  |
|--|--------------|--------|------|--|
|  | 功率数据点        | 请选择或搜索 | -    |  |
|  | 计量表          | 请选择或搜索 |      |  |
|  | 额定输出功率(kW)系统 |        |      |  |
|  |              |        | 取消保存 |  |

# 图 25-14 添加充电桩

#### 修改充电桩:

- 1. 点击菜单'高级设置'
- 2. 点击菜单'微电网企'
- 3. 点击标签页'充电桩'

4. 在'请选择微电网'模块中点击下拉框选择想要查看的微电网

- 5. 点击列表'修改'按钮
- 在 '充电桩'对话框中输入 '充电桩名称', '额定输出功率', 选择 '功率数据点', '计量表'。
- 7. 点击'保存'按钮。

|  |                                 | 编辑充电桩(ID:2)                |               |  |
|--|---------------------------------|----------------------------|---------------|--|
|  | 充电桩名<br>称                       | EV Charger                 |               |  |
|  | 功率数据                            | 请选择或搜索                     |               |  |
|  | <del>计量表</del><br>MyEMS开源能源管理系统 | 请选择或搜索<br>统  MyEMS开源能源管理系统 | MyEMS开源能源管理系统 |  |
|  | 充电桩容<br>量                       | 1000                       |               |  |
|  |                                 |                            |               |  |
|  |                                 |                            | 取消保存          |  |
|  |                                 |                            |               |  |

#### 图 25-15 修改充电桩

删除充电桩:

- 1. 点击菜单'高级设置'
- 2. 点击菜单'微电网企'
- 3. 点击标签页'充电桩'

4. 在'请选择微电网'模块中点击下拉框选择想要查看的微电网

- 5. 点击列表'删除'按钮
- 6. 在'确认删除'对话框中点击'点击'确认删除'按钮
- 电网、负载、热泵、发电机、风力发电机功能操作和充电桩相同。

#### 25.6. 电网

## 查看电网:

1. 点击菜单'高级设置'

管理系统,MVEMS开源能源管理系统,MVE2.开点击菜单。《微电网企子源能源管理系统,MVEMS开源能源管理系统,MVEMS开源能源管理系统,MVEMS开

- 3. 点击标签页'电网'
- 4. 在'请选择微电网'模块中点击下拉框选择想要查看的微电网

| 微电网    | 功率转换系统(PCS) | 光伏 | 电池 | 充电桩           | 电网   | 负载     | 热泵 | 绑定传感器   | 发电机 | 绑定用户    |          |           |          |
|--------|-------------|----|----|---------------|------|--------|----|---------|-----|---------|----------|-----------|----------|
| 微电网    |             |    |    | Beijing Offic | e 电网 |        |    |         |     |         |          |           |          |
| 选择微电   | 周           |    |    | <b>()</b> 添加= | [网)  |        |    |         |     |         |          |           |          |
| Beijin | g Office    |    | *  | ¢ DI          |      | 电网名称 🗢 |    | 功率数据点 🗢 |     | 购买计量表 🗢 | 销售计量表 \$ | 容量(kW) \$ | 操作 ≑     |
|        |             |    |    | 2             |      | Grid   |    |         |     |         |          | 1000      | (SC) (B) |
|        |             |    |    |               |      |        |    |         |     |         |          |           |          |

图 25-16 查看电网

#### 添加电网:

|  | MyEMS <del>/</del><br>1. | 点击菜单 | 统 MYEMS开源能源管理系统<br>'高级设置' |  |  |
|--|--------------------------|------|---------------------------|--|--|
|  |                          |      |                           |  |  |

- 2. 点击菜单'微电网企'
- 3. 点击标签页'电网'

- 4. 在'请选择微电网'模块中点击下拉框选择想要查看的微电网
- 5. 点击'添加电网'按钮
- 在 '电网'对话框中输入 '电网名称', '容量',选择 '购买计量 表', '功率数据点', '销售计量表'。
- 7. 点击'保存'按钮。

| 电网名称   |        |   |  |
|--------|--------|---|--|
| 功率数据点  | 请选择或搜索 | • |  |
| 购买计量表  | 请选择或搜索 | • |  |
| 销售计量表  | 请选择或搜索 |   |  |
| 容量(kW) |        |   |  |
| -      |        |   |  |

图 25-17 添加电网

# 修改电网:

- 1. 点击菜单'高级设置'
- 2. 点击菜单'微电网企'
- 3. 点击标签页'电网'
- 4. 在'请选择微电网'模块中点击下拉框选择想要查看的微电网
- 5. 点击列表'修改'按钮
- 6. 在'电网'对话框中输入'电网名称', '容量',选择'功率数据

管理系统 MvEMS开源能源管理系统 MvEMS开点,"购买计量表","销售计量表",你来说是一个资源能源管理系统 MvEMS开源能源管理系统 MvEMS开

7. 点击'保存'按钮。

# 编辑电网(ID:2)

| 电网名称  | Grid   |   |
|-------|--------|---|
| 功率数据点 | 请选择或搜索 |   |
| 购买计量表 | 请选择或搜索 |   |
| 销售计量表 | 请选择或搜索 | * |

|  |  | MyEMS开源能溽量(kW)系统 | 1000 VyEMS开源能源管理系统 |  |  |  |
|--|--|------------------|--------------------|--|--|--|
|--|--|------------------|--------------------|--|--|--|

| 取消      | 保存 |
|---------|----|
| arere a |    |

# 图 25-18 修改电网

#### 删除电网:

- 1. 点击菜单'高级设置'
- 2. 点击菜单'微电网企'
- 3. 点击标签页'充电桩'

4. 在'请选择微电网'模块中点击下拉框选择想要查看的微电网

- 5. 点击列表'删除'按钮
- 6. 在'确认删除'对话框中点击'点击'确认删除'按钮

# 25.7. 负载

# 查看负载:

- 1. 点击菜单'高级设置'
- 程系统 MyEMS开源能源管理系统 MyEMS开源能源管理系统 MyEMS开源能源管理系统 MyEMS开源能源管理系统 MyEMS开源能源管理系统 MyEMS开 2. 点击菜单 '微电网企'
  - 3. 点击标签页'负载'
  - 4. 在'请选择微电网'模块中点击下拉框选择想要查看的微电网

218

| 电网             |   | Beijing Office 负载 |        |         |       |              |             |
|----------------|---|-------------------|--------|---------|-------|--------------|-------------|
| 指择微电网          |   | (○添加负载)           |        |         |       |              |             |
| Beijing Office | • | ID \$             | 负载名称 ≑ | 功率数据点 ≑ | 计量表 ≑ | 额定输入功率{kW} ≑ | 操作 ≑        |
|                |   | 2                 | Load   |         |       | 10000        | (MRX) (BHB) |

图 25-19 查看负载

| MyEMS开源能源管理系统<br>添加负 | MyEMS开源能源管理<br><b>载:</b>      |                              |                          |               |  |
|----------------------|-------------------------------|------------------------------|--------------------------|---------------|--|
|                      | 1. 点击菜单                       | 直'高级设置'                      |                          |               |  |
|                      | 2. 点击菜单                       | 查'微电网企'                      |                          |               |  |
|                      | 3. 点击标签                       | 至页'负载'                       |                          |               |  |
|                      | 4. 在'请送                       | 毛择微电网'模块中点击下                 | 拉框选择想要查看的微时              | 电网            |  |
|                      | 5. 点击'溺                       | 《加负载' 按钮                     |                          |               |  |
|                      | 6. 在'充电<br>'功率数               | u桩'对话框中输入'负载<br>(据点', '计量表'。 | '名称','额定输入功'             | 率',选择         |  |
| MyEMS开源能源管理系统        | <b>7.</b> 点击'伢<br>MyEMS开源能源管理 | 保存'按钮。<br>系统 MyEMS开源能源管理系统   | MyEMS开源能源管理系统            | MyEMS开源能源管理系统 |  |
|                      |                               | 添加负载(ID:)                    |                          |               |  |
|                      | 负载名称                          |                              |                          |               |  |
|                      | 功率数据点                         | 请选择或搜索                       | *                        |               |  |
|                      | 计量表                           | 请选择或搜索                       |                          |               |  |
|                      | 额定输入功率(kW)                    |                              |                          |               |  |
|                      |                               |                              |                          |               |  |
|                      |                               |                              | <b>取消</b><br>MyEMS开源能源管理 | MyEMS开源能源管理系统 |  |
|                      |                               | 图 25-20 添加负载                 | č                        |               |  |

#### 修改充电桩:

- 1. 点击菜单'高级设置'
- 2. 点击菜单'微电网企'
- 3. 点击标签页'负载'
- 4. 在'请选择微电网'模块中点击下拉框选择想要查看的微电网

5. 点击列表 "修改"按钮。

- 6. 在'负载'对话框中输入'负载名称','额定输入功率',选择'功 率数据点','计量表'。
- 7. 点击'保存'按钮。

编辑负载(ID:2)

|  | 负载名称          | Load           |               |  |
|--|---------------|----------------|---------------|--|
|  | 功率数据点         | 请选择或搜索         | •             |  |
|  | MyEMS开源能源首理系统 | 请选择或搜索于原能源管理系统 | MyEMS开源能源管理系统 |  |
|  | 额定输入功率(kW)    | 10000          |               |  |
|  |               |                |               |  |
|  |               |                | 取消保存          |  |

#### 图 25-21 修改负载

删除负载:

- 1. 点击菜单'高级设置'
- 2. 点击菜单'微电网企'

MvEMS开源能源管理系统 MvEAS开放击标签页 '负载'IS开源能源管理系统 MvEMS开源能源管理系统 MvEMS开

- 4. 在'请选择微电网'模块中点击下拉框选择想要查看的微电网
- 5. 点击列表'删除'按钮
- 6. 在'确认删除'对话框中点击'点击'确认删除'按钮

\* 电网、负载、热泵、发电机、风力发电机功能操作和充电桩相同。

# 25.8. 绑定传感器

#### 查看绑定的传感器:

1. 点击菜单'高级设置'

管理系统 MvEMS开源能源管理系统 MvEMS开源能源管理系统 MvEMS开源能源管理系统 MvEMS开源能源管理系统 MvEMS开源能源管理系统 MvEMS开 2. 点击菜单 微电网 ②

- 3. 点击标签页'绑定传感器'
- 4. 在'请选择微电网'模块中点击下拉框选择想要查看的微电网

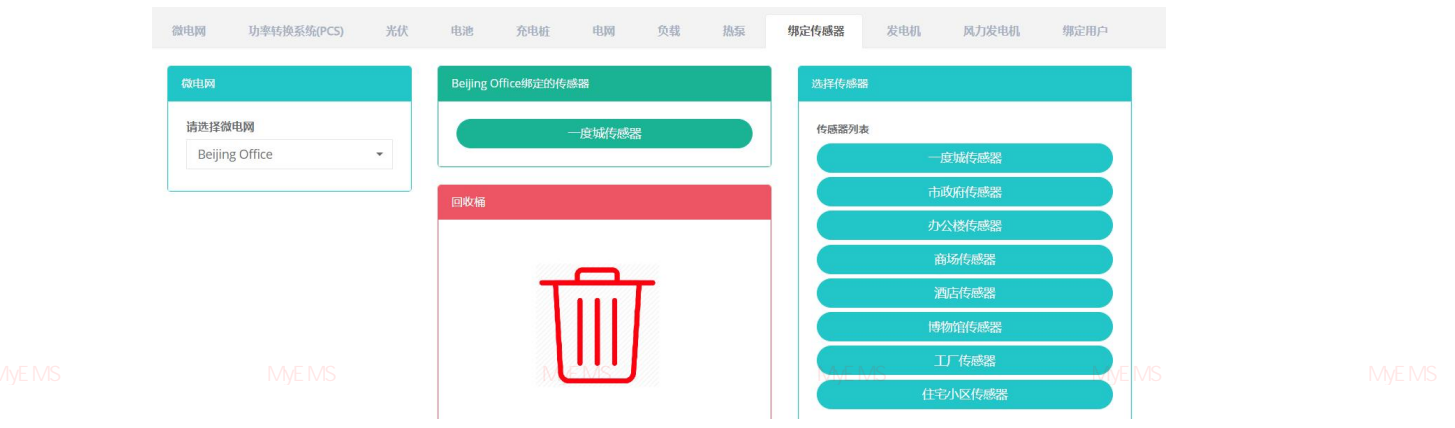

图 25-22 查看绑定的传感器

#### 绑定传感器:

- 1. 点击菜单'高级设置'
- 2. 点击菜单'微电网企'
- 3. 点击标签页'绑定传感器'
- 4. 在'请选择微电网'模块中点击下拉框选择想要查看的微电网

5. 点击'传感器列表'模块中的传感器并拖拽到'绑定的传感器'模块

6. 拖入 '绑定的传感器'模块后松开鼠标左键

- 7. 出现'绑定传感器成功'提示即绑定成功
- 8. 同一个计量数据点拖入同一车间会出现 '错误'提示

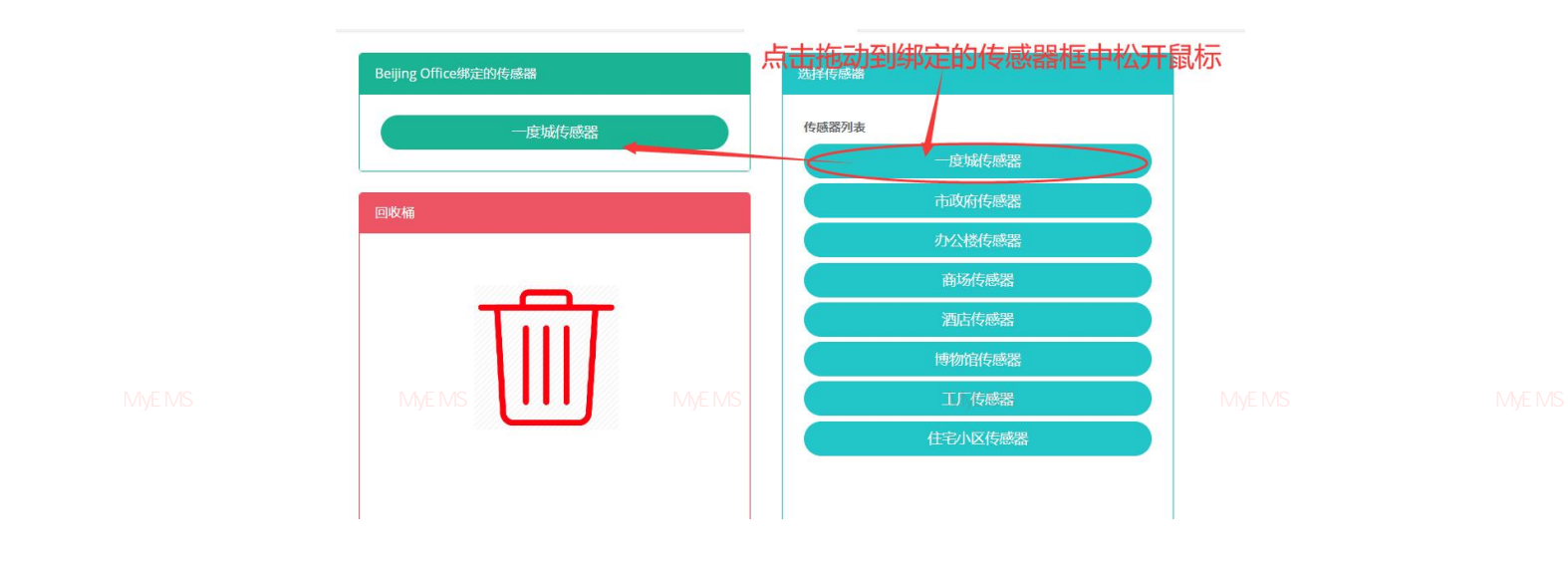

图 25-23 绑定传感器

# 解绑传感器:

- 1. 点击菜单'高级设置'
- 2. 点击菜单'微电网企'
- 3. 点击标签页'绑定传感器'

4. 在'请选择微电网'模块中点击下拉框选择想要查看的微电网

- 5. 点击'绑定的传感器'模块中的传感器并拖拽到'回收桶'模块
- 6. 拖入'回收桶'模块后松开鼠标左键

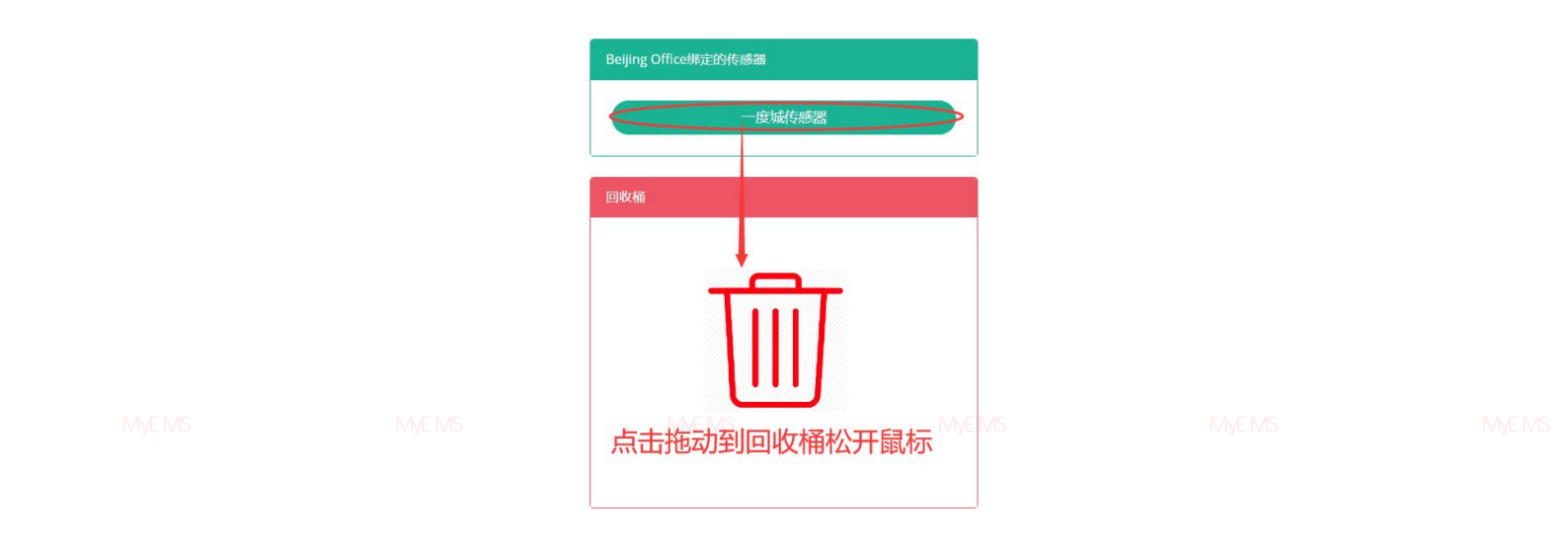

图 25-24 解绑传感器

绑定用户功能和绑定传感器类似。

#### 26. 虚拟电厂企

# 26.1. 虚拟电厂

#### 查看虚拟电厂:

- 1. 点击菜单'高级设置'
- 2. 点击菜单'虚拟电厂@'
- 3. 点击表签页'虚拟电厂'

|  | 虚拟电厂  | 绑定微电网       |         |              |           |          |  |
|--|-------|-------------|---------|--------------|-----------|----------|--|
|  | ◎添加虛  | 拟电厂(〇 导入    | 原能源管理系统 |              |           |          |  |
|  | ID \$ | 名称 🗢        | 成本中心 🕏  | 平衡价格数据点 🕏    | 描述 (可选) 🗢 | 操作◆      |  |
|  | 1     | Beijing VPP | 动力中心    | ModbusPoint2 | Classic   | 修改删除导出克隆 |  |
|  |       |             |         |              |           |          |  |

#### 图 26-1 查看虚拟电厂

#### 添加虚拟电厂:

- 1. 点击菜单'高级设置'
- 2. 点击菜单'虚拟电厂企'
- 3. 点击标签页'虚拟电厂'

管理系统 MVEMS开源能源管理系统 MVE4.开》点击:"添加虚拟电厅,"按钮管理系统 MVEMS开源能源管理系统 MVEMS开源能源管理系统 MVEMS

5. 在'添加虚拟电厂'对话框中输入'名称', 'SVG', '描述',

选择'成本中心','平衡价格数据点'。

# 6. 点击'保存'按钮。

|  | 名称               |                               |               |  |
|--|------------------|-------------------------------|---------------|--|
|  | 成本中心             | 请选择或搜索                        | •             |  |
|  | MyEMS开源能平衡价格系数据点 | 华 <sub>请选择或搜索</sub> S开源能源管理系统 | MyEMS开源能源管理系统 |  |
|  | SVG              |                               |               |  |
|  |                  |                               |               |  |
|  |                  |                               |               |  |
|  |                  |                               |               |  |
|  |                  |                               |               |  |
|  |                  |                               |               |  |
|  |                  |                               |               |  |
|  |                  |                               |               |  |
|  | 描述 (可选)          |                               |               |  |
|  |                  |                               |               |  |

# 添加虚拟电厂(ID:)

图 26-2 添加虚拟电厂

# 修改虚拟电厂:

- 1. 点击菜单'高级设置'
- 2. 点击菜单'虚拟电厂企'
- 3. 点击页签'虚拟电厂'
- 4. 点击列表'修改'按钮
- 5. 在'添加虚拟电厂'对话框中输入'名称', 'SVG', '描述',

着理系统 MvEMS开源能源管理系统 MvEMS开选择 成本中心,MS开,个衡价格数据点,MS开源能源管理系统 MvEMS开源能源管理系统 MvEMS开

6. 点击'保存'按钮。

|  |               | 编辑虚拟电厂(ID:1)  |      |  |
|--|---------------|---------------|------|--|
|  | 名称            | cs            |      |  |
|  | 成本中心          | Cost Center 1 | *    |  |
|  | 平衡价格<br>数据点   | RTU.Ch1.A2    | -    |  |
|  | SVG           | sad           |      |  |
|  | MyEMS开源能源管理系统 |               |      |  |
|  | 描述 (可选)       |               | li - |  |
|  |               | 图 26-3 修改虚拟电厂 | -    |  |

删除虚拟电厂:

MyEMS开源能源管理系统 MyEMS开源 由菜单、高级设置,源能源管理系统 MyEMS开源能源管理系统 MyEMS开源能源管理系统 MyEMS开

- 2. 点击菜单'虚拟电厂企'
- 3. 点击页签'虚拟电厂'
- 4. 点击列表'删除'按钮
- 5. 在'确认删除'对话框中点击'点击'确认删除'按钮。

导入虚拟电厂:

- 1. 点击菜单'高级设置'
- 2. 点击菜单'虚拟电厂企'

3. 点击标签页 '虚拟电厂' MyEMS开源能源管理系统 MyEMS开源能源管理系统 MyEMS开源能源管理系统 MyEMS开源能源管理系统 MyEMS开源

- 4. 点击'导入'按钮
- 5. 将数据输入对话框
- 6. 点击'导入'

# 导出虚拟电厂:

- 1. 点击菜单'高级设置'
- 2. 点击菜单'虚拟电厂企'
- 3. 点击标签页'虚拟电厂'
- 4. 点击'导出'按钮

克隆虚拟电厂: MVFMS开源能源管理系统 MVEMS开源能源管理系统 MVEMS开源能源管理系统 MVEMS开

- 1. 点击菜单'高级设置'
- 2. 点击菜单'虚拟电厂@'
- 3. 点击标签页'虚拟电厂'
- 4. 点击'克隆'按钮

#### 26.2. 绑定微电网

# 查看虚拟电厂绑定的微电网:

1. 点击菜单'高级设置'

NS开意。 2. 点击菜单、虚拟电厂企,能源管理系统 MyEMS开源能源管理系统 MyEMS开源能源管理系统

- 3. 点击页签'绑定微电网'
- 4. 在'请选择虚拟电厂'模块中点击下拉框选择想要查看的虚拟电厂

|         | cs绑定的微电网 | 请选择微电网 |
|---------|----------|--------|
| 请选择虚拟电厂 |          | 微电网列表  |
| CS •    |          | 微电网1   |
|         |          | 微电网2   |
|         |          |        |
|         |          |        |

图 26-4 查看虚拟电厂绑定的微电网

| MVEMS开源能源曾 <mark>绑定微电网</mark> :MSF |        |                |  |  |
|------------------------------------|--------|----------------|--|--|
| 1.                                 | 点击菜单'高 | 高级设置'          |  |  |
| 2.                                 | 点击菜单'凤 | <b>虚拟电厂</b> 企' |  |  |
| 3.                                 | 点击页签'约 | 邦定微电网'         |  |  |

- 在'请选择虚拟电厂'模块中点击下拉框选择想要查看的虚拟电厂 4.
- 5. 点击'微电网列表'模块中的微电网并拖拽到'绑定的微电网'模块
- 6. 拖入'绑定的微电网'模块后松开鼠标左键
- 7. 出现'绑定微电网成功'提示即绑定成功

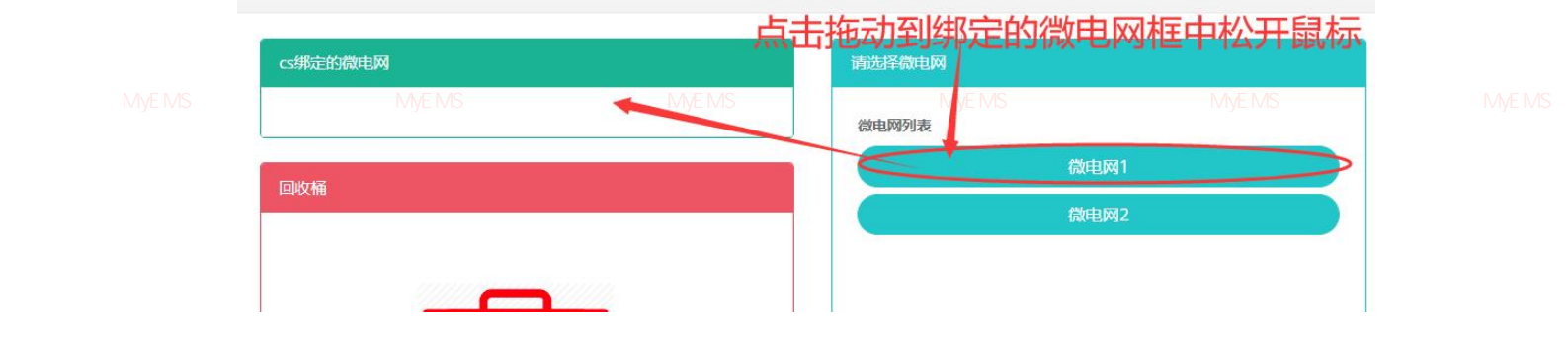

图 26-5 绑定微电网

# 解绑微电网:

- 1. 点击菜单'高级设置'
- 2. 点击菜单'虚拟电厂企'

3.

- 点击页签'绑定微电网'
- - 在'请选择虚拟电厂'模块中点击下拉框选择想要查看的虚拟电厂 4.
- - - - 点击'绑定的微电网'模块中的微电网并拖拽到'回收桶'模块 5.

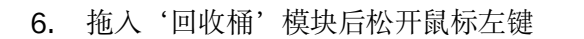

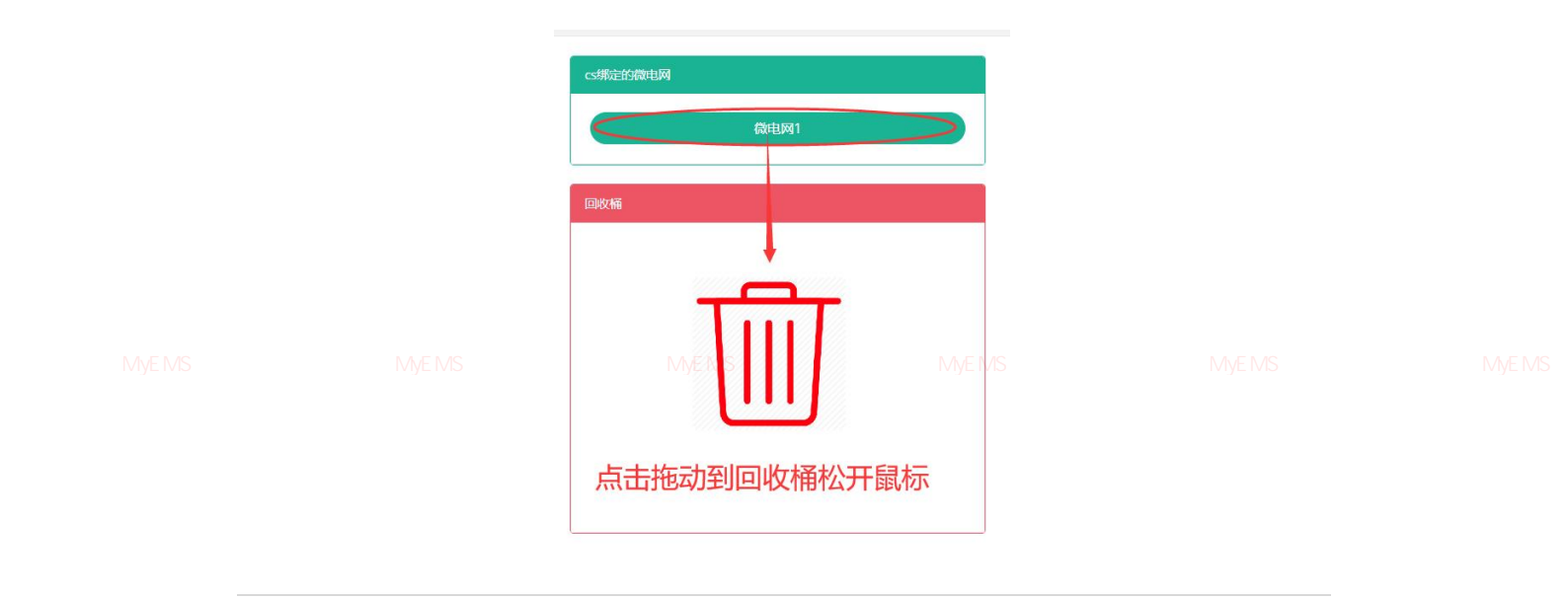

#### 27. 储能集装箱企

#### 27.1. 储能集装箱

f理系统 MvEMS开源能源管理系统 MvEMS开源能源管理系统 MvEMS开源能源管理系统 MvEMS开源能源管理系统 MvEMS开源能源管理系统 MvEMS开

# 查看储能集装箱:

- 1. 点击菜单'高级设置'
- 2. 点击菜单'储能集装箱企'
- 3. 点击标签页'储能集装箱'

| 诸能集装  | b箱 功率转换系统(PCS)                    | 电池 电网        | 负载 绑        | 定传感器   | 调度策略   |           |       |
|-------|-----------------------------------|--------------|-------------|--------|--------|-----------|-------|
| ❹ 添加  | 叫緒能集装箱                            |              |             |        |        |           |       |
| ID \$ | 名称 ≑                              | 额定容量(kWh) \$ | 额定功率(kW) \$ | 联系人 🕈  | 成本中心 🕈 | 描述 (可选) 🗢 | 操作◆   |
| 1     | Beijing Office                    | 600          | 200         | albert | 动力中心   | Classic   | 修改 删除 |
| 2     | Beijing Office2024-07-09-13:38:34 | 600          | 200         | albert | 动力中心   | Classic   | 修改 删除 |
| 3     | Beijing Office2024-07-12-12:50:47 | 600          | 200         | albert | 动力中心   | Classic   | 修改 删除 |
|       |                                   |              |             |        |        |           |       |

#### 图 27-1 查看储能集装箱

#### 添加储能集装箱:

- 1. 点击菜单'高级'
- 2. 点击菜单'储能集装箱@'
- 3. 点击标签页'储能集装箱'
- 4. 点击'添加储能集装箱'按钮
- 5. 在'添加储能集装箱'对话框中输入'名称','额定容量','额定功

<sup>室</sup>','联系人','成本中心'和'描述', 管理系统 MvEMS开源能源管理系统 MvEMS开源能源管理系统 MvEMS开源能源管理系统 MvEMS开源能源管理系统 MvEMS开

6. 点击'保存'按钮

# 添加储能集装箱(ID:)

|  | 名称                           |        |               |  |
|--|------------------------------|--------|---------------|--|
|  | 额定容量(kWh)                    |        |               |  |
|  | 额定功率(kW)                     |        |               |  |
|  | 联系人                          | 请选择或搜索 | •             |  |
|  | <b>成本中心</b><br>MyEMS开源能源曾理系统 | 请选择或搜索 | MyEMS开源能源管理系统 |  |
|  | 描述 (可选)                      |        |               |  |
|  |                              |        |               |  |
|  |                              |        | 取消 保存         |  |

# 图 27-2 添加储能集装箱

# 修改储能集装箱:

- 1. 点击菜单'高级'
- 2. 点击菜单'储能集装箱企'

管理系统 MyEMS开源能源管理系统 I**3.** 点击标签页系储能集装箱,源能源管理系统 MyEMS开源能源管理系统 MyEMS开源能源管理系统 MyEMS开

- 4. 点击列表'修改'按钮
- 5. 在'编辑储能集装箱'对话框中输入'名称', '额定容量', '额定功
- 率','联系人','成本中心', 'SVG'和'描述'
  - 6. 点击'保存'按钮

|  |                                 | 编辑储能集装箱(ID:1)               |               |  |
|--|---------------------------------|-----------------------------|---------------|--|
|  | 名称                              | Beijing Office              |               |  |
|  | 额定容量(kWh)                       | 600                         |               |  |
|  | 额定功率(kW)                        | 200                         |               |  |
|  | 联系人                             | albert                      |               |  |
|  | <sub>成本中心</sub><br>里系统 M<br>svg | 动中心<br>IVEMS开源能源管理系统<br>高度电 | MyEMS开源能源管理系统 |  |
|  | 描述 (可选)                         | Classic                     |               |  |
|  |                                 |                             |               |  |
|  |                                 |                             |               |  |

# 图 27-3 修改储能集装箱

# 删除储能集装箱:

- 1. 点击菜单'高级设置'
- 2. 点击菜单'储能集装箱企'
- 3. 点击标签页'储能集装箱'
- 系统 MyEMS开源能源管理系统 MyEMS开源能源管理系统 MyEMS开源能源管理系统 MyEMS开源能源管理系统 MyEMS开源能源管理系统 MyEMS开 4. 点击 ·删除,按钮
  - 5. 在'确认删除'对话框中点击'点击'确认删除'按钮

# 27.2. 功率转换系统(PCS)

#### 查看功率转换系统:

-----

- 1. 点击菜单'高级设置'
- 2. 点击菜单'储能集装箱金'
- 3. 点击标签页'功率转换系统 (PCS)'

4. 在 '选择储能集装箱'模块中点击下拉框选择想要查看的储能集装箱

| 诸能集装箱                  | 功率转换系统(PCS)           | 电池            | 电网       | 负载               | 绑定传感器    | 调度策略           |      |
|------------------------|-----------------------|---------------|----------|------------------|----------|----------------|------|
| 储能集装箱                  |                       | Beijing Offic | e 功率转换系统 | (PCS)            |          |                |      |
| 选择储能集装<br>Beijing Offi | 箱<br>ice <del>、</del> | ● 添加<br>ID ≑  | 功率转换系统(F | PCS)<br>Ŕ(PCS) ≑ | 运行状态数据点; | ◆ 额定输出功率(kW) ◆ | 操作 🕈 |
|                        |                       |               |          |                  |          |                |      |

# 图 27-4 查看功率转换系统

| 會理系统 MVEMS开源能源音 添加切率转换系统:源音理系统 |  |  |  |  |
|--------------------------------|--|--|--|--|
|--------------------------------|--|--|--|--|

- 1. 点击菜单'高级设置'
- 2. 点击菜单'储能集装箱企'
- 3. 点击标签页'功率转换系统 (PCS)'

- 4. 在'请选择储能集装箱'模块中点击下拉框选择想要查看的储能集装 箱
- 5. 点击'添加功率转换系统 (PCS)'按钮
- 6. 在'添加功率转换系统 (PCS)'对话框中输入'功率转换系统(PCS)
  - 名称','运行状态数据点','额定输出功率','今日充电量数

ws=据点';;;z;'今日放电量数据点';;; '总充电量数据点'z和'总放电量;;;;; 数据点'

7. 点击'保存'按钮。

添加功率转换系统(PCS)(ID:)

| 名称         |        |                    |  |
|------------|--------|--------------------|--|
| 运行状态数据点    | 请选择或搜索 |                    |  |
| 额定输出功率(kW) |        |                    |  |
| 今日充电量数据点   | 请选择或搜索 |                    |  |
| 今日放电量数据点   | 请选择或搜索 |                    |  |
| 总充电量数据点    | 请选择或搜索 | •                  |  |
| 总放电量数据点    | 请选择或搜索 |                    |  |
|            |        |                    |  |
|            |        | 取消 保存<br>MyEMS开源能源 |  |

图 27-5 添加功率转换系统

#### 修改功率转换系统:

- 1. 点击菜单'高级设置'
- 2. 点击菜单'储能集装箱企'
- 3. 点击标签页'功率转换系统 (PCS)'
- 4. 在'请选择储能集装箱'模块中点击下拉框选择想要查看的储能集装 箱

MVE5.开点击列表《修改》已按钮影源管理系统 MVEMS开源能源管理系统 MVEMS开源

- 6. 在'编辑功率转换系统 (PCS)'对话框中输入'功率转换系统(PCS)
  - 名称','运行状态数据点','额定输出功率','今日充电量数

231

据点', '今日放电量数据点', '总充电量数据点'和'总放电量数据点'

7. 点击'保存'按钮。

|  | 名称                                        | Power Conversion System1                 |               |  |
|--|-------------------------------------------|------------------------------------------|---------------|--|
|  | 运行状态数据点                                   | 请选择或搜索                                   | •             |  |
|  | 酸定論出功率(+W)     MyEMS开源能源管理系统     今日充电量数据点 | 30<br>MvEMS开源能源管理系统<br><sub>请选择或搜索</sub> | MyEMS开源能源管理系统 |  |
|  | 今日放电量数据点                                  | 请选择或搜索                                   | •             |  |
|  | 总充电量数据点                                   | 请选择或搜索                                   | •             |  |
|  | 总放电量数据点                                   | 请选择或搜索                                   | *             |  |
|  |                                           |                                          |               |  |
|  |                                           |                                          | 取消 保存         |  |

编辑功率转换系统(PCS)(ID:1)

图 27-6 修改功率转换系统

#### 删除功率转换系统:

1. 点击菜单'高级设置'

- 3. 点击标签页'功率转换系统 (PCS)'
- 在 '请选择储能集装箱'模块中点击下拉框选择想要查看的储能集装
   箱
- 5. 点击列表'删除'按钮
- 6. 在'确认删除'对话框中点击'点击'确认删除'按钮

# 27.3. 电池

#### 查看电池:

管理系统 MyEMS开源能源管理系统 MyEMS开源能源管理系统 MvEMS开源能源管理系统 MvEMS开源能源管理系统 MvEMS开源能源管理系统 MvEMS开 1. 点击菜单 '高级设置'

- 2. 点击菜单'储能集装箱企'
- 3. 点击标签页'电池'

# 在'请选择储能集装箱'模块中点击下拉框选择想要查看的储能集装 箱

| 储能集装箱         |         | Beijing | Office E      |                  |               |                  |                        |                  |                 |                 |                   |     |
|---------------|---------|---------|---------------|------------------|---------------|------------------|------------------------|------------------|-----------------|-----------------|-------------------|-----|
| 选择储能集装箱       | <b></b> | 0       | 添加电池          |                  |               |                  |                        |                  |                 |                 |                   |     |
| Beijing Offic | ce 🔹    | ID<br>≑ | 电池<br>名称<br>◆ | 电池状<br>态数据<br>点◆ | SOC数<br>据点 \$ | 功率<br>数据<br>点 \$ | 充电<br>计量<br>表 <b>≑</b> | 放电<br>计量<br>表 \$ | 额定容量<br>(kWh) ≎ | 额定功率<br>(kW) \$ | 标称电<br>压 (V)<br>◆ | 操作◆ |

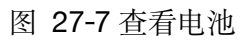

# 添加电池:

- 1. 点击菜单'高级设置'
- 2. 点击菜单'储能集装箱企'
- 3. 点击标签页'电池'
- 在'请选择储能集装箱'模块中点击下拉框选择想要查看的储能集装
   箱
- ·理系统 MyEMS开源能源管理系统 MyEMS开源能源管理系统 MyEMS开源能源管理系统 MyEMS开源能源管理系统 MyEMS开源能源管理系统 MyEMS开 5. 点击 '添加电池'按钮
  - 在'添加电池'对话框中输入'电池名称', '电池状态数据点',
     选择'SOC 数据点', '功率数据点', '充电计量表', '放电计 量表', '额定容量', '额定功率', '标称电压'
  - 7. 点击'保存'按钮。

管理系统 MyEMS开源能源管理系统 MyEMS开源能源管理系统 MyEMS开源能源管理系统 MyEMS开源能源管理系统 MyEMS开源能源管理系统 MyEMS开

#### 添加电池(ID:)

|  | 电池名称               |        |     |  |
|--|--------------------|--------|-----|--|
|  | 电池状态数据点            | 请选择或搜索 |     |  |
|  | SOC数据点             | 请选择或搜索 | •   |  |
|  | 功率数据点              | 请选择或搜索 | •   |  |
|  | 充电计量表              | 请选择或搜索 | 1 m |  |
|  | 放电计量表              | 请选择或搜索 |     |  |
|  | MyEMS开源能源箭度客量(kWh) |        |     |  |
|  | 额定功率 (kW)          |        |     |  |
|  | 标称电压 (V)           |        |     |  |
|  |                    |        |     |  |

图 27-8 添加电池

# 修改电池:

- 1. 点击菜单'高级设置'
- 2. 点击菜单'储能集装箱@'
- 3. 点击标签页'电池'

管理系统 MyEMS开源能源管理系统

- 在 '请选择储能集装箱'模块中点击下拉框选择想要查看的储能集装
   箱
  - 5. 点击列表'修改'按钮
  - 在'编辑电池'对话框中输入'电池名称', '电池状态数据点',
     选择'SOC数据点', '功率数据点', '充电计量表', '放电计量表', '放电计量表', '额定窃率', '标称电压。
  - 7. 点击'保存'按钮。

管理系统 MyEMS开源能源管理系统 MyEMS开源能源管理系统 MyEMS开源能源管理系统 MyEMS开源能源管理系统 MyEMS开源能源管理系统 MyEMS카

|  |                | 编辑电池(ID:1)         |               |  |
|--|----------------|--------------------|---------------|--|
|  | 电池名称           | cs                 |               |  |
|  | SOC数据点         | RTU.Ch1.A2         | Ť             |  |
|  | 功率数据           | RTU.Ch1.A2         | *             |  |
|  | 充电计量<br>表      | Example Meter 2    | *             |  |
|  | 放电计量表          | Example Meter 1    | ~             |  |
|  | MyEMS开源能源电波客量系 | 统 11 MyEMS开源能源管理系统 | MyEMS哥源能源管理系统 |  |
|  |                |                    | 取消保存          |  |

#### 图 27-9 修改电池

# 删除电池:

- 7. 点击菜单'高级设置'
- 8. 点击菜单'储能集装箱企'
- 9. 点击标签页'电池'

箱

10. 在'请选择储能集装箱'模块中点击下拉框选择想要查看的储能集装

WycWojj //with//wishing 生水乳 Wyc

- 11. 点击列表'删除'按钮
- 12. 在'确认删除'对话框中点击'点击'确认删除'按钮

电网、负载、空调、消防、DCDC、STS 功能操作和电池相同。

#### 27.4. 调度策略

# 添加调度策略:

1. 点击菜单'高级设置'

#系统 MvEMS开源能源管理系统 MvEMS开源能源管理系统 MvEMS开源能源管理系统 MvEMS开源能源管理系统 MvEMS开源能源管理系统 MvEMS开 2. 点击菜单 '储能集装箱圈'

- 3. 点击标签页'调度策略'
- 4. 选择储能集装箱

- 5. 选择'调度开始时间','调度结束时间','峰谷平','调度功 率'
- 6. 点击'添加'

| 储能集装箱           | 功率转换系统(PCS)          | 电池     | 电网 | 负载              | 绑定传感器 | R   | 调度策略 |       |    |  |
|-----------------|----------------------|--------|----|-----------------|-------|-----|------|-------|----|--|
| 储能集装箱           |                      | 调度开始时间 |    | 调度结束时间          | i.    | 峰谷平 | 调度以  | 力率 kW | 操作 |  |
| 选择储能集装          | 箱                    |        |    | 23 🗸 : 59 🗸 : 5 | 9~    | Ψ Υ | 50   | 0     | 添加 |  |
| 能源管理系统<br>请选择或排 | MyEMS升源能源管<br>搜索…  ▼ |        |    |                 |       |     |      |       |    |  |

图 27-10 添加调度策略

# 27.5. 绑定指令@

# 查看绑定的传感器:

1. 点击菜单'高级设置'

管理系统 MvEMS开源能源管理系统 MvE 2.开点击菜单、"储能集装箱圈"。管理系统 MvEMS开源能源管理系统 MvEMS开源能源管理系统 MvEMS开源

- 3. 点击标签页'绑定指令'
- 在 '请选择储能集装箱'模块中点击下拉框选择想要查看的储能集装
   箱

| ulleDataterii     | SUBE 王崎 HHD DCDC 313 HHEHHH<br>解定的指令 | 指令列表                                         |  |
|-------------------|--------------------------------------|----------------------------------------------|--|
| 选择储能集装箱<br>请选择或搜索 | 國收錄                                  | trun_switch_off trun_switch_on trum_up_light |  |
| £源管理系统 MyEMS开源能源  | 青理系统 My USP 調管理系统                    | tur_down_light MyEMS开源能源管理系统 MyEMS开源能源管      |  |
|                   |                                      |                                              |  |

绑定指令:

- 1. 点击菜单'高级设置'
- 2. 点击菜单'储能集装箱逊'
- 3. 点击标签页'绑定指令'

管理系统 MyEMS开源能源管理系统

- 4. 在'请选择储能集装箱'模块中点击下拉框选择想要查看的储能集装 箱
- 5. 点击'指令列表'模块中的传感器并拖拽到'绑定的指令'模块
- 6. 拖入'绑定的传感器'模块后松开鼠标左键
- 7. 出现'绑定传感器成功'提示即绑定成功
- 8. 同一个计量数据点拖入同一车间会出现 '错误'提示

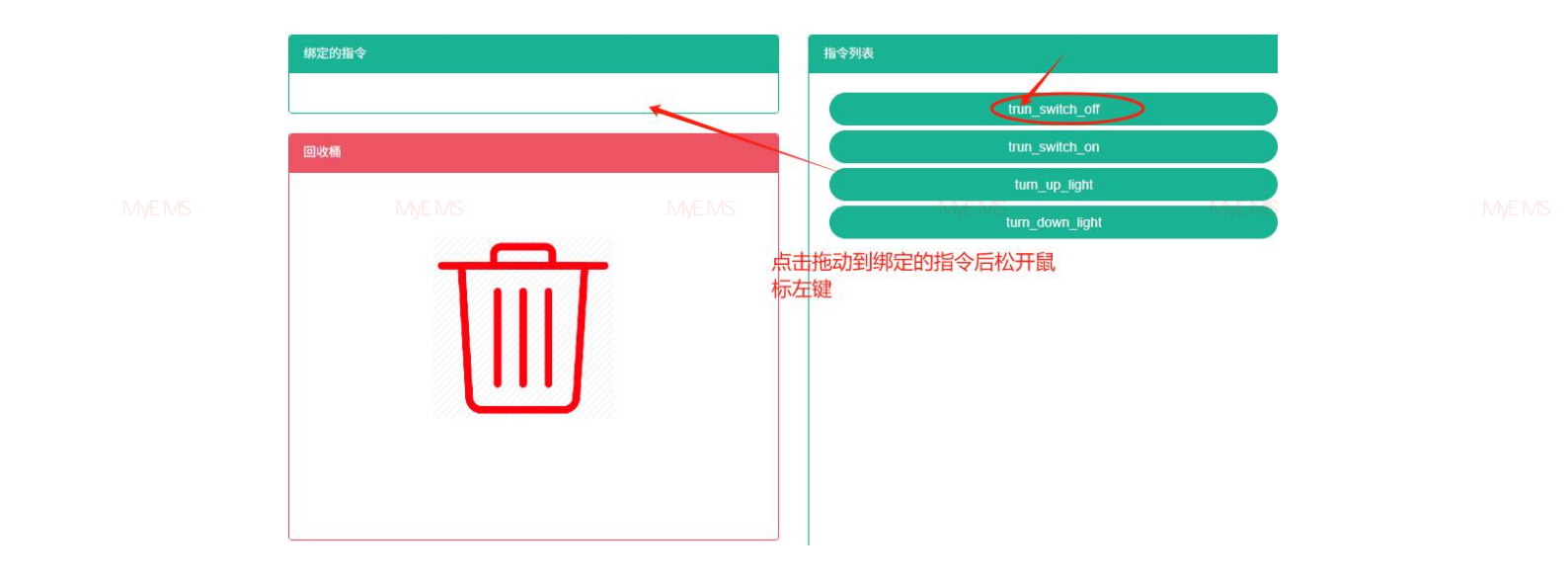

图 27-12 绑定指令

# 解绑指令:

管理系统 MvEMS开源能源管理系统 MvE**1**S开为点击菜单《高级设置外源能源管理系统 MvEMS开源能源管理系统 MvEMS开源能源管理系统 MvEMS开

- 2. 点击菜单'储能集装箱企'
- 3. 点击标签页'绑定指令'

- 在'请选择储能集装箱'模块中点击下拉框选择想要查看的储能集装
   箱
- 5. 点击'绑定的指令'模块中的传感器并拖拽到'回收桶'模块
- 6. 拖入'回收桶'模块后松开鼠标左键

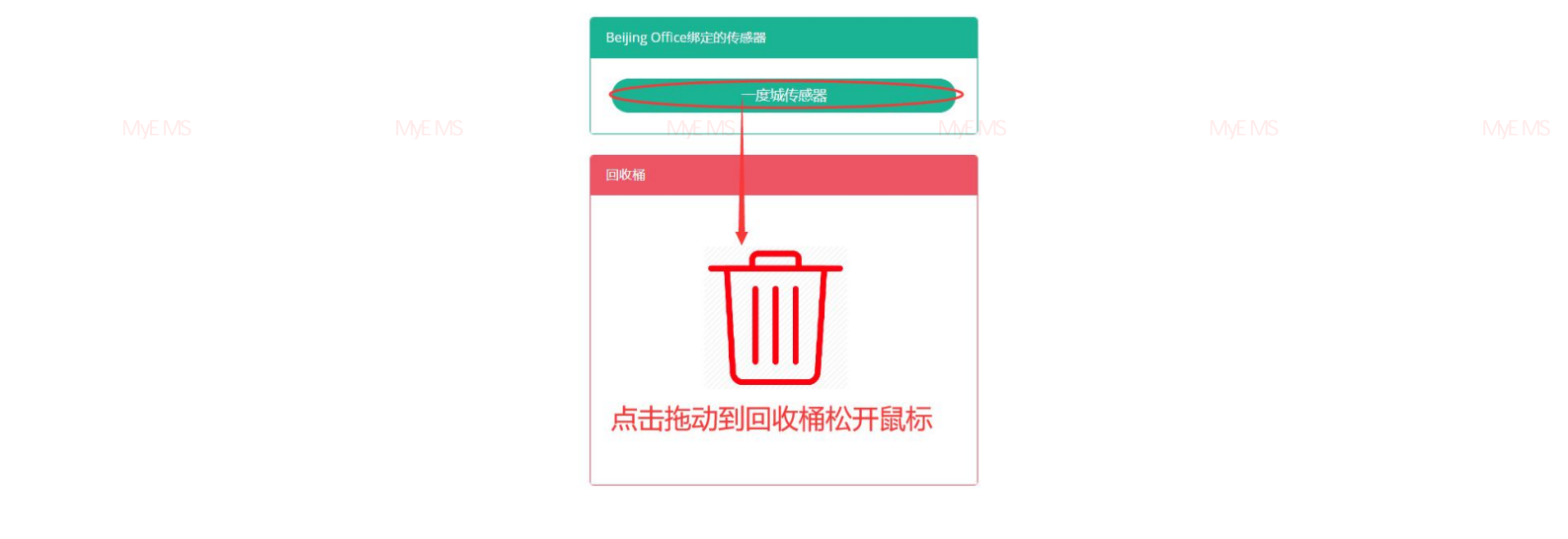

# 图 31-12 解绑指令

管理系统 MyEMS开源能源**28.储能电站企**》开源能源管理系统 MyEMS开源能源管理系统 MyEMS开源能源管理系统 MyEMS开源能源管理系统 MyEMS开

# 28.1. 储能电站

# 查看储能电站:

- 1. 点击菜单'高级设置'
- 2. 点击菜单'储能电站途'
- 3. 点击标签页'储能电站'

| 诸能电应    | 占 绑定(             | 緒能集装箱 绑定用户                                        |                |                |              |        |
|---------|-------------------|---------------------------------------------------|----------------|----------------|--------------|--------|
| 0 添加    | 口储能电站)(           | 0导入)                                              |                |                |              |        |
| ID<br>¢ | 名称 🕈              | 地址 ≎                                              | 额定容量(kWh)<br>◆ | 额定功率(kW)<br>\$ | 描述 (可选)<br>令 | 操作◆    |
| 1       | Beijing<br>Office | Wangfujing Street, Dongcheng District,<br>Beijing | 600            | 100            | Classic      | 修改删除导出 |

管理系统 MyEMS开源能源管理系统 MvEMS开源能源管理系统 MvEMS开源能源管理系统 MvEMS开源能源管理系统 MvEMS开源能源管理系统 MvEMS开源 图 28-1 查看储能电站

# 添加储能电站:

- 1. 点击菜单'高级设置'
- 2. 点击菜单'储能电站企'
- 3. 点击标签页'储能电站'
- 4. 点击'添加储能电站'按钮

manual for the second second sec

系人', '成本中心', 'SVG', '是否显示成本数据', '阶段'

和'描述'

6. 点击'保存'按钮

管理系统 MyEMS开源能源管理系统 MyEMS开源能源管理系统 MyEMS开源能源管理系统 MyEMS开源能源管理系统 MyEMS开源能源管理系统 MyEMS<del>7</del>

|  |                                             | 添加储能电站(ID:)                |                        |  |
|--|---------------------------------------------|----------------------------|------------------------|--|
|  | 名称                                          |                            |                        |  |
|  | 拾取坐标<br>经度                                  | Mapbox                     |                        |  |
|  | MyEMS开源能源管 <sup>挂度</sup> 、统<br>经度 (可选)      | MyEMS开源能源管理系统<br>请选择或搜索    | MyEMS开源能源管理系统<br>▼     |  |
|  | 纬度 (可选)<br>额定容量(kWh)                        | 请选择或搜索                     | •                      |  |
|  | 额定功率(kW)<br>联系人                             | 请选择或搜索                     | *                      |  |
|  | 成本中心<br>SVG                                 | 请选择或搜索<br>请选择或搜索           | *                      |  |
|  | SVG2 (可选)<br>SVG3 (可选)                      | 谓远择或搜索<br>请选择或搜索<br>请选择或搜索 | •                      |  |
|  | WyEIVIS开》原自己原音/空外统<br>SVG5 (可选)<br>是否显示成本数据 | 请选择或搜索                     | MyEMS <u>开源</u> 能源管理系统 |  |
|  | 阶段<br>描述 (可选)                               | 请选择或搜索                     | •                      |  |
|  |                                             |                            |                        |  |

# 图 28-2 添加储能电站

# 修改储能电站:

1. 点击菜单 '高级设置' MYEMS开源能源管理系统 MYEMS开源能源管理系统 MYEMS开源能源管理系统 MYEMS开源能源管理系统 MYEMS开 2. 点击菜单'储能电站途'

- 3. 点击标签页'储能电站'
- 4. 点击'修改'按钮

240

- 在'编辑储能电站'对话框中输入'名称', '地址', '邮编', (纬度', '经度', '额定容量', '额定功率', '联系人', (成本中心', 'SVG', '是否显示成本数据', '阶段'和'描述'
- 6. 点击'保存'按钮

|  |               | 编辑储能电站(ID:1)<br>系统 MVEMS开源能源管理系统               |               |  |
|--|---------------|------------------------------------------------|---------------|--|
|  | 名称            | Beijing Office                                 |               |  |
|  | 地址            | Wangfujing Street, Dongcheng District, Beijing |               |  |
|  | 邮编            | 100000                                         |               |  |
|  | 拾取坐标          | Mapbox Google Maps                             |               |  |
|  | 纬度            | 39.909429                                      |               |  |
|  | 经度            | 116.416993                                     |               |  |
|  | 额定容量<br>(kWh) | 600                                            |               |  |
|  | 额定功率<br>(kW)  | 100                                            |               |  |
|  | 联系人           | albert                                         | -             |  |
|  | MyEMS开源参加管理   | 系 <sub>动力中心</sub> MyEMS开源能源管理系统                | MyEMS开源能源管理系统 |  |
|  |               |                                                |               |  |

图 28-3 修改储能电站

# 删除储能电站:

- 1. 点击菜单'高级设置'
- 2. 点击菜单'储能电站企'
- 3. 点击标签页'储能电站'
- 4. 点击列表'删除'按钮

管理系统 MVEMS开源能源管理系统 MVE5.开在《确认删除》 对话框中点击《点击》"确认删除》按钮。 MVEMS开源能源管理系统 MVEMS开

#### 导入储能电站:

- 1. 点击菜单'高级设置'
- 2. 点击菜单'储能电站途'

- 3. 点击标签页'储能电站'
- 4. 点击列表'导入'按钮
- 5. 将数据输入对话框
- 6. 点击'导入'

#### 导出储能电站:

●理系统 MvFMS开源能源管理系统 MvEMS开源能源管理系统 MvEMS开源能源管理系统 MvEMS开源能源管理系统 MvEMS开源能源管理系统 MvEMS开

- 2. 点击菜单'储能电站企'
- 3. 点击标签页'储能电站'
- 4. 点击列表'导出'按钮

# 克隆储能电站:

- 1. 点击菜单'高级设置'
- 2. 点击菜单'储能电站@'
- 3. 点击标签页'储能电站'
- 4. 点击列表'克隆'按钮

管理系统 MyEMS开源能源管理系统

# 28.2. 绑定储能集装箱

#### 查看绑定的储能集装箱:

- 1. 点击菜单'高级设置'
- 2. 点击菜单'储能电站企'
- 3. 点击标签页'绑定储能集装箱'
- 4. 在'请选择储能电站'模块中点击下拉框选择想要查看的储能集装箱

管理系统 MyEMS开源能源管理系统 MyEMS开源能源管理系统 MyEMS开源能源管理系统 MyEMS开源能源管理系统 MyEMS开源能源管理系统 MyEMS开

| 储能电站                                               | 绑定的储能集装箱                 | 选择储能集装箱                                                                                                    |              |  |
|----------------------------------------------------|--------------------------|----------------------------------------------------------------------------------------------------|--------------|--|
| 选择储能电站<br>请选择或搜索… ▼<br>著理系统 MyEMS开源能源管理系统 MyEMS开源都 | 回收桶<br>指源管理系统 My 印印加能源管理 | <mark>储能集装箱列表</mark><br>Beijing Office<br>Beijing Office2024-07-09-13:38:34<br>Beijing Office2024-07-12-12:50:4 <sup></sup> | yEMS开源能源管理系统 |  |

# 图 28-4 查看绑定的储能集装箱

# 绑定储能集装箱:

- 1. 点击菜单'高级设置'
- 2. 点击菜单'储能电站@'
- 3. 点击标签页'绑定储能集装箱'

4. 在'请选择储能电站'模块中点击下拉框选择想要查看的储能电站

- 点击'储能集装箱列表'模块中的传感器并拖拽到'绑定的储能集装 箱'模块
- 6. 拖入'绑定的储能集装箱'模块后松开鼠标左键
- 7. 出现'绑定储能集装箱成功'提示即绑定成功
- 8. 同一个计量数据点拖入同一车间会出现 '错误'提示

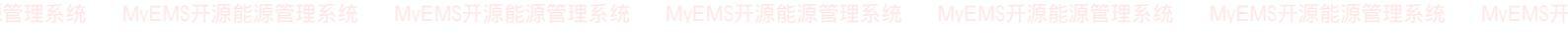

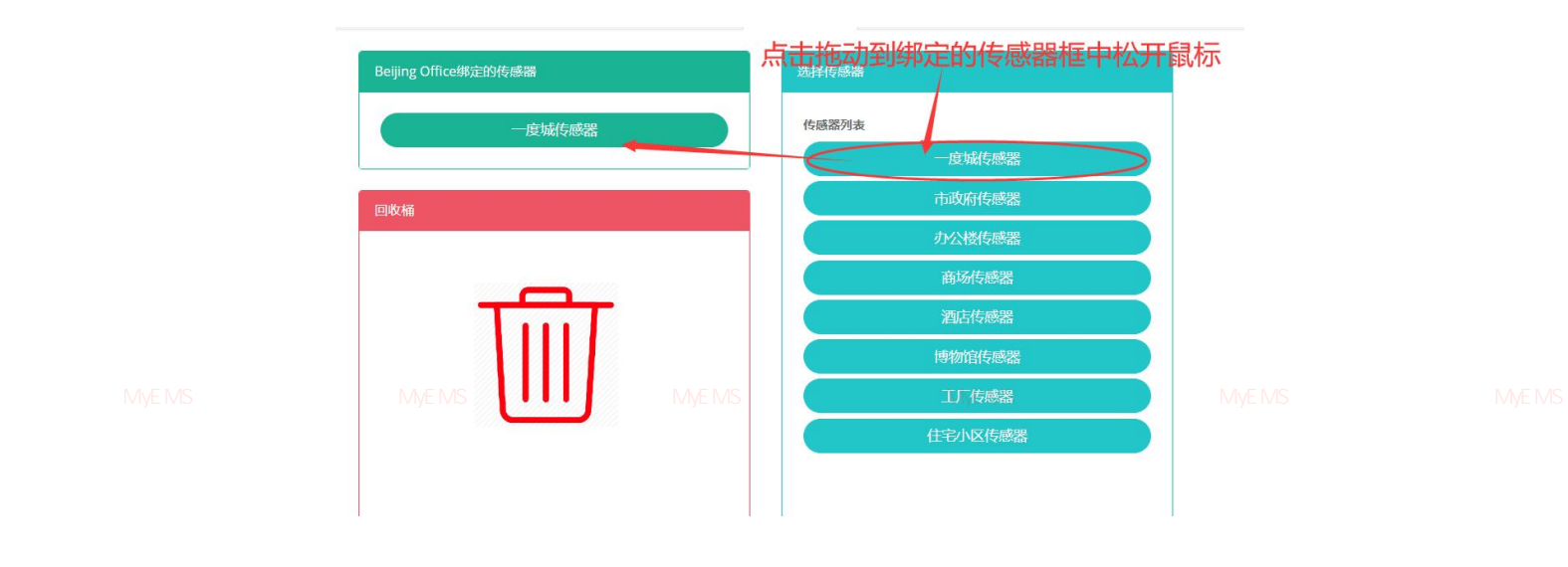

图 28-5 绑定传感器

# 解绑储能集装箱:

- 1. 点击菜单'高级设置'
- 2. 点击菜单'储能电站@'
- 3. 点击标签页'绑定储能集装箱'

4. 在'请选择储能电站'模块中点击下拉框选择想要查看的储能电站

5. 点击'绑定的储能集装箱'模块中的传感器并拖拽到'回收桶'模块

6. 拖入'回收桶'模块后松开鼠标左键

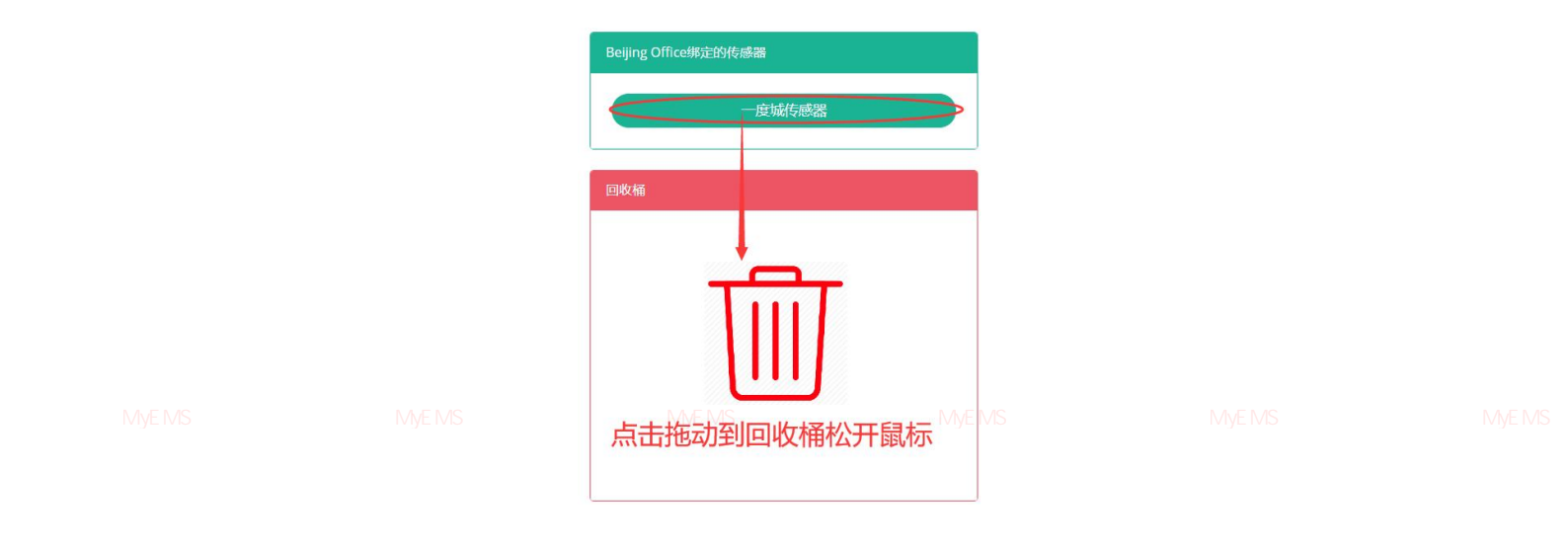

图 28-6 解绑储能集装箱

# 28.3. 绑定用户

查看绑定的用户:

- 1. 点击菜单'高级设置'
- 2. 点击菜单'储能电站@'
- 3. 点击标签页'绑定储能用户'

4. 在'请选择储能电站'模块中点击下拉框选择想要查看的储能电站

| 储能电站                       | Beijing Office绑定的用户 | ,<br>选择用户             |  |
|----------------------------|---------------------|-----------------------|--|
| 选择储能电站<br>Beijing Office - | 回收桶                 | 用户列表<br>administrator |  |
|                            |                     |                       |  |

图 28-7 查看绑定的用户

#### 绑定用户:

- 1. 点击菜单'高级设置'

- 4. 在'请选择储能电站'模块中点击下拉框选择想要查看的储能电站

- 3. 点击标签页'绑定用户'

- 2. 点击菜单'储能电站@'

5. 点击'用户列表'模块中的传感器并拖拽到'绑定的用户'模块

7. 出现'绑定用户成功'提示即绑定成功

6. 拖入'绑定的用户'模块后松开鼠标左键

8. 同一个计量数据点拖入同一车间会出现 '错误'提示

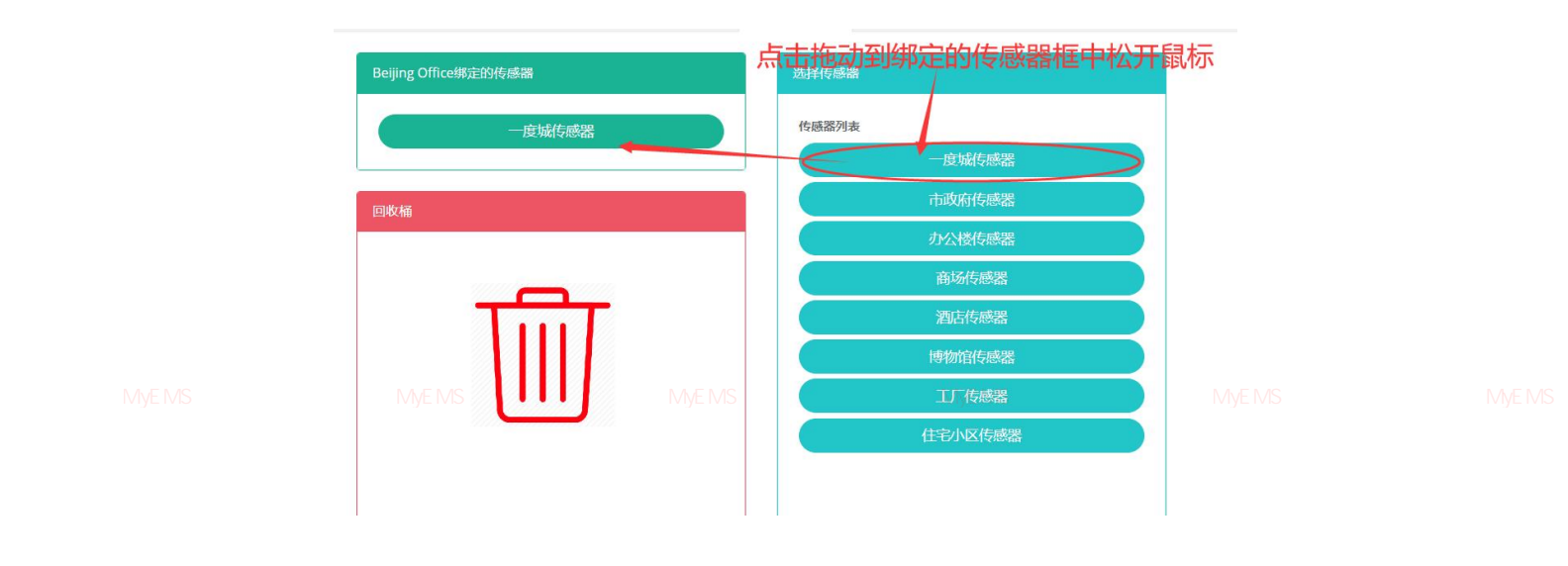

图 28-8 绑定用户

# 解绑用户:

- 1. 点击菜单'高级设置'
- 2. 点击菜单'储能电站企'
- 3. 点击标签页'绑定用户'

4. 在'请选择储能电站'模块中点击下拉框选择想要查看的储能电站

5. 点击'绑定的用户'模块中的传感器并拖拽到'回收桶'模块

6. 拖入'回收桶'模块后松开鼠标左键

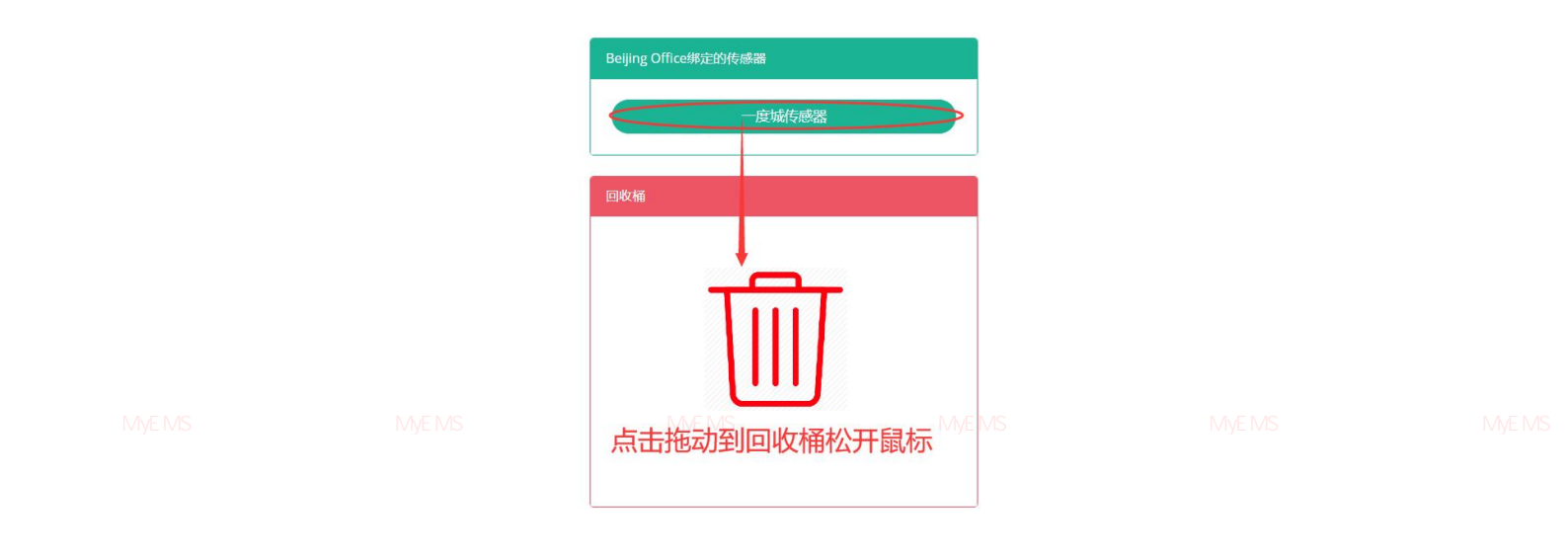

图 28-9 解绑用户
#### 29. 光伏电站@

# 查看光伏电站:

1. 点击菜单'系统管理'

管理系统 MvEMS开源能源管理系统 MvE**2**;开点击菜单《光伏电站④)能源管理系统 MvEMS开源能源管理系统 MvEMS开源能源管理系统 MvEMS用

| 光伏电站 逆变  | 8 <b>电</b> 用 | 众载 朋友! | ₿.^j            |        |        |                |
|----------|--------------|--------|-----------------|--------|--------|----------------|
| ● 添加光伏电站 | <b>○</b> 尋入  |        |                 |        |        |                |
| ID ¢     | 名称 \$        | 地址     | : ◆ 额定容量(kWh) ◆ | 额定功率(k | Np) \$ | 描述 (可选) ◆ 操作 ◆ |
|          |              |        |                 |        |        |                |

# 图 29-1 查看光伏电站

#### 添加光伏电站:

- 1. 点击菜单'高级设置'
- 2. 点击菜单'光伏电站@'
- 3. 点击'添加光伏电站'按钮

管理系统 MyEMS开源能源管理系统

- MEMS开源能源管理系统 MVEMS开源能源管理系统 MVEMS开源能源管理系统 MVEMS开源能源管理系统 MVEMS开 4. 在'添加光伏电站'对话框中输入'名称', '电站代码', '地址', '拾取坐标', '纬度', '经度', '额定容量', '额定功率',
  - '联系人', '成本中心', 'SVG'和'描述'选择'是否显示成
  - 本数据'和'阶段'。
  - 5. 点击'保存'按钮。

管理系统 MyEMS开源能源管理系统 MyEMS开源能源管理系统 MyEMS开源能源管理系统 MyEMS开源能源管理系统 MyEMS开源能源管理系统 MyEMS分

| 名称                            |                                                                                                    |                                                                                                    |    |                                                                                                    |
|-------------------------------|----------------------------------------------------------------------------------------------------|----------------------------------------------------------------------------------------------------|----|----------------------------------------------------------------------------------------------------|
| 电站代码                          |                                                                                                    |                                                                                                    |    |                                                                                                    |
| 拾取坐标                          | Mapbox                                                                                                    |                                                                                                    |    |                                                                                                    |
| MvEMS开源 <mark>经度</mark> 管理    | TALE TALE TALE TALE TALE TALE TALE TALE                                                                                          |                                                                                                    |    |                                                                                                    |
| 纬度                            |                                                                                                    |                                                                                                    |    |                                                                                                    |
| 额定容量<br>(kWh)                 |                                                                                                    |                                                                                                    |    |                                                                                                    |
| 额定功率<br>(kWp)                 |                                                                                                    |                                                                                                    |    |                                                                                                    |
| 联系人                           | 请选择或搜索                                                                                                    |                                                                                                    |    |                                                                                                    |
| 成本中心                          | 请选择或搜索                                                                                                    |                                                                                                    |    |                                                                                                    |
| SVG                           | 请选择或搜索                                                                                                    | •                                                                                                    |    |                                                                                                    |
| 是否显示<br>成本数据                  | 是否显示成本数据                                                                                                    |                                                                                                    |    |                                                                                                    |
| 阶段                            | 请选择或搜索                                                                                                    | -                                                                                                    |    |                                                                                                    |
| <b>描述 (可选)</b><br>MyEMS开源能源管理 |                                                                                                    |                                                                                                    |    |                                                                                                    |
|                               |                                                                                                    | 取消 保存                                                                                                    |    |                                                                                                    |
|                               | 名称<br>电站代码<br>地址<br>拾取坐标<br>MyEMS开源 羟應 1<br>4<br>度<br>额定容量<br>(kWh)<br>额定功率<br>(kWp)<br>联系人<br>成本中心<br>SVG<br>是否显示<br>成本数据<br>阶段 | 名称<br>电站代码<br>地址<br>地址<br>拾取坐标 Mapbox<br>MVEMS开源能源管理系统<br>外EMS开源能源管理系统<br>修應<br>一<br>一<br>一<br>一<br>一<br>一<br>一<br>一<br>一 | 名称 | 各称          电站代码          地址          地址 <t< td=""></t<> |

# 添加光伏电站(ID:)

# 图 29-2 添加光伏电站

# 修改光伏电站:

- 1. 点击菜单'高级设置'
- 2. 点击菜单'光伏电站途'

管理系统 MvEMS开源能源管理系统 MvE**3**.开减击列表。《修改论按钮》能源管理系统 MvEMS开源能源管理系统 MvEMS开源能源管理系统 MvEMS开

 在 '编辑光伏电站'对话框中输入 '名称', '电站代码', '地址', '邮编', '纬度', '经度', '额定功率', '额定容量', '联 系人', '成本中心', 'SVG'和'描述'

248

# 5. 点击'保存'按钮。

| 编辑光伏电站                 | (ID:1) | Ì |
|------------------------|--------|---|
| ALIO Arth O N. C. Come |        |   |

|  | 名称           | Beijing Office                               |     |  |
|--|--------------|----------------------------------------------|-----|--|
|  | 地址           | Wangfujing Street, Dongcheng District, Beiji | ing |  |
|  | 邮编           | 100000                                       |     |  |
|  | MyEM 拾取坐标 源行 | Mapbox Google Maps 常世系统                      |     |  |
|  | 纬度           | 39.909429                                    |     |  |
|  | 经度           | 116.416993                                   |     |  |
|  | 额定功率<br>(kW) | 600                                          |     |  |
|  | 联系人          | albert                                       |     |  |
|  | 成本中心         | 动力中心                                         | -   |  |
|  | SVG          | 高压配电                                         | *   |  |
|  | 描述 (可选)      | Classic                                      |     |  |

#### 图 29-3 修改光伏电站

管理系统 MyEMS开源能源管理系统 MyEMS开源能源管理系统 MyEMS开源能源管理系统 MyEMS开源能源管理系统 MyEMS开源能源管理系统 MyEMS开 **删除光伏电站**:

- 1. 点击菜单''高级设置
- 2. 点击菜单'光伏电站硷'
- 3. 点击列表'删除'按钮
- 4. 在'确认删除'对话框中点击'点击'确认删除'按钮。

# 导入光伏电站:

- 1. 点击菜单'高级设置'
- 2. 点击菜单'光伏电站金'

管理系统 MvEMS开源能源管理系统 MvE**3**.开点击管、导入,按钮/IS开源能源管理系统 MvEMS开源能源管理系统 MvEMS开源能源管理系统 MvEMS开

- 4. 将数据输入对话框
- 5. 点击'导入'

# 导出光伏电站:

- 1. 点击菜单'高级设置'
- 2. 点击菜单'光伏电站@'
- 3. 点击'导出'按钮

## 克隆光伏电站:

1. 点击菜单'高级设置'

2. 点击菜单'光伏电站金'

3. 点击'克隆'按钮

# 29.1. 逆变器:

#### 查看逆变器:

- 1. 点击菜单'高级设置'
- 2. 点击菜单'光伏电站@'
- 3. 点击标签页'逆变器'

4. 在'请选择光伏电站'模块中点击下拉框选择想要查看的光伏电站

| 光伏电站    | 逆变器    | 电网 | 负载 | 绑定用户     |       |       |          |                  |      |
|---------|--------|----|----|----------|-------|-------|----------|------------------|------|
| 光伏电站    |        |    |    |          | 逆变器   |       |          |                  |      |
| 选择光伏电   | L站     |    |    |          | ID \$ | 逆変器 ≑ | model \$ | serial number \$ | 操作 ≑ |
| 1825/#3 | K19235 |    |    | <u> </u> |       |       |          |                  |      |

#### 图 29-4 查看逆变器

#### 添加电池:

- 1. 点击菜单'高级设置'
- 2. 点击菜单'光伏电站金'
- 3. 点击标签页'逆变器'

4. 在'请选择光伏电站'模块中点击下拉框选择想要查看的光伏电站

- 5. 点击'添加逆变器'按钮
- 6. 在'添加逆变器'对话框中输入'名称', 'model', 'serial number'。

7. 点击'保存'按钮。

修改逆变器:

- 1. 点击菜单'高级设置'
- 2. 点击菜单'光伏电站途'
- 3. 点击标签页'逆变器'

4. 在'请选择光伏电站'模块中点击下拉框选择想要查看的光伏电站

- 5. 点击列表'修改'按钮
- 6. 在'编辑逆变器'对话框中输入'名称', 'model', 'serial number'。
- 7. 点击'保存'按钮。

# 删除逆变器:

- 13. 点击菜单'高级设置'
- 14. 点击菜单'光伏电站@'
- 15. 点击标签页'逆变器'

ETER 统一MVEMS开源能源管理系统一MVE16.在"请选择光伏电站"模块中点击下拉框选择想要查看的光伏电站。原能源管理系统。MVEMS开

- 17. 点击列表'删除'按钮
- 18. 在'确认删除'对话框中点击'点击'确认删除'按钮
- 注:\* 电网,负载的操作过程与逆变器一致。

# 29.2. 绑定用户

查看绑定的用户:

- 1. 点击菜单'高级设置'
- 2. 点击菜单'光伏电站@'
- MS开源管理管理系统 MFEMS开调能源管理系统 MvEMS开源能源管理系统 MvEMS开源能源管理系统 MvEMS 3. 点击标签页 '绑定用户'
- 4. 在'请选择光伏电站'模块中点击下拉框选择想要查看的光伏电站

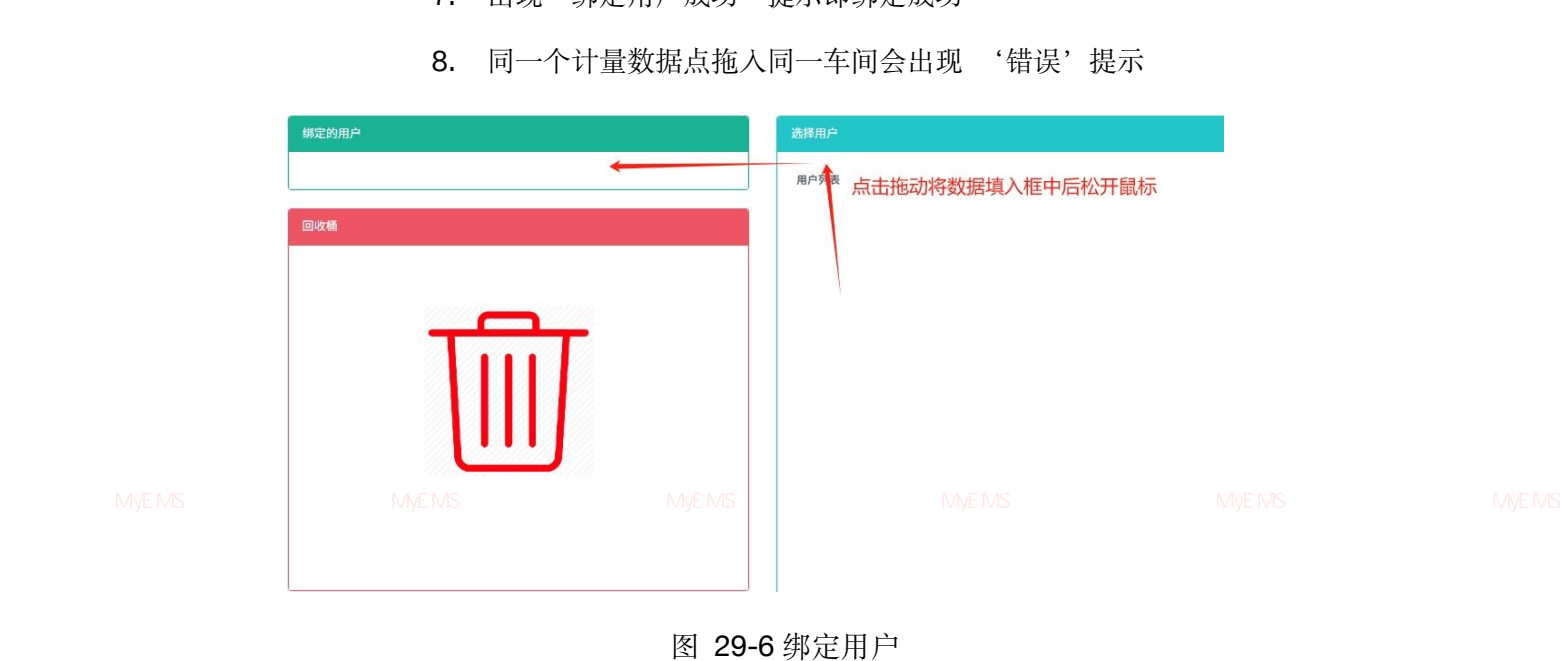

7. 出现'绑定用户成功'提示即绑定成功

管理系统。MVEMS开源能源管理系统。MVE6.开拖入 "绑定的用户"。模块后松开鼠标左键。开源能源管理系统。MVEMS开源能源管理系统。MVEMS开

- 5. 点击'用户列表'模块中的用户并拖拽到'绑定的用户'模块
- 4. 在'请选择光伏电站'模块中点击下拉框选择想要查看的光伏电站
- 3. 点击标签页'绑定用户'
- 2. 点击菜单'光伏电站金'
- 1. 点击菜单'高级设置'

绑定用户:

图 29-5 查看绑定用户

|  | 光伏电站 建登器 电间 负疑 歸定用                        | Jø.   |                 |
|--|-------------------------------------------|-------|-----------------|
|  | <b>大代本社</b><br>2月天代 <b>年社</b><br>(法法律法定案・ | 8238A | 2010/0<br>20158 |
|  |                                           |       |                 |
|  |                                           |       |                 |
|  |                                           |       | MyEMS开源能源管理系统   |

# 解绑用户:

- 1. 点击菜单'高级设置'
- 2. 点击菜单'光伏电站途'
- 3. 点击标签页'绑定用户'
- 4. 在'请选择光伏电站'模块中点击下拉框选择想要查看的光伏电站

5. 点击'绑定的用户'模块中的传感器并拖拽到'回收桶'模块

管理系统 MyEMS开源能源管理系统 MyI

6. 拖入'回收桶'模块后松开鼠标左键

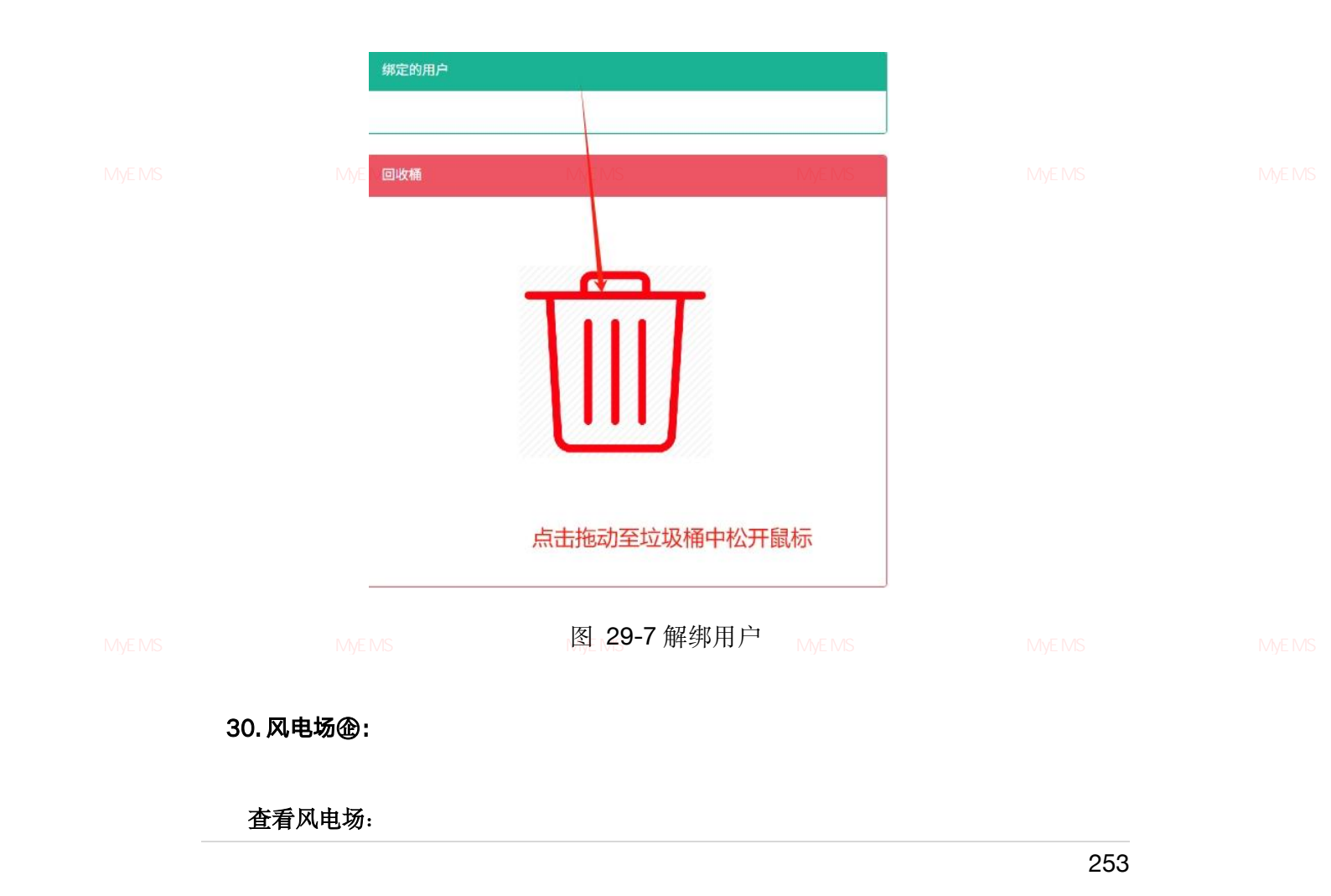

- 1. 点击菜单'高级设置'
- 2. 点击菜单'风电场企'

| 风电线      | 5                 |                                                   |        |           |            |                 |          |            |               |                                 |  |
|----------|-------------------|---------------------------------------------------|--------|-----------|------------|-----------------|----------|------------|---------------|---------------------------------|--|
| ID<br>¢  | 名称 \$             | 地址 \$                                             | 邮编≑    | 纬度 🕈      | 经度 🕏       | 额定功率<br>(kW) \$ | 联系人<br>◆ | 成本中<br>心 ≑ | 描述 (可<br>选) ♥ | 操作 \$                           |  |
| <br>以百答I | Beijing<br>Office | Wangfujing Street,<br>Dongcheng District, Beijing | 100000 | 39.909429 | 116.416993 | 600             | albert   | 动力中心       | Classic       | 修改 删除<br>导出 克隆 <sub>正 2 西</sub> |  |

图 30-1 查看风电场

# 添加风电场:

- 1. 点击菜单'高级设置'
- 2. 点击菜单'风电场企'
- 3. 点击'添加风电场'按钮
- 4. 在'添加风电场'对话框中输入'名称','地址','纬度','经

度','额定功率','联系人','成本中心','SVG'和'描 <sup>會理系统</sup> MyEMS开源能源管理系统 MyEMS开源能源管理系统 MyEMS开源能源管理系统 MyEMS开源能源管理系统 MyEMS开 述'

5. 点击'保存'按钮。

官理系统 MyEMS开源能源管理系统 MyEMS开源能源管理系统 MyEMS开源能源管理系统 MyEMS开源能源管理系统 MyEMS开源能源管理系统 MyEMS7

|  |                                    | 添加风电场(ID:) |          |  |
|--|------------------------------------|------------|----------|--|
|  | 名称                                 |            |          |  |
|  | 地址                                 |            |          |  |
|  | 拾取坐标                               | Mapbox     |          |  |
|  | 经度                                 |            |          |  |
|  | 纬度                                 |            | \$       |  |
|  | MyEMS开源能 <sup>額定功率</sup> 系<br>(kw) |            |          |  |
|  | 联系人                                | 请选择或搜索     | *        |  |
|  | 成本中心                               | 请选择或搜索     | <b>T</b> |  |
|  | SVG                                | 请选择或搜索     | -        |  |
|  | 描述 (可选)                            |            |          |  |
|  |                                    |            |          |  |
|  |                                    |            | 取消 保存    |  |

# 图 30-2 添加风电场

## 修改风电场:

1. 点击菜单'高级设置'

管理系统 MyEMS开源能源管理系统 MyEMS开源能源管理系统 MyEMS开源能源管理系统 MyEMS开源能源管理系统 MyEMS开源能源管理系统 MyEMS开 2. 点击菜单 风电场

- 3. 点击列表'修改'按钮
- 在'编辑风电场'对话框中输入'名称', '地址', '纬度', '经 度', '额定功率', '联系人', '成本中心', 'SVG'和'描 述'
- 5. 点击'保存'按钮。

管理系统 MyEMS开源能源管理系统 MyEMS开源能源管理系统 MyEMS开源能源管理系统 MyEMS开源能源管理系统 MyEMS开源能源管理系统 MyEMS开

## 编辑风电场(ID:1)

|  | 名称           | Beijing Office                                 |   |  |
|--|--------------|------------------------------------------------|---|--|
|  | 地址           | Wangfujing Street, Dongcheng District, Beijing |   |  |
|  | 由印编          | 100000                                         |   |  |
|  | 拾取坐标         | Mapbox Google Maps                             |   |  |
|  | 纬度           | 39.909429                                      |   |  |
|  | 经度           | 116.416993                                     |   |  |
|  | MyEMS开源能源管理系 | 统 MyEMS开源能源管理系统<br>600                         |   |  |
|  | 联系人          | albert                                         | × |  |
|  | 成本中心         | 动力中心                                           | * |  |
|  | SVG          | 高压配电                                           | 7 |  |
|  | 描述 (可选)      | Classic                                        |   |  |

图 30-3 修改风电场

# 删除风电场:

- 1. 点击菜单'高级设置'
- 2. 点击菜单'风电场企'

管理系统 MyEMS开源能源管理系统 MyE**3**5开测点击列表《删除论按钮》能源管理系统 MyEMS开源能源管理系统 MyEMS开源能源管理系统 MyEMS开

4. 在'确认删除'对话框中点击'点击'确认删除'按钮。

## 导入风电场:

- 1. 点击菜单'高级设置'
- 2. 点击菜单'风电场途'
- 3. 点击'导入'按钮
- 4. 将数据输入对话框
- 5. 点击'导入'

# 导出风电场:

| 1 11 1 | 1 (1-%) ·                |                                       |  |  |
|--------|--------------------------|---------------------------------------|--|--|
|        | MyEMS <del>7</del><br>1. | F源能源管理系统 MvEMS开源能源管理系统<br>点击菜单 '高级设置' |  |  |
|        | 2.                       | 点击菜单'风电场企'                            |  |  |
|        | 3.                       | 点击'导出'按钮                              |  |  |

#### 克隆风电场:

- 1. 点击菜单'高级设置'
- 2. 点击菜单'风电场企'
- 3. 点击'克隆'按钮

#### 31. 邮件服务器@:

理系统 MyEMS开源能源管理系统 MyEMS开源能源管理系统 MyEMS开源能源管理系统 MyEMS开源能源管理系统 MyEMS开源能源管理系统 MyEMS开 邮件服务器是指用来发送邮件的服务器,这里用来配置其基本信息。

#### 查看邮件服务器:

- 1. 点击邮件'高级设置'
- 2. 点击邮件'邮件服务器企'
- 3. 点击标签页'邮件服务器'

| 邮件服务器 |              |    |        |       |               |    |
|-------|--------------|----|--------|-------|---------------|----|
| ID    | 服务器          | 端口 | 需要身份验证 | 用户名   | 发件人地址         | 操作 |
| 1     | smtp.163.com | 25 | true   | myems | myems@163.com | 师改 |

管理系统 MyEMS开源能源管理系统 MyEMS开源能源管理系统 M图 31-1 邮件服务器列表 MS开源能源管理系统 MyEMS开源能源管理系统 MvEMS开

#### 修改邮件服务器:

- 1. 点击邮件'高级设置'
- 2. 点击邮件'邮件服务器企'
- 3. 点击标签页'邮件服务器'
- 4. 点击'修改'按钮

5. 在'编辑邮箱服务器'对话框中输入'服务器','端口','需要身份验证','用户名','密码'和'发件人地址'

#### 6. 点击'保存'按钮

管理系统 MyEMS升源能源管理系统 MyEMS升源能源管理系统 MyEMS升源能源管理系统 MyEMS升源能源管理系统 MyEMS升源能源管理系统 MyEMS

# 编辑邮箱服务器

|  | 服务器    | smtp.163.com  |  |
|--|--------|---------------|--|
|  | 端口     | 25            |  |
|  | 需要身份验证 | ✓ 需要身份验证      |  |
|  | 用户名    | myems         |  |
|  |        |               |  |
|  | 密码     |               |  |
|  |        |               |  |
|  | 发件人地址  | myems@163.com |  |
|  |        | 取消保存          |  |

图 31-2 修改邮件服务器

# 32. 高级报表企

管理系统 MyEMS开源用来配置管理高级报表。管理系统 MyEMS开源能源管理系统 MyEMS开源能源管理系统 MyEMS开源能源管理系统 MyEMS开

# 查看高级报表:

- 1. 点击菜单'高级设置'
- 2. 点击菜单'高级报表企'

| 级报表     | 麦企                     |           |                |             |                         |           |                     |
|---------|------------------------|-----------|----------------|-------------|-------------------------|-----------|---------------------|
| 0 添加    | 叩高级报表 ● 見              | ≩入        |                |             |                         |           |                     |
| ID<br>≑ | 名称 🕈                   | 启用开关<br>◆ | 表达式 🗢          | 上次运行时间<br>令 | 下次运行时间 🕈                | 立即运行<br>令 | 操作◆                 |
| 1       | Space Daily<br>Report1 | 打开        | {"space_id":1} |             | 2023-09-<br>06T20:00:00 | 关闭        | 修改 删除 导出 克隆<br>立即运行 |

管理系统 MyEMS开源能源管理系统 MyEMS;

图 32-1 查看高级报表

# 添加高级报表:

1. 点击菜单'高级设置'

- 2. 点击菜单'高级报表企'
- 3. 点击'添加高级报表'按钮
- 在'添加高级报表'对话框中输入'名称', '表达式',选择'启 用开关', '下次运行时间'和'立即运行'
- 5. 点击'保存'按钮。

| ٣ | 名称<br>启用开关<br>下次运行时间 | 2025-05-16.09:42:40 |               |  |
|---|----------------------|---------------------|---------------|--|
| ন | 启用开关<br>下次运行时间       | 2025-05-16 09:42:40 |               |  |
|   |                      | 2020 00 10 00.12.10 |               |  |
|   | 表达式                  | 0                   |               |  |
|   | 源能源管理系<br>立即运行       |                     | MyEMS开源能源管理系统 |  |

#### 图 32-2 添加高级报表

#### 修改高级报表:

- 1. 点击菜单'高级设置'
- 2. 点击菜单'高级报表途'

理系统 MyEMS开源能源管理系统 MyEAS开点击列表,《修改》,按钮,能源管理系统 MyEMS开源能源管理系统 MyEMS开源能源管理系统 MyEMS

- 在'添加高级报表'对话框中输入'名称', '表达式',选择'启 用开关', '下次运行时间'和'立即运行'
- 5. 点击'保存'按钮。

## 编辑高级报表(ID:1)

|  | 名称               | Space Daily Report1 |               |  |
|--|------------------|---------------------|---------------|--|
|  | 启用开关  <br>下次运行时间 | 2023-09-06 20:00:00 |               |  |
|  | 表达式              | {"space_id":1}      |               |  |
|  |                  |                     | MvEMS开源能源管理系统 |  |
|  | 立即运行             |                     |               |  |
|  |                  |                     | 取消保存          |  |

#### 图 32-3 修改高级报表

#### 删除高级报表:

- 1. 点击菜单'高级设置'
- 2. 点击菜单'高级报表企'
- 3. 点击列表'删除'按钮

4. 在'确认删除'对话框中点击'点击'确认删除'按钮。

## 导入高级报表:

- 1. 点击菜单'高级设置'
- 2. 点击菜单'高级报表企'
- 3. 点击'导入'按钮
- 4. 将数据输入对话框
- 5. 点击'导入'

## 导出高级报表:

管理系统 MvEMS开源能源管理系统 MvE1.开点击菜单、《高级设置子源能源管理系统 MvEMS开源能源管理系统 MvEMS开源能源管理系统 MvEMS开

- 2. 点击菜单'高级报表硷'
- 3. 点击'导出'按钮

克隆高级报表:

- 1. 点击菜单'高级设置'
- 2. 点击菜单'高级报表企'
- 3. 点击'克隆'按钮

#### 33. 能源计划@

管理系统 MyEMS开源能源管理系统 MyEMS开源能源管理系统 MyEMS开源能源管理系统 MyEMS开源能源管理系统 MyEMS开源能源管理系统 MyEMS开

# 查看能源计划:

- 1. 点击菜单'高级设置'
- 2. 点击菜单'能源计划金'

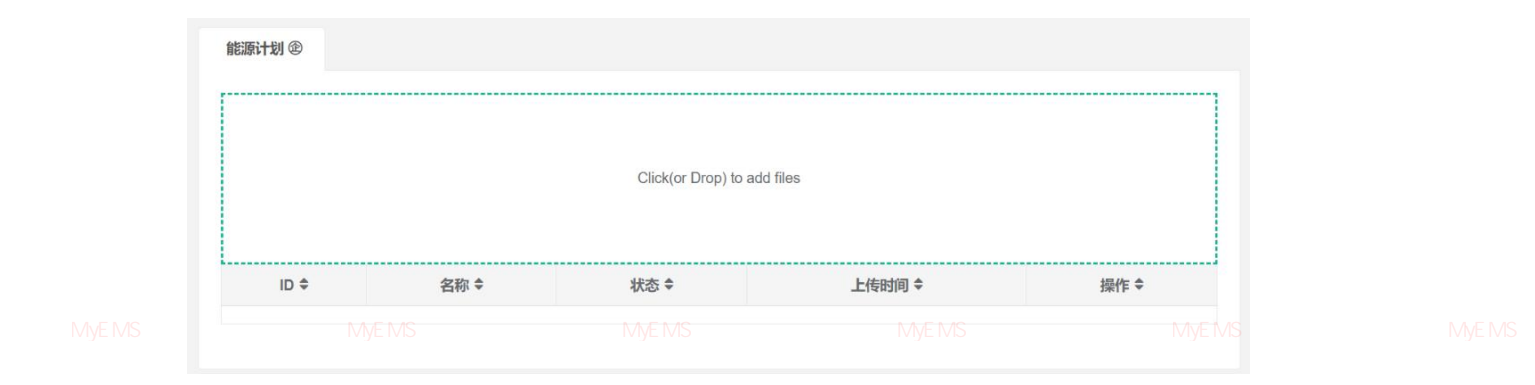

图 33-1 查看能源计划

# 上传能源计划:

- 1. 点击菜单'系统管理'
- 2. 点击菜单'数据源管理'
- 3. 点击标签页'数据修补文件'
- 4. 点击蓝框,选择文件进行上传

|  | <sup>数据集</sup> 数据点<br>总浪管理系统 | <sup>数据修补文件</sup><br>MyEI <del>MS开</del> 源能源管理 |    |      |     |  |
|--|------------------------------|------------------------------------------------|----|------|-----|--|
|  | 50 ° MB                      |                                                |    |      |     |  |
|  | ID                           | 名称                                             | 状态 | 上传时间 | 操作  |  |
|  |                              |                                                |    |      | 261 |  |

#### 图 33-2 上传能源计划

會理系统 MVEMS开源能**》34.故障检测与诊断企**同管理系统 MVEMS开源能源管理系统 MVEMS开源能源管理系统 MVEMS开源能源管理系统 MVEMS升

#### 34.1. 规则管理

提供全部计量表在指定时间范围内的起始值、结束值以及差值,采用数据表格的展现方式。

提供全部传感器在指定时间范围内的起始值、结束值以及差值(或最大值、最小值、平均值),采用数据表格的展现方式。

#### 34.2. 短信报警

提供全部计量表、虚拟表和离线表在指定时间范围和时间单位内的能耗和费用数据,采 用柱状图、折线图和数据表格结合的展现方式。

#### 34.3. 邮件报警

提供全部计量表的通讯状态和最后上线状态时间,采用数据表格的展现方式。

提供全部传感器的通讯状态和最后上线状态时间,采用数据表格的展现方式。

#### 34.4. 网页报警

提供全部计量表在指定时间范围内全部参数的实时数据和历史趋势数据,采用曲线图展 <sup>I系统 MVEMS开源</sup>现方式<sup>系统</sup> MVEMS开源能源管理系统 MVEMS开源能源管理系统 MVEMS开源能源管理系统 MVEMS开源能源管理系统 MVEMS

> 提供全部传感器在指定时间范围内全部参数的实时数据和历史趋势数据,采用曲线图展 现方式。

#### 34.5. 微信报警

提供能源管理系统范围内所有设备的网络拓扑图,包括服务器、网关、控制器、计量表等具有独立 IP 地址的硬件设备,以拓扑图形方式展示设备名称和 IP 地址,并以列表形式展示设备状态。

提供能源管理系统范围内所有设备的状态监控服务,包括服务器、网关、控制器、计量 理系统 MvEMS开源能源管理系统 MvEMS开源能源管理系统 MvEMS开源能源管理系统 MvEMS开源能源管理系统 MvEMS开源能源管理系统 MvEMS开 表等具有独立 IP 地址的硬件设备。

#### 35. 用户与权限

#### 35.1. 用户设置

用来设置用户信息和分配用户权限。

| 本 丢 田 白                     |  |  |
|-----------------------------|--|--|
| MVFMS开源能源管理有用/MVFMS开源能源管理系统 |  |  |

- 1. 点击菜单'用户与权限'
- 2. 点击菜单'用户设置'
- 3. 点击标签页'用户列表'

| 用户列表   |               |               |                        |        |    |    |
|--------|---------------|---------------|------------------------|--------|----|----|
| ● 添加用户 | )             |               |                        |        |    |    |
| ID     | 用户名           | 显示名           | 邮题                     | 是否为管理员 | 权限 | 操作 |
| 1      | administrator | Administrator | administrator@myems.io | 是      |    | 推改 |

#### 图 35-1 用户设置列表

添加用户:

『理系统 MyEMS开源能源管理系统 MyEMS开源能源管理系统 MyEMS开源能源管理系统 MyEMS开源能源管理系统 MyEMS开源能源管理系统 MyEMS开

- 1. 点击菜单'用户与权限'
- 2. 点击菜单'用户设置'
- 3. 点击'添加用户'按钮
- 4. 在'添加用户'对话框中输入'用户名','密码','显示名','邮
- 箱', '是否为管理员', '权限', '账户失效时间'和'密码失效时间'。

5. 点击'保存'按钮

# 添加用户(ID:)

|  | 用户名                           | admin2505@myems.io  |      |  |
|--|-------------------------------|---------------------|------|--|
|  | 密码                            |                     |      |  |
|  | 显示名                           |                     |      |  |
|  | 邮箱<br>MyEMS开源能源管理系统<br>是否为管理员 |                     |      |  |
|  | 权限                            | 请选择或搜索              | •    |  |
|  | 账户失效时间                        | 2026-05-16 09:52:44 |      |  |
|  | 密码失效时间                        | 2026-05-16 09:52:44 |      |  |
|  |                               |                     |      |  |
|  |                               |                     | 取消保存 |  |

# 图 35-2 添加用户

## 编辑用户设置:

# 管理系统 MyEMS开源能源管理系统 MyEMS开源能源管理系统 MyEMS开源能源管理系统 MyEMS开源能源管理系统 MyEMS开源能源管理系统 MyEMS开 1.点击菜单 '用户与权限'

- 2. 点击菜单'用户设置'
- 3. 点击标签页'用户列表'
- 4. 点击'修改'按钮
- 5. 在'编辑用户'对话框中输入'用户名', '密码', '显示名', '邮
- 箱', '是否为管理员'和'权限'
  - 6. 点击'保存'按钮

|--|--|--|--|--|--|--|--|

|  |                     | 编辑用户                                                  |  |
|--|---------------------|-------------------------------------------------------|--|
|  | 用户名                 | administrator                                         |  |
|  | 密码                  |                                                       |  |
|  | 显示名                 | Administrator                                         |  |
|  | 邮箱<br>MvEMS开源能源管理系统 | administrator@myems.io<br>MVEMS开源能源管理系统。MVEMS开源能源管理系统 |  |
|  | 是否为管理员              |                                                       |  |
|  |                     | 取消 保存                                                 |  |

#### 图 35-3 添加用户

安全锁定/解锁: 登录密码三次错误, 自动锁定帐号; 帐号锁定后由管理员对已锁定帐号解

锁后方可使用。

# 新用户列表:

新用户注册未审核的数据,在操作中审核后可以在用户列表查询。

| 用户列表 | 新用户列表 |  |  |  |
|------|-------|--|--|--|

| ID | 用户名 | 显示名 | 邮箱 | 操作 |
|----|-----|-----|----|----|
| ID | 用户名 | 显示名 | 邮箱 | 操作 |

# 图 35-4 新用户待审核列表

## 35.2. 权限设置

这里用来设置用户权限,并在用户设置中分配给用户。

#### 查看权限设置:

管理系统 MvEMS开源能源管理系统 MvEMS开源能源管理系统 MvEMS开源能源管理系统 MvEMS开源能源管理系统 MvEMS开源能源管理系统 MvEMS开 1.点击菜单 '用户与权限'

2. 点击菜单'权限设置管理'

| 权限列表   |      |             |
|--------|------|-------------|
| ◎ 添加权限 |      |             |
| ID     | 名称   | 操作          |
| 1      | 所有权限 | <b>(10)</b> |

#### 图 35-5 权限设置列表

#### 添加权限设置:

管理系统 MyEMS开源能源管理系统 MIEM点击菜单等的户与权限,开源能源管理系统 MyEMS开源能源管理系统 MyEMS开源能源管理系统 MyEMS开

- 2. 点击菜单'权限设置管理'
- 3. 点击'添加权限'按钮
- 4. 在'添加权限'对话框中输入'名称'和选择具体的访问权限。
- 5. 点击'保存'按钮

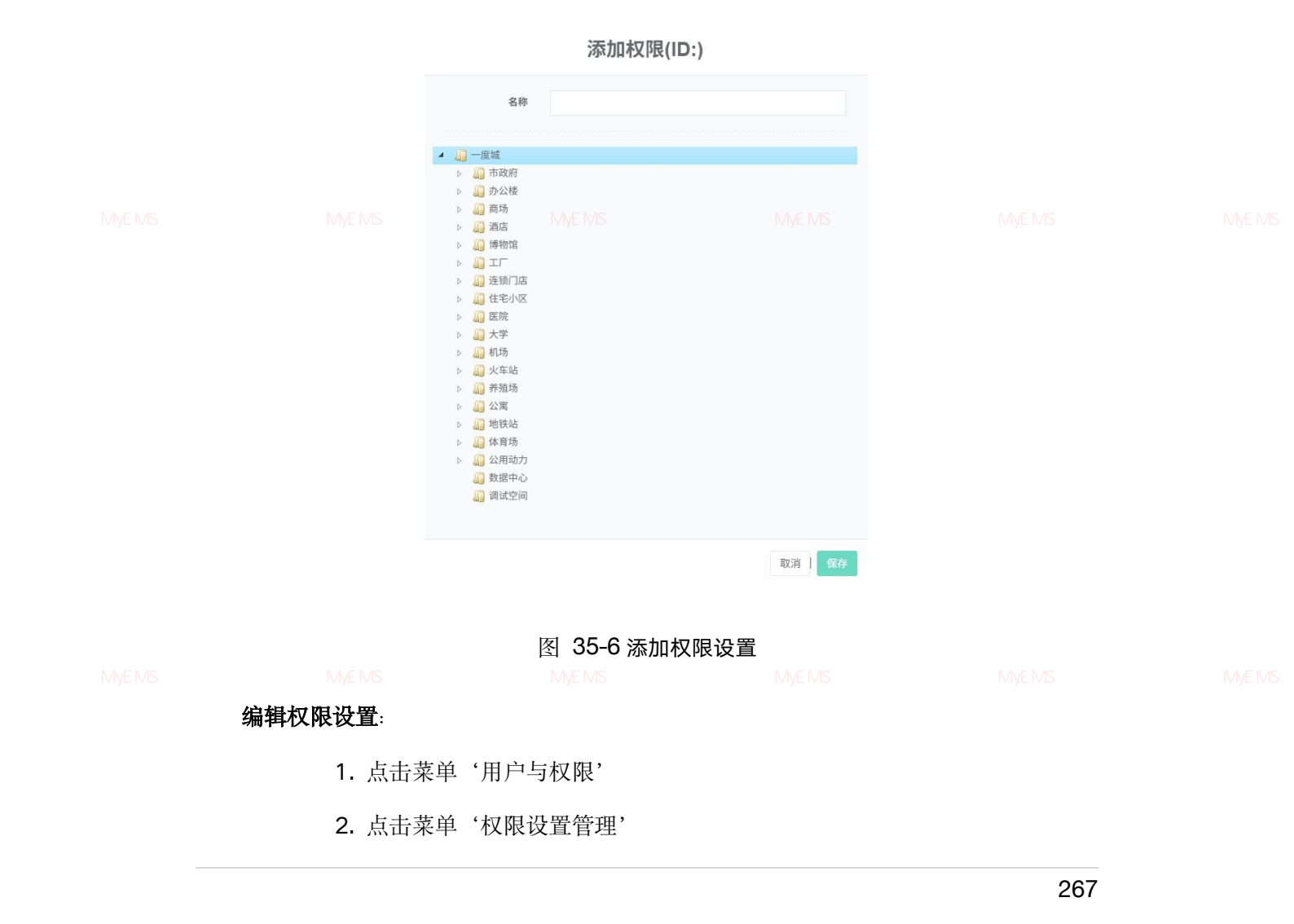

3. 点击标签页'权限设置'

4. 点击'修改'按钮

**5.** 在'编辑权限'对话框中输入'名称'、'能源分类'、'费率类型', '单位', '起始时间'和'结束时间'

6. 点击'保存'按钮

|           |   | 名称            | 所有相 | 汉限 |  |    |    |  |
|-----------|---|---------------|-----|----|--|----|----|--|
|           |   |               |     |    |  |    |    |  |
|           | 4 | 远洋太古里         |     |    |  |    |    |  |
|           | Þ | ↓ 租区          |     |    |  |    |    |  |
|           | Þ | 凵 公区商功 □ 公区左库 |     |    |  |    |    |  |
|           | Þ | ▲ 水部          |     |    |  |    |    |  |
|           |   | 🛄 调试空间        |     |    |  |    |    |  |
| MyEMS开源能测 |   |               |     |    |  |    |    |  |
|           |   |               |     |    |  |    |    |  |
|           |   |               |     |    |  | 取消 | 保仔 |  |

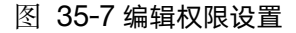

#### 删除权限设置:

1. 点击菜单'用户与权限'

管理系统 MyEMS开源能源管理系统 1.2.点击菜单,权限设置管理,源能源管理系统 MyEMS开源能源管理系统 MyEMS开源能源管理系统 MyEMS开

- 3. 点击标签页'权限设置'
- 4. 点击'删除'按钮
- 5. 在'确认删除'对话框中点击'点击'确认删除'按钮

#### 35.3. API 密钥

原来配置 API 访问令牌,代替 Token 访问。

# 查看 API 密钥:

1. 点击菜单'用户与权限'

系统 MyEMS开源能源管理系统 MyEMS开源能源管理系统 MyEMS开源能源管理系统 MyEMS开源能源管理系统 MyEMS开源能源管理系统 MyEMS开 2. 点击菜单 'API 密钥管理'

| API密钥列表  |    |    |      |      |    |
|----------|----|----|------|------|----|
| ●添加API密钥 |    |    |      |      |    |
| ID       | 名称 | 令牌 | 创建时间 | 失效时间 | 操作 |
|          |    |    |      |      |    |

# 图 35-8 查看 API 密钥

## 添加 API 密钥:

曾理系统 MyEMS开源能源管理系统 ALLA击菜单 用户与权限,开源能源管理系统 MyEMS开源能源管理系统 MyEMS开源能源管理系统 MyEMS开源能源管理系统 MyEMS开

- 3. 点击'添加 API 密钥'按钮
- 4. 输入'名称','创建时间'和'失效时间'
- 5. 点击'保存'按钮

# 添加API密钥(ID:)

|  | 名称   |                     |         |  |
|--|------|---------------------|---------|--|
|  | 创建时间 | 2025-05-16 10:18:40 |         |  |
|  | 失效时间 | 2026-05-16 10:18:40 |         |  |
|  |      |                     |         |  |
|  |      |                     |         |  |
|  |      |                     | 取消   保存 |  |
|  |      |                     |         |  |

图 35-9 添加 API 密钥

# 修改 API 密钥:

1. 点击菜单'用户与权限'

管理系统 MyEMS开源能源管理系统 ALL 点击菜单 'API 密钥管理',

- 3. 点击列表的'修改'按钮
- 4. 修改'名称'和'失效时间'
- 5. 点击'保存'按钮

| API密钥                  | 编辑API密钥(ID:1) |                     |               | → ※ 全屛显示 → |                |                | ● 退出                                                                                                    |  |
|------------------------|---------------|---------------------|---------------|------------|----------------|----------------|----------------------------------------------------------------------------------------------------|--|
| API密钥列表                |               |                     | _             |            |                |                |                                                                                                    |  |
| ● 添加API密钥              | 名称            | APP                 |               |            |                |                |                                                                                                    |  |
| ID 名<br>命              | 创建时间          | 2023-08-25 11:48:19 |               |            | 创建时间           | 失效时间           | 操作                                                                                                    |  |
| 1 APP a38h2932c5a2h56a | 失效时间          | 2024-11-29 11:45:00 | 35d4e8cec125a |            | 2023-08-       | 2024-11-       | and the second second s |  |
|                        |               |                     |               |            | 25<br>11:48:19 | 29<br>11:45:00 |                                                                                                    |  |
| MyFMS开源能源管理系统 My       | FMS开源能源管钮     |                     | ~ MyFMS开源能    |            |                |                | 能源管                                                                                                    |  |
|                        |               |                     | 省 保存          |            |                |                |                                                                                                    |  |

图 35-10 修改 API 密钥

# 删除 API 密钥:

- 1. 点击菜单'用户与权限'
- 2. 点击菜单'API密钥管理'
- 3. 点击列表的'删除'按钮

管理系统 MyEMS

统 MyEMS开源能

EMS开源能源管理系统

里系统 MyEMS开源能源管

干源能源管理系统 MyEMS开源

能源管理系统 MyEMS开

管理系统 MyEMS开源能源管理系统 MyEMS开源能源管理系统 MyEMS开源能源管理系统 MyEMS开源能源管理系统 MyEMS开源能源管理系统